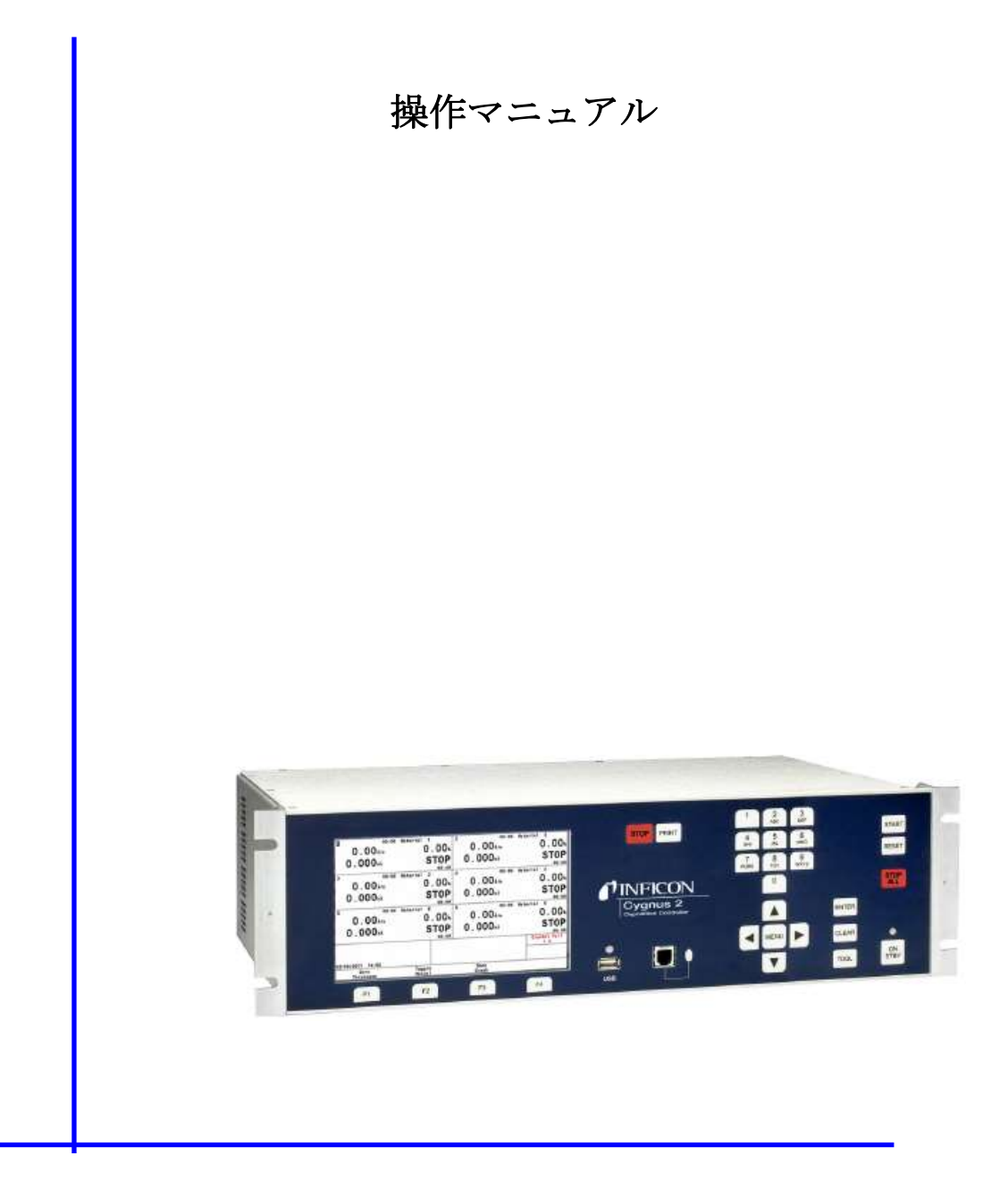

Cygnus 2 薄膜蒸着コントローラー

IPN 074-545-P1E

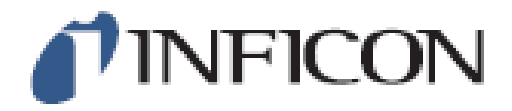

## 商標

この操作マニュアルに出てくる製品の商標は、その製品を製造している会社が保有するものです。

**INFICON**®及び RateWatcher<sup>™</sup>は、INFICON Inc.の商標です。

Windows<sup>®</sup>、Windows 95<sup>®</sup>、Microsoft<sup>®</sup>は、Microsoft Corporation の登録商標です。

CAJON®は、Swageloc, Co. の登録商標です。

その他のブランド名および商品名はすべて、それぞれの会社の商標または登録商標です。

INFICONは、この操作マニュアルに含まれる情報は、正確かつ信頼性が高いと確信していますが、 その使用に関する責任を負いません。また、この製品の使用に関係する特別な、または付随的な、 またはその結果として生じる損害について一切の責任を負わないものとします。

当社では常に製品を改善しようとしており、予告なく仕様を変更する場合があります。

©2010 All rights reserved

この文書を許可なく複製または変更することは不法です。

# 目次

| 第1章   | 概要と仕様                  |  |
|-------|------------------------|--|
| 1.1   | 概要                     |  |
| 1.2   | Cygnus 2 の安全について       |  |
| 1.2.1 | 「注」、「注意」、「警告」について      |  |
| 1.2.2 | 2 全般的な安全について           |  |
| 1.2.3 | 3   接地                 |  |
| 1.2.4 | 主電力接続                  |  |
| 1.3   | インフィコンへの連絡方法           |  |
| 1.3.1 | Cygnus 2 の返送           |  |
| 1.4   | Cygnus 2 の仕様           |  |
| 1.4.1 | 測定                     |  |
| 1.4.2 | 2 画面とメニュー階層            |  |
| 1.4.3 | B Cygnus 2 の機能         |  |
| 1.    | 4.3.1 レシピの保存とデーターロギング  |  |
| 1.    | 4.3.2 センサー・パラメータ       |  |
| 1.    | 4.3.3 ソース・パラメータ        |  |
| 1.    | 4.3.4 材料パラメータ          |  |
| 1.    | 4.3.5 ゼネラル・グローバル・パラメータ |  |
| 1.4.4 | ディスプレイ                 |  |
| 1.4.5 | 5 DAC 出力               |  |
| 1.4.6 | 5 ロジック・プロセッシング         |  |
| 1.4.7 | リレイ/入力                 |  |
| 1.4.8 | 3 シリアル通信               |  |
| 1.4.9 | • 付属品                  |  |
| 1.4.1 | 0 AC 入力                |  |
| 1.4.1 | 1 操作環境                 |  |
| 1.4.1 | 2 保管温度                 |  |
| 1.4.1 | 3 暖機時間                 |  |

| 1.4.14  | 外観寸法                          | 1-16 |
|---------|-------------------------------|------|
| 1.4.15  | 設置時のクリアランス条件                  | 1-16 |
| 1.4.15  | .1 コネクターのクリアランス               |      |
| 1.4.15  | <ol> <li>冷却用クリアランス</li> </ol> |      |
| 1.4.16  | 重量                            |      |
| 1.4.17  | クリーニング                        |      |
| 1.5 開相  | 困と検査                          |      |
| 1.6 構页  | <b>戊パーツとオプション・パーツに関する概要</b>   |      |
| 1.6.1   | 基本コンフィグレーション                  |      |
| 1.6.2   | プリインストール・オプション及び関連製品          | 1-17 |
| 1.6.3   | オプションの付属品                     |      |
| 1.6.4   | オシレーター・パッケージ                  |      |
| 1.6.5   | センサー関連                        |      |
| 1.6.6   | 交換用ケーブル                       |      |
| 1.7 初期  | 月電源投入時の確認                     |      |
| 第2章     | インスタレーションとインターフェース            | 2-1  |
| 2.1 イン  | /スタレーション概要                    | 2-1  |
| 2.1.1   | センサーの選択                       | 2-1  |
| 2.1.2   | センサーの設置                       | 2-1  |
| 2.1.3   | Cygnus 2 の設置                  |      |
| 2.2 電気  | 気的干渉の回避                       |      |
| 2.2.1   | 接地の検証と確立                      |      |
| 2.2.2   | 接地接続                          |      |
| 2.2.3   | 外部配線からのノイズを最小にする              |      |
| 2.3 그는  | ィトローラーとの接続                    |      |
| 2.3.1   | XIU ケーブルの配線                   |      |
| 2.3.2   | インターフェース・ケーブルの製作とピンアサイン       |      |
| 2.3.2.1 | リリンクス用制御ケーブルの接続               |      |
|         |                               |      |

| 2.3.2.3 | オプションの DAC カードについて                                     |     |
|---------|--------------------------------------------------------|-----|
| 2.3.2.4 | I/O 拡張オプション                                            | 2-9 |
| 2.3.2.5 | RS-232C 通信                                             |     |
| 2.3.2.6 | +24 V(dc) アイソレーション電源                                   |     |
| 第3章 オ   | -ペレーション                                                |     |
| 3.1 フロ  | マント・パネルの制御ボタン                                          |     |
| 3.2 リア  | ・パネルのインターフェース                                          |     |
| 3.3 画面  | Ī                                                      |     |
| 3.3.1   | Main Menu 画面                                           |     |
| 3.3.2   | Operate 画面                                             |     |
| 3.3.3   | Sensor Information 画面                                  |     |
| 3.3.3.1 | Sensor Information Rate/Xtal 画面の説明                     |     |
| 3.3.3.2 | クリスタル・ライフおよび始動周波数                                      |     |
| 3.3.3.3 | % Life および Auto-Zero                                   |     |
| 3.3.3   | 3.3.1 Sensor Information Rate/Xtal 画面に関するファンクション・キーの選択 |     |
| 3.3.3.4 | Sensor Information Type/Freq 画面の説明                     |     |
| 3.3.3   | 3.4.1 TEST XIU                                         |     |
| 3.3.4   | Sensor 画面                                              |     |
| 3.3.5   | Source 画面                                              |     |
| 3.3.6   | Material 画面                                            |     |
| 3.3.6.1 | Material Overview $\sim - \checkmark$                  |     |
| 3.3.6.2 | Source ページ                                             |     |
| 3.3.6.3 | Sensor ページ                                             |     |
| 3.3.6.4 | Pre/Post デポジション・ ページ                                   |     |
| 3.3.6.5 | Deposit ページ                                            |     |
| 3.3.6.6 | Lib A-Hf、 Lib Hf-Sb、Lib Sb-Z サブ画面                      |     |
| 3.3.7   | General 画面                                             |     |
| 3.3.7.1 | Process ページ                                            |     |
| 3.3.7.2 | DACページ                                                 |     |
| 3.3.7.3 | Comm ページ                                               |     |
| 3.3.7.4 | Message $\sim - \vec{v}$                               |     |
| 3.3.7.5 | Data/Time ページ                                          |     |
| 3.3.7.6 | Test ページ                                               |     |

| 3.3.7.7 | Lock ページ                                                                                          |  |
|---------|---------------------------------------------------------------------------------------------------|--|
| 3.3.7.8 | Audio/Visual ページ                                                                                  |  |
| 3.3.8   | Digital I/O 画面                                                                                    |  |
| 3.3.9   | ロジック・ステートメント                                                                                      |  |
| 3.3.10  | メンテナンス画面                                                                                          |  |
| 3.3.11  | カウンター/タイマー                                                                                        |  |
| 3.3.12  | USB メモリー                                                                                          |  |
| 3.3.13  | プログラミング指針                                                                                         |  |
| 3.4 状態  | について                                                                                              |  |
| 3.5 特殊  | ₹機能                                                                                               |  |
| 3.5.1   | クリスタルの切り替え                                                                                        |  |
| 3.5.1.1 | XtalTwo (CrystalTwo)                                                                              |  |
| 3.5.1.2 | XtalSix (CrystalSix®)                                                                             |  |
| 3.5.1.3 | Xta12 (Crystal 12)                                                                                |  |
| 3.5.1.4 | Generic センサーのクリスタルの切り替え                                                                           |  |
| 3.5.2   | ソース/るつぼの選択                                                                                        |  |
| 3.5.2.1 | 例:回転るつぼのソース選択                                                                                     |  |
| 3.5.3   | Auto-Z                                                                                            |  |
| 3.5.4   | RateWatcher ( $\nu$ - $\wedge$ · $$ · $$ · $$ · $$ · $$ · $$ ···································· |  |
| 3.5.5   | ハンドヘルド・コントローラー                                                                                    |  |
| 3.5.6   | テスト・モード                                                                                           |  |
| 3.5.6.1 | 標準テスト・モードと時間短縮機能                                                                                  |  |
| 3.5.6.2 | アドバンスド・テスト・モード                                                                                    |  |
| 3.5.7   | USB メモリー                                                                                          |  |
| 3.5.8   | ロック・コードとアクセス・コード                                                                                  |  |
| 3.5.9   | データーログ                                                                                            |  |
| 3.5.9.1 | データーログの内容                                                                                         |  |
| 3.5.9.2 | Page フォーマット ASCII の例:                                                                             |  |
| 3.5.9.3 | USB メモリーへの Comma フォーマット ASCII の例                                                                  |  |
| 3.5.10  | DAC モニタリング                                                                                        |  |
| 3.5.11  | トレンド分析                                                                                            |  |

|     | 3.5.1 | .1 トレンド分析機能に関連する Cygnus 2 パラメータ              |     |
|-----|-------|----------------------------------------------|-----|
| 第4章 |       | センサー&ソース・セットアップ                              | 4-1 |
| 4.1 | セ     | ンサーのセットアップについて                               |     |
| 4.1 | l.1   | Sensor 画面について                                |     |
| 4.1 | 1.2   | センサー・パラメータ                                   |     |
| 4.2 | ソ・    | ースのセットアップについて                                |     |
| 4.2 | 2.1   | Source 画面について                                | 4-5 |
| 4.2 | 2.2   | ソース・パラメータ                                    | 4-6 |
| 4.3 | DA    | C 出力の選択に関する規則                                |     |
| 第5章 | I     | Material セットアップ                              |     |
| 5.1 | Ma    | terial について                                  |     |
| 5.1 | 1.1   | Material 画面の Overview ページ                    |     |
| 5.1 | 1.2   | 材料の定義                                        |     |
| 5.1 | 1.3   | Material 画面の Source ページのパラメータ                |     |
| 5.1 | 1.4   | Material 画面の Sensor Parameters ページ           |     |
| 5.1 | 1.5   | Pre/Post 画面の Deposit ページのパラメータ               |     |
| 5.1 | 1.6   | Post Deposit のパラメータ                          |     |
| 5.1 | 1.7   | Deposit ページのパラメータ                            |     |
| 5.2 | Ma    | terial パラメータの特殊特性                            |     |
| 5.2 | 2.1   | Skip Deposit                                 |     |
| 5.2 | 2.2   | RateWatcher <sup>TM</sup> Sample and Hold 機能 |     |
| 第6章 |       | ビネラル・パラメータ                                   |     |
| 6.1 | Ge    | neral セットアップの概要                              |     |
| 6.2 | Ge    | neral 画面の Process ページ                        | 6-1 |
| 6.3 | DA    | .C ページパラメータ                                  |     |
| 6.4 | CC    | MM ページパラメータ                                  |     |
| 6.5 | ME    | ESSAGE ページのセットアップ                            |     |
| 6.6 | DA    | TE/TIME のセットアップ                              |     |
| 6.7 | TE    | ST ページのセットアップ                                | 6-6 |

| 6.8 | LOCK ページのセットアップ                              | 6-7 |
|-----|----------------------------------------------|-----|
| 6.9 | AUDIO/VISUAL ページのセットアップ                      | 6-8 |
| 第7章 | デジタル I/O                                     |     |
| 7.1 | デジタル I/O 画面について                              | 7-1 |
| 7.2 | All Input ページ                                | 7-1 |
| 7.3 | All Output ページ                               | 7-2 |
| 7.4 | I/O ボード画面                                    |     |
| 7.4 | Ⅰ.1 出力タイプ                                    |     |
| 第8章 | ロジック・ステートメントのセットアップ                          |     |
| 8.1 | ロジック・ステートメント概要                               |     |
| 8.2 | ロジック・ステートメントの編集                              |     |
| 8.2 | 2.1 ロジック・ステートメント・グループ                        |     |
| 8.2 | 2.2 ロジック・ステートメントの編集                          |     |
| 8.2 | 2.3 AND/OR と ON ロジック・コネクター                   |     |
|     | 8.2.3.1 ON 演算子                               |     |
| 8.3 | IF イベントの定義                                   |     |
| 8.4 | THEN アクションの定義                                |     |
| 8.5 | ロジック・ステートメントの使用例                             |     |
| 第9章 | シリアル通信                                       |     |
| 9.1 | シリアル通信コンフィグレーションの概要                          |     |
| 9.2 | シリアル通信コネクター及びイーサーネット・コネクタの接続                 |     |
| 9.2 | 2.1 RS-232C シリアル・ポート                         |     |
| 9.2 | 2.2 TCP/IP イサーネット・ポート                        |     |
|     | 9.2.2.1 ネットワーク接続                             |     |
|     | 9.2.2.2 PC でネットワーク・プロトコルの設定する方法              |     |
| 9.3 | メッセージ・フォーマット                                 |     |
| 9.3 | 3.1 プロトコル                                    | 9-5 |
|     | 9.3.1.1 コマンド・パケット(Host から Cygnus 2 へのメッセージ)  |     |
|     | 9.3.1.2 データー・タイプ・コード                         |     |
|     | 9.3.1.3 レスポンス・パケット(Cygnus 2 から Host へのメッセージ) |     |

| 9.3.1. | 4 タイムアウト                                        | 9-9  |
|--------|-------------------------------------------------|------|
| 9.4 通  | 言コマンド                                           | 9-9  |
| 9.4.1  | クエリーおよびアップデート・コマンド                              | 9-9  |
| 9.4.2  | ステータス・コマンド                                      | 9-10 |
| 9.4.3  | ハロー・コマンド                                        | 9-11 |
| 9.4.4  | QG (Query General)パラメータ                         | 9-11 |
| 9.4.5  | UG (Update General) パラメータ                       |      |
| 9.4.6  | Query Material パラメータ                            | 9-15 |
| 9.4.7  | Update Material パラメータ                           | 9-15 |
| 9.4.8  | QS (Query Sensor)パラメータ                          |      |
| 9.4.9  | US (Update Sensor)パラメータ                         |      |
| 9.4.10 | QC (Query Source)パラメータ                          |      |
| 9.4.11 | UC (Update Source)パラメータ                         |      |
| 9.4.12 | QP (Query Process Material)パラメータ                |      |
| 9.4.13 | UP (Update Process Material)パラメータ               |      |
| 9.4.14 | QN (Query Material) クエリー・マテリアル・ネーム              |      |
| 9.4.15 | UN (Update Material Name) アップデート・マテリアル・ネーム      |      |
| 9.4.16 | QI (Query Input Name) クエリー・インプット・ネーム            |      |
| 9.4.17 | UI (Update Input Name) インプット・ネーム                |      |
| 9.4.18 | QO (Query Output Name) クエリー・アウトプット・ネーム          |      |
| 9.4.19 | UO (Update Output Name) アップデート・アウトプット・ネーム       |      |
| 9.4.20 | QT (Query Output Type) クエリー・アウトプット・タイプ          |      |
| 9.4.21 | UT (Update Output Type) アップデート・アウトプットタイプ        |      |
| 9.4.22 | QV (Query User Message) クエリー・ユーザー・メッセージ         |      |
| 9.4.23 | UV (Update User message) アップデート・ユーザー・メッセージ      |      |
| 9.4.24 | QL (Query Logic statement) クエリー・ロジック・ステートメント    |      |
| 9.4.25 | UL (Update Logic Statement) アップデート・ロジック・ステートメント |      |
| 9.4.26 | Cygnus 2 Event リスト                              |      |
| 9.4.27 | Cygnus 2 Action リスト                             |      |

| 9.4.28 | SG   | (Status General)                                                            |      |
|--------|------|-----------------------------------------------------------------------------|------|
| 9.4.29 | SL ( | Status Material)                                                            | 9-37 |
| 9.4.30 | SS ( | Status Sensor) ステータス・センサー                                                   | 9-39 |
| 9.4.31 | RG   | (Remote General Action) リモート・ゼネラル・アクション                                     |      |
| 9.4.32 | RL ( | (Remote Material Action) リモート・材料・アクション                                      | 9-44 |
| 9.4.33 | Cyg  | nus 2 シリアル通信サンプル                                                            |      |
| 9.4.33 | 3.1  | General Command Packet Format                                               |      |
| 9.4.33 | 3.2  | General Response Packet Format                                              |      |
| 9.4.33 | 3.3  | HELLO Command, ASCII name and version                                       | 9-46 |
| 9.4.33 | 3.4  | Query Material Parameter, Z-ratio (2), Material 1                           |      |
| 9.4.33 | 3.5  | Update Material Parameter, Control Loop (4), Material 1, PID (2)            | 9-47 |
| 9.4.33 | 8.6  | Query Sensor Parameter, Shutter Output (1), Sensor 1                        | 9-47 |
| 9.4.33 | 8.7  | Update Sensor Parameter, Sensor Type (2), Sensor 1, CrystalTwo (1)          | 9-47 |
| 9.4.33 | 3.8  | Query Source Parameter, Shutter Output (2), Source 1                        |      |
| 9.4.33 | 3.9  | Update Source Parameter, Number of crucibles (3), Sensor 1, 4 Crucibles (1) |      |
| 9.4.33 | 3.10 | Query Material Name, Material 1                                             |      |
| 9.4.33 | 3.11 | Update Material Name, Material 1, "SILVER"                                  |      |
| 9.4.33 | 3.12 | Query Input Name, Input 1                                                   |      |
| 9.4.33 | 3.13 | Update Input Name, Input 1, "P1"                                            |      |
| 9.4.33 | 3.14 | Query Output Name, Output 1                                                 |      |
| 9.4.33 | 3.15 | Update Output Name, Output 1, "SHUTTER"                                     |      |
| 9.4.33 | 3.16 | Query Output Type, Output 1                                                 |      |
| 9.4.33 | 3.17 | Update Output Type, Output 1, Normally Closed (1)                           |      |
| 9.4.33 | 3.18 | Query User Message, Message 1                                               |      |
| 9.4.33 | 3.19 | Update User Message, Message 1, "HELLO!"                                    |      |
| 9.4.33 | 3.20 | Query Logic Statement, Statement 1                                          |      |
| 9.4.33 | 3.21 | Update Logic Statement, Statement 1, "IF External Input 1 THEN Start"       |      |
| 9.4.33 | 3.22 | Status Material, Thickness (4), Material 1                                  |      |
| 9.4.33 | 3.23 | Status Sensor, Crystal Life (0), Sensor 1                                   |      |
| 9.4.33 | 3.24 | Remote General Action, Stop All                                             |      |
| 9.4.33 | 3.25 | Remote Material Action, Open Source Shutter (8)                             |      |
| 9.4.33 | 3.26 | Example for Interpreting Float Responses                                    |      |
|        |      |                                                                             |      |

| 第10章 メンテナンスおよびキャリブレーション手順                             |      |
|-------------------------------------------------------|------|
| 10.1 Density (密度)、Tooling (ツーリング)、Z-ratio (Z レシオ)の重要性 |      |
| 10.2 密度の決定                                            |      |
| 10.3 ツーリングの決定                                         |      |
| 10.4 実験による Z レシオの決定                                   |      |
| 10.5 ソースのメンテナンス                                       |      |
| 10.5.1 Source Maintenance パラメータ                       |      |
| 10.5.1.1 るつぼの回転                                       |      |
| 10.5.1.2 センサーとソース・シャッターの切り替え                          |      |
| 10.5.1.3 マニュアル・パワーのスタート/ストップ                          |      |
| 10.6 System Status                                    |      |
| 第11章 カウンター&タイマー                                       | 11-1 |
| 11.1 カウンターとタイマーについて                                   | 11-1 |
| 第 12 章 USB メモリー                                       |      |
| 12.1 USB によるファイル管理                                    |      |
| 12.1.1 USB メモリー                                       |      |
| 12.2 ディレクトリー構造                                        |      |
| 12.3 コンフィギュレーション・ファイル                                 |      |
| 12.4 データーログ・ファイル                                      |      |
| 12.5 スクリーン・キャプチャー・ファイル                                |      |
| 第13章 トラブルシューティング、ステータスとエラー・メッセージ                      | 13-1 |
| 13.1 ステータス・メッセージ                                      | 13-1 |
| 13.2 ユーザー・メッセージ                                       | 13-4 |
| 13.3 ストップ・メッセージ                                       |      |
| 13.4 トランシェント・メッセージ                                    | 13-6 |
| 13.5 インプット・エラー・メッセージ                                  |      |
| 13.6 トラブルシューティング・ガイド                                  |      |
| 13.6.1 Cygnus 2 トラブルシューティング                           |      |
| 13.6.2 トランスデューサー/センサーのトラブルシューティング                     |      |

| 13.6.3 | PC 通信におけるトラブルシューティング                             |       |
|--------|--------------------------------------------------|-------|
| 13.7   | ケリスタルの交換                                         |       |
| 13.7.1 | スタンダード・センサーとコンパクト・センサー                           |       |
| 13.7.2 | シャッター付センサーとデュアル・センサー                             |       |
| 13.7.3 | ベーカブル・センサー                                       |       |
| 13.7.4 | スパッタリング・センサー                                     |       |
| 13.7.5 | クリスタル・スナッチャー                                     |       |
| 13.7.6 | クリスタル Six(XtalSix)センサー                           |       |
| 13.8   | クリスタル・センサー・イミュレーター IPN 760-601-G1 または 760-601-G2 |       |
| 13.8.1 | 診断手順                                             |       |
| 13.8.1 | .1 測定系の診断手順                                      |       |
| 13.8.1 | .2 フィードスルー/真空同軸ケーブルの診断手順                         |       |
| 13.8.1 | .3 センサー・ヘッドまたはモニター・クリスタルの診断手順                    |       |
| 13.8.1 | .4 システム診断は合格なのに Crystal Fail メッセージが表示される場合       |       |
| 13.8.2 | % XTAL Life                                      |       |
| 13.8.3 | センサー・カバーの接続                                      |       |
| 13.8.3 | 3.1 適合センサー・ヘッド                                   |       |
| 13.8.3 | 3.2 不適合センサー・ヘッド                                  |       |
| 13.8.4 | 仕様                                               |       |
| 第14章 김 | 則定および制御理論                                        |       |
| 14.1   | 基礎理論                                             |       |
| 14.1.1 | モニター・クリスタル                                       |       |
| 14.1.2 | 周期測定技術                                           |       |
| 14.1.3 | Zマッチ技術                                           |       |
| 14.1.4 | アクティブ・オシレーター                                     |       |
| 14.1.5 | モードロック・オシレーター                                    |       |
| 14.1.6 | オート Z 理論                                         |       |
| 14.1.7 | コントロール・ループ理論                                     | 14-10 |

## 第1章 概要と仕様

## 1.1 概要

Cygnus 2 は、主に物理蒸着装置で使用するために設計されたクローズド・ループ・プロセス・コ ントローラーです。Cygnus 2 は、薄膜のデポジション・レートと膜厚をモニターします。デポジ ション・レートと膜厚は、クオーツ・クリスタルに添加される質量によりもたらされる周波数変 化から推定されます。この技術では、蒸着材料のソースとターゲットであるサブストレートの間 または側面にある経路にセンサーを配置します。センサーは、露出された状態で振動するクオー ツ・クリスタルを内蔵しており、このクリスタルの周波数は、材料が蓄積されるにつれて、低下 します。周波数変化からデポジション・レートと膜厚が決定され、蒸着パワー・ソースを継続的 に制御するための情報が得られます。Cygnus 2 は、ユーザーがプログラムした時間、膜厚、パワ ー限界、要求デポジション・レート、材料特性に従って、正確かつ信頼性の高い方法でプロセス を自動的に制御することができます。ユーザーは、Cygnus 2 のフロント・パネルとシリアル通信 からパラメータの選択や入力を行ってプロセスを定義します。

システムは、メイン・エレクトロニクス・ユニット「Cygnus 2」、センサー・ヘッド、各センサー に装着されたクリスタル・インターフェース・ユニット(XIU)から構成されています。これら の機器は通常、工場で1台の装置として組み立てられますが、個別にも販売されます。

Cygnus 2 に関するマニュアルを読むときは、本文中に出てくる「注」「注意」「警告」に十分注意 を払ってください。「注」「注意」「警告」の定義はセクション 1.2.1 に記載されています。

このマニュアルの使い勝手や内容に関するご意見は、当社のホームページ(<u>www.inficon.com</u>)までお寄せください。

- **1.2 Cygnus 2**の安全について
- 1.2.1 「注」、「注意」、「警告」について

このマニュアルを使用する際は、本文中に出てくる「注」「注意」「警告」に注意してください。 このマニュアルにおける「注」「注意」「警告」の定義は以下の通りです。

注: 従えば Cygnus 2 の性能を最大限引き出す上で役に立つ関連情報です。

🚺 注意

これらのメッセージに従わない場合、Cygnus 2 に損傷を与える原因となります。

1 警告

これらのメッセージに従わない場合、人身事故を引き起こすことがあります。

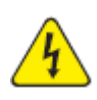

## 警告:感電の危険

人身事故を引き起こす可能性のある危険な電圧が流れています。

1.2.2 全般的な安全について

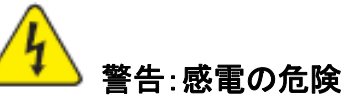

Cygnus 2のケースを開けないでください。Cygnus 2のケース内にユーザーがサ ービス可能なコンポーネントはありません。

電源コードや外部入力/リレイ・コネクタがある場合、そこには常に危険な電圧が流 れています。

すべてのメンテナンス作業は、資格を持った担当者に依頼してください。

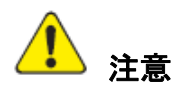

この Cygnus 2 には、電源線の過渡電圧の影響を受けやすく、壊れやすい回路が 含まれています。インターフェースに接続する場合は、必ず電源コードを抜いてくだ さい。すべてのメンテナンス作業は、資格を持った担当者に依頼してください。

### 1.2.3 接地

Cygnus 2 は、シールされた 3 芯 (3 つの導体) 電源ケーブルから接地されていて、保護接地端子 を持つコンセントに接続されている必要があります。延長ケーブルについては、必ず保護接地端 子を持つ導体が 3 つある延長ケーブルを使用してください。

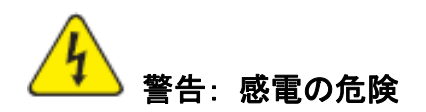

保護接地回路を切断しないでください。

Cygnus 2 の内部・外部にある保護設置回路を中断したり、保護接地端子の接続を 解除したりすると、Cygnus 2 が危険な状態に置かれます。

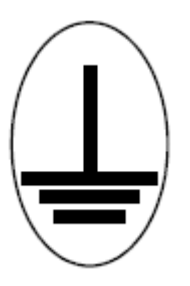

この記号は、Cygnus 2 の内部保護接地がある箇所を示しています。その箇所の 接続を外したり、緩めたりしないでください。 1.2.4 主電力接続

) 警告:感電の危険

Cygnus 2 が主電源に接続されているときは常に、危険な線間電圧が流れています。

Cygnus 2 の通常運転中に決して Cygnus 2 のカバーを取り外さないでください。

Cygnus 2 の内部にオペレーターがサービス可能な機器や部品はありません。

トップ・カバーやボトム・カバーを取り外す際は、技術的に資格を持った担当者のみ が実施する必要があります。

承認された安全基準に準拠するため、Cygnus 2 にはメイン・スイッチを含むラック・ システムが装備されている必要があります。このスイッチは、開のときに電線の両側 を切断しなければなりませんが、セーフティ・グランド(GND)を切断してはいけません。

## 1.3 インフィコンへの連絡方法

<u>www.inficon.com</u>の Support から、次のようなサービスにコンタクト可能なワールドワイド・カス タマー・サポート情報をご利用いただくことができます。

- Technical Support Engineer: Cygnus 2のアプリケーションとプログラミングに関する質問がある場合
- Service Engineer: 不具合のある Cygnus 2 に関するトラブルシューティング、診断、修理に関 する質問がある場合
- Sales and Customer Service 部門:お近くのインフィコン営業所を確認する場合
- Repair Service 部門:お近くのインフィコンサービス・センターを確認する場合

Cygnus 2 に問題がある場合、以下の情報を準備してください。

- Cygnus 2 のシリアル・ナンバーとファームウエア・バージョン
- 問題の詳細
- それまでに試みた補正対策の内容
- 受信したエラー・メッセージ(表示された文字列そのまま)

#### 1.3.1 Cygnus 2 の返送

インフィコンへ Cygnus 2 を返送する場合は、必ず事前にカスタマー・サービス代理店に連絡を取って、カスタマー・サービス代理店から RMA (Return Material Authorization) ナンバーを得てください。

RMA ナンバーがない状態でインフィコンへ返送すると、到着した荷物は保留されて、あなた宛 に問い合せがなされることになります。その結果、返送された Cygnus 2 のサービスが遅れること になります。

センサーがプロセス材料に接触していた場合、RMA ナンバーを得る前に、Declaration of Contamination (DOC)を記入するよう要求されることがあります。その場合、RMA ナンバーが 発行される前に、インフィコンにより DOC が承認される必要があります。インフィコンは、センサーを当社の工場ではなく、指定汚染除去施設へ送付するよう要請する場合があります。

## 1.4 Cygnus 2 の仕様

### 1.4.1 測定

| クリスタル周波数      | 6.0 MHz(新品のクリスタル)~4.5 MHz                                                                    |
|---------------|----------------------------------------------------------------------------------------------|
| 内部精度          | 100 ms サンプルに対して± 0.0035 Hz (基本周波数およびアン<br>ハーモニック周波数の場合)                                      |
| 厚さおよびレート分解能   | 0.0042 Å (新品のクリスタル)                                                                          |
|               | 材料密度= 1.0、Z レシオ=1.0 の場合、100 ms サンプルに対して<br>0.0076 Å (クリスタルが 4.5 MHz のとき)                     |
| 厚さ精度          | 通常 0.5% (プロセス条件、特にセンサーの位置、材料の応力、<br>温度、密度により変動します)                                           |
| 周波数精度         | $\pm 2 \text{ ppm}  (0 \sim 50^{\circ} \text{C})$                                            |
| 測定周波数         | 10 Hz                                                                                        |
| 測定手法          | Auto-Z を用いた ModeLock                                                                         |
| ユーザー・インターフェース | LCD と特定のメンブレン・キーパッド。すべてのパラメータに<br>コンピューター通信によりアクセス可能。ステータスや異常お<br>よび停止状況を表示するための複数のメッセージ・エリア |

#### 1.4.2 画面とメニュー階層

- a) ナビゲーション..... メニュー駆動式、4 つのソフト・キー
- b) 構造..... 下記用の独立した画面
  - 1) Operate (操作)
  - 2) Sensor Information (センサー情報)
  - 3) Sensor Parameters (センサー・パラメータ)
  - 4) Source Parameters (ソース・パラメータ)
  - 5) Material Parameters (材料パラメータ)
  - 6) General Parameters (ゼネラル・パラメータ)
  - 7) Digital I/O Parameters (デジタル I/O パラメータ)
  - 8) Logic (ロジック)
  - 9) Maintenance  $(\prec \lor \neg \neg \lor \lor \lor)$
  - 10) Counter/Timer (カウンター/タイマー)
  - 11) USB Storage (USB メモリー)

1.4.3 Cygnus 2 の機能

1.4.3.1 レシピの保存とデーターロギング

USB メモリー・デバイス

1.4.3.2 センサー・パラメータ

最大8個までのセンサーを同時に平均化することができます。

#### 1.4.3.3 ソース・パラメータ

同時に6つまでのソースを制御することができます。

DAC アウトプット.....0~12

- (ソース)シャッター・アウトプット........0~38

## 1.4.3.4 材料パラメータ

6種類の材料を指定し、固有の名前(15文字まで)を与えることができます。

| Density                     | . 0.100~99.999 gm/cc                                                        |
|-----------------------------|-----------------------------------------------------------------------------|
| Z-ratio                     | . 0.100~15.000                                                              |
| Master Tooling              | . 1.0~999.9%                                                                |
| Control Loop Type           | . Non-PID, PI, PID                                                          |
| Process Gain                | . 0.01~999.99 Å/s/%Power                                                    |
| Time Constant               | .0.010~99999.99秒                                                            |
| Dead Time                   | .0.010~99999.99秒                                                            |
| Maximum Source Power        | . 0.01~99.99%                                                               |
| Minimum Source Power        | . 0.00~99.98%                                                               |
| Maximum Source Power Option | . Continue、Post-Dep(osition)、Stop All、Stop Mat(erial)<br>を材料ごとに選択することができます。 |
| Power Ramps                 | . 材料1種類につき3点                                                                |
| Power Level                 | . 0.00~99.99%                                                               |
| Rise Time                   | . 00:00~99:59 min:s                                                         |
| Soak Time                   | . 00:00~99:59 min:s                                                         |
| Auto Soak 2                 | . Yes / No                                                                  |
| Deposit After Pre-Deposit   | . Yes / No<br>Yes = Deposit へ移動します<br>No= Non-Deposit Rate Control へ移動します   |
| (Control) Delay Option      | .None、Shutter、Control、Both                                                  |
| Control Delay Time          | . 00:00~99:59 min:s                                                         |
| Shutter Delay Accur(acy)    | . 1~99%                                                                     |
| Feed Power                  | . 0.00~99.99%                                                               |
| Feed Ramp Time              | . $00:00 \sim 99:59$ min:s                                                  |
| Feed Time                   | $00:00 \sim 99:59 \text{ min:s}$                                            |

| Idle Ramp                                                                                                    | 1 ソースあたり 1 点                                                                                                  |
|----------------------------------------------------------------------------------------------------|----------------------------------------------------------------------------------------------------|
| Idle Power                                                                                                    | 0.00~99.99%                                                                                                   |
| Idle Ramp Time                                                                                                    | 00:00~99:59 min:s                                                                                             |
| Rate                                                                                                    | 0.000~999.9Å/s                                                                                                |
| Tim Limit (in Deposit)                                                                                                    | 00:00~99:59 min:s                                                                                             |
| Rate Filter Time                                                                                                    | 0.1、0.4、4.0 または 10.0、20.0、30.0 秒                                                                              |
| Time Power Averaging Time                                                                                                    | 0~30 分間                                                                                                    |
| Ion Assist Deposit                                                                                                    | Yes / No                                                                                                    |
| On Final Thickness                                                                                                    | Continue, Post-Dep(osition), NonDep(osit)Cont(rol)                                                            |
| New Rate while in Deposit                                                                                                    | 材料1種類につき2つのレート・ランプ                                                                                            |
| New Rate 1 or 2                                                                                                    | 0.000~999.9Å/s                                                                                                |
| Start Ramp 1 or 2                                                                                                    | 0.000~999.9kÅ                                                                                                 |
| Ramp Time 1 or 2                                                                                                    | 00:00~99:59 min:s                                                                                             |
| RateWatcher <sup>®</sup>                                                                                                    | サンプル・アンド・ホールド機能                                                                                               |
| (RateWatcher) Option                                                                                                    | Yes / No                                                                                                    |
| (RateWatcher) Time                                                                                                    | 00:01~99:59 min:s                                                                                             |
| (RateWatcher) Accuracy                                                                                                    | 1~99%                                                                                                    |
|                                                                                                    |                                                                                                    |
| (Sensor) Failure Action                                                                                                    | PostD(e)p(osit), Stop All, Stop Matl, TimeP(o)w(er)                                                           |
| CrystalTwo Tooling                                                                                                    | 1.0~999.9%                                                                                                    |
| CrystalSix(XtalSix)と Crystal12(Xtal12)センサーの<br>サブセットを指定します。                                                                                                   | )選択により利用できるクリスタル・ポジションの                                                                                       |
|                                                                                                    |                                                                                                    |
| Xtal Position First                                                                                                    | 0~6(XtalSix) または 12(Xtal12)                                                                                   |
| Xtal Position First<br>Xtal Position Last                                                                                                    | 0~6(XtalSix) または 12(Xtal12)<br>0~6(XtalSix) または 12(Xtal12)                                                    |
| Xtal Position First<br>Xtal Position Last<br>(Crystal) Quality Percent                                                                                        | 0~6(XtalSix) または 12(Xtal12)<br>0~6(XtalSix) または 12(Xtal12)<br>0~99%                                           |
| Xtal Position First<br>Xtal Position Last<br>(Crystal) Quality Percent                                                                                        | 0~6(XtalSix) または 12(Xtal12)<br>0~6(XtalSix) または 12(Xtal12)<br>0~99%<br>0~99                                   |
| Xtal Position First<br>Xtal Position Last<br>(Crystal) Quality Percent<br>(Crystal) Quality Counts                                                            | 0~6(XtalSix) または 12(Xtal12)<br>0~6(XtalSix) または 12(Xtal12)<br>0~99%<br>0~99<br>0~999 Hz                       |
| Xtal Position First<br>Xtal Position Last<br>(Crystal) Quality Percent<br>(Crystal) Quality Counts<br>(Crystal) Stability Single<br>(Crystal) Stability Total | 0~6(XtalSix) または 12(Xtal12)<br>0~6(XtalSix) または 12(Xtal12)<br>0~99%<br>0~99<br>0~9999 Hz<br>0~9999 Hz         |
| Xtal Position First<br>Xtal Position Last                                                                                                    | 0~6(XtalSix) または 12(Xtal12)<br>0~6(XtalSix) または 12(Xtal12)<br>0~99%<br>0~99<br>0~9999 Hz<br>0~9999 Hz<br>0~12 |

| Recorder Function | Rate   | Thick(ness)、 | RateDev(iation)、 | Power |
|-------------------|--------|--------------|------------------|-------|
| Recorder Range    | .0~99  | 999          |                  |       |
| Final Thickness   | .0.000 | ∼9999.99 kÅ  |                  |       |
| Thickness Limit   | .0.000 | ∼9999.99 kÅ  |                  |       |
| Cruc(ible)        | . 1~6  | 4            |                  |       |

## 1.4.3.5 ゼネラル・グローバル・パラメータ

| Data Format                                                                                                    | DDMMYYYY または MMDDYYYY                                                                                                    |
|----------------------------------------------------------------------------------------------------|----------------------------------------------------------------------------------------------------|
| LCD Dimmer Time                                                                                                    | 0=常時 ON、または<br>0~99(分)=OFF までの時間の分数                                                                                                    |
| Graph Scale                                                                                                    | Power, $\pm 10$ Ås, $\pm 20$ Ås                                                                                                    |
| Graph Scan Rate                                                                                                    | Auto, Slow, Medium, Fast                                                                                                    |
| Test                                                                                                    | On / Off                                                                                                    |
| Advanced Test                                                                                                    | Yes / No                                                                                                    |
| Time Compressed                                                                                                    | Yes / No                                                                                                    |
| Audio Feedback                                                                                                    | Yes / No                                                                                                    |
| RS232 Baud Rate                                                                                                    | 9600、19200、38400、57600、115200                                                                                                    |
| RS232 Protocol                                                                                                    | Standard, D(ata)log Page, D(ata)log, Comma                                                                                                    |
|                                                                                                    |                                                                                                    |
| Datalog XTAL History                                                                                                    | Yes / No                                                                                                    |
| Datalog XTAL History<br>USB Datalog Format                                                                                            | Yes/No<br>Log off (データーロギングなし)、Page、Comma                                                                                                    |
| Datalog XTAL History<br>USB Datalog Format<br>Thickness Equation 1                                                                    | Yes / No<br>Log off (データーロギングなし)、Page、Comma<br>ソース番号を最大 6 まで指定できます。等式に<br>おいて、それぞれのソース番号を使用できるの<br>は1回だけです。                                                                                                    |
| Datalog XTAL History<br>USB Datalog Format<br>Thickness Equation 1<br>Thickness Equation2                                             | Yes / No<br>Log off (データーロギングなし)、Page、Comma<br>ソース番号を最大 6 まで指定できます。等式に<br>おいて、それぞれのソース番号を使用できるの<br>は1回だけです。<br>ソース番号を最大 6 まで指定できます。等式に<br>おいて、それぞれのソース番号を使用できるの<br>は1回だけです。                                                               |
| Datalog XTAL History<br>USB Datalog Format<br>Thickness Equation 1<br>Thickness Equation2<br>Thickness Equation3                      | Yes/No<br>Log off (データーロギングなし)、Page、Comma<br>ソース番号を最大 6 まで指定できます。等式に<br>おいて、それぞれのソース番号を使用できるの<br>は1回だけです。<br>ソース番号を最大 6 まで指定できます。等式に<br>おいて、それぞれのソース番号を使用できるの<br>は1回だけです。<br>ソース番号を最大 6 まで指定できます。等式に<br>おいて、それぞれのソース番号を使用できるの<br>は1回だけです。 |
| Datalog XTAL History<br>USB Datalog Format<br>Thickness Equation 1<br>Thickness Equation2<br>Thickness Equation3<br>DAC 1 to 12 Scale | Yes/No<br>Log off (データーロギングなし)、Page、Comma<br>ソース番号を最大 6 まで指定できます。等式に<br>おいて、それぞれのソース番号を使用できるの<br>は1回だけです。<br>ソース番号を最大 6 まで指定できます。等式に<br>おいて、それぞれのソース番号を使用できるの<br>は1回だけです。<br>ソース番号を最大 6 まで指定できます。等式に<br>おいて、それぞれのソース番号を使用できるの<br>は1回だけです。 |

## 1.4.4 ディスプレイ

| タイプ/カラー/サイズ | LCD/TFT/7 インチ・ダイアゴナル                                                                                                    |
|-------------|----------------------------------------------------------------------------------------------------|
| 調光機能        | 常時完全点灯または使用時に完全点灯。プロセスが起動し<br>ていないときは完全消灯であり、調光中はキー操作不能                                                                                                    |
| フォーマット      | WVGA                                                                                                    |
| 分解能         | 800 W x 480 H                                                                                                    |
| バックライト      | LED                                                                                                    |
| 膜厚表示範囲      | $0.000 \sim \pm 9999 k Å$                                                                                                    |
| 膜厚表示分解能     | $1 \text{ Å}: 0.000 \sim \pm 9.999 \text{ k}\text{ Å}$<br>$10 \text{ Å}: \pm 10.00 \sim \pm 99.99 \text{ k}\text{ Å}$<br>$100 \text{ Å}: \pm 100.00 \sim \pm 999.9 \text{ k}\text{ Å}$<br>$1 \text{ k}\text{ Å}: \pm 1000.00 \sim \pm 9999 \text{ k}\text{ Å}$ |
| レート表示範囲     | $0.000 \sim \pm 999.9 \text{Å/s}$                                                                                                    |
| レート表示分解能    | 0.001Å/s: 0.000~±9.999 kÅ/s のとき<br>0.01Å/s: 10.00~± 99.99kÅ/s のとき<br>0.1Å/s:±100.00~± 999.9kÅ/s のとき                                                                                                    |
| パワー表示分解能    | 0.00~99.99%                                                                                                    |
| グラフィック表示機能  | ±10Å/s または±20Å/s におけるレート偏差または 0~<br>100%におけるパワー                                                                                                    |
| 表示データー更新レート | 1 Hz                                                                                                    |

Cygnus 2 Operating Manual

## 1.4.5 DAC 出力

| 数量とタイプ     | 6 (BNC で)、オプション 6 (レートおよび厚さに関するアナログ<br>出力を行うための 15 ピン・ミニチュア D-sub で)   |
|------------|------------------------------------------------------------------------|
| コンフィグレーション | レコーダーまたはソース制御に関してユーザーがプログラム可能                                          |
| 機能と範囲      | パワー、レート、レート偏差、厚さ<br>フル・スケール電圧を0出力における0V に対して + または -10V<br>までを選択可能     |
| 定格電流       | 1 チャネルあたり 20 mA                                                        |
| 分解能        | フル・レンジで 15 bit (10 V)                                                  |
| アップデートレート  | 10 Hz、最大、(ソース特性による)                                                    |
| レコーダー出力機能  | レート、膜厚、またはソース・パワー                                                      |
| レコーダー出力範囲  |                                                                        |
| レート        | 0~999999 Å/s までプログラム可能                                                 |
| 厚さ         | 0~99999 Å/s までプログラム可能<br>[機能モジューロ(厚さ範囲、厚さ)出力は厚さの増加に伴い「ぎ<br>ざぎざ」になります。] |
| レート偏差      | 要求レート± 50 Å/s                                                          |
| 精度         | $\pm 1\%$                                                              |

## 1.4.6 ロジック・プロセッシング

| タイプ       | IF/THEN(X ならば、Y せよ)ステートメント                            |
|-----------|-------------------------------------------------------|
| 論理関数      | AND; OR ; NOT; ( ); ON                                |
| 深度        | ステートメント1つにつき、5 つの IF 条件と<br>アクション1つにつき、5 つの THEN 結果   |
| ステートメント数  | 100 組の IF/THEN                                        |
| 選択可能なイベント | デポジション・モニター・イベント、状態、外部入力、リレイ、タイ<br>マー、カウンター           |
| 階層        | Cygnus 2 が ON であるときは常に、10 Hz において番号順に評価され<br>たステートメント |
| 区切り       | なし                                                    |
| 初期化       | 電源 ON 初期化シーケンス中にできるだけ早くすべての出力を通常状<br>態へ移行             |

## 1.4.7 リレイ/入力

| リレイ | 30 V(dc)または 30 V (ac) RMS または最大 42 V (peak) 定格で |
|-----|-------------------------------------------------|
|     | SPST 2.5 A リレイ (標準8個、I/O カードを2枚追加時、オプション        |
|     | で最大16個); D sub コネクター;パワーOFF 時にリレイはノーマリ          |
|     | ー・オープンまたは運転中ノーマリー・クローズド                         |

- リレイ定格..... 100 VA 誘導; 最大 2.5A
- 入力(TTL対応).....(標準 14 点、追加オプション 14 点)

入力レベル

Maximum High ..... 24 V

Minimum High ..... 2.5V

Maximum Low ..... 1.1V

スキャン/更新レート..... 10 Hz

入力/出力名.....ハードウエア用に予約指定された名前以外の名前をつけることができます(最大15字まで)

Cygnus 2 Operating Manual

#### 1.4.8 シリアル通信

RS232C シリアル・ポート... 標準;インフィコン・バイナリ・プロトコル

| ボー・レート | 115,200、 | 57,600、 | 19,200、 | 9,600 |
|--------|----------|---------|---------|-------|
|--------|----------|---------|---------|-------|

- イサーネット.....オプション。プログラム可能な IP アドレスと Net Mask
- USB ポート ...... プリント・スクリーン・ビットマップ (.bmp ファイル)、データー ロギング・ファイル、コンフィグレーション・ファイルの保存/ 検索

#### 1.4.9 付属品

| コネクタ・キット | 入力およびリレイ用コネクター       |
|----------|----------------------|
| 操作マニュアル  | 074-5000-G1 (CD-ROM) |

#### 1.4.10 AC 入力

| AC 入力 | 100 ~ 230 V(ac) ± 15% V(ac); 50/60 Hz ±3 Hz 最大皮相電力<br>150 VA |
|-------|--------------------------------------------------------------|
| ヒューズ  | 250 V 4 Amp、5 x 20、スロー・ブロー使用                                 |

#### 1.4.11 操作環境

| 使用      | 屋内使用のみ                  |
|---------|-------------------------|
| 温度      | 0∼50 °C                 |
| 湿度      | 最大 85%RH、結露なきこと         |
| 高度      | 最大 2000m                |
| 設置(過電圧) | カテゴリーII (IEC 60664 による) |
| 汚染度     | 2 (EN 61010 による)        |

#### 1.4.12 保管温度

保管温度..... -10~60 ℃

### 1.4.13 暖機時間

暖機時間......必要なし;最大の安定化を得る場合は5分間

Cygnus 2 Operating Manual

#### 1.4.14 外観寸法

取り付け台、ユーザーのコネクター類を含まないで;

高さ 133.4 mm x 幅 447.7mm x 奥行き 330 mm

取り付け台を含み、ユーザーのコネクター類を含まないで;

高さ 133.4 mm x 幅 482.6 mm x 奥行き 330 mm

## 1.4.15 設置時のクリアランス条件

## 1.4.15.1 コネクターのクリアランス

正面......25 mm 以上(USB を含まない)、 USB メモリーのサイズにより 64mm 以上

背面.....100 mm 未満

## 1.4.15.2 冷却用クリアランス

正面.....100 mm 以上

背面......7 mm 以上

### 1.4.16 重量

全オプション搭載時......5.9kg

## 1.4.17 クリーニング

中性で研磨剤を含まない洗剤を使用して、洗剤が Cygnus 2 内に入らないように注意します。

## 1.5 開梱と検査

- 1. まだ輸送用コンテナから Cygnus 2 を取り出していない場合は、ここで取り出します。
- 2. 輸送中に発生した損傷がないかどうか、Cygnus 2 を詳細に検査します。コンテナ外部に乱暴 な取り扱いによる明白な損傷が見られた場合、この作業は特に重要です。損傷が見られたら、 速やかに輸送業者とインフィコンに連絡します。
- 3. 検品を終え、少なくとも点検用のパワーON 確認をするまでは、梱包材料を捨てないでくだ さい。
- 4. 注文書とセクション 1.6 に記載されている内容を参照しながら、検品をします。
- 5. セクション 1.7 を参照して、パワーON 確認をします。
- 6. 詳細な情報や技術的なアドバイスが必要な場合は、セクション1.3「インフィコンへの連絡方法」を参照して、インフィコンへご連絡ください。

### 1.6 構成パーツとオプション・パーツに関する概要

#### 1.6.1 基本コンフィグレーション

| Cygnus 2 制御ユニット | .781-500-G11(北米)<br>781-500-G12(ヨーロッパ)                              |
|-----------------|---------------------------------------------------------------------|
| 輸送用キット          | .781-020-G1(北米)<br>781-020-G2(ヨーロッパ)                                |
| CD-ROM 版操作マニュアル | 074-545 (輸送用キットに入っている 074-5000-G1 CD-ROM<br>上)                      |
| I/O リレイ         | . 入力/リレイ・インターフェース用コネクター (リレイ出力 8<br>点、TTL 入力 14 点)。輸送用キットに同梱されています。 |

#### 1.6.2 プリインストール・オプション及び関連製品

以下にボードとインターフェース・コネクタが含まれます。

DAC オプション・ボード&キット.. 781-504-G1

#### 1.6.3 オプションの付属品

ニューマチック・シャッター

## 1.6.4 オシレーター・パッケージ

| Cygnus 2 オシレーター、15 および 6"ケーブル・パッケージ  | 781-611-G15  |
|--------------------------------------|--------------|
| Cygnus 2 オシレーター、30 および 6"ケーブル・パッケージ  | 781-611-G30  |
| Cygnus 2 オシレーター、50 および 6"ケーブル・パッケージ  | 781-611-G50  |
| Cygnus 2 オシレーター、100 および 6"ケーブル・パッケージ | 781-611-G100 |
| 4M オシレーター、15 および 6"ケーブル・パッケージ        | 781-612-G15  |
| 4M オシレーター、30 および 6"ケーブル・パッケージ        | 781-612-G30  |
| 4M オシレーター、50 および 6"ケーブル・パッケージ        | 781-612-G50  |
| 4M オシレーター、100 および 6"ケーブル・パッケージ       | 781-612-G100 |
| 4M オシレーター、15 および 20"ケーブル・パッケージ       | 781-613-G15  |
| 4M オシレーター、20 および 20"ケーブル・パッケージ       | 781-613-G20  |
| 4M オシレーター、50 および 20"ケーブル・パッケージ       | 781-613-G50  |
| 4M オシレーター、100 および 20"ケーブル・パッケージ      | 781-613-G100 |

#### 1.6.5 センサー関連

センサーの詳細なリストについては、インフィコンまでお問い合わせください。

#### 1.6.6 交換用ケーブル

## 1.7 初期電源投入時の確認

Cygnus 2 を本格的に設置する前に、Cygnus 2 の機能チェックを実施することができます。このチェックを行うために、センサーやソース・コントロール類、入力機器またはリレイを接続する必要はありません。詳細な設置手順については、第2章インスタレーションとインターフェースと第10章 メンテナンスおよびキャリブレーション手順を参照ください。

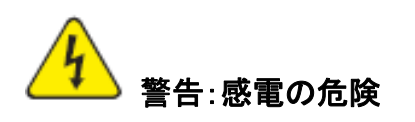

Cygnus 2 のケース内にユーザーがサービス可能なコンポーネントはありません。

電源コードや外部入力/リレイ・コネクタがある場合、そこには常に危険な電圧が流 れています。

すべてのメンテナンス作業は、資格を持った担当者に依頼してください。

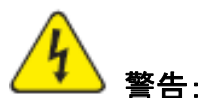

警告: 感電の危険

保護接地回路を切断しないでください。

Cygnus 2 の内部・外部にある保護設置回路を中断したり、保護接地端子の接続を 解除したりすると、Cygnus 2 が危険な状態に置かれます。

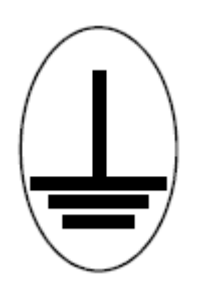

この記号は、Cygnus 2の内部の保護接地がある箇所を示しています。この接続を 外したり、緩めたりしないでください。

- 1. AC線間電圧が供給されていて、Cygnus 2 用として適切であることを確認します。
- 2. バック・パネル (メイン) AC スイッチが ON になっていることを確認します。
- 3. フロント・パネルにある ON/STBY ボタンを押します。電源スイッチの横の緑色のパイロット・ランプが点灯します。
- 4. Cygnus 2 の背面にあるファンが空気を排気していることを確認します。
- **5.** Maintenance Sys Status (セクション 10.6 参照) に表示される最初の一時的な起動画面の後に、 LCD モニターに図 1-1 にあるような画像が表示されます。
- 図 1-1 Operate 画面 (グラフを表示)

| 0.000,,,                  | 0.000              | 0.00*                 | READY 18:20                                 |
|---------------------------|--------------------|-----------------------|---------------------------------------------|
| 2230<br>A<br>T<br>E<br>V  |                    |                       | 00:00<br>Haterial 1<br>Source 1<br>Sensor 1 |
| -29<br>Graph Scam Rate:Au | ito                |                       | Crystal Fail<br>2                           |
| Zero<br>Thickness         | Togg le<br>Manua 1 | Show All<br>Materials |                                             |

図 1-2 Operate 画面 (材料すべてを表示)

| 8   | 60:00               | Material 1       | 2     | 60:00              | Material 2        |
|-----|---------------------|------------------|-------|--------------------|-------------------|
|     | 0.000               | 0.00             | *     | 0.000              | 0.00              |
| -   | 0.000 <sup>ki</sup> | STO              | 3     | 0.000kå            | STOP              |
| 3   | 3 00:00 Haterial 3  |                  | 4     | 00:00 Haterial 4   |                   |
|     | 0.000#/=            | 0.00             | 8     | 0.000#/=           | 0.00              |
|     | 0.000kå             | STO              | 1     | 0.000kå            | STOP<br>00:05     |
| 5   | 80:00 Haterial 5    |                  | 6     | 6 00:00 Material 6 |                   |
|     | 0.000#/=            | 0.00             | 8     | 0.000Å/s           | 0.00              |
|     | 0.000×ã             | STO              | 0     | 0.000kā            | STOP<br>00:17     |
|     |                     | 8.0 X 20 X 2     | Q. C. |                    | Crystal Fail<br>2 |
| 02/ | 25/2011 11:44       |                  |       |                    |                   |
| 2   | Zero<br>Thickness   | Togg1e<br>Hanua1 |       | Show<br>Graph      |                   |

## 第2章 インスタレーションとインターフェース

## 2.1 インスタレーション概要

Cygnus 2 を永続的に設置する前に、このインスタレーションとインターフェースに関する章をよ く読み、その指示にできる限り忠実に従ってください。インフィコンは、当社の装置がさまざま な困難な状況においても作動するように多くの対策を講じています。これらの簡単な注意事項に 従わなかった場合、Cygnus 2 の性能とライフに悪影響が及ぶことがあります。

### 2.1.1 センサーの選択

センサーの型式は、プロセス、デポジション材料、プロセス・チャンバーの物理的特性に応じて 選択する必要があります。インフィコン製のセンサーに関する総括的なガイドラインは、ホーム ページにあるセンサー・データー・シートに記載されています。詳細については、貴社のインフ ィコン販売代理店にお問い合わせください。

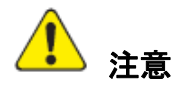

この Cygnus 2 の性能は、選択したトランスデューサーを慎重に設置することにか かっています。設置が適切に実施されなかった場合、デポジションの信頼性、クリス タルのライフ、レートの安定性に問題が生じることになります。

#### 2.1.2 センサーの設置

図 2-1 に、インフィコンの真空プロセス・チャンバーにおける水冷式クリスタル・センサーの代表的な設置例を示しました。この図と手順を参照して、最適な性能と使い勝手が得られるように、 センサーを取り付けてください。

Cygnus 2 Operating Manual

## 図 2-1 代表的な設置例

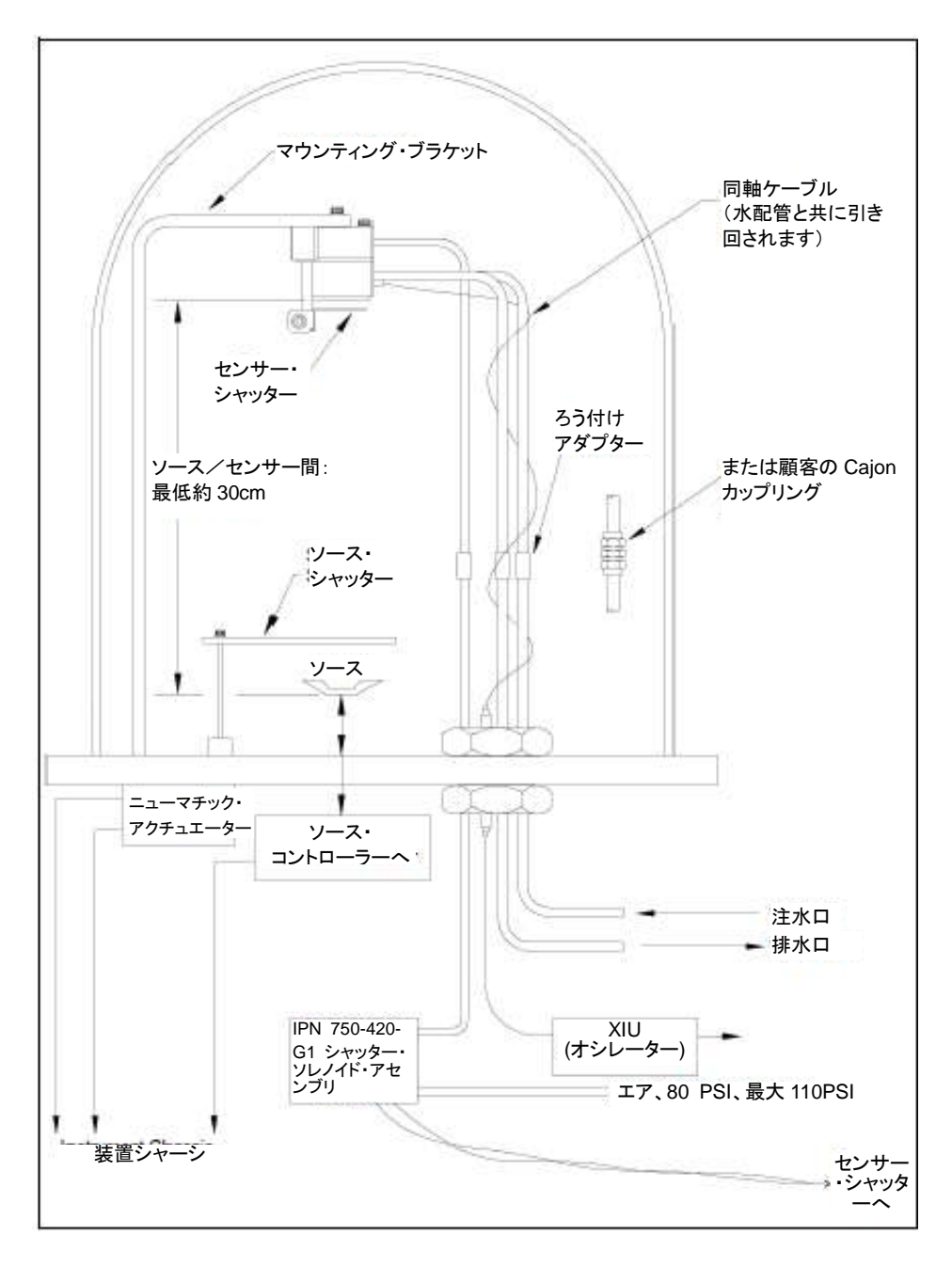

一般に、センサーは、サブストレートへの堆積に比例したレートで膜厚が増加する位置にある間に、
 蒸着ソースからできるだけ遠い位置になるように取り付けます(最低でも25.4cmは離してください)。
 2-2に、センサーの正しい装着方法と正しくない装着方法を示します。

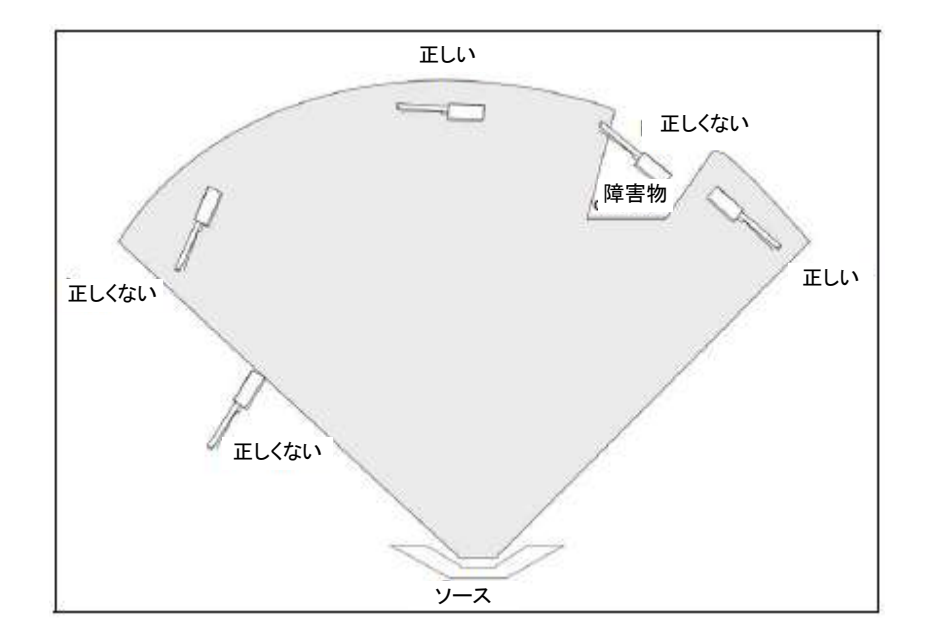

図 2-2 センサー設置ガイドライン

最初のソーク期間中、スパッタリングから保護するために、ソース・シャッターか、クリスタル・ シャッターを使用してクリスタルを遮蔽します。溶融材料の微細なパーティクルに接触しただけ でも、クリスタルは損傷を受け、オシレーションが停止します。完全にオシレーションを停止さ せることがないとしても、オシレーションが不安定になりますので、以下の注意事項を守ってく ださい。

- センサーをチャンバー上のしっかり固定された部分に装着します。水配管をサポートに使用しないでください。
- センサーとソース間の経路を妨ぐ障害物がないように設置する配置を考えます。回転部品と 可動部品を考慮に入れるのを忘れないでください。
- センサーの中心軸(クリスタルの正面中心に垂直な線をイメージしてください)が、モニタ ー中のソースに直接面するように設置します。
- クリスタルの交換が容易にできるように注意します。
- 同時ソース蒸着(Co-デポジション)を行うシステムの場合、各ソースからの蒸着剤が1つの センサーのみに流れるような位置を探します。これには、通常、専用のシールディングまた はオプションの「マテリアル・ダイレクター」が必要です。

#### 2.1.3 Cygnus 2 の設置

C6 はラックに搭載するように設計されています。また、台の上で使用することもできます。Cygnus 2 は、強制空冷式で、クリーン・ルームで使用しやすいように Cygnus 2 背面からエアが排出されます。

外部ケーブル長を最短にするため、通常、Cygnus 2 を中央に配置することを推奨します。センサー・カードから XIU までの標準的なケーブル長は、約 4.5 m です。他に 9m、15m、30mのケーブルをご用意しています。

## 2.2 電気的干渉の回避

設置中は、シンプルな電気ガイドラインを詳細に考慮することにより、電気ノイズに起因する多 くの問題を避けることができます。

必要な遮蔽と内部接地を維持し、安全かつ正しい運転を行えるように、エンクロージャー・カバー、サブ・パネル、留め具をすべて所定位置に装着し、付属のスクリューや固定具で完全に固定した状態で Cygnus 2 を運転する必要があります。

#### 2.2.1 接地の検証と確立

接地を行う場合、以下の手順で実施してください。

- 地盤条件が満たされる場合、3mの銅クラッド鋼のロッド2本を1.8m離して立てます。ロッドの周囲に硫酸銅または食塩水を流して、地盤条件を改良します。測定した抵抗値が0に近ければ、接地が確立されています。
- この接地ネットワークへの接続長さをできるだけ短くなるようにしてください。
## 2.2.2 接地接続

次の2種類の接地コネクターがあります。

- Cygnus 2 の接地接続は、六角ナット付きのネジを切ったスタッドで接続されます。リング端子をグランド・ストラップに接続します。そうすることで、接続状態が良好になり、脱着が容易になります。この接続作業は、設置時に実施する必要があります。高周波数ノイズに対して最大の保護を得るには、接地導体の縦横比が5:1 を超えないようにする必要があります。推奨接地方法については、図2-3を参照ください。
- Cygnus 2は、保護接地端子を持つコンセントに接続する必要のある3芯のシールされた電源 ケーブルからも接地接続することができます。延長ケーブルには、必ず保護接地導体を含む 3本の導体が含まれている必要があります。

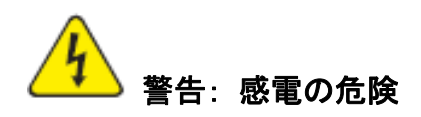

保護接地回路を切断しないでください。

Cygnus 2 の内部・外部にある保護設置回路を中断したり、保護接地端子の接続を 解除したりすると、Cygnus 2 が危険な状態に置かれます。

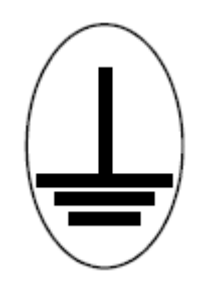

この記号は、Cygnus 2 の内部保護接地がある箇所を示しています。この接続を外したり、緩めたりしないでください。

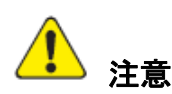

正しい運転を行うために、特に電気的ノイズが多い環境においては、外部接地接続が必要です。

RFパワーを使用するスパッタリングの場合、その状況に応じて接地方法を変更しなくてはならない場合があります。 接地と RFI 防止をテーマにした有益な記事が、H.D. Alcaide 著「Solid State Technology」(1982年4月)の117ページに掲載されています。

多くの場合、接地用編み上げストラップで十分です。ただし、RFインピーダンスが低い場合は、 ソリッド・カパー・ストラップ(厚さ 0.030"(約 0.76mm) x 幅 1"(約 25.4mm))が必要になります。

## 図 2-3 システム接地図

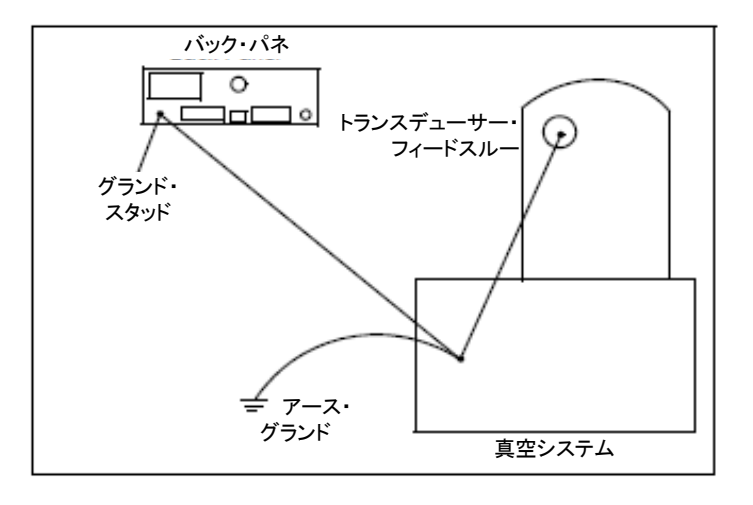

#### 2.2.3 外部配線からのノイズを最小にする

Cygnus 2 がデポジション・システムに完全に内蔵されている場合、多くの配線接続があり、その 1 つ1 つが Cygnus 2 内部へ到達する電気ノイズの経路となる可能性があります。このような電線 により問題が発生する可能性は、以下の注意事項を守ることで大幅に低減されます。

- すべての接続に同軸シールド・ケーブルまたはツイスト・ペアを使用します。
- ケーブルの長さをできるだけ短くします。
- 高レベルの干渉を発生させる可能性のあるエリアへの配線を避けます。例えば、電子銃やスパッタリング・ソースなどに使用される大型電源は、電磁場の大規模で急激な変動の原因となります。このような問題のあるエリアからケーブルを最低でも 30cm 離すことで、ノイズ・ピックアップを大きく低減することができます。
- セクション 2.2.2 の注意事項に従って、適切な接地システムとストラップを所定位置に設置します。
- Cygnus 2 のカバー類とオプションのパネル類をすべて所定位置にセットし、付属の固定具でしっかり固定するようにします。
- **注**: Cygnus 2 のリア・パネルへの接続を行う場合は、ノイズ・ピックアップを最小にするため、 必ずシールド・ケーブルを使用してください。

## 2.3 コントローラーとの接続

Cygnus 2 の運転は、正しいパワー接続と設備側の装置およびソースとの信号のインターフェース に依存します。

# ▶ 警告: 感電の危険

Cygnus 2 が主電源に接続されているときは常に、危険な線間電圧が流れています。

Cygnus 2 の通常運転中は、Cygnus 2 のカバーを決して取り外さないでください。

Cygnus 2 の内部にオペレーターがサービス可能なアイテムはありません。

トップ・カバーやボトム・カバーの取り外しは、技術的に資格を持った人のみが実施 する必要があります。

承認された安全基準に準拠するため、Cygnus 2 にはメイン・スイッチを含むラック・ システムが装備されている必要があります。このスイッチは、開のときに電線の両側 を切断しなければなりませんが、グランド(GND)を切断してはいけません。

Cygnus 2 は最初、AC ライン電流により通電されます。設備側で供給されるライン電圧は、Section 1.4.10 に記載された電圧範囲内である必要があります。

## 2.3.1 XIU ケーブルの配線

このケーブルには、アナログ信号もデジタル信号も流れます。ケーブルが少し長くなるとしても、 高レベルの電磁干渉があるエリア近くには配線しないようにしてください。

#### 2.3.2 インターフェース・ケーブルの製作とピンアサイン

Cygnus 2 とデポジション・システムを接続するためにケーブルを何本か製作する必要があります。 セクション 2.2.3 外部配線からのノイズを最小にするを参照ください。

## 2.3.2.1 ソース用制御ケーブルの接続

Cygnus 2 には標準設備として 6 つのアナログ・デジタル変換(DAC) 出力が与えられています。 これらの BNC コネクター付き標準 DAC チャネル 6 つと、オプションの 15 ピン D-sub コネクタ ー上の出力 6 つは、必要に応じてソース制御やチャート・レコーダー機能用にプログラムするこ とができます。

## 2.3.2.2 クルーシブル・インデクサーの接続

例: 出力6および7を使用する4ポケット・クルーシブル

クルーシブル数:4

クルーシブル出力: 6

この例の場合、コントローラーへの配線は表 2-1 に基づいています。リレイ 6 と 7 のみを 4 つの 考えられる位置にエンコードする必要があります。

## 表 2-1 コントローラーへの配線

| クルーシブルの位置 | 接点のスラ  | ータス    |
|-----------|--------|--------|
|           | リレイ #6 | リレイ #7 |
| 1         | 開      | 開      |
| 2         | 閉      | 開      |
| 3         | 開      | 閉      |
| 4         | 閉      | 閉      |

## 2.3.2.3 オプションの DAC カードについて

オプションのアナログ・デジタル変換(DAC)カードを Cygnus 2 にインストールすることができます。このカードにより6つの DAC 出力を追加することができます。この出力には7から12までの番号が付され、DAC 出力オプション・パラメータにより決定される膜厚および/またはレートに使用されます。DAC7~12 のピン・アサイメントを表 2-2 に示します。

## 表 2-2 オプションの DAC のピン・アサイメント

| 出力番号 | ピン          |
|------|-------------|
| 7    | 1,6 (GND)   |
| 8    | 2,7 (GND)   |
| 9    | 3,8 (GND)   |
| 10   | 4,9 (GND)   |
| 11   | 5,10 (GND)  |
| 12   | 11,12 (GND) |

嵌め合わせコネクターは DAC オプションに含まれています。

## 2.3.2.4 I/O 拡張オプション

Cygnus 2 の標準装備には I/O リレイ・モジュールが 1 台含まれていて、真空システムの他の装置 とのインターフェースに使用されます。このリレイ・モジュールは 8 つのリレイを使って、ヒー ター、ローテーター、シャッターなどのコンポーネントを制御することができます。また、その 14 ある独立した入力ラインから外部の指示に応答することができます。標準装置は、8 つのリレ イと 14 の入力ラインを提供しますが、オプションで、もう 1 つのリレイ I/O モジュールと、8 つ のリレイと 14 のオープン・コレクター・タイプ出力を持つ TTL リレイ・モジュールを追加する ことにより、24 のリレイと 28 の TTL 入力、14 のオープン・コレクター・タイプ出力に拡張する ことができます。

このモジュールにはリレイ出力と入力ラインについて独立したコネクターがあります。25 ピン、 D サブ、メール・コネクタが 8 つのリレイに使用されます。15 ピン、D サブ、メール・コネクタ が入力ラインに使用されます。嵌合するコネクターは、装置に同梱されたキット(IPN 781-502-G1 と 781-504-G1)にあります。コネクターの位置については図 3-2 を、コネクターのピン・アサイ メントについては図 2-3 を参照ください。リレイ接続は、30V(dc)または 30V(ac)定格 RMS また は最大 42V(ピーク)、最大 2.5A です。

入力は、コモン(GND)へのコンタクト・クロージャーから指定の入力端子をグランド(0.8V) へ接続することによって、または、2mAの電流シンク容量(1低パワーTTLロード)を有する TTL/COMSロジックにより起動されます。

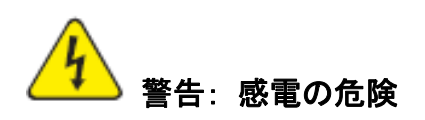

リレイ、リレイ回路、I/O コネクターの関連ピンの最大定格電圧は、30 V(dc) または 30 V(ac) RMS または 42 V(peak)です。コネクターのピンまたはリレイ接点1つあ たりの最大電流は、2.5 Amps です。 表 2-3 入力/リレイ・ピン接続

|      | I/O 치        | パー | ド #1   |    |      | I/O 치  | <u>~</u> | ド #2    |    |
|------|--------------|----|--------|----|------|--------|----------|---------|----|
| リレイ# | ピン           |    | TTL 入力 | ピン | リレイ# | ピン     |          | TTL 入力# | ピン |
|      |              |    | #      |    |      |        |          |         |    |
| 1    | 7,6          |    | 1      | 15 | 9    | 7,6    |          | 15      | 15 |
| 2    | 9, 8         |    | 2      | 14 | 10   | 9, 8   |          | 16      | 14 |
| 3    | 11, 10       |    | 3      | 13 | 11   | 11, 10 |          | 17      | 13 |
| 4    | 13, 12       |    | 4      | 12 | 12   | 13, 12 |          | 18      | 12 |
| 5    | 5,4          |    | 5      | 11 | 13   | 5,4    |          | 19      | 11 |
| 6    | 3, 2         |    | 6      | 10 | 14   | 3, 2   |          | 20      | 10 |
| 7    | 1, 14        |    | 7      | 9  | 15   | 1, 14  |          | 21      | 9  |
| 8    | 15, 16       |    | 8      | 8  | 16   | 15, 16 |          | 22      | 8  |
|      |              |    | 9      | 7  |      |        |          | 23      | 7  |
|      |              |    | 10     | 6  |      |        |          | 24      | 6  |
|      |              |    | 11     | 5  |      |        |          | 25      | 5  |
|      |              |    | 12     | 4  |      |        |          | 26      | 4  |
|      |              |    | 13     | 3  |      |        |          | 27      | 3  |
|      |              |    | 14     | 2  |      |        |          | 28      | 2  |
|      |              |    | GND    | 1  |      |        |          | GND     | 1  |
|      |              |    |        |    |      |        |          |         |    |
|      | <u>I/O</u> オ | ř— | ド #3   |    |      |        |          |         |    |
| リレイ# | ピン           |    | TTL 入力 | ピン |      |        |          |         |    |
|      |              |    | #      |    |      |        |          |         |    |
| 17   | 7,6          |    | 25     | 9  |      |        |          |         |    |
| 18   | 9, 8         | -  | 26     | 10 |      |        |          |         |    |
| 19   | 11, 10       |    | 27     | 11 |      |        |          |         |    |
| 20   | 13, 12       |    | 28     | 12 |      |        |          |         |    |
| 21   | 5,4          |    | 29     | 13 |      |        |          |         |    |
| 22   | 3, 2         |    | 30     | 14 |      |        |          |         |    |
| 23   | 1, 14        |    | 31     | 15 |      |        |          |         |    |
| 24   | 15, 16       |    | 32     | 1  |      |        |          |         |    |
|      |              |    | 33     | 2  |      |        |          |         |    |
|      |              |    | 34     | 3  |      |        |          |         |    |
|      |              |    | 35     | 4  |      |        |          |         |    |
|      |              |    | 36     | 5  |      |        |          |         |    |
|      |              |    | 37     | 6  |      |        |          |         |    |
|      |              |    | 38     | 7  |      |        |          |         |    |
|      |              |    | GND    | 8  |      |        |          |         |    |

## 2.3.2.5 RS-232C 通信

Cygnus 2 には標準設備として RS-232C シリアル通信が組み込まれています。RS-232C シリアル通 信を用いて、Cygnus 2 を遠隔制御したり、遠隔モニターしたりすることができます。ホスト・コ ンピューター側との接続には、業界標準である 9 ピン、D-Sub コネクターが必要です。コンピュ ーター・ソースによっては、すべての接続が必要ではない場合もあります。ケーブル長は、公式 な規格に従って 50 フィート(約 7m50cm)に制限されています。Cygnus 2 のインターフェースは、 DCE (データー通信機器)として機能します。ピン・アサイメントは Cygnus 2 コネクター用です。

## 表 2-4 RS-232C ピン接続

|     | 信号名    | ピン | EIA 名 |
|-----|--------|----|-------|
| TX  | 送信データー | 2  | BA    |
| RX  | 受信データー | 3  | BB    |
| SG  | 信号接地   | 5  | AB    |
| GND | シールド接地 | 1  |       |

#### 2.3.2.6 +24 V(dc) アイソレーション電源

Cygnus 2 のバック・パネルにある 9-ピン-D-Sub コネクター上で、+24 V(dc)アイソレーション電源 を利用することができます。この電源は最大 1.75 アンペアに定格されています。

このコネクターのピン・アサイメントは表 2-5 に示されています。

## 表 2-5 +24 V(dc) ピン接続

| ピン | 機能      |
|----|---------|
| 1  | 戻り      |
| 2  | 戻り      |
| 3  | 戻り      |
| 4  | 接続せず    |
| 5  | 接続せず    |
| 6  | +24 ボルト |
| 7  | +24 ボルト |
| 8  | +24 ボルト |
| 9  | 接続せず    |

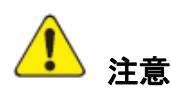

絶縁型+24 V(dc) 電源とRS-232C シリアル通信ポートは、9 ピン D-Sub コネクタ ーを使用します。誤ってRS-232C シリアル通信ケーブルを 24 ボルト電源コネクター に接続しないよう注意する必要があります。また、24 ボルト電源ケーブルを RS-232C シリアル通信に接続しないよう注意する必要があります。

# 第3章 オペレーション

## 3.1 フロント・パネルの制御ボタン

Cygnus 2 の操作制御ボタンは、フロント・パネルにあります。図 3-1 参照。

#### 図 3-1 Cygnus 2 フロント・パネル

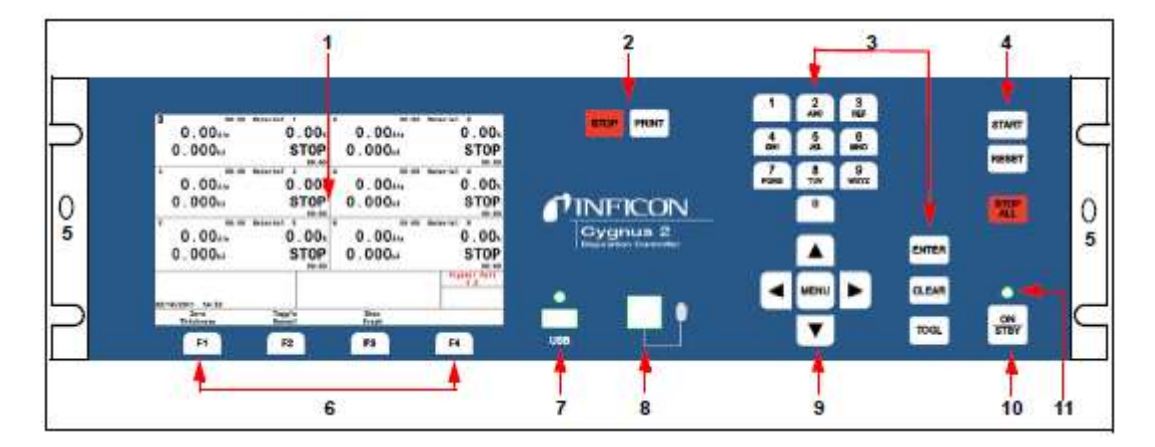

#### 1. LCD 画面

グラフィック、セットアップ・メニュー、ステータス、エラー・メッセージを表示します。

2. STOP および PRINT ファンクション・キー

STOP キーは、個々の材料を Stop 状態にします。停止された材料は、画面上でカーソルによって示されます。PRINT キーは LCD 画面の内容を USB メモリーに送信します。

3. データー入力キー

パラメータ入力用の電話形式で配列された文字を有する0から9までの数字を持つキーパッドです。入力するときは、最後にENTERを押す必要があります。

間違えて入力した場合は、CLEAR で消去します。不正な値が入力された場合、CLEAR を押 すと、そのエラー・メッセージが消去され、最後に有効だったデーターが再表示されます。 起動時に CLEAR を押すと、ロック・コードがすべてクリアされます。ロック・コードがな い場合は、すべてのユーザー・パラメータがデフォルト値になります。

Yes、No、センサー・タイプなどの選択肢と選択肢の間を移動するときは、TOGL を押しま す。選択肢を選択したら、ENTER を押します。

4. システム・スイッチ

プロセス制御用の START、STOP ALL、RESET の3つのキーから構成されます。

**START**: Ready、Idle または Stop 状態にあって、かつ、Start Interlock が有効ではない場合、 カーソルが示す材料をスタートします。

**RESET**: Stop 状態にあってカーソルが示す材料を Ready モードにします。

**STOPALL**: 材料すべてを Stop モードにします。

5. ハンドヘルド・コントローラー取り付け穴

サポート・ブラケットを取り付けるためのタップ穴です。

6. F1、F2、F3、F4ファンクション・キー

ファンクション・キーです。表示やメニュー・アイテムを選択するときに使用します。それ ぞれの機能は画面に示され、次のセクションに説明が記載されています。

7. USB

記憶装置用のレセプタクルです。

8. リモート・コントロール用ジャック

有線ハンドヘルド・リモート・コントローラー用のレセプタクルです。

9. カーソル・キー

画面上のカーソルを上、下、右、左に移動されるときに使用するキーです。MENU キーは、 Cygnus 2 画面を移動するときに使用します。これらのキーはオートリピート式です(キーを 押し続けると、その間カーソルが移動し続けます)。

10. パワー

このスイッチは、ON と STANDBY 間、Cygnus 2 への二次電力を制御します。

11. パイロット・ライト

パワー・スイッチの横にある緑色のランプで、電源が ON のときに点灯します。

# 3.2 リア・パネルのインターフェース

リア・パネルにある Cygnus 2 のインターフェースについては、図 3-2 を参照ください。

図 3-2 Cygnus 2 のリア・パネル

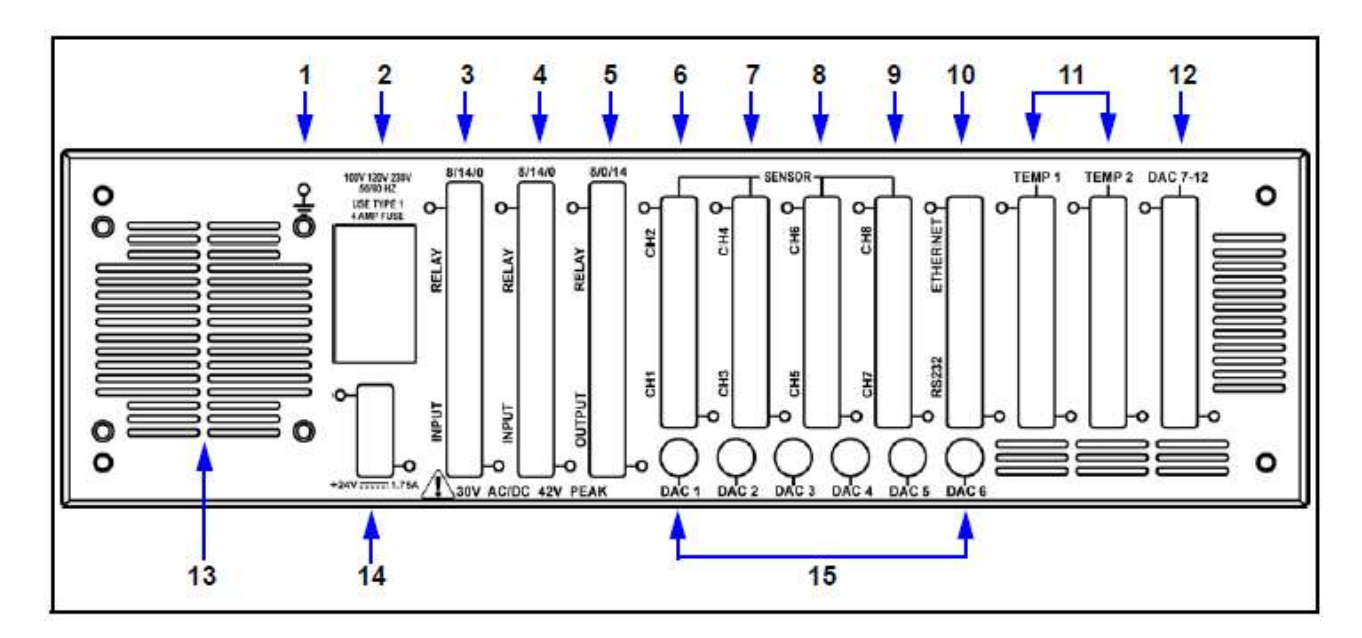

1. グランド・スタッド

セクション 2.2.2

接地接続を参照ください。

2. AC 電源インレット、ヒューズ、メイン・スイッチ

インターナショナル・プラグ類用のコモン・コネクタ。

3. リレイ 8 個と入力 I/O カード 14 枚(標準)

30 V(dc)または 30 V(ac) RMS または最大 42 V(ピーク) 用のリレイ 8 個と 14 点の TTL 入力用 のピン接続を行います。

4. リレイ 8 個と入力 I/O カード 14 枚(オプション)

30 V(dc)または 30 V(ac) RMS または最大 42 V(ピーク) 用のリレイ 8 個と 14 点の TTL 入力用 のピン接続を行います。

5. リレイ 8 個と出力 I/O カード 14 枚(オプション)

30 V(dc)または 30 V(ac) RMS または最大 42 V(ピーク) 用のリレイ 8 個と 14 点のオープン・ コレクター出力用のピン接続を行います。

#### 6. センサー・コネクタ:チャネル1&2 (標準)

2つのセンサー・チャネルに接続します。

7. センサー・コネクタ:チャネル3&4 (オプション)

オプションの追加センサー2個(センサー3&4)接続用の拡張パネルです。

8. センサー・コネクタ:チャネル5&6(オプション)

オプションの追加センサー2個(センサー5&6)接続用の拡張パネルです。

- 9. 未使用
- 10. TCP/IP コネクター(オプション)

TCP/IP インターフェース接続用です。

RS-232C シリアル通信コネクター (標準)

9-ピン RS-232C 通信ポートです。

- 11. 拡張用の予備
- 12. 6 チャネル DAC(オプション)

6 チャネル(15 ピン・ミニチュア D-Sub コネクター) 用レコーダー出力を接続します。 出力は、レコーダーの機能に合わせてプログラム可能です。

13. ファン用アウトレット

Cygnus 2 のミニチュア・ファン用排気開口部:ふさがないでください。

14. 24-ボルト電源(標準)

定格 1.75 Amps の 24 ボルト電源 3 個。表 2-5 参照。

## 15.6 チャネル DAC (標準)

ソース制御電圧または6チャネル(BNCコネクタ)用レコーダー出力を接続します。 出力は、ソース制御電圧またはレコーダーの電圧に合わせてプログラム可能です。

## 3.3 画面

Cygnus 2 には、プロセスをモニターし、プログラムするために多くの画面があります。メイン画面は、操作 (Operate)、センサー (Sensor)、ソース (Source)、材料 (Material)、ゼネラル (General)の6 種類です。

画面間を移動するには、カーソルと MENU キーを使用します。図 3-3 に Main Menu 画面の階層の概要を示します。

図 3-4 に Operate 画面の階層の概要を示します。

画面のライフを長くするために、一定時間(1~99分間)キーが押されなかった場合、画面がOFF になるように設定することができます。セクション 6.9 AUDIO/VISUAL ページのセットアップを 参照ください。ディマー(減光)時間が経過する前にキーを押すと、ディマー機能をゼロから再 び作動させます。デフォルト設定のゼロの場合、ディマー機能は無効です。画面が減光されてい るときも、START、RESET、STOP キーは有効です。装置を停止または始動させずに画面の照明 を元に明るさに戻そうとして、START キーまたは STOP キーを押さないでください。

## 3.3.1 Main Menu 画面

Main Menu 画面(図 3-3)から、目的の画面にカーソルを移動して、MENU キーを押すと Cygnus 2 のすべての画面へ移動することができます。MENU キーをもう一度押すと Main Menu 画面へ戻ります。

## 図 3-3 Main Menu 画面

| <b>Operate</b>     | Genera                | 1                |
|--------------------|-----------------------|------------------|
| Sensor Information | Digital 1             | [/0              |
| Sensor             | Logic                 |                  |
| Source             | Maintena              | nce              |
| Naterial           | Counter/T<br>USB Stor | imer<br>age      |
| Main Menu          |                       | Crystal Fai<br>2 |
| 02/02/2011 12:00   |                       |                  |

## 3.3.2 Operate 画面

Operate 画面 (

図 3-4) は現在のプロセス中の材料に関する情報を表示します。この情報には、現在のプロセス 中の材料#、材料、ソース#、センサー#が含まれます。レート、膜厚、パワー・レベル、状態、 状態タイム、材料・タイム、プロセス・タイムは毎秒アップデートされます。

グラフは、パワー%またはデポジション中の目標レートからのレート逸脱をアナログ表示します。 上部のY軸値にカーソルを置いた状態で、TOGLキーを使用して、Rate Deviation または Power% グラフを選択します。同様に、X軸ラベルにカーソルを置いた状態で、TOGLキーを使用して、 目的のGraph Scan Rate (グラフ・スキャン・レート)を選択することができます。これらの選択 は6つの材料グラフすべてに適用されます。

下のグラフは5つの行から構成されるステータス・エリアです。Status Messages エリア(セクシ ヨン 13.1 参照)は、最初の4行をコピーします。Transient Messages (セクション 13.4 参照)と Input Error Messages (セクション 13.5 照)は5番目の行をコピーします。このエリアにはエラー・メ ッセージ、カスタム・ユーザー・メッセージ、Cygnus 2がTest モードにあるなどといったシステ ム・ステータス情報が表示されます。ステータス・メッセージは、1つのメッセージが真である 間、表示されます。ステータス・メッセージは、ステータスを変化させる条件に応じて、表示/ 非消去されます。ステータス・メッセージを表示するスペースが限定されているため、1回に表 示されるステータス・メッセージ数が多くなると(4つを超えると)、新しいメッセージから表示 されます。表示されたメッセージがクリアされると、条件が適用できると仮定して古い方のメッ セージが再び表示されます。

## 図 3-4 Graph Operate 画面

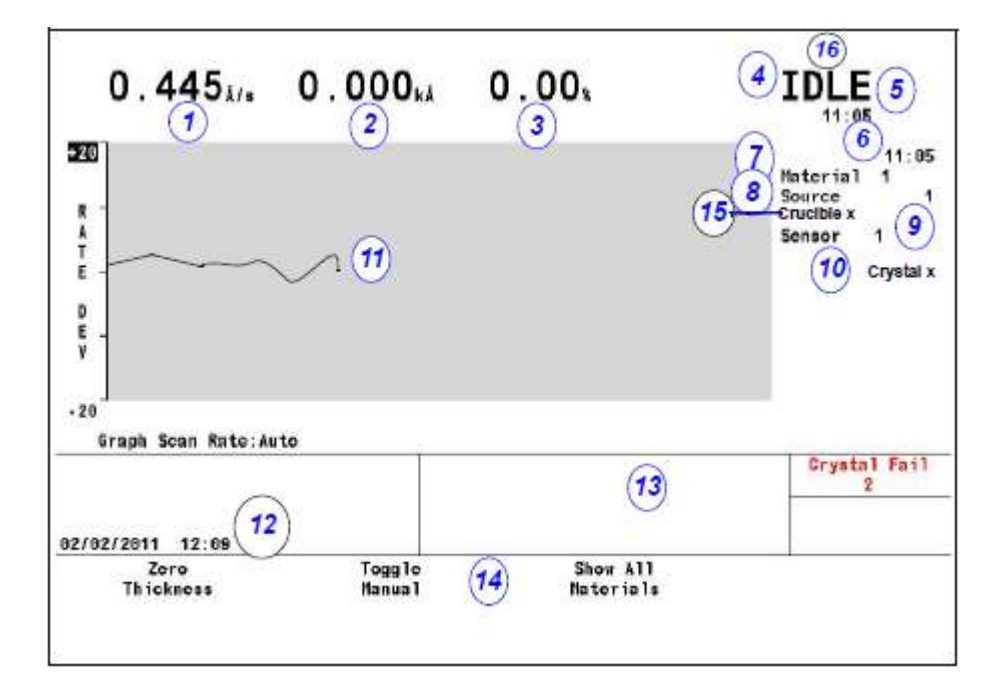

## <u>Operate</u> 画面の説明

- 1. レート
- 2. 膜厚
- 3. パワー・レベル
- 4. 材料の状態
- 5. 状態タイマー
- 6. 材料タイマー
- 7. デポジション中の材料
- 8. 使用中のソース番号
- 9. 使用中のセンサー番号
- 10. 使用中のクリスタル・ポジション
- 11. レート逸脱またはパワーのグラフ表示
- 12. 日付と時刻
- 13. メッセージ・エリア
- 14. ファンクション・キーの定義
- 15. るつぼのポジション
- 16. Stop 前の状態

OPERATE 画面の表示中、画面下にあるファンクション・キーは、表 3-1 のように機能します。

| キー | 機能               | 説明                               |
|----|------------------|----------------------------------|
| F1 | ZERO             | F1 を押すと、Stop 状態にない場合、現在の材料の表示膜厚を |
|    | THICKINESS       | ゼロにリセットします。                      |
| F2 | TOGGLE           | F2 を押すと、パワー・レベルがハンドヘルド・コントローラ    |
|    | MANUAL           | ーで制御されるように材料をマニュアル制御できるようにし      |
|    |                  | ます。MANUALのとき、F2をもう一度押すと、材料をマニュ   |
|    |                  | アル・ステートから DEPOSIT ステートへ移行させます。マニ |
|    |                  | ュアル操作の説明については、「ステート説明」(セクション)    |
|    |                  | を参照ください。                         |
| F3 | SHOW ALL LAYERS/ | F3 を押すと、「すべての材料を表示(1つ以上実行している場   |
|    | SHOW GRAPH       | 合)」と「1つの材料のみを表示」とを切り替えます。        |

| 表 | 3-1 ( | Operate | 画面のフ | アン | ノク | ショ | ン | • | キー |
|---|-------|---------|------|----|----|----|---|---|----|
|---|-------|---------|------|----|----|----|---|---|----|

## 図 3-5 6 Material 画面

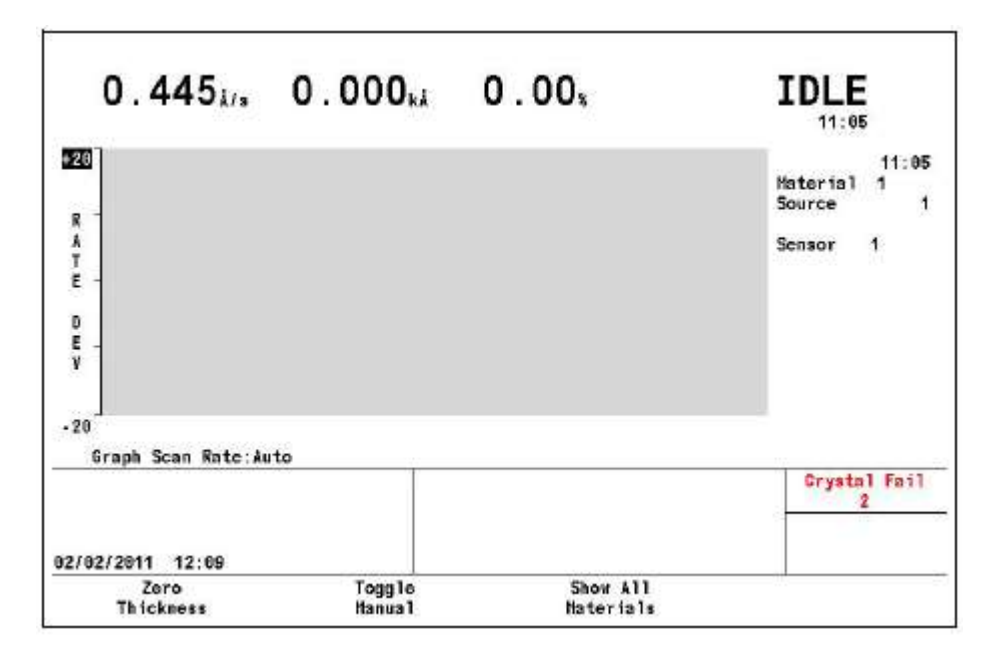

#### 3.3.3 Sensor Information 画面

#### 3.3.3.1 Sensor Information Rate/Xtal 画面の説明

注: 無効になっている機能と使用していないセンサーに関するフィールドには N/A (該当せず) が表示されます。

#### 図 3-6 Rate/Xtal 画面

|                      | Sensor     | Average<br>Rate | Rav<br>Rate    | t<br>Life | Curr | Cry   | stal<br>Failed | 0<br>Count | S<br>Single  | S<br>Total |
|----------------------|------------|-----------------|----------------|-----------|------|-------|----------------|------------|--------------|------------|
| Hate/Atel            | 12         | 0.004<br>0.000  | 0.000<br>0.000 | 0<br>0    |      |       |                | N/A<br>N/A | N/A<br>N/A   | N/A<br>N/A |
| Sensor<br>92/05/2011 | Info       | rmati           | on             |           | 65 S |       |                |            | Crysta1<br>2 | Fail       |
| Swit                 | oh<br>In T |                 | Rointe         |           |      | C 1 0 | lear           | - Pacity   | Clear        | ata i      |

## Sensor(番号フィールド)

ここに表示される番号は、Cygnus 2 リア・パネル上のセンサー・コネクタ・チャネルの番号 に対応します。カーソル・キーを用いて、ボックス・センサーを目的のセンサー番号に移動 させます。Switch Crystal、Rotate Sensor、Clear S & Q Counts、Clear Failed Crystal のどれかを 押すと、Cygnus 2 が Ready、Stop、またはアクティブな材料がすべて Idle 状態にある場合、 その機能がボックス・カーソルで示されたセンサー上で実行されます。TEST 中の場合を除 き、テキストが表示されるのは、インストールされたカードについてのみです。

#### **Average Rate**

この平均値は、2.5 秒あたりの Filtered Rate 平均値に基づいて計算されます。

## **Raw Rate**

瞬間レート測定値を表示します。このレート・フィールドは、センサー・レートの測定値が 不安定になっているかどうかを判断する際に有効です。

#### % Life

Cygnus 2 では、クリスタル・ライフ 100 %に相当するモニター・クリスタルに関する 1.5 MHz 周波数シフトが可能です。示された値は、消費されたクリスタル・ライフの量を示します。 有効クリスタル・ライフは、デポジション条件に加えて、デポジションされている材料によ っても大きく左右されます。

#### Crystal

このフィールドは、現在のポジション(**Curr**)、次のポジション(**Next**)、不具合(**Failed**) の3つのサブフィールドに分かれます。これらのフィールドに情報が表示されるのは、セン サーのポジションが1箇所以上ある場合のみです。

Curr: XtalTwo センサーの場合、Curr フィールドには ON または OFF のどちらかが表示さ れます。ON は、デュアル・センサー・ヘッドのアクティブなセンサーであることを示しま す。OFF は、デュアル・センサー・ヘッドのアクティブではない(閉鎖された)センサーで あることを示します。マルチ・ポジション・センサーの場合、Curr フィールドは、センサー・ ヘッドの現在のポジションを示します。

**Next**: Next フィールドは、Crystal Switch ファンクション・キーが押されたときに、センサー・ヘッドが回転する先のポジションを示します。

**Failed**: Failed フィールドは、不具合のあるクリスタルを有するセンサー・ヘッド・ポジションを示します。

#### Q Count (クリスタル品質値フィールド)

このフィールドは、Crystal Quality (クリスタル品質) カウンターがアクティブであるときに、 カウンターに現在積算されている値を示します。DLY は、Crystal Quality カウンターがアク ティブではないことを意味します。Crystal Quality カウンターは、Crystal Quality パラメータ がゼロ以外であるときに、DEPOSIT に移行してから 5 秒後にアクティブになります。5-11 ページ参照。

#### S Single (クリスタル安定値フィールド)

このフィールドは、Crystal Stability カウンターにおける現在の正の単独周波数シフトを表示 します。5-12ページ参照。

#### S Total (クリスタル安定値フィールド)

このフィールドは、Crystal Stability カウンターに累積された正の総周波数シフトを表示しま す。5-12ページ参照。

#### 3.3.3.2 クリスタル・ライフおよび始動周波数

Sensor Information RATE/XTAL 画面において、クリスタルのライフは、Cygnus 2 の許容周波数 1.50 MHz に比較したモニター周波数シフト率として表示されます。この数値は、いつモニター・クリ スタルをデポジション中のクリスタル不具合に対する対応策へと変化させるのかを示す指標として有効です。一定量のクリスタルライフ(変化率)に達したら、クリスタルを交換するのが一般的です。

一般に、モニター・クリスタルをクリスタル・ライフいっぱいまで使用することは、不可能です。 クリスタルの有効ライフはデポジションされている材料の種類と、その材料がクオーツ・モニタ ー・クリスタルに与える影響に依存します。カパーなど正常に機能する材料の場合、クリスタル・ ライフが約100%になると、モニター・クリスタル固有の品質「Q」は、鋭い共振を維持すること ができないところまで劣化し、モニター・クリスタルの周波数を測定する能力が低下します。

誘電材料や光学材料をデポジションするとき、金、アルミニウムまたは銀クオーツ・モニター・ クリスタルのライフは 10~20 %とかなり短くなります。これは、クオーツと誘電膜の界面にお ける熱応力と内部応力のためで、通常、膜の機械的強度が低いことにより悪化します。多くの有 機材料は、クリスタルQが急速に低下する原因となる非剛体膜としてデポジションされます。このような材料の場合、クオーツの%Lifeは、モニター・クリスタルの不具合にほとんど影響しません。

## 3.3.3.3 % Life および Auto-Zero

新品のクリスタルの始動周波数が 5.945 MHz より高く、かつ、最後の有効クリスタル測定値から 0.04 MHz 以上異なる場合、その%Life は 0 に設定されます。このことにより、クリスタルの使用 可能時間を無駄遣いすることなく、既知の均一ライフ・ポイントまでクリスタルを使用すること が容易になります。どんな場合にも、4.50 MHz に達すると、(% Life が 100 %に達していなかっ た場合も)、クリスタル・ライフが短くなります。例えば、始動周波数が 5.95 MHz であると、4.5MHz に達したときの% Life は 97%と測定されます。

#### 3.3.3.3.1 Sensor Information Rate/Xtal 画面に関するファンクション・キーの選択

ファンクション・キーを有効にするには、カーソル・キーをセンサー番号に移動します。

#### F1 Switch Crystal

選択したセンサー番号について、クリスタルの切り替えを開始するには、F1を押します。ク リスタルの切り替えは、ボックス・カーソルで指示したセンサーについて実施されます。カ ーソル矢印キーを使ってボックス・カーソルを位置づけます。

#### F2 Rotate Sensor

選択したセンサー番号が XtalSix、Xtal12 センサーまたは Generic センサーである場合、F2 を 押すと、すべてのポジションにセンサー・ヘッドを連続的に回転させます。これは、不具合 のあったクリスタルを交換した後にマルチ・ポジション・センサーを初期化するときに有効 です。この動作は、Cygnus 2 が Ready または Stop 状態にあるとき、あるいは、アクティブな 材料がアイドルまたはサスペンド状態にあるときに、ボックス・カーソルで選択したセンサ ーについて実施されます。不具合のあるクリスタルは、Crystal の Failed カラムに表示されま す。

現在のポジションに対して、どのクリスタルが正常で、どのクリスタルが不良であるかを示 す Generic Sensor Status は、表の下部に表示されます。この情報は Sensor Information 画面を 離れると失われます。この情報をもう一度表示させるには、再び F2 を押します。

## F3 Clear S & Q Counts

F3を押すと、ボックス・カーソルで選択されたセンサーに関する Quality カウンターと Stability カウンターがクリアされます。

## F4 Clear Failed Crystals

**F4**を押すと、不具合のあるセンサーとクリスタル・ポジションについてボックス・カーソル があるセンサーのステータスがリセットされます。

## 3.3.3.4 Sensor Information Type/Freq 画面の説明

|             | 10     | Sensor | Z - R: | tio   | 8508 | Freq         | uency       |
|-------------|--------|--------|--------|-------|------|--------------|-------------|
| Baby (Mark) | Sensor | Туре   | Туре   | Value | Act  | Fundamenta 1 | Anharmomic  |
| Kate/Atal   |        | Single | Hat1   | 1.000 | 213  | 5955284.007  | 0.000       |
| Type/Freq   | 2      | Single | Hat1   | 1.000 | 8    | 0.000        | 0.006       |
|             |        |        |        | 7 8   |      |              |             |
| Sensor      | Infor  | mation |        |       |      |              | Crystal Pol |

## 図 3-7 Sensor Information Type/Freq 画面

#### Sensor

Sensor はセンサー・チャネルを特定します。不具合のあるセンサーの番号は赤で表示されます。

## Sensor Type

センサー・チャネルについてコンフィグレーションされたセンサー・タイプを表示します。

## **Z-RATIO**

この2列のフィールドは、そのセンサーについて使用されている Z レシオのタイプと値を表示します。

Matl は、膜厚の計算に使用している Z レシオが Material パラメータ Z-ratio にある値である ことを示します。

Auto は、膜厚の計算に Cygnus 2 Auto-Z 機能が使用されていることを示します。Auto-Z は継続して、Z レシオを「デポジションされた」 膜として計算します。Cygnus 2 が突然、Auto-Z を計算する機能を失った場合、Auto は Matl または Sens に変わります。Matl は上述の機能と同じです。Sens は、このセンサーについて、最後に計算された Auto-Z の値(不具合発生前の)が膜厚計算に使用されることを示します。

Cygnus 2 は基本共振周波数に応じて Matl を使用するか、Sens を使用するかを決定します。 基本周波数が Auto-Z の不具合が発生する前の最後の有効基本周波数とほとんど同様である 場合、Cygnus 2 は Sens 値を使用します。それ以外の場合、Cygnus 2 は Matl 値を使用します。

## Act(ivity)

Activity は、センサー回路の健全性、すなわち電流を伝導する能力を示す指標で、その値の 範囲は最小0(最も健全ではない)から最大800(最も健全)までです。

Activity 値は、クリスタルの交換時期を予測するときに有効です。クリスタルの劣化時期が 迫ってくると、その直列抵抗が上昇し、クリスタルを流れる電流は低下するため、Activity 値 も減少します。Activity 値がゼロに近づくほど、クリスタルの劣化時期も近くなります。

Activity は、センサー・ヘッドの電気接点の健全性を測定するためにも使用することができます。例えば、新しいモニター・クリスタルをセンサー・ヘッドにセットし、そのクリスタル・ライフが0%に近いのに、このクリスタルの Activity 値が550 未満である場合、それは、センサー・ヘッドまたはイン・バキューム・ケーブルを修理する必要があることを意味します。

#### Frequency

このフィールドは Fundamental (基本) と Anharmonic (アンハーモニック) の 2 つのカテ ゴリーに分かれます。基本周波数は作動中のセンサーすべてについて表示されます。Auto-Z がそのセンサーについて有効である場合、アンハーモニック周波数も表示されます。周波数 値が表示されます。

#### 3.3.3.4.1 TEST XIU

XIU (Crystal interface unit) をテストするには、それぞれのセンサー番号にカーソルを移動さ せます。次に、F1 ボタンを押すと XIU のセルフテストが開始されます。XIU セルフテスト は XIU とメジャーメント・カードのペアが正確に働いているかどうかを確定します。"XIU Test Passed"メッセージが表示された場合は、正常であることを示します。"XIU Test Failed" が表示された場合は、ケーブルの取り付け状態を再度確認します。もしくは XIU またはメジ ャーメント・カードに欠陥がある可能性があります。

XIU セルフテストと正確に実行させるために、15cm の BNC ケーブル(IPN 755-257-G6)を 取り付けて、BNC ケーブルをセンサーのフィードスルーに接続して下さい。

## 3.3.4 Sensor 画面

MAIN MENU 画面でカーソルを Sensor に置いて、MENU を押すと、Sensor 画面が表示されます。

Sensor Overview (センサー概要) 画面 (図 3-8 参照) には、8 つあるセンサーすべてに関する現在のコンフィグレーションが表示されます。

図 3-8 Sensor Overview (センサー概要) 画面

| sensor   |                         |             |              |              |             |              | -           | 2       |      |
|----------|-------------------------|-------------|--------------|--------------|-------------|--------------|-------------|---------|------|
| Concor   | 10100 011 0             |             | Caro         | sel Open     | 4           |              |             | Crystal | fail |
|          | Pulse Off s             | 1.0         | 1.0          | 1.6          | 1.0         | 1.0          | 1.0         |         |      |
|          | # Pulses                |             |              |              |             | - 1          |             |         |      |
|          | # Positions             | 3           |              |              | - 25        | 10           | 3.          |         |      |
|          | Range                   | 100         | 100          | 100          | 109         | 100          | 100         |         |      |
|          | Function                | Thick       | Rate         | Thick        | Rate        | Rate         | Rate        |         |      |
|          | Recorder<br>Output      | 7           | 8            | 9            | 10          | . 11         | 0           |         |      |
|          | Auto-Z                  | No          | No           | No           | No          | No           | No          |         |      |
|          | Shutter Out             | 0           | 0            | 0            | 0           | 0            | 0           |         |      |
| Sensor   | Switch Out              | 0           | 1            | 2            | 3           | 4            | 0           |         |      |
| Overview | Sensor #<br>Sensor Type | 1<br>Single | 2<br>XtalTwo | 3<br>Xta15ix | 4<br>Xta112 | 5<br>Generic | 6<br>Single |         |      |

カーソルをセンサー番号の1つに置いて、F1 Select Sensor を押すと、Sensor 画面が表示されます。 プログラミングの詳細については、Section 4.1.2 センサーパラメーターを参照ください。

## 3.3.5 Source 画面

Source Overview (ソース概要) 画面(

参照)には、6つあるソースすべてに関する現在のコンフィグレーションが表示されます。

## 図 3-9 Source Overview 画面

| Source   | ·, · · ·                                          | Carou        | sel Ope      | n 4          |          |              |              | Crystal Fail<br>2 |
|----------|---------------------------------------------------|--------------|--------------|--------------|----------|--------------|--------------|-------------------|
|          | Turret Feedback<br>Turret Input<br>Turret Delay s | No<br>0<br>E | No<br>0<br>E | No<br>6<br>E | No<br>G  | No<br>0<br>5 | No<br>6<br>5 |                   |
|          | Number of Crucibles<br>Crucible Output            | One<br>D     | One<br>0     | One<br>0     | One<br>0 | One<br>B     | One<br>0     |                   |
|          | Shutter Output                                    | 0            | 0            | 6            | 0        | Θ            | G            |                   |
| Source   | DAC Output                                        | 1            | 2            | 3            | 4        | 5            | 6            | 1                 |
| Overview | Source #                                          | 1            | 2            | 3            | 4        | 5            | 6            | _                 |

右カーソル・キーを使用して6つあるソースの1つへ移動すると、Select Source ファンクション・ キーが表示されます。F1を押すと、そのソースのパラメータ画面が表示されます。

Source 画面から選択したソースをコンフィグレーションすることができます。

プログラミングの詳細については、Section 4.4.2 ソースパラメーターを参照ください。

## 3.3.6 Material 画面

この画面は、以下に説明する Select Menu からアクセスする 8 つのサブ画面から構成されています。

プログラミングの詳細については、第5章 Material セットアップを参照ください。

## 3.3.6.1 Material Overview ページ

Material Overview(材料概要)画面(図 3-10 参照)は、利用可能な 32 種類の材料を表示します。 最初、材料は Material 1 から Material 32 として表示されています。化学式または他の名前が割り 当てると、その化学式や名前が表示されます。Section 5.1.2 を参照ください。

## 図 3-10 Material Overview 画面

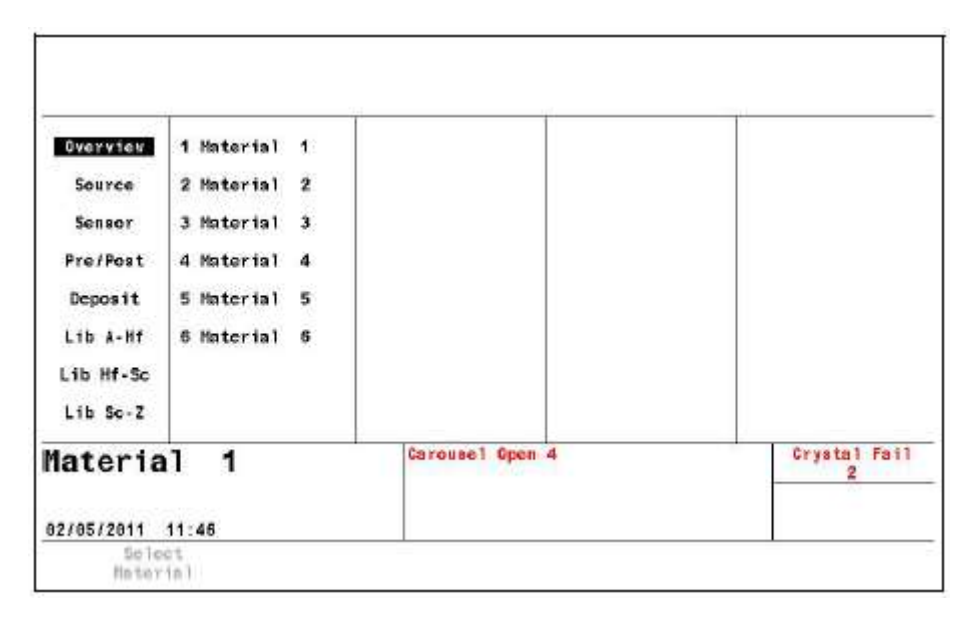

## 3.3.6.2 Source ページ

Material Source 画面から、Density (密度)、Z-Ratio (Z レシオ)、使用する Crucible (るつぼ)、 Control Loop (コントロール・ループ)のタイプ、コントロール・ループ、関連付けられた制御ル ープ・パラメータを入力したり、編集したりすることができます。このページで最小パワーと最 大パワーの作動限界も定義されます。必要に応じて、Rate、Thickness、Rate Deviation、Power と 選択したフル・スケール Range の値についての Recorder Output (未使用の標準またはオプション の出力 6 個)を選択することができます。Section 5.1.3 を参照ください。

## 3.3.6.3 Sensor ページ

Material Sensor 画面(図 3-11 Material Sensor 画面)から、Tooling (ツーリング)係数を選択す ることができます。他の選択肢は、Sensor Type に応じて表示されます。センサーが XtalTwo であ る場合、2 つ目のクリスタルのツーリング係数を指定することができます。マルチ・ポジション・ ロータリー・センサー・ヘッドの場合、使用するクリスタル・ポジションの範囲を指定すること ができます。

さらに、1 つ目のクリスタルが不安定になり始めたときに、Quality と Stability の設定を利用して、 バックアップ・クリスタルまたはセンサーヘクリスタルを強制的に切り替ることができます。

#### 図 3-11 Material Sensor 画面

| -0.0       | 1 51% -0.00         | <b>J</b> <sub>kk</sub> <b>U</b> .U | U1                                | NEAD I          |     |
|------------|---------------------|------------------------------------|-----------------------------------|-----------------|-----|
| Overview   | Material Number     | 1                                  | Quality Percent<br>Quality Counts | 0 S<br>0        | *   |
| Source     | Washing Tanling     | 100 0 5                            | Stability Single                  | 0               | Hz  |
| Sensor     | haster looting      | 100.0 %                            | stability lotal                   | 0               | nz  |
| Pre/Post   |                     |                                    |                                   |                 |     |
| Deposit    | Xts1 Position First | 0                                  |                                   |                 |     |
| Lib A-Hf   | Failure Action      | STOP HATL                          |                                   |                 |     |
| Lib Hf.So  | Crystallyo Tooling  | 100.0 %                            |                                   |                 |     |
| Lib Sc-Z   |                     |                                    |                                   |                 |     |
| lateria    | al 1                | Carossel Open                      | 4                                 | Crystal Fa<br>2 | ail |
| 17/05/2011 | 11:52               |                                    |                                   |                 |     |

## 3.3.6.4 Pre/Post デポジション・ページ

最大3つまでのプリ・デポジション・フェーズを上昇回数、パワー・レベル、ソーク回数と一緒に指定することができます。また、Auto Soak 2 も Shutter、Control Delay と同様に有効にすることができます。Section 5.1.5 を参照ください。

#### 3.3.6.5 Deposit ページ

目的のデポジション・レート、Final Thickness (最終膜厚)、Thickness Limit、Time Limit、Rate Filter Time、Time Power Ave Time、Ion Assist Deposit、Final Thickness に到達後の状態を設定します。

デポジション中であり、かつ RateWatcher を有効な状態にある間に、2 つの New Rate を指定する ことができます。

Section 5.1.7 を参照ください。

## 3.3.6.6 Lib A-Hf、 Lib Hf-Sb、Lib Sb-Z サブ画面

この3つのライブラリーを用いて、正しい密度とZレシオを伴った化学式で材料を容易に選択することができます。カーソルを材料の化学式に合わせ、F1 Define Material を押して、その材料を 選択します。Material/Source 画面が表示されますので、そこで残りのパラメータを入力すること ができます。Section 5.1.2 を参照ください。

## 3.3.7 General 画面

General 画面は、以下に説明する8つのサブ画面から構成されます。

プログラミングの詳細と画面内容については、第6章を参照ください。

## 3.3.7.1 Process ページ

Process ページは、グローバル・パラメータを表示します。また、その編集を行うことができます。

```
図 3-12 Process ページ
```

| General                      | Č.                                    |   | Carousel Open 4 | Crystal Fail<br>2 |
|------------------------------|---------------------------------------|---|-----------------|-------------------|
| Test<br>Lock<br>ludio/Yisual |                                       |   |                 |                   |
| Date/Time                    |                                       |   |                 |                   |
| Message                      |                                       |   |                 |                   |
| Com                          | · · · · · · · · · · · · · · · · · · · |   |                 |                   |
| DACS                         | Thickness Eq<br>Thickness Eq          | 3 | 0               |                   |
| Process                      | Thickness Eq                          | 1 | 0               |                   |

セクション 6.2 General 画面の Process ページを参照ください。

## 3.3.7.2 DAC ページ

ここで DAC 出力の極性とフル・スケール電圧のコンフィグレーションを行います。0 出力が 0 ボルトに相当します。セクション 6.3 DAC ページパラメータを参照ください。

## 3.3.7.3 Comm ページ

このページで、クリスタル・データーに関するデーターロギングが有効になります。また、オプ ションのイーサネット・パラメータの入力を行います。

- Datalog Xtal Info
- RS232/ Baud Rate/Protocol
- Ethernet/ IP Address/ Net Mask

セクション 6.4 COMM ページパラメータを参照ください。

#### 3.3.7.4 Message ページ

1つにつき 19 文字までのメッセージを 10 個まで入力することができます。メッセージの表示は、 ロジック・ステートメントを用いて、ON/OFF することができます。

セクション 6.5 MESSAGE ページのセットアップを参照ください。

## 3.3.7.5 Data/Time ページ

データー・フォーマットを切り替え、現在の日付と時刻を入力します。

Data Format ......Calendar/Day/Month/Year

System Time ......セクション 6.6 DATE/TIME のセットアップを参照ください。

## 3.3.7.6 Test ページ

ダミー・レート信号を用いて、プログラムした材料・シーケンスを実行することができます。

Test .....On/Off

Time Compressed ......No/Yes。すべての回数を 10 の倍数で加速します。

Advanced Test ......On/Off。「On」モードにあるクリスタルの不具合に対応します。

Section 6.7 を参照ください。

## 3.3.7.7 Lock ページ

パラメータの変更やファイルへのアクセスを防止するロック・コードを設定することができます。

Program Lock Code/ File Access Code

セクション 6.8 LOCK ページのセットアップを参照ください。

## 3.3.7.8 Audio/Visual ページ

Audio Feedback: キーの操作音を ON/OFF します。

LCD Dimmer Time(ディマー・タイム): 0 は作動不能状態にします。また、一定時間キー入力 がなかった場合、画面を OFF にする時間を分単位で指定します。

セクション 6.9 AUDIO/VISUAL ページのセットアップを参照ください。

#### 3.3.8 Digital I/O 画面

Digital I/O 画面は、すべての入力/出力に関するコンフィグレーションを表示し(入力について は図 3-11 Material Sensor 画面、出力については図 3-14 参照)、3 つの利用可能な I/O ボードに 関する入力/出力をコンフィグレーションすることができます。

プログラミングの詳細については、第7章 デジタル I/O を参照ください。

## 図 3-13 All Input 画面

|                | Board 1<br>Input |               | Board 2<br>Input |                   |
|----------------|------------------|---------------|------------------|-------------------|
| All Input      | 1                |               | 15               |                   |
|                | 2                |               | 16               |                   |
| All Output     | 3                |               | 17               |                   |
| T /O Rd 4      | 4<br>c           |               | 10               |                   |
| A79 89 3       | e                |               | 20               |                   |
| T/0 Bd 2 7     |                  |               | 20               |                   |
| 110 00 1       | 8                |               | 22               |                   |
| I/0 Bd 3       | 9                |               | 23               |                   |
| 2002-022-022-0 | 19               |               | 24               |                   |
|                | 11               |               | 25               |                   |
|                | 12               |               | 26               |                   |
|                | 13               |               | 27               |                   |
|                | 14               |               | 28               | 72                |
| Inputs         |                  | Carousel Open | n. <b>4</b>      | Crystal Fail<br>2 |
| 010510044      | 49-46            |               |                  |                   |

**注**: All Input ページと All Output ページ上で、アクティブな入力と出力は通常の文字色で表示されますが、アクティブではない入力と出力の文字色は薄いグレーになります。

## 図 3-14 All Output 画面

|                                                             | Board 1<br>Relay Output                                                                 | R                                           | Board 2<br>elay Output | Board 3<br>Relay Output                      |                                                                            | Board 3<br>TTL Output |
|-------------------------------------------------------------|-----------------------------------------------------------------------------------------|---------------------------------------------|------------------------|----------------------------------------------|----------------------------------------------------------------------------|-----------------------|
| All Imput<br>All Outcot<br>I/O Ed 1<br>I/O Ed 2<br>I/O Ed 3 | 1 Xtml Switch 2<br>2 Xtml Switch 3<br>3 Xtml Switch 4<br>4 Xtml Switch 5<br>6<br>7<br>8 | 9<br>10<br>11<br>12<br>13<br>14<br>15<br>16 |                        | 17<br>18<br>19<br>20<br>21<br>22<br>23<br>24 | 25<br>26<br>27<br>28<br>29<br>30<br>31<br>32<br>33<br>34<br>35<br>36<br>37 |                       |
| Outputs                                                     |                                                                                         | Carousel Open 4                             |                        |                                              | Crystal Fail<br>2                                                          |                       |

## 3.3.9 ロジック・ステートメント

100 個のロジック・ステートメントをセットアップすることができます。ロジック・ステートメントは、Cygnus 2 が ON である間、1 秒間に 10 回ずつ連続的に評価されます。

第8章 ロジック・ステートメントのセットアップを参照ください。

## 3.3.10 メンテナンス画面

Maintenance 画面は、Auto Tune、Cross Talk、User Test、Sys(tem) Status の4つのサブ画面から構成 されます。 第10章 メンテナンスおよびキャリブレーション手順を参照ください。

## 3.3.11 カウンター/タイマー

第11章カウンター&タイマーを参照ください。

## 3.3.12 USB メモリー

Config.....USB メモリーにファイルを保存したり、USB メモリーにあるファイルを検索したりすることができます。

Datalog …………USB メモリーにあるデーターログ・ファイルを表示します。

Screen Shot.....USB メモリーにある Print ファイルを表示します。

第12章 USBメモリーを参照ください。

#### 3.3.13 プログラミング指針

1 材料を定義する

材料の定義は、Material 画面の Material ページで行います。プロセスで使用する材料それぞ れについて定義する必要があります。材料の定義には、レート、密度、ツーリング、ソーク・ パワー設定、膜厚、RateWatcher、レート・ランプ、タイム・リミット、最大パワー時に STOP するかどうかが含まれます。制御ループ特性も材料に関係します。また、各材料に1つのソ ースと1つのセンサーが関連付けられます。これらのパラメータのプログラミングの詳細に ついては、第5章を参照ください。

2 ゼネラル・パラメータ情報をコンフィグレーションする

プロセス定義の最後のステップは、General 画面において、パラメータに関連する材料をプロ グラムすることです。これには、膜厚等式、DAC 電圧、極性、通信パラメータ、ユーザー・ メッセージ、日付、テスト・モード、ロック・コード、オーディオ・フィードバック、LCD ディマー・タイムが含まれます。General パラメータの詳細な説明については、第6章を参照 ください。

# 図 3-15 プロセス状態図

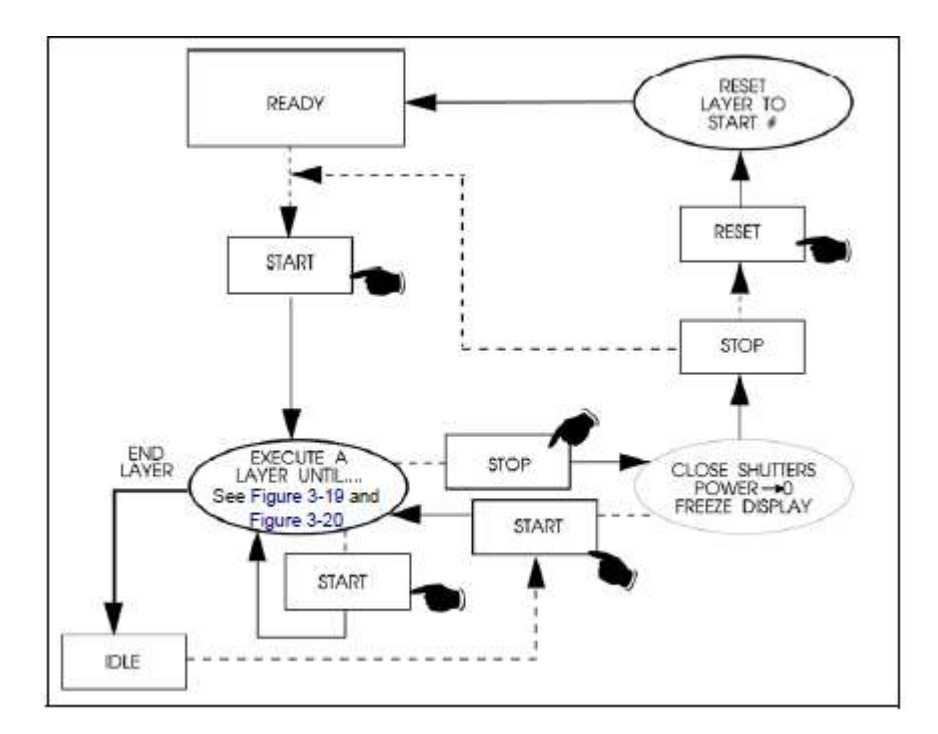

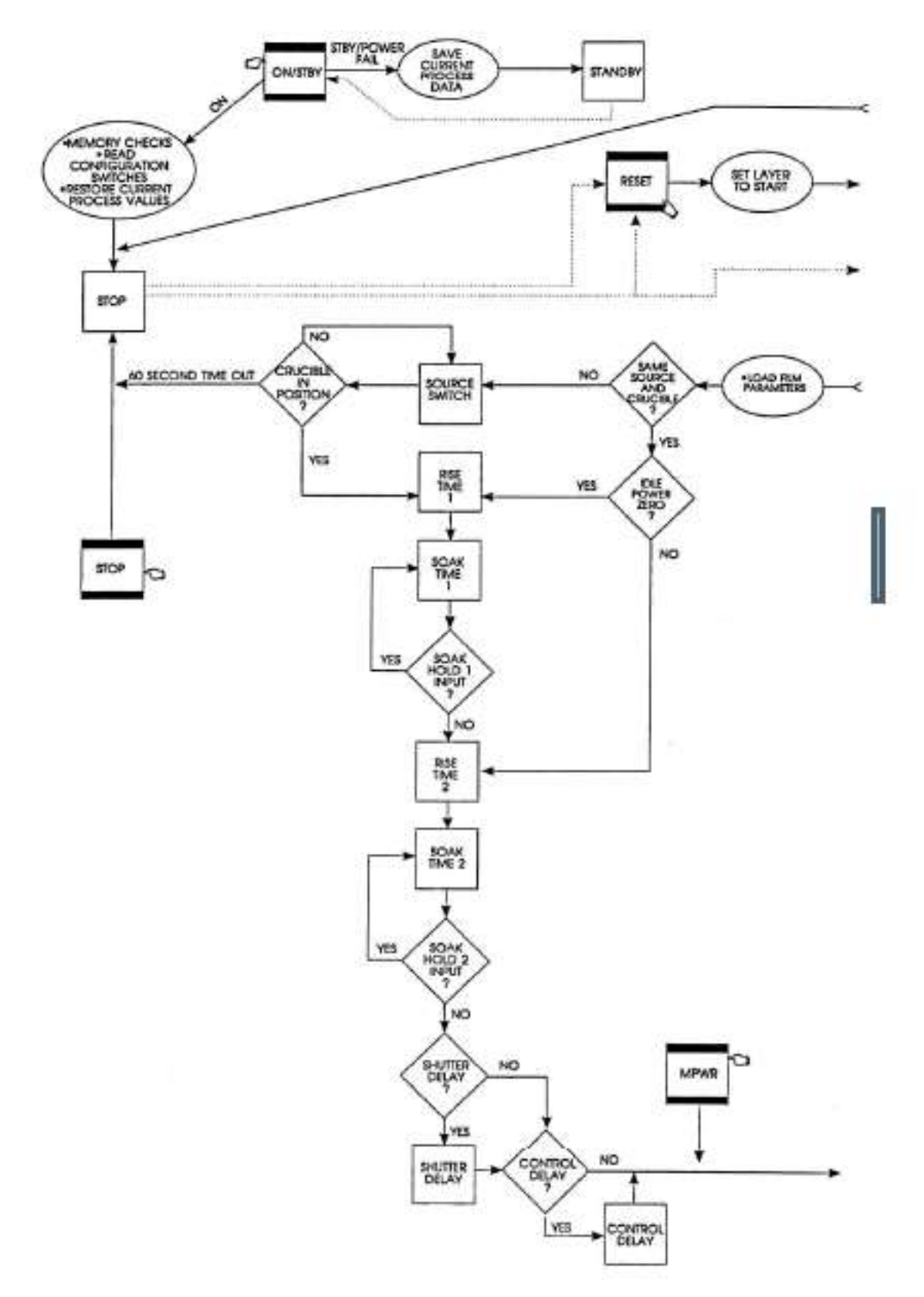

# 図 3-16 Cygnus 2 の状態シークエンス簡略図:パートA

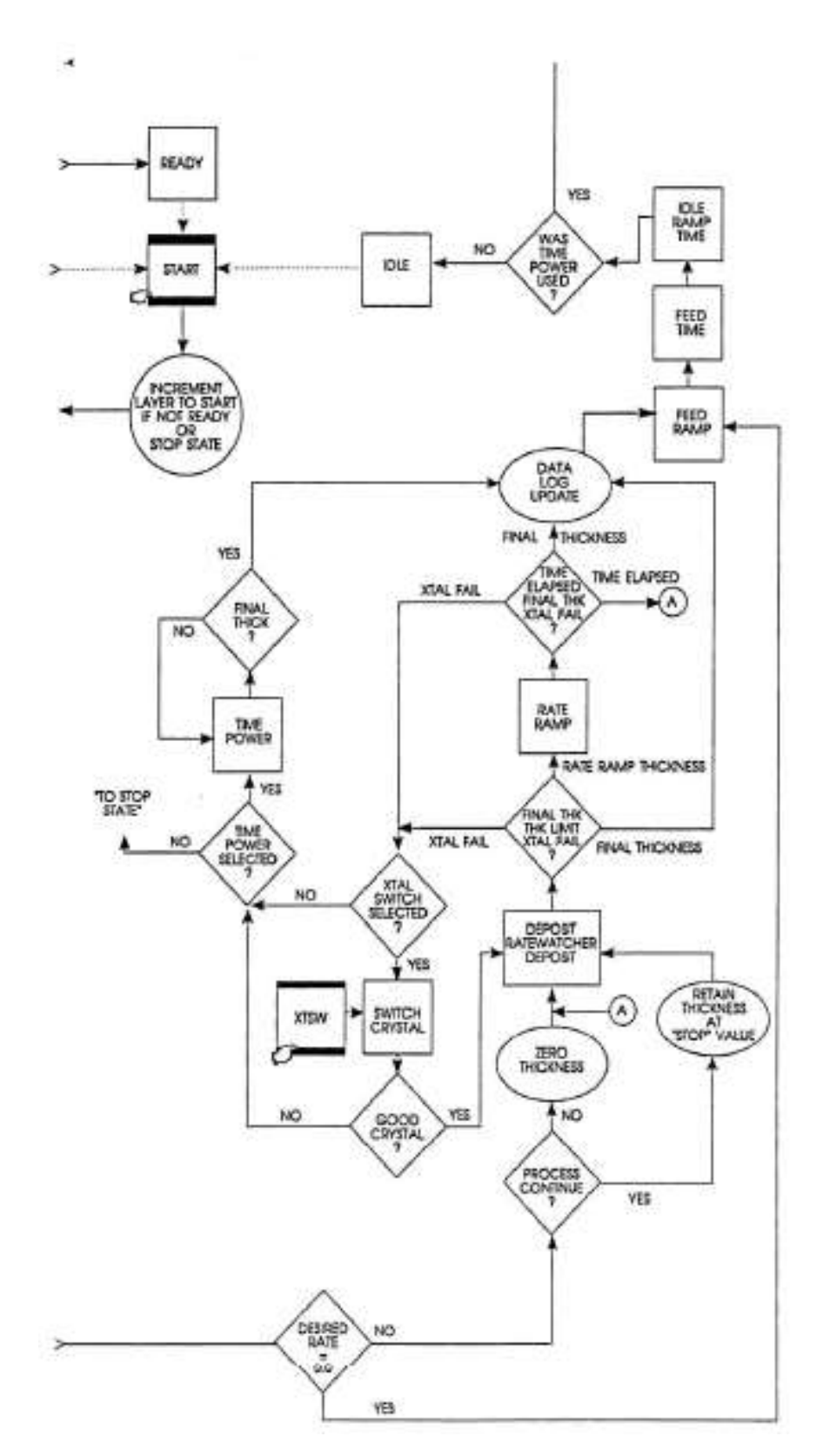

図 3-17 Cygnus 2 の状態シークエンス簡略図:パートB

# 3.4 状態について

# 表 3-2 状態について

| 状態                 | 条件                                              | リレイ接点の |       | シリアル |
|--------------------|-------------------------------------------------|--------|-------|------|
|                    |                                                 | ステー    | ータス   | 通信   |
|                    |                                                 | ソース・   | センサー・ | エンコー |
|                    | 1                                               | シャッター  | シャッター | 7    |
| 1. READY           | Cygnus 2 が START コマンドを受諾。                       | 非アクティ  | 非アクティ | 0    |
|                    |                                                 | ブ      | ブ     |      |
| 2. CRUCIBLE SWITCH | この状態の間、るつぼターレットは、現在位置から                         | 非アクティ  | 非アクティ | 1    |
| (Crucible Sw)      | 任意の材料について要求された位置へ移動中です。                         | ブ      | ブ     |      |
|                    | 使用中のソースのアイドル・パワーがゼロでない場                         |        |       |      |
|                    | 合は、るつぼの位置が変わる前にソースのアイド                          |        |       |      |
|                    | ル・パワーがゼロに設定されます。ターレットの入                         |        |       |      |
|                    | 力がプログラムされた位置よりも低い場合、または                         |        |       |      |
|                    | ターレット・ディレイが経過した場合、(パラメータ                        |        |       |      |
|                    | 設定によります)、Cygnus 2は次の状態に移行します。                   |        |       |      |
| 3. PRECON RISE     | ソース・パワーがプリコンディション・ライズ・タ                         | 非アクティ  | 非アクティ | 2    |
|                    | イム中、プリコンディション・レベルに上昇します。                        | ブ      | ブ     |      |
| 4. PRECON SOAK     | ソース・パワーがプリコンディション・ソーク・タ                         | 非アクティ  | 非アクティ | 3    |
|                    | イム 中、プリコンディション・レベルに保持されま                        | ブ      | ブ     |      |
|                    | す。                                              |        |       |      |
| 5. RISE 1          | ソースが Soak Power 1 レベルに上昇します。                    | 非アクティ  | 非アクティ | 4    |
|                    | [Rinse Time 1]                                  | ブ      | ブ     |      |
| 6. SOAK 1          | ソースが Soak Power 1 レベルに保持されます。                   | 非アクティ  | 非アクティ | 5    |
|                    | [Soak Time 1, Soak Power 1]                     | ブ      | ブ     |      |
| 7. RISE 2          | ソースが Soak Power 2 レベルに上昇します。                    | 非アクティ  | 非アクティ | 6    |
|                    | [Rinse Time 2]                                  | ブ      | ブ     |      |
| 8. SOAK 2          | ソースが Soak Power 2 レベルに保持されています。                 | 非アクティ  | 非アクティ | 7    |
|                    | [Soak Time 2, Soak Power 2]                     | ブ      | ブ     |      |
| 9. SHUTTER DLY     | レートを制御中です。ソースが 5 秒間の Shutter Delay              | 非アクティ  | アクティブ | 8    |
|                    | Accuracy 時間内にレート制御状態になると、Deposit                | ブ      |       |      |
|                    | 状態に移行します。                                       |        |       |      |
|                    | [Shutter Delay ON]。                             |        |       |      |
| 10. DEPOSIT        | レート制御                                           | アクティブ  | アクティブ | 9    |
|                    | [Rate、Final Thickness、PID Control、Process Gain、 |        |       |      |
|                    | Primary Time Constant, System Dead Time]        |        |       |      |
| 11. RATE RAMP 1    | レート制御、希望するレート変更                                 | アクティブ  | アクティブ | 10   |
|                    | [New Rate 2、Start Ramp 2、Ramp Time 2]           |        |       |      |
| 12. RATE RAMP 2    | レート制御、希望するレート変更                                 | アクティブ  | アクティブ | 11   |
|                    | [New Rate 2, Start Ramp 2, Ramp Time 2]         |        |       |      |

# 表 3-2 状態について (続き)

| 状態               | 条件                                        | リレイ接.        | 点の<br>パフ  | シリアル通信 |
|------------------|-------------------------------------------|--------------|-----------|--------|
|                  |                                           | ソース・         | センサー・     | 101-1  |
|                  |                                           | シャッター        | シャッター     |        |
| 13. TIME POWER   | クリスタル不良:ソースは平均制御パワーと                      | アクティブ        | 非アクティ     | 12     |
|                  | クリスタル不良前の半均レートで保持され                       |              | ブ         |        |
|                  | ET [Time Pwr Y] 。                         |              |           |        |
| 14. Manual       | フロント・パネルのキーまたはシリアル通信                      | Manual 状態に入っ | Manual 状態 | 13     |
|                  | コマンドから Manual 状態に入っています。                  | た状態に応じて、     | 中、オペレー    |        |
|                  |                                           | アクティブまたは     | ターはシリ     |        |
|                  | ソース・シャッターが開いていれば、膜厚が                      | 非アクティブ。      | アル通信か     |        |
|                  | 増加しています。ソース・パワーはハンドへ                      | Manual 状態中、オ | らシャッタ     |        |
|                  | ルド・コントローラーまたはシリアル通信か                      | ペレーターはシリ     | ーを開閉す     |        |
|                  | ら制御されます。                                  | アル通信からシャ     | ることがで     |        |
|                  |                                           | ッターを開閉する     | きます。      |        |
|                  |                                           | ことができます。     |           |        |
| 15. (Non Deposit | 「On Final Thickness」が Non-Deposit Control | 非アクティブ       | アクティブ     | 14     |
| Control) NonDep  | に設定されていた場合、プリ・デポジション                      |              |           |        |
| CNTL             | 後(「Dep after Pre-deo」 パラメータが No に設        |              |           |        |
|                  | 定されていた場合)または外部刺激後(リモ                      |              |           |        |
|                  | ート・コマンド、デジタル入力)またはデポ                      |              |           |        |
|                  | ジション後に、この状態になります。ソー                       |              |           |        |
|                  | ス・パワーは、コントロール・ループにより                      |              |           |        |
|                  | 目標レートに制御されます。この状態は外部                      |              |           |        |
|                  | 刺激により終了します。                               |              |           |        |
| 16. NonDep Hold  | Time Power・オプションが選択されていた場                 | 非アクティブ       | 非アクティ     | 15     |
|                  | 合、Non-Deposit Control にあり、かつ、制御           |              | ブ         |        |
|                  | を継続するクリスタルがないと Non-Deposit                |              |           |        |
|                  | Hold 状態になります。また、RL3 Remote コ              |              |           |        |
|                  | マンドを使用して、Time Power からも                   |              |           |        |
|                  | Non-Deposit Hold 状態にすることができま              |              |           |        |
|                  | す。膜厚は増加しません。ソース・パワーは、                     |              |           |        |
|                  | クリスタル不良前の平均制御パワーに保持                       |              |           |        |
|                  | されます。平均レートと平均パワーは両方と                      |              |           |        |
|                  | も、シリアル通信から調節することができま                      |              |           |        |
|                  | す。この状態は外部刺激により終了します。                      |              |           |        |
|                  |                                           |              |           |        |
| 17. FEED RAMP    | ソースが Feed Power レベルに変化します。                | 非アクティブ       | 非アクティ     | 16     |
|                  | [Feed Power, Feed Ramp Time]              |              | ブ         |        |
| 18.FEED          | ソースが Feed Power レベルに保持されます。               | 非アクティブ       | 非アクティ     | 17     |
|                  | [Feed Time]                               |              | ブ         |        |
| 19. IDLE RAMP    | ソースが Idle Power レベルに変化します。                | 非アクティブ       | 非アクティ     | 18     |
|                  | [Idle Ramp Time, Idle Power]              |              | ブ         |        |
# 表 3-2 状態について(続き)

| 状態                  | 条件                             | リレイ接<br>ステータ  | 点の<br>! ス      | シリアル通信<br>エンコード  |
|---------------------|--------------------------------|---------------|----------------|------------------|
|                     |                                | ソース・<br>シャッター | センサー・<br>シャッター |                  |
| 20. IDLE            | ソースが Idle Power にあり、START コマンド | 非アクティブ        | 非アクティ          | 19               |
|                     | を受諾します。                        |               | ブ              |                  |
| 21. STOP            | 材料ソースの出力がそれぞれゼロ・パワーに           | 非アクティブ        | 非アクティ          | 20               |
|                     | 設定されます。材料に関する表示は、最後の           |               | ブ              |                  |
|                     | レートと膜厚にフリーズされます。               |               |                |                  |
| <b>注</b> : STOP 状態に | あるとき、スタートされた材料についてクリスタ         | ル不良が発生してい     | ない場合、Cygnu     | us 2 は START を受諾 |
| します。                |                                |               |                |                  |

# 3.5 特殊機能

Cygnus 2には、装置の能力を強化するいくつかの特殊機能があります。

# 3.5.1 クリスタルの切り替え

Cygnus 2 では、Single (単独)、XtalTwo (CrystalTwo<sup>®</sup>)、XtalSix (CrystalSix<sup>®</sup>)、Xta12 (Crystal 12<sup>®</sup>)、 Generic (汎用) センサーを選択することができます。CrystalTwo、CrystalSix、Crystal 12、Generic センサーは、クリスタルがデポジション中に不具合になった場合に備えて、1 つ以上のバックア ップ・クリスタルを提供します。センサー・タイプは、Sensors 画面で指定します。

XtalTwo オプションは 779-220-G1 または 779-220-G2 XTAL2 の切り替えを必要とします。XTAL2 の切り替えは、XIU パッケージからセンサー入力に接続されます。

シャッター付きのマルチ・ポジション・センサーはすべて、ニューマチック・アクチュエーター 制御バルブ(部品番号 750-420-G1)と空気配管付きのフィードスルーを必要とします。

以下の場合に、クリスタルの切り替えが自動的に実行されます。

- Cygnus 2 が XtalTwo (CrystalTwo) センサー・タイプ用にコンフィグレーションされていて、 材料が START されているか、実行中であり、かつ、アクティブなクリスタルが不良である ときに利用可能で正常なクリスタルがある場合
- Cygnus 2 が XtalSix、Xtal2、Generic 用にコンフィグレーションされていて、材料が START されているか、実行中であり、アクティブなクリスタルが不良であるときにカローセルに少 なくとも1つの正常なクリスタルが残されている場合
- 材料がバックアップ・センサーにコンフィグレーションされていて、一次センサーに関して 材料が実行中であり、一次センサーの最後のクリスタルが不良である場合
- XtalSix または Xtal12 を使用していて、現在の XtalSix または Xtal2 のポジションが Material 画面の Sensor ページにある First/Last Xtal ポジション範囲以外であるときに START を押した 場合
- デポジション中にS&Qレベルを超過した場合

以下の場合、クリスタルの切り替えが<u>自動的に実行されることはありません。</u>

- STOP、READY、IDLE 状態にある場合
- プレデポジション中に指定された一次センサーとバックアップ・センサーが故障していた場合(Time Power について不具合対策がコンフィグレーションされていた場合、STOP されます)
- デポジション中、XtalTwoの切り替え用の二次クリスタルが不具合であるか、あるいは、バックアップ・センサーまたはXtalSix、Xta12、Genericにおける最後の正常なクリスタルが不具合である場合(どちらの場合も、選択した不具合オプションに応じて、TIME-POWER、STOP Material、POST DEPOSIT、またはSTOP ALLになります)

クリスタルの切り替えは、システムがマルチ・ポジション・センサー用にコンフィグレーション されている場合、フロント・パネル、ハンドヘルド・コントローラー、シリアル通信、ロジック・ ステートメントからマニュアル操作で実行することができます。

注: ハンドヘルド・コントローラーによるクリスタルの切り替えの場合、Cygnus 2 が Sensor Information 画面にあり、かつ、カーソルが該当するセンサー・ナンバー上にある必要があ ります。

# 3.5.1.1 XtalTwo (CrystalTwo)

XtalTwo(779-220-G1 または 779-220-G2 Xtal2 の切り替え)の場合、クリスタルの切り替え出力は、 ニューマチック・シャッター・アクチュエーター制御バルブに同時に通電されるように配線する 必要があります。この制御バルブは、空気圧をデュアル・センサーのシャッター機構と Xtal2 の 切り替え箇所にある RF リレイに適用して、クリスタル#1をカバーし、RF 信号の経路を再選択 している間、クリスタル#2 を露出させます。このため、デュアル・センサーを 1 台のオシレー ター・キットで運転し、Cygnus 2 におけるセンサー接続を 1 つだけにすることができます。

起動時の初期化は、デュアル・センサー上で実施され、バックアップ・センサーが正常であることを確認します。

デポジション中にクリスタルが不具合になった場合、Cygnus 2 は 2 番目のクリスタルに切り替え て、運転を継続します。デポジション中に Sensor Information 画面で、カーソルを適切なセンサー・ ナンバーに置いて、F4 ファンクション・キーを押すと、Failed Crystal (不具合のクリスタル)を 示すリストをクリアすることができます。Cygnus 2 は、切り替えられた最後のクリスタル・ポジ ションを用いて次の材料を実行します。Failed Crystal リストのクリアは、Ready 状態にあるとき に、ハンドヘルド・コントローラーでクリスタルを切り替えるか、Sensor Information 画面で Switch Crystal ファンクション・キーを押すか、または、通信コマンド RG23 (Switch Sensor) によって も行うことができます (セクション 9.4.31 RG (Remote General Action) リモート・ゼネラル・ア クション参照)。クリスタル切り替え手法を用いる場合、切り替える正常なクリスタルが利用可 能である必要があります。

# 3.5.1.2 XtalSix (CrystalSix®)

起動時に、すべてのクリスタルを調べて、正常なクリスタルと不具合のあるクリスタルの個数を 確認します。CrystalSix の場合、Cygnus 2 は 6 個すべてのポジションを独自に特定し、追跡しま す。

デポジション中、クリスタルに不具合があった場合、Cygnus 2 は自動的に正常なクリスタルを持 つ次のポジションへ移動します。最後の正常なクリスタルで不具合が発生し、バックアップ・セ ンサーが利用できない場合、Crystal Fail メッセージが表示され、Xtal Fail 状態が真になり、Cygnus 2 は状況に応じて、直接、Time Power、POST DEP、STOP Material または STOP ALL に移行しま す。

選択したセンサーが CrystalSix である場合、リレイ接点には、各ポジションについて1秒間閉じ、 1秒間開き、1秒間閉じ、1秒間開くようにパルスが送られます。最初の1秒間の接点「閉」で、 CrystalSix のカローセルは2 つのクリスタルの中間地点に移動します。閉じた接点が開く次の1 秒間に、ラチェット機構が開放され、2 番目の接点「閉」で、次のクリスタルが正しいポジショ ンへ移動されます。

# 3.5.1.3 Xta12 (Crystal 12)

起動時に、Cygnus 2 はポジション1 が検出されるまで、センサーを回転させます。そして、すべ てのクリスタルの状態を確認するために、残りの 11 ポジションについても回転を続けます。この シーケンスの最後に、Sensor Information 画面にはポジション1 にあるセンサーと不良クリスタル すべてのポジション番号が表示されます。Crystal 12 には、12 あるポジションそれぞれに電気的 に並列な抵抗があります。Cygnus 2 は、各ポジションの抵抗値が正しいことを確認します。この 値が正しくなかった場合、Cygnus 2 は再度パルスを送り、そのポジションを再確認します。ポジ ション 1 が検出されない場合、または、13 パルス分の間違った値を確認すると、Cygnus 2 は Crystal Sw Fail メッセージを報告します。その場合、クリスタルもすべて(現在のポジション・ステータ ス用を除きます)不具合であるとマークされます。

クリスタルの交換時に、センサーからカローセルが取り外された場合、Cygnus 2 には Carousel Open と表示されます。このメッセージは、XIU(オシレーター)とセンサー間に接続がない場合 にも表示されます。カローセルを元に戻すと、Cygnus 2 は、現在のポジションが 12 であり、す べてのクリスタルが不具合であると見なします。Sensor Information 画面またはシリアル通信から Crystal Switch または Rotate Switch 機能が開始され、Cygnus 2 がクリスタルすべての状態を分類 し、ポジション1 へ戻ることができるようにする必要があります。これはまた、センサー・タイ プが Xtal 12 に変更された後にも実施される必要があります。Rotate Head 機能は、材料が Ready Stop、または Idle 状態にある場合のみ使用することができます。

デポジション中、クリスタルに不具合があると、Cygnus 2 は自動的に正常なクリスタルを持つ次のポジションへ移動します。最後の正常なクリスタルが不具合になり、バックアップ・センサーが利用できない場合、Crystal Fail メッセージが表示され、Cygnus 2 は状況に応じて、直接、Time Power、STOP ALL、POST DEP、または STOP Material に移行します。

Xtal 12 用にコンフィグレーションされている場合、リレイ接点には、各ポジションにおいて1秒 間閉じ、1秒間開くようにパルスが送られます。中間ポジションはありません。

# 3.5.1.4 Generic センサーのクリスタルの切り替え

センサー・タイプに Generic を選択すると、選択したポジション番号(最大 12)について連続し たクリスタルの切り替えを行うことができます。クリスタルの切り替えの際は、まず Pulse On タ イムについて、Switch Output が閉じ、次に Pulse Off タイムについて、Switch Output が閉じます。 # Pulses (パルス数)を設定することで、次のクリスタル・ポジションへのそれぞれ移動について、 On/Off パルス・シーケンスが何回起こるかが決定されます。Cygnus 2 は、どのポジションの Generic センサーが ON であるかに関する情報は追跡しません。また、どのクリスタルが正常で、どのク リスタルが不具合であるかについての情報も追跡しません。Generic センサーの場合、Position Selection(ポジション選択)機能を使うことはできません。

クリスタルの切り替え・シーケンスの後、Cygnus 2 は、このポジションにあるクリスタルの共振 周波数を見つけようとします。Cygnus 2 が、このクリスタルについて正常な共振周波数を見つけ られなかった場合、Cygnus 2 は Crystal Switch Output に再びパルスを送り、次のポジションにお ける共振周波数を見つけようとします。正常な共振周波数を見つけるための試行回数は、# Positions の値から 1 を引いた数です。全試行において正常な共振周波数が見つからなかった場合、 Cygnus 2 は、Material/Sensor 画面の Sensor/Option Action での選択に従って、Time Power、POST DEP、 STOP Material、または STOP ALL に移行します。

Starts により、すべてのクリスタル不具合フラッグは正常にリセットされます。

# 3.5.2 ソース/るつぼの選択

Cygnus 2 は、最大 6 個の二進コード化したリレイを通じて最大 64 個のるつぼを持つソースを制 御することができます。これは、SOURCE 画面の SOURCE ページ上で Number of Crucibles (るつ ぼ数)、Crucible Outputs (るつぼ出力)、Turret Feedback (ターレット・フィードバック)、Turret Delay (ターレット・ディレイ)の各パラメータを設定することでコンフィグレーションされます。(ソ ースのるつぼ選択に関連するパラメータについては、セクション 4.2.2 ソース・パラメータを参照ください。)

材料にどのるつぼを使用するかを定義するには、PROCESS/Layer 画面で、Cru(cible)パラメータを 設定します。材料が開始されたときに、現在のるつぼポジションが、要求されたポジションと異 なる場合、システムのターレット・コントローラーがるつぼを所定のポジションに移動させます。 これは、OPERATE 画面で CRUCIBLE SW(ITCH)状態インジケーターにより指定します。ターレ ットのシーケンスは、ターレットのディレイ・タイム後の Pre-condition Rise Time が経過した後、 または、ターレットが所定位置にあるとことを示す入力(どちらか選択した方)によって継続さ れます。使用する方法は、SOURCE 画面の Turret Feedback パラメータにより決定されます。

注: START が開始されたときに、ゼロ以外のパワーにおいてソースがアイドリング状態であった場合、るつぼが変更される前に、パワーはゼロに低下します。

#### 3.5.2.1 例:回転るつぼのソース選択

Cygnus 2 にターレット・ソース・コントローラーをインターフェースさせるには、ターレット・ コントローラーへハードウエアを接続し、特定の Cygnus 2 パラメータを正しく定義する必要があ ります。

SOURCE 画面へ進み、ターレット・ソースとして定義しようとしているソースを選択します。これは、以下のように、選択したソースを編集して実行します。

- 1. Number of Crucibles (るつぼ数)、例えば4を指定します。
- 2. Crucible Outputs (るつぼ出力)を選択します。これにより、アクティブな材料により選択したるつぼ数をエンコードする最初のリレイの番号を定義します。リレイは、最小有効ビット(LSB)を含む最初のリレイから順に定義されます。選択したるつぼ数が多くなるほど、必要なリレイ数も多くなります。必要数は、二進エンコード法に基づいています(実際のコーディングは、00がポジション1を表し、11がポジション4を表す二進法-1です。)未使用のリレイ・シーケンスは、十分な選択肢を与えられる長さである場合、使用することができます。出力は NO(ノーマリ・オープン)です。
- Turret Feedback (ターレット・フィードバック)が必要かどうかを決定します。これにより、 要求されたターレット・ポジションが満足されるまで、データーレット・ポジション・コン トローラーによりそれ以上の Cygnus 2 の処理を停止することができます。この機能を選択し た場合、ターレット入力が、ターレット・ポジション・コントローラーのフィードバック信 号に接続される必要があります。

ポジションを決定できる時間を確保する Turret Delay Time を入力します。ディレイ・タイム が経過すると、Cygnus 2 の状態処理が続行されます。

4. 材料用のるつぼの選択は、Materialページで定義されます。

#### 3.5.3 Auto-Z

Cygnus 2 の Auto-Z (オートZ)機能によりクリスタルのZ レシオが自動的に決定されます。この 機能はSOURCE 画面のSOURCEページで有効になります。Auto-Z の背景となる理論については、 セクション 14.1.6 オートZ 理論を参照ください。

以下に Auto-Z の概略を説明し、クリスタルが「unable to Auto-Z (Auto-Z を実行できない)」条件 を詳しく説明します。

Auto-Z は、クリスタル・クオーツ・オシレーターの基本共振と第一アンハーモニック共振に関す る質量感度のわずかな差異に基づいて計算されます。したがって、基本共振と第一アンハーモニ ック共振の周波数を測定することが不可欠です。

モニター・クリスタルを挿入し、Auto-Zを試みるとき、クリスタルのステータスを決定するために基本周波数とアンハーモニック周波数が測定されます。クリスタルのステータスは、次の4つのカテゴリーに分類することができます。

#### 1. 新品のクリスタル

1番目のカテゴリーは「新品の」、すなわち材料が一切デポジションされていないクリスタル です。両方の周波数が新品クリスタルに関する許容範囲内にある場合、Cygnus 2 はこのクリ スタルを用いて Auto-Z を計算します。

#### 2. 既知の、使用されたクリスタル

2番目のカテゴリーは、「既知の、使用された」クリスタルで、誰かが正常なモニター・クリ スタルを取り外し、同じクリスタルを再度挿入する可能性を考慮に入れています。クリスタ ルが不具合になった場合は常に最後の有効クリスタル周波数が Cygnus 2 に保存されます。コ ーティングされたモニター・クリスタルを挿入すると、このクリスタルについて測定された 周波数は新品のクリスタルの許容範囲外になります。次にこれらの周波数が保存された値と 比較され、クリスタルの不具合が発生する前に使用されたクリスタルと同じものであるかど うかが判断されます。そのクリスタルが前に使用されたものであり、Auto-Zが前に計算されていた場合、Cygnus 2 は、このクリスタルを用いて Auto-Z を計算します。

#### 3. 未知の、使用されたクリスタル

3番目のうカテゴリーは、「未知の、使用された」クリスタルです。このカテゴリーは、挿入時に、「新品の」クリスタルの許容範囲外にあり、かつ、Cygnus 2内に保存された周波数とも一致しない使用されたクリスタル用です。このことは、未コーティングのモニター・クリスタルの初期周波数が分からないことから、「Auto-Zが実行できない」条件になります。

#### 4. アンハーモニックが検出不能

質量がクリスタルにデポジションされるにつれて、オシレーションが低下します。この低下 は、共振が測定できないほど大きくなることがあります。Cygnus 2 が最初のアンハーモニッ ク周波数を測定できなくなって、それでも基本周波数の測定は可能である場合、「unable to Auto-Z (Auto-Z が実行できない)」というメッセージが表示されます。その場合、Cygnus 2 は基本周波数を用いてデポジションをモニターし続けます。

Cygnus 2 が基本周波数を測定できず、かつ、マルチ・ポジション・センサー・ヘッドにある すべてのクリスタルが不具合であるとフラッグ表示され、バックアップ・クリスタルも利用 できない場合、「Crystal Fail (クリスタル不良)」メッセージが表示され、Xtal Fail ロジック 状態が真になります。

#### Unable to Auto-Z

以下の場合は必ず「unable to Auto-Z (Auto-Z が実行できない)」条件が発生します。

- アンハーモニック周波数が測定できない
- 未コーティングの状態からコーティング状態までモニター・クリスタルの基本周波数と アンハーモニック周波数が連続的に測定されない

## 3.5.4 RateWatcher ( $\nu$ -h·ddddd)

Cygnus 2 にはサンプルがあり、センサー・シャッターを開閉することにより定期的にデポジショ ン・レートをサンプリングする機能が装備されています。本質的に安定したデポジション・ソー スを制御している場合、この機能はクリスタル・ライフを最長化する上で有効です。デポジショ ン中に RateWatcher が有効な状態であると、レート・コントロールが確立されます。指定時間中 センサー・シャッターが閉じます。シャッターが再び開かれて、パワー・レベルを検証し、調節 します。デポジション中、この動作が繰り返されます。RateWatcher Option、RateWatcher Time、 RateWatcher Accuracy の3 つのパラメータが、この機能を制御します。セクション 5.1.7 Deposit ページのパラメータを参照ください。

# 3.5.5 ハンドヘルド・コントローラー

Cygnus 2 の付属品としてハンドヘルド・コントローラー(図 3-18 参照)をご用意しています。 ハンドヘルド・コントローラーはマニュアルでパワーを制御し、クリスタルを切り替えて、STOP を発令する有線遠隔操作装置として機能します。

ハンドヘルド・コントローラーはモジュラー・プラグで Cygnus 2 のフロント・パネルに装着されます。

電源操作(Manual モードにあり、かつ、Operate 画面にあるときのみ)は、POWER/STOP スイッチを横に動かして行います。INCR 矢印で示された左方向へ押すとパワーが大きくなります。 DECR 矢印で示された右方向へ押すとパワーが小さくなります。

STOP は、POWER/STOP スイッチを下に動かして操作します。

C6 が Sensor Information 画面にある場合、コントローラー本体の赤色のスイッチを押して、クリ スタルの切り替えを起動することができます。

ハンドヘルド・コントローラー・キットには、Cygnus 2 の取り付け用フックや他のアクセス可能 な場所に引っ掛けることのできるハンドヘルド・コントローラー用の金具が入っています。

# 図 3-18 ハンドヘルド・コントローラー

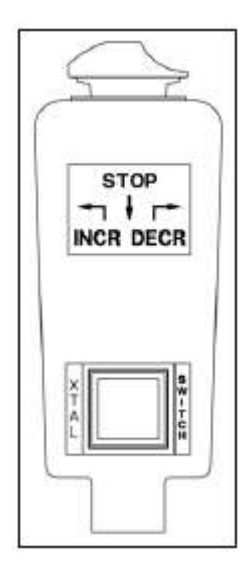

#### 3.5.6 テスト・モード

General/Test 表示ページで、テストを ON/OFF することができます。テスト・モードがアクティ ブなときは、「Test」が赤色になります。

#### **3.5.6.1** 標準テスト・モードと時間短縮機能

この Cygnus 2 には、実際の運転を模したソフトウエア制御テスト・モードがあります。オプショ ンで、この Cygnus 2 には、実際の運転を模したソフトウエアで制御されたテスト・モードがあり ます。Time Compressed モードでは、時間がかかるプロセスを 1/10 の所要時間でシミュレーショ ンできるように、すべての材料時間が加速されます。テスト・モードの目的は、基本的な運転内 容を検証し、代表的な操作を実証することです。テスト・モード運転中のレート表示は以下のよ うになります。

$$\nu - \lambda \hat{x} = \frac{40}{\hat{x} \in (gm/cc)} \times \frac{\text{Tooling \%}}{100} \text{ Å/sec}$$
[1]

このようなテスト・モードでは、クリスタルの不具合は無視されます。自動クリスタル切り替え は無効です。他のリレイと入力はすべて通常通り作動します。

#### 3.5.6.2 アドバンスド・テスト・モード

Advanced Test モードでは、クリスタルの不具合は認識され、クリスタルの切り替えは有効です。

#### 3.5.7 USB メモリー

USB メモリーを用いて、パラメータ情報、スクリーン・ショット、自動データーロギング情報の すべてを USB メモリーに保存することができます。保存できる最大ファイル数は、USB メモリ ーのメモリー容量によって決定されます。Cygnus 2 は、120 ファイルを表示(15 ファイルずつ 8 ページ)することができます。ディレクトリーは、Config、Datalog、Screen Shot です。

パラメータは、新規または既存のファイル名に基づいて保存され、既存ファイルから検索するこ とができます。Cygnus 2 のパラメータを含むファイルは、コンフィグレーション・ファイルと呼 ばれます。データーログ情報は、USB Storage 画面の Datalog ページにある USB Datalog Format 設 定が Comma または Page に設定されている場合のみ保存されます。

1つの USB メモリーに複数のファイルを保存することができます。ファイル名の長さは最大 8 文字で、コンフィグレーション・ファイル、スクリーン・ショット、データーロギング・ファイ ルを区別するために、拡張子が使用されます。すべてのファイルを適切なディレクトリーに保存 する必要があります。スクリーン・ショットとデーターログ・ファイルについては、サブ・ディ レクトリーから保存/検索を行うことはできません。

Cygnus 2 では、カーソル・キーで選択することにより、英数字でファイル名を入力することがで きます。A から Z までのアルファベットと 0 から 9 までの数字を使用することができます。また、 メモリー・スティックにあるファイルを表示することができます。スクロール機能を用いて、画 面上に+++で示された適合しないファイル名を表示させることができます。表示されるエラー・ メッセージは次の通りです:Disk Full (ディスクがいっぱいです)、File Not Found (ファイルが見 つかりません)、Disk Write Protected (ディスクの書き込みが保護されています)、Media Error (メ ディア・エラーです)、Disk not Found (ディスクが見つかりません)、File is Read Only (ファイル は読み込み専用です)。

データーログ・ファイルにはプロセス番号とラン番号を用いて自動的に名前が付けられます。デ ーターログの文字列に関する詳細については、Section 3.5.9 を参照ください。

スクリーン・ショットには、データー・フォーマットの設定に応じて DDMMYYXX または MMDDYYXX とファイル名が付けられます。XX は 0~99 までの数字が順に割り振られ、毎日 0 にリセットされます。

注: File Access Code パラメータは、Cygnus 2 がプログラム・ロック・コード・セットを有して いるとき有効になります。File Access Code を入力することで、Cygnus 2 のパラメータはプ ログラム・ロック・コードを入力しなくても、USB メモリーに保存され、USB メモリーか ら検索することができます。(第6章 ゼネラル・パラメータ参照。)

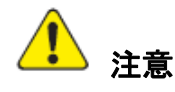

保存中、または、検索中に、Cygnus 2 から USB メモリーを取り外さないでください。

3.5.8 ロック・コードとアクセス・コード

Cygnus 2 には、パラメータの許可されていない変更を防ぐいくつかの保護対策が装備されていま す。パラメータの詳細、I/O ロック・コード、ファイル・アクセス・コードについては、General セ ットアップ画面を参照ください。さらに、シリアル通信から画面全体をロックすることができま す。ロック・コードは General 画面から入力されます。第6章 ゼネラル・パラメータを参照く ださい。

- ヒント: ロックを解除するには(ファイル・アクセス・コードを除きます)、装置が ON の状態 にあるときに CLEAR キーを押します。この操作によりすべてのロック・コードが解 除されます。<u>ただし</u>、ロック・コードが 1 つもなかった場合は、この操作により、す べてのパラメータがクリアされます。
- 3.5.9 データーログ

ソース・シャッターが閉じられるか、デポジションの終了時、または Stop の後、一連のデーター が収集されます。このデーターは、ユーザーに材料の終了時の材料・データーのスナップショットを提供します。

このデーターを3つの方法で管理することができます。

#### 1 Page または Comma に設定された USB メモリーUSB データーログ

データーをデーターログ・ファイルとして、ユーザーが用意した USB メモリーに送信することが できます。このファイルは General 画面の Data/Time ページで選択した Date Format (セクション 6.6 参照) に応じて「MMDDYYC#.IDL」または「DDMMYYC#.IDL」というフォーマットで保存 されます (C は材料番号です)。データーは、「USB Data log format」の設定に応じてフォーマット されます。Page フォーマットの場合 (セクション 3.5.9.2 参照)、データー行の終わりにキャリッ ジ・リターンとライン・フィードが挿入されます。Comma フォーマットの場合 (セクション 3.5.9.3 参照)、カンマがデーターを1つずつに分離します。 クリスタル周波数のデーターロギングは、オプションのデータログ・ストリングのサブセットで、 General 画面の Comm ページにある Datalog Xtal Info で Yes を選択すると有効になります。

情報は、USB メモリーにファイル名に基づいて保存されます。USB メモリーに保存されたデータ ーログ・ファイルには、日付と材料番号を使って自動的に名前が付けられます。保存されるファ イル名のフォーマットは選択した Date Format に応じて「MMDDYYC#.IDL」または 「DDMMYYC#.IDL」となります (C は材料番号です)。USB メモリーに既に同じ名前があった場 合は、その既存のファイルに新しいデーターログ情報が追加されます。

ソース・シャッターが閉じるたびに、プロセス終了時までデーターログ情報が該当するファイル (USB に保存されている場合)に追加されます。

2 Dlog Comma または Dlog Page と設定されるゼネラル Comm RS-232 プロトコル

General パラメータ「RS-232 Protocol」が「Dlog Comma」または「Dlog Page」に設定されている 場合、データーを RS-232 ポートに送信することができます。フォーマットについては、セクシ ヨン 3.5.9.2 と 3.5.9.3 を参照ください。そのとき、RS-232 ポートは「送信専用」のポートになり ます。このポートは、データーログ・データーを供給しますが、リモート・コンピューターから のコマンドを受け付けません。

クリスタル周波数のデーターロギングは、オプションのデータログ・ストリングのサブセットで、 General 画面の Comm ページにある Datalog Xtal Info で Yes を選択すると有効になります。

#### 3 SL16#と SL17#コマンド

データーログ情報は、シリアル通信で Status コマンド SL16# (クリスタル履歴なし) または SL17# (クリスタル履歴あり) からいつでも入手することができます。このデーターは、標準シリアル 通信パケットで2値語として返信されます。詳細についてはセクション 9.4.29 を参照ください。

#### 3.5.9.1 データーログの内容

データーログでは以下の値からデーターが構成されます。RS-232 ポートがデーターロギング用に 設定されている場合、データーは ASCII 文字列として保存されます。データーは、データーログ・ ファイルに ASCII 文字列としても保存されます。ASCII 文字列は、以下のリストにあるラベルと 値からコンフィグレーションされています。ASCII 文字列は CRLF (carriage return line feed:復帰 改行)終端です。データーログがリモート・ステータス Material コマンド SL16# (クリスタル履 歴なし)または SL17# (クリスタル履歴あり)から要求されたとき、値はバイナリー・フォーマ ットのみで送信されます。

- Year (整数)
- Month (整数)
- Day (整数)
- Hour (整数)
- Minute (整数)
- Process x (x はプロセス番号またはプロセス名 (プロセス名がプログラムされていた場合))
- Run Number X(整数)

- Layer x (整数)
- Material x (x は材料番号または材料名(材料名がプログラムされていた場合))
- Process Time seconds (整数)
- Layer Time seconds (整数)
- Deposit Time seconds (整数)
- Ending Thickness kÅ (浮動小数)
- Average Rate A/s(浮動小数)
- Average Rate Deviation A/s (浮動小数)
- Ending Power % (浮動小数)
- Average Power % (浮動小数)
- Where it goes next (バイト)
  - 0=NonDeposit Control または NonDeposit Hold
  - 1=Post Deposit
  - 2 = Stop
- Termination Reason (バイト) (「Cause of Stop」コーディングに合致:
  - 128=正常終了、127=マニュアル操作でのソース・シャッター・クローズ)
- Time Power Flag  $(\checkmark \checkmark \succ)$  (0=No, 1=Yes)
- Time Fail Flag  $(\checkmark \uparrow \vdash)$  (0=No, 1=Yes)
- Power Fail Thickness kÅ (浮動小数) (停電ではない場合、0。その他の場合は、停電時の膜厚)
- **注**: Data Log Xtal Info パラメータが Yes に設定されている場合、以下のクリスタル履歴が各センサーに送信されます(

表 3-3 参照)。クリスタル履歴には材料で使用されたセンサーすべてにおけるクリスタルご との履歴が網羅されます。リモート・ステータス Material コマンド SL17#(クリスタル履 歴あり)では、センサー6台にあるクリスタル 12個すべてに関するクリスタル履歴が返信 されます。Freq 値の中にマイナス記号があった場合、そのクリスタルが材料中に不具合に なったことを意味します。そのときに示される周波数値は、クリスタルが不具合になる前 に取得された最後の有効な値です。General Comm Datalog Xtal Info パラメータ2は No に設 定され、すべてのゼロがモート・ステータス・コマンド SL17#で送信されます。

| クリスタル | Begin Freq | End Freq | End Life | Beg activity | End Activity | Stability | Quality |
|-------|------------|----------|----------|--------------|--------------|-----------|---------|
|       |            |          |          |              |              | Value     | Value   |
| 1     | <浮動小数>     | <浮動小数>   | <小数>     | <小数>         | <小数>         | <小数>      | <小数>    |
| 2     |            |          |          |              |              |           |         |
| 3     |            |          |          |              |              |           |         |
| 4     |            |          |          |              |              |           |         |
| 5     |            |          |          |              |              |           |         |
| 6     |            |          |          |              |              |           |         |

# 表 3-3 センサー1~6

表 3-3の大きさは、センサーにあるクリスタルをすべて表示できるように必要に応じて変化します。

# 3.5.9.2 Page フォーマット ASCII の例:

Material #1 に関する USB メモリーおよび/または RS-232 Protocol Dlog Page への Page フォーマット

| DATE:            | 09/16/2010   |
|------------------|--------------|
| TIME:            | 09:13        |
| LAYER#:          | 1            |
| MATERIAL NAME:   | ONE          |
| LAYER TIME:      | 01:02        |
| DEPOSITION TIME: | 01:02        |
| THICKNESS:       | 2.504 kAng   |
| AVE. AGG. RATE:  | 40.0 Ang/S   |
| AVE. RATE DEV.:  | 0.0 Ang/S    |
| ENDING POWER:    | 0.0 %        |
| AVE. POWER:      | 0.0 %        |
| WHERE NEXT:      | Post Deposit |
| COMPLETION MODE: | NORMAL       |

Data Log Xtal Info が Yes に設定されている場合、クリスタル履歴は以下のように送信されます。

使用センサーのセンサー番号、使用クリスタルのクリスタル番号、ラベルと値は以下に示す順に 送信されます。

# SENSOR 1

|      | BEG.    | END     | BEG. | END  | BEG. | END  |       |       |
|------|---------|---------|------|------|------|------|-------|-------|
| XTAL | FREQ.   | FREQ.   | LIFE | LIFE | ACT. | ACT. | STAB. | QUAL. |
| 1    | 5976244 | 5976243 | 0%   | 0%   | 187  | 189  | 0     | 0     |
| 2    | 5966388 | 5966388 | 0%   | 0%   | 331  | 328  | 0     | 0     |
| 3    | 5971051 | 5971051 | 0%   | 0%   | 669  | 674  | 00    |       |

Freq 値の中にマイナス記号があった場合は、そのクリスタルがレイヤー中に不具合になったことを意味します。そのときに示される周波数値は、クリスタルが不具合になる前に取得された最後の有効な値です。

#### 3.5.9.3 USB メモリーへの Comma フォーマット ASCII の例

"09/15/20/10", "14:04", 1, "ONE", "00:15", "00:15", 0.600, 40.0, 0.0. 0.0, 0.0, "Post Deposit ", "TIME POWER"

Datalog Xtal Info が Yes に設定されている場合、センサー番号とクリスタル番号、12 個のクリス タルに関するクリスタル・データーから構成される Crystal History は、次のように送信されます。

Dlog Comma プロトコル・フォーマットは、具体的にはスプレッドシート・プログラムへのファ イル・インポート用にコンマ&クオート区切りです。スプレッドシート・プログラムがコンマ区 切りフォーマットのファイルをインポートすると、数字だけのデーター・グループは数値入力と なり、引用符で挟まれたデーター・グループはラベルとして保存されます。

コンマ・フォーマットの場合は、すべてのデーター・フィールドがすべてのセンサーとクリスタ ルについて返送されます。デポジション中、あるセンサーが使用されなかった場合、そのデータ ー・フィールドはゼロを含みます。

#### 3.5.10 DAC モニタリング

Cygnus 2 は DAC BNC コネクターに出力される実電圧と、内部で発生した数値を継続的に比較して、外部または内部機器の故障を検出します。数値が一致しなかった場合、Cygnus 2 は以下のアクションを起こします。

DAC 出力がソース制御に設定されている場合:

- プロセスを停止する。
- Display Source Fault のメッセージを表示する。
- この Source Output を「0」に設定する。

DAC 出力がレコーダーに設定されている場合:

- この出力を「0」に設定する。
- Display Recorder Fault メッセージを表示する。

上記の故障は両方とも「Reset」が実行されるまでアクティブのままになります。

#### 3.5.11 トレンド分析

デポジション・プロセスの制御の際に、Cygnus 2 では、個々のクオーツ・クリスタル・センサー からデジタル/アナログ (DAC) 出力にレートと膜厚に関する情報を出力させることができます。 この機能により、個々のセンサーの情報のマッピングが行えます。これは、デポジション・プロ セス中のソース・フラックス分布の変化をモニタリングするときに有効です。

# 3.5.11.1 トレンド分析機能に関連する Cygnus 2 パラメータ

#### 

このパラメータは、どちらの DAC 出力をレコーダー出力として使用するのかを指定します。 0は、その材料には DAC と識別されるものがないことを意味します。1~6までの値は、Cygnus 2の背面にある DAC 1~DAC 6と表示された 6 つの DAC BNC 出力に該当します。 DAC 出力 7~12 については、オプションの DAC 出力カードが必要です。

#### SENSOR RECORDER FUNCITON ......Rate/Thick/RateDev

このパラメータはセンサーのレコーダー出力のファンクションを決定します。デフォルトは Rate です。

#### 

選択したフル・スケール・レンジは、DAC 出力用の General/DACs ページで選択された値に一致します。デフォルト値は 100 です。

レコーダー出力を Source 出力としてコンフィグレーションされた DAC に関連付けることはできません。この操作を行おうとすると、エラー・メッセージが表示されます。

# 第4章 センサー&ソース・セットアップ

# 4.1 センサーのセットアップについて

標準的な Cygnus 2 には、バック・パネルに CH1、CH2、表示画面に Sensor# 1、Sensor# 2 と表示 された 2 つのセンサー・チャネルを持つセンサーメジャーメント・ボードがあります。他にセン サーメジャーメント・ボードを 3 枚まで追加して、センサーを 8 個まで使用できるようにするこ とができます。2 枚目のセンサーメジャーメント・ボードは通常、CH3 と CH4 と表示された隣の スロットに取り付けられ、該当するセンサーは Sensor# 3 と Sensor# 4 などとなります。各センサ ーの接続には外部オシレーター(XIU) パッケージが必要です。

センサーのセットアップは、Main Menu 画面にある見出し Sensor ヘカーソルを移動し、MENU を 押して、開始します。Main Menu 画面に戻るには、MENU を押します。

# 4.1.1 Sensor 画面について

Sensor Overview 画面 (図 4-1) には、センサー・ボードが 1 枚しか設置されていない場合でも、 現在のコンフィグレーションが、最大 8 つ分のセンサーすべてについて表示されます。

変更するには、左/右カーソルを使って、目的のセンサーに移動し、F1 Select Sensor を押し、そのセンサーの画面へ移動します。

図 4-2 センサー・パラメータの編集

参照。

☑ 4-1 Sensor Overview

| Overview | Sensor #<br>Sensor Type                              | 1<br>Single       | 2<br>XtalTvo     | 3<br>Xts1Six      | 4<br>Xta112       | 5<br>Generic          | 5<br>Single          |      |  |
|----------|------------------------------------------------------|-------------------|------------------|-------------------|-------------------|-----------------------|----------------------|------|--|
| Sensor   | Switch Out<br>Shutter Out                            | 0<br>8            | 1<br>8           | 2<br>0            | 3<br>0            | 4<br>6                | 0<br>8               |      |  |
|          | Auto-Z                                               | No                | No               | No                | No                | No                    | No                   |      |  |
|          | Recorder<br>Output<br>Function<br>Range              | 7<br>Thick<br>100 | 8<br>Rate<br>100 | 9<br>Thick<br>100 | 10<br>Rate<br>100 | 11<br>Rate<br>100     | 0<br>Este<br>100     |      |  |
|          | # Positions<br># Pulses<br>Pulse On s<br>Pulse Off s | 1<br>1.6<br>1.6   | 1<br>1.0<br>1.0  | 1<br>1.8<br>1.0   | 1<br>1.8<br>1.0   | 10<br>1<br>1.0<br>1.0 | 1<br>1<br>1.0<br>1.0 |      |  |
| Sensor   |                                                      | Çaro              | usel Open        | 4                 | 11 - MARC         |                       | Crystal<br>2         | Fail |  |
|          |                                                      |                   |                  |                   |                   |                       | ľ                    |      |  |

図 4-2 センサー・パラメータの編集

| 0.0004/8 2.36 |                           | 60 <sub>ki</sub> 0. | 00.                     | READY             |  |  |
|---------------|---------------------------|---------------------|-------------------------|-------------------|--|--|
| Overview      | Sensor Number             | Б                   |                         |                   |  |  |
| Sensor        | Sensor Type<br>Switch Out | Generic<br>4        | # Positions<br># Pulses | 10<br>1           |  |  |
|               | Shutter Out               | 0                   | Pulse On                | 1.0 •             |  |  |
|               | Auto-Z                    | No                  | Pulse Off               | 1.0 8             |  |  |
|               | Recorder Settings         |                     |                         |                   |  |  |
|               | Output                    | 11                  |                         |                   |  |  |
|               | Range                     | 100                 |                         |                   |  |  |
| Sensor        |                           | Carousel Ope        | on 4                    | Crystal Fail<br>2 |  |  |
| 02/05/2011    | 13:40                     |                     |                         |                   |  |  |

## 4.1.2 センサー・パラメータ

# Sensor Type ...... Single(0), XtalTwo (1), XtalSix (2), Xtal12 (3), Generic (4) TOGL キーを押して、上記の選択肢の中を移動します。デフ オルト設定は「Single」です。

シリアル通信コマンドでは、カッコ内の数字が使用されます。このパラメータにより、マル チポジション・ヘッドに関するクリスタルの切り替え機能とハンドヘルド・コントローラー のクリスタル・インデックス機能が有効になります。マルチポジション・ヘッド・タイプの センサーが選択されている場合、Switch Out パラメータが表示されます。Generic タイプの場 合に表示される他のパラメータについては、セクション 1.4.3.2 センサー・パラメータを参 照ください。プロセス実行中は、このパラメータを変更することはできません。

#### 

このパラメータは、センサー・タイプが Single のときに表示されます。このパラメータにより、そのセンサーに関する Crystal Switch Output として使用する出力(0~38)を指定します。 各出力に 1~38 までの数字が対応します。0 は、Crystal Switch Output が未使用であることを 意味します。デフォルト設定は0です。0 以外の値が入力されると、Crystal Switch Output と して選択された出力がデジタル I/O 表示と同様に指定されます。この出力の接点閉接は、ノ ーマリー・オープンです。

## 

このパラメータは、そのセンサーのクリスタル・シャッターを起動するときに、38 ある出力 のどれを使用するかを指定します。値は 0~38 です。各出力に 1~38 までの数字が対応しま す。0 は、シャッターが未使用であることを意味します。デフォルト設定は 0 です。0 以外 の値が入力されると、Crystal Shutter 出力として選択された出力が Digital I/O 画面と同じ内容 に指定されます。この出力は、そのセンサーを使用する材料が SHUTTER DELAY、DEPOSIT、 NON DEPOSIT CONTROL、MANUAL にあるか、または、RateWatcher 機能の Sample 中であ る間、真であるように設定されます。この条件は、POST DEPOSIT、TIMER POWER、HOLD の終了まで、または、STOP コマンドが受信されるまで、または、RateWatcher 機能の Hold 中である間、真であり続けます。

#### Auto-Z.....No (0), Yes (1)

このパラメータは、そのセンサーで膜厚を計算するときに使用する Z レシオを取得する方法 を指定します。No は、Material Definition で決定された Z レシオが使用されることを意味し ます。Yes は、システムで使用するオート Z 計算機能が使用されることを意味します。オー トZは、「unable to Auto-Z」であるクリスタルについては有効になりません。オート Z が有 効にできないクリスタルに関する詳細は、セクション 3.5.3 を参照ください。デフォルト設 定は、Material Z-ratio について No です。

#### レコーダーの設定

#### 

このパラメータは、そのセンサーのレコーダー出力として、どの DAC を使用するかを指定 します。値は 0~12 です。0 は、このセンサーについて DAC が使用されていないことを意味 します。1~6 までの値は、Cygnus 2 の背面で DAC1~DAC6 と表示された 6 つの DAC BNC 出力にそれぞれ該当します。DAC 出力 7~12 を使用するには、DAC 出力カードを追加する 必要があります。

#### Function.....Rate (0), Thick (1), RateDev (2)

このパラメータは、センサーのレコーダー出力の機能を決定します。デフォルト設定は0です。

# 

選択したフル・スケール・レンジが、General Parameter DAC Scale と Polarity に相当します。 デフォルト設定は 100 です。RateDev が選択されているとグレーで表示されます。

# 4.2 ソースのセットアップについて

Cygnus 2 では、6 つのソース制御チャネルをコンフィグレーションすることができます。各ソース制御チャネルは個々の装置として扱われます。

ソースのセットアップは、Main Menu 画面にある見出し Source ヘカーソルを移動し、MENU を押して、開始します。Main Menu 画面に戻るには、MENU を押します。

# 4.2.1 Source 画面について

Source Overview ページには、6 つのソースすべてに関する現在のコンフィグレーションが表示されます。

# 図 4-3 Source Overview ページ

| Overview | Source #                                          | 1        | 2            | 3            | 4        | 5            | 6        |                 |
|----------|---------------------------------------------------|----------|--------------|--------------|----------|--------------|----------|-----------------|
| Source   | DAC Output                                        | 3        | 2            | з            | 4        | 5            | 6        |                 |
|          | Shutter Output                                    | 0        | 0            | 0            | 0        | 0            | 0        |                 |
|          | Number of Grucibles<br>Crucible Output            | Qae<br>0 | One<br>0     | One<br>0     | One<br>0 | One<br>0     | 0ne<br>0 |                 |
|          | Turret Feedback<br>Turret Input<br>Turret Delay s | No<br>5  | No<br>0<br>B | No<br>O<br>E | NO       | No<br>0<br>E | No O E   |                 |
| Source   |                                                   | Caros    | sel Ope      | n 4          | - 17     |              | Cr       | ystal Fail<br>2 |

変更するには、左/右カーソルを使って、目的のソースに移動し、F1 Select Source を押し、その ソースの画面を表示させます。

# 4.2.2 ソース・パラメータ

図 4-4 ソース・パラメータ・ページ

| -0.                | 00 <sub>Å/*</sub> 0                                                                                                    | ).001 <sub>kå</sub>                       | 0.00%                                | R | EADY |
|--------------------|----------------------------------------------------------------------------------------------------|-------------------------------------------|--------------------------------------|---|------|
| Overview<br>Source | Source Numbe<br>DAC Output<br>Shutter Outpu<br>Number of Cri<br>Crucible Out<br>Turret Feedb<br>Turret Input<br>Turret Delay | r<br>at<br>acibles Fou<br>put 2<br>aok Ye | 0<br>9<br>7<br>0<br>5<br>1<br>5<br>5 |   |      |
| Source             | 11:59                                                                                                    |                                           |                                      |   |      |

6つのソース制御チャネルについて、以下のパラメータを編集することができます。

#### 

編集するソースの番号を入力します。

#### 

このパラメータは、ソース出力として使用する DAC 出力(0~38)を指定します。値は 0~ 12 までで、0 は、Crystal Switch Output が未使用であることを意味します。1~6 までの値は、 Cygnus 2 の背面で DAC1~DAC6 と表示された6つの DAC BNC 出力にそれぞれ該当します。 DAC 出力 7~12 を使用するには、DAC 出力カードを追加する必要があります。

#### 

このパラメータは、そのソース・シャッター・リレイとして使用される 38 ある出力のどれ を使用するかを指定します。値は 0~38 です。0 は、シャッターが未使用であることを意味 します。1~38 までの数字が各リレイまたはオープン・コレクター・タイプの出力にそれぞ れ対応します。デフォルト設定は0 です。0 以外の値が入力されると、Source Shutter リレイ として選択されたリレイが Digital I/O 画面と同様に指定されます。Shutter Output パラメータ がプログラムされているソースを使用する材料を実行している場合、ロジック条件は、その 材料が DEPOSIT、TIME OVER または MANUAL にあるときに、真であるように設定されま す。この条件は、DEPOSIT の終了まで、または、STOP コマンドが受信されるまで真であり 続けます。

#### Number of Crucibles ......One (0), Four (1), Eight (2), 16(3), 32(4), 64(5)

カッコ内の数字は、シリアル通信コマンド用です。ターレット・ソースのるつぼ選択のプロ グラミング例については、Section 3.5.2 を参照ください。このパラメータを使用して、複数 ポケットがあるターレット・ソースを使用しているときのターレット・ポジションを自動的 に割り当てることができます。値は、TOGL キーと ENTER キーを用いて選択します。デフ オルト値は1で、シングル・ポケット・ソースです。1が選択されている場合、Crucible Output、 Turret Feedback、Turret Delay、Turret Input の各パラメータの画面上の表示はグレーになりま す。るつぼ出力に必要なリレイ数は、るつぼ数により決定されます。リレイは二進コード化 されていて(実際のコーディングは、000がポジション1を表し、111がポジション8を表す 二進法-1です)、るつぼが4つある場合、2つのリレイが必要です。るつぼが3つ、4つ、5 つ、6つまたは8つの場合は、それぞれ8個、16個、32個、64個のリレイが必要です。

#### 

このパラメータは、Crucible Output として使用される出力を指定します。値は 0~37 です。 デフォルト設定は 0 で、Crucible Output がアクティブではないことを意味します。このパラ メータに入力された値は、るつぼ出力制御として、どの出力から出力シーケンスが開始され るのかを示します。例えば、Number of Crucibles パラメータに 4(1)、Crucible Output パラメー タに 1 が入力されると、出力リレイ 1 と 2 がリレイ出力 1 における二進法の最小有効ビット を持つるつぼ出力制御として指定されます。Number of Crucibles パラメータに 8(2)、Crucible Output パラメータに 1 が入力されると、出力リレイ 1、2、3 がリレイ出力 1 における二進法 の最小有効ビットを持つるつぼ出力制御として指定されます。

#### Turret Feedback......Yes (1), No (0)

ソース・ターレット・インデクサーは、ターレットが正しい位置にあるかどうかを示すフィ ードバックを提供します。このパラメータを用いて、Cygnus 2 は、この入力を受信し、適宜 応答します。パラメータの入力は Yes または No です。Yes は、ターレット・フィードバック が予測され、ターレット入力パラメータが画面に表示されることを意味します。No はター レット・フィードバックがないことを意味します。デフォルト値は No です。下記の Turret Input と Turret Output の説明を参照ください。

注: ターレット・フィードバックが Yes に設定されていて、プロセスが開始されている 場合、Cygnus 2 は CRUSIBLE SW(るつぼの切り替え)状態に移行します。Turret Delay タイム中にターレット入力を受信しない場合、Cygnus 2 は STOP 状態になります。

#### Turret Input ......0~28

このパラメータは、28の入力のどれが Turret Feedback 入力となるかを指定します。値は0~28です。1~14は、I/O リレイ・モジュール1の入力に該当し、15~28は、I/O リレイ・モジュール2の入力に該当します。0は、ターレット・フィードバックが使用されていないことを意味します。デフォルト値は0です。0は、ターレット・フィードバックの入力が使用されていないことを意味します。ただし、入力が割り当てられている必要があり、割り当てられていない場合、状態シーケンスは、ソースの切り替え状態から先へ進みせん。0以外の値が入力されると、ターレット入力として選択された入力が Digital I/O 画面と同様に指定されます。入力ラインは接点がグランドに接続すると起動されます。

#### 

ターレット・ディレイ・タイムは、プロセスがプリ・コンディショニング状態へ進む前にタ ーレット・フィードバックなしで完了するための回転を待機する CRUSIBLE SW (るつぼの 切り替え)状態にある最大時間を設定します。ターレット入力信号が予測される場合 (Turret Feedback=Yes)、これは Cygnus 2 が入力信号の受信を待っている時間です。この時間内に信 号が受信されない場合、Cygnus 2 は停止します。ディレイ・タイム中に Turret Input がアクテ ィブになると、プロセスはすぐに続行します。許容数値は、2~180 秒です。デフォルト値は 5 秒です。

# 🚺 注意

Turret Delay タイムが経過すると、Cygnus 2 は Pre-Condition(プリ・コンディション)状態に移行します。これにより、Turret Delay タイムの経過後に、るつぼが所定 位置にない場合、装置に損害が生じることがあります。

# 4.3 DAC 出力の選択に関する規則

Cygnus 2 背面にある DAC1~DAC6 までの 6 つの標準 DAC 出力と DAC7~DAC12 までのオプション DAC 出力を使用して、レートを制御し、レート、膜厚、レート逸脱を記録することができます。これらの出力は別の機能について設定することができるので、一定の規則が適用されます。

- DAC 出力をレコーダー出力とソース出力の両方に設定することはできません。両方に設定し ようとすると、エラー・メッセージが表示されます。
- DAC 出力を複数のソースに設定することはできません。複数のソースに設定しようとすると、 エラー・メッセージ「DAC Used Source #」が表示されます。
- DAC 出力を、Aggregate Rate/Thickness または Sensor Rate/Thickness のすべての組み合わせを 含む複数のレコーダー出力に設定することができます。
- DAC 出力を、同時に操作するために必要な複数のレコーダー出力に設定すると、エラー・メッセージ「Recorder Conflict」が表示されます。これは、非致死性エラーで(すなわち、Cygnus 2を STOP させることはありません)、この競合が解決されるか、STOP が実行されるまで、このメッセージは表示されます。

競合状態にあるレコーダー出力の優先順位は以下の通りです。

- a. 材料に関する Rate/Thickness
- b. センサーからの Sensor Rate/Thickness

# 第5章 Material セットアップ

# 5.1 Material について

Cygnus 2 は最大 6 種類の材料に関する定義パラメータを保存することができます。使用する材料 はすべて、定義されている必要があります。内部 Material Library (200 以上の材料が掲載されて います)を参照し、フロント・パネルにおいて一連のパラメータを入力することで、材料を定義 することができます。

材料のセットアップは、Main Menu の見出し Material ヘカーソルを移動して、MENU を押して開始します。Main Menu 画面に戻るには、MENU を押します。

# 5.1.1 Material 画面の Overview ページ

Material Overview 画面(図 5-1 参照)に、利用可能な6種類の材料がすべて表示されます。最初、 材料は Material 1 から Material 6 として表示されます。材料テーブル内を移動するには、右向き矢 印キーを使用します。

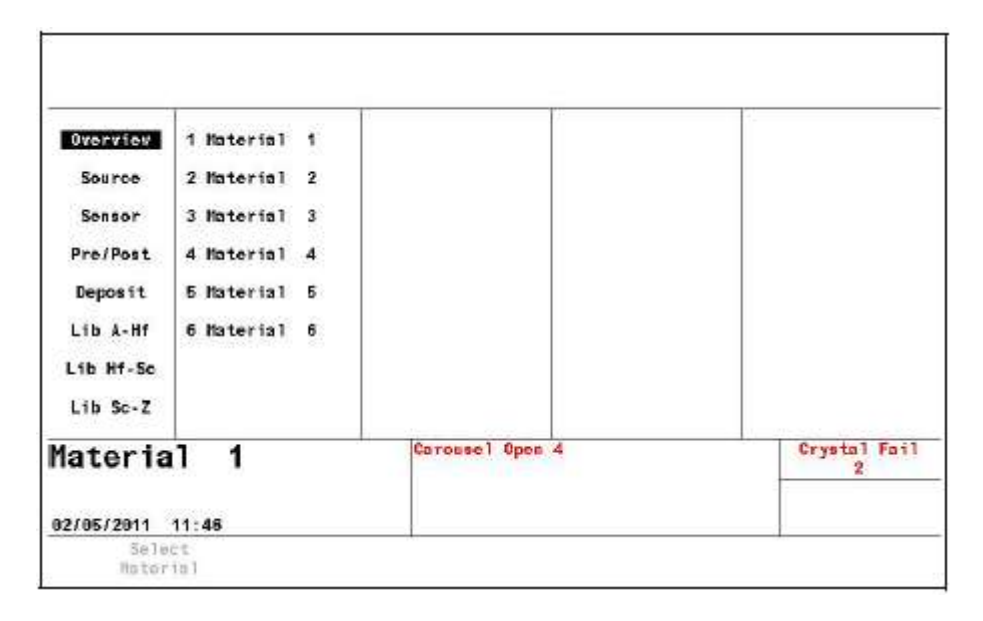

# 図 5-1 Material Overview 画面

6 種類の材料の1つにカーソルを合わせて、F1 Select Material を押します。(図 5-3 参照。) そうすると、Material 画面が表示されます。化学式の1をその正しい密度とZ レシオをこの材料番号に割り当てるには、該当するライブラリー表示(Lib A-Hf、Lib Hf-Sb、Lib Sb-Z)にカーソルを移動します。

# 5.1.2 材料の定義

図 5-2 Material Library A: Hf 画面

|           | Hater 1al | 1 500  | F41         |             |         |       |              |
|-----------|-----------|--------|-------------|-------------|---------|-------|--------------|
| overview  | 7 Petto   | 0.500  | 18) Tuddon  | ton Badault | t Noluo |       |              |
| Source    | a-Naturo  | 0.020  | ( ) and ica | ces peraut  | r satao |       |              |
| Joures    | 200       | 8903   | 81203       | CoTIOS      | 80      | CuS   | Gale         |
| Sensor    | An Ba     | 840    | 81263       | Callos      | Cr203   | Dw    | GoN          |
| Jeneor    | AcC1      | RN     | B125+3      | CH          | C#302   | Dv203 | CaD          |
| Pre /Post | 41        | Ba     | Bi2Te3      | CHE2        | CrB.    | Er    | Gath         |
| Therefore | \$1203    | BaE2   | BIE3        | 040         | Ca      | Er203 | Gel          |
| Deposit   | 41403     | BaN205 | ¢.          | CdS         | Cs 2504 | Eu    | 61203        |
| peperit   | 41E3      | Bat    | č           | Crise       | CeBr    | EuE2  | Ge           |
| Lib A-Hf  | AIN       | BaTi03 | CSH8        | CdTe        | CaCl    | Fe    | Ge 3N2       |
|           | 41Sb      | BaTi03 | Ĉn.         | Co          | CaT     | Fe203 | 6-02         |
| lib Hf-Sc | 4.8       | Be     | CaF2        | CoF3        | Cu      | Fe0   | GeTe         |
| 2.12 00   | 4s25c3    | BeF2   | CaO         | Ce07        | Gu20    | FeS   | Ht           |
| Lih Sc.7  | 41        | BeO    | Ca05102     | Co          | Cu25    | Ga    | HER2         |
|           | 6         | Bi     | Ca 504      | Coû         | Cu25    | Ga203 | HfC          |
| lateria   | 1 1       |        | Carosse     | 1 Open 4    |         |       | Crystal Fail |
|           |           |        |             |             |         |       |              |
|           | 1912/1922 |        |             |             |         |       |              |

3 つの材料ライブラリー(Lib A-Hf、Lib Hf-Sc、Lib Sc-Z)には、材料が化学名(アルファベット 順)と、その密度、Z レシオが表示されます。カーソルを移動させて、ライブラリーのリストか ら材料を選択したら、F1 Define Materialを押します。正しい化学式、ライブラリー名、密度、Z レシオが、その Material #にインポートされ、Material/Source ページが表示されます。この材料名 を変更するには、カーソルを材料名にあてて、携帯電話形式のキーを使って、15 文字までの名前 を入力します。

材料と材料の間を移動するときは、4つあるカーソル・キーを使用します。

# 5.1.3 Material 画面の Source ページのパラメータ

# 図 5-3 Material Source 画面

| Overview                                            | Material Number<br>Name Naterial 1                                               | 1                                                       | Grucible                                                                                   | 1                                           |
|-----------------------------------------------------|----------------------------------------------------------------------------------|---------------------------------------------------------|--------------------------------------------------------------------------------------------|---------------------------------------------|
| Source<br>Sensor<br>Pre/Post<br>Deposit<br>Lib A-Hf | Density<br>Z-Ratio<br>Control Loop<br>Process Gain<br>Time Constant<br>Dead Time | 1.000 g/cd<br>1.000<br>NonPID<br>10.000 Å/s/<br>1.000 s | Haximum Power<br>Hax Power Option<br>Minimum Power<br>Recorder Output<br>Recorder Function | 90.00 %<br>STOP NATL<br>0.00 %<br>0<br>Fate |
| Lib Hf-Sc<br>Lib Sc-Z                               |                                                                                  |                                                         | Recorder Range                                                                             | 100                                         |
| lateria                                             | 13:58                                                                            | Carousel Ope                                            | n 4                                                                                        | Gryatal Fai<br>2                            |

#### Material Number ...... 1~6

別の材料を編集または作製する番号を選択します。

#### Name ...... 最大 15 文字

デフォルト設定は 材料番号になります。通信で問い合わせると、デフォルト名は空欄とし て返信されます。ライブラリーから選択した材料が、その化学式で表示されます。名前は、 携帯電話形式のキーを使用して編集することができます。

#### Density ...... 0.100~99.999 gm/cc

このパラメータは、クリスタルにデポジションされている材料に固有のもので、クリスタル に蒸着される質量を膜厚に関連付ける2つのパラメータのうちの1つです。材料が Material Library から選択されている場合、密度は自動的に入力されます。デフォルト設定は1.000 で す。

#### Z-ratio......0.100~15.000

このパラメータは、デポジションされている材料に固有です。クリスタルに蒸着される質量 を膜厚に関連付ける2つのパラメータのうちの1つです。材料が Material Library から選択さ れている場合、Zレシオは自動的に入力されます。デフォルト設定は1.00です。このパラメ ータは、Auto-Z-ratio が Sensor Set-Up において選択されている場合、上書きされます。

# Control Loop.....NonPID(0), PI(1), PID(2)

カッコ内の値は、シリアル通信コマンドからの設定変更用です。このパラメータは、低速の 応答ソースまたは高速の応答ソースに関する制御ループ・アルゴリズムを確立します。デフ オルト設定は、NonPID(0)です。

NonPID は、高ノイズ・レベル(10 Hz 以下の掃引振幅が大きい低周波数でライナー付き/なしの電子銃など)の高速または中速の応答システムに最適です。

PIは、中ノイズ・レベル(20~100 Hz の中程度の掃引周波数を持つ電子銃、スパッタリング・ ソースや抵抗ソースなど)の高速、中速または低速の応答システムに最適です。

**PID**は、**低ノイズ・**レベル(100 Hz 以上の掃引なし、または高周波数を持つ電子銃、スパッ タリング・ソースや抵抗ソースなど)の高速、中速または低速の応答システムに最適です。

#### Process Gain ...... 0.010~999.990 Å/s/%/pwr

このパラメータは、与えられたレート逸脱に関する% Power の変化を決定します。Process Gain が大きくなるにつれて、与えられたレート誤差に関するパワーの変化が小さくなりま す。プロセス・ゲインは、発生したレートの変化を該当するパワーの変化で割って計算さ れます。デフォルト設定は、10.00です。

# 

これは、蒸着ソースの時間定数です。この値は、レートの変化が実際に開始したときとレート・ステップの 63%になったときの時間差として定義されます。この値は、上記の基準から計算するか、または、経験的に決定することができます。デフォルト設定は1です。このパラメータは、Control Loop パラメータが0に設定されているとき(NonPID)は無効になります。

## 図 5-4 Time Constant

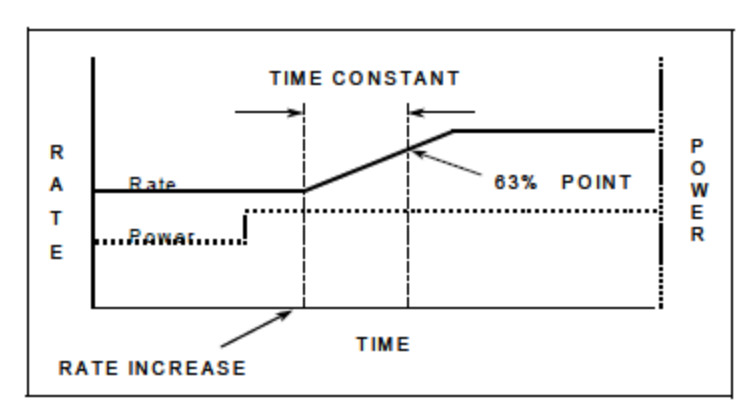

#### Dead Time ...... 0.010~9999.99 s

この値は、%パワーの変化と実際のレート変化の開始との時間差として定義されます。デフ オルト設定は、1.0です。このパラメータは、Control Loopオプション・パラメータが0(NonPID) に設定されているときは無効になります。

# 🗵 5-5 Control Delay Time DT

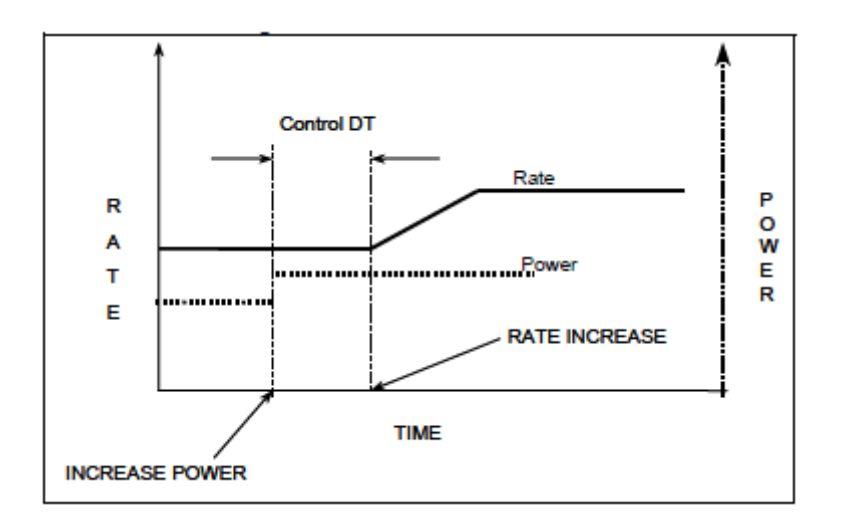

#### 

このパラメータは、Source Set-Up 画面で選択された Number of Crucibles に関連して使用され ます。入力された値は、るつぼのリレイの状態を設定します。値の範囲は、1 から選択した Number of Crucibles の数値(最大 64)です。ソースをコンフィグレーションするときに、る つぼ機能が選択されていない場合、このパラメータは1に設定されます。デフォルト設定は 1です。

#### 

このパラメータを用いて、最大許容%パワー・レベルを設定します。制御電圧出力は、この 限界値を超えることはありません。デフォルト設定は90.00%です。

#### Max Power Option..... Continue (0), Post-Dep(1), Stop All(2), Stop Matl (3)

このパラメータは、安全に関する機能を提供します。

0=Continue。材料は現在の状態を継続することができます。

1=PostDeposit。材料は、プログラムされた Post-Deposit 状態へ進みます。

2=Stop All。すべての材料に関する Source 制御電圧は、ゼロに設定されます。

3=Stop Material。指定した材料に関する Source 制御電圧は、ゼロに設定されます。

デフォルト設定は Stop Matl (3)です。

#### Minimum Power ...... 0.00~99.98%

このパラメータを用いて、最小許容%パワー・レベルを設定します。この値は、Maximum Power の値未満でなければいけません。制御電圧出力は、この限界値を超えることはありません。デフォルト設定は0.00%です。

# 

12 種類(標準6種類、オプション6種類)の DAC 出力が利用可能で、この出力はソース制 御電圧出力、個々のセンサー・レート/膜厚レコーダー出力、集合レート/膜厚またはパワ ー・レベル・レコーダー出力により分類することができます。値が0である場合は、その機 能についてレコーダーが選択されていないことを意味します。値1~6は、Cygnus 2 背面に おいて DAC1~DAC6と表示される6つの DAC BNC 出力に該当します。DAC 出力7~12 に ついては、オプションの DAC 出力カードが必要です。デフォルト設定は0です。

## Recorder Function......Rate (0), Thick(ness) (1), RateDev(ation) (2), Power (3)

デフォルト設定は0です。

# Recorder Range ...... 0~99999 (Rate と Thickness について)

使用する単位におけるフル・スケール・レンジを選択します。RateDev と Power に関するパ ラメータはグレーで表示されます。Rate の単位はÅ/s で、Thickness の単位はÅです。デフォ ルト設定は 100 です。フル・スケールは、Operate 画面と 100% for Power について何が選択 されているかに応じて、Rate Deviation について±10 または 20 Å/s に固定されます。

# 5.1.4 Material 画面の Sensor Parameters ページ

#### 図 5-6 Material Sensor ページ

| 0.0                                          | 001. 2.36                                                                         | 63 <sub>84</sub> 0.0           | 0.                                  | STOP              |
|----------------------------------------------|-----------------------------------------------------------------------------------|--------------------------------|-------------------------------------|-------------------|
| Overview                                     | Haterial Number                                                                   | 1                              | Quality Percent<br>Quality Counts   | 0 %<br>0          |
| Source<br>Source<br>Bre/Post                 | Haster Tooling                                                                    | 100.0 %                        | Stability Single<br>Stability Total | 0 Hz<br>0 Hz      |
| Deposit<br>L1b A-Hf<br>Lib Hf-Sc<br>Lib Sc-Z | Xts1 Position First<br>Xts1 Position Last<br>Failure Action<br>CrystalTwo Tooling | 0<br>3<br>5TOP NATL<br>100.0 % |                                     |                   |
| lateria                                      | 05:21                                                                             | Carowsel Open                  | 4                                   | Crystal Fail<br>2 |

#### Material Number ...... 1~6

編集または別の材料を作成するときに番号を変更します。

#### Master Tooling ...... 1.0~999.9%

ツーリングは、レートとクリスタル上の膜厚堆積をサブストレート上の膜厚堆積に関係 付けるために使用される補正係数です。この膜厚の差は、ソースからの物質フラックス の幾何学的分布によるものです。

Master Tooling (マスター・ツーリング) 係数は、次の等式 [1] を使用して計算されます。

ツーリング=  $TF_i x (T_m/T_x)$ 

[1]

ここで  $TF_i$ =最初のツーリング係数、 $T_m$ =サブストレートにおける実際の膜厚、 $T_x$ =クリスタ上の膜厚です。

デフォルト値は100%です。

Tooling が変更されると、後続の個々の計算に集合レートおよび膜厚に加え、新しい Tooling 値が使用されます。また、集合膜厚およびそれまでに堆積された各センサーの膜 厚は、Tooling への変更に基づいて再計算されます。

## センサー・タイプが XtalSix(CrystalSix)または Xtal12)である場合

Xtal Position First......0~6 (Xtal12 である場合、12)

#### Xtal Position Last ......0~6 (Xtal12 である場合、12)

利用可能なポジションすべてが1つの材料について使用される場合、これらの値を両方とも0に設定します。あるいは、数値を入力して、この材料に使用する一連のポジションを選択します。CrystalSixの許容値は0~6で、Crystal12の許容値は0~12です。デフォルト設定は0です。

センサー・タイプが変更されたときに範囲外ポジション条件が発生した場合、ポジション値はデ フォルト値である0に設定されます。

#### (Sensor) Failure Action..... PostDp (1), Stop All (2), Stop Matl (3), TimePw (4)

センサーが故障した場合に希望するプロセス変更です。PostDp (1)では、Post-Deposit 状態を 継続します。Stop All (2)では、すべてのソース制御電圧が 0 に設定されます。Stop Material (3) では、関連材料のみが停止状態になります。そのソース制御電圧はゼロに設定されます。 TimePw (4)では、保存された平均パワーとレートを用いて、Final Thickness(最終膜厚)まで 続行します。デフォルト設定は、Stop Material (3)です。

#### CrystalTwo Tooling...... 1.0~999.9%

このパラメータは、センサー・タイプが Tallow (CrystalTwo) である場合のみ適用されます。 デュアル・センサーか、2 つのシングル・センサーが CrystalTwo の切り替えを使用する同じ センサー・チャネルに接続されているときに、ツーリング係数を設定します。デフォルト値 は 100%です。

#### 

Quality Percent は、目標レートに対する測定レートの許容レート逸脱を%単位で選択します。 デフォルト値は0%で、0はこの機能を無効にします。

#### 

このパラメータは、クリスタルが不具合であると宣言する前に許容 Quality Percent 外にある はずの測定値の個数を設定します。2.5 秒の平均レートに関するレート逸脱が、プログラム された Quality Percent 限界を超える場合、このカウント値は大きくなります。プログラムさ れたレートに対するレート逸脱が、プログラムされた Quality Percent よりも小さい場合、こ のカウント値は小さくなります。カウントは、負の値にはなりません。カウントがプログラ ムされた値を超えると、Cygnus 2 は自動的にクリスタルの切り替えを実行し、TIMER-POWER、 または POST-DEP でプロセスを終了するか、あるいはプロセスを STOP します。レート逸脱 は、デポジション・フェーズ中、各レート測定時に毎回(すなわち 100 ms ごとに)計算され ます。デポジションに移行するとき、Quality Count は 5 秒間のディレイを取ります。プリ・ デポジション中、デポジション開始時のディレイ期間中、Sensor Information 画面の Q Count に DLY(ディレイ)と表示されます。

デフォルト値は0で、0はこの機能を無効にします。

**注**: このカウント値を超過したことからクリスタルが不具合になった場合、新しいクリス タルを取り付けるか、Sensor Information 画面で Clear S & Q Counts を実行する F3 キー を押すと「Crystal Fail」をクリアすることができます。この操作は、使用する各センサーのセンサー番号にカーソルを移動しながら、1つずつ実施する必要があります。

#### Stability Single ......0 Hz と 25~9999 Hz (1~24 までの値は使えません)

このパラメータは、1つの測定から次の測定までの周波数に関する最大許容増加量(ク リスタルの不具合を表示させます)を設定します。デフォルト値は0で、0はこの機能 を無効にします。

#### Stability Total ......0 Hz と 25~9999 Hz (1~24 までの値は使えません)

このパラメータは、クリスタルの不具合の原因となるアクティブな材料中に集積される 周波数における最大許容増加量を設定します。デフォルト値は0Hzで、0はこの機能を 無効にします。

注:許容 Hz 値を超過したためにクリスタルが不具合になった場合、新しいクリスタル を取り付けるか、Sensor Information 画面で Clear S & Q Counts を実行する F3 キーを 押すと「Crystal Fail」をクリアすることができます。この操作は、使用する各セン サーのセンサー番号にカーソルを移動しながら、1 つずつ実施する必要があります。

# 5.1.5 Pre/Post 画面の Deposit ページのパラメータ

#### 図 5-7 Material Pre/Post 画面

| 6          | Naterial Number   | 1       |          |                       |              |         |
|------------|-------------------|---------|----------|-----------------------|--------------|---------|
| overview   | Broton Rine Time  | 00.00   |          | Balay Outlos          | Name         |         |
| Source     | PreCon Sonk Rover | 0.00    | 4        | Postrol Deles Time    | nose<br>nose | 100     |
| Junior     | ProCon Sonk Tine  | 66:60   | -        | Satter Balay teour    | 50.00<br>E   | 1       |
| Sensor     | FIGWOR SUCH TING  | 00.00   |          | anarrent no må anenn. | 10           |         |
|            | Rise Time 1       | 06:00   | mm:88    |                       |              |         |
| Pre/Post   | Soak Power 1      | 0.00    | 1        |                       |              |         |
| 1000000000 | Soak Time 1       | 00:00   | mm:00    | 100 - 100 IV          |              |         |
| Deposit    | 120000-0-1000-0-0 |         |          | Food Ramp Time        | 00:00        | 10.3    |
|            | Rise Time 2       | 66:00   | 100198   | Feed Pover            | 0.00         | 1       |
| Lib A-Hf   | Soak Power 2      | 6.66    | \$       | Feed Time             | 66:88        | mm: \$3 |
|            | Soak Time 2       | 00:00   | mm:88    | 131555951 AUG2715     |              |         |
| Lib Hf-Sc  |                   |         |          | Idle Ramp Time        | 60:00        | 10.5    |
|            | Auto Soak 2       | No      |          | Idle Power            | 0.00         | 8       |
| Lib Sc-Z   | Dep After Pre-Dep | Yes     |          |                       |              |         |
| lateria    | 1 1               | Carouse | 1 Open - | •                     | Crystal      | Fail    |
|            | 54                |         |          |                       | 2            |         |
|            | 05.45             |         |          |                       |              |         |

# Material Number ...... 1~6

この番号を変更して、別の材料を編集または作成します。

注:そのアイドル・パワーが0以外であるとき、Pre-Cond Rise と Pre-Cond Soak からコンフィグ レーションされる最初のパワー・ランプはスキップされます。

#### Precon Rise Time ...... 00:00~99:59 min:s

このパラメータは、ソース・パワーを0から Pre-Cond Soak Power まで上昇させる時間です。 デフォルト値は00:00です。

#### Precon Soak Power ...... 0.00~99.99%

このパラメータは通常、ソース材料がちょうど白熱状態になり始めるパワー・レベルに設定 されます。Cygnus 2 は、Pre-Cond Rise Time 中、パワー・レベルを 0 から Pre-Cond Soak Power まで線形的に上昇させます。デフォルト値は 0 です。このパラメータが Maximum Power よ り大きい値に設定された場合、Maximum Power が優先します。

Precon Soak Time ...... 00:00~99:59 min:s

このパラメータは、Cygnus 2 が Precon Soak Power を保持する時間です。デフォルト値は 00:00 です。

## Rise Time 1 ..... 00:00~99:59 min:s

このパラメータは、Soak Power 1 にプログラムされている場合、ソース・パワーを 0 から Pre-Cond Soak Power まで上昇させる時間です。デフォルト値は 00:00 です。
#### 

このパラメータは通常、ソース材料がちょうど融解し始めるパワー・レベルに設定されます。 パワー・レベルが Soak Power 1 において Rise Time 1 の時間を費やして線形的に上昇するよう にプログラムされている場合、Cygnus 2 は、パワー・レベルを 0 から Pre-Cond Soak レベル まで上昇させます。デフォルト値は 0 です。このパラメータが Maximum Power より大きい 値に設定された場合、Maximum Power が優先します。

#### Soak Time 1...... 00:00~99:59 min:s

このパラメータは、Cygnus 2 が Soak Power 1 を保持する時間です。デフォルト値は 00:00 です。

#### Rise Time 2...... 00:00~99:59 min:s

このパラメータは、Cygnus 2 がパワー・レベルを Soak Power 1 から Soak Power 2 へと線形的 に上昇させる時間を設定します。デフォルト値は 00:00 です。

#### Soak Power 2...... 0.00~99.99%

このパラメータは、材料のレートが目的のデポジション・レートにほぼ一致するパワー・レベルを設定します。Cygnus 2 は、パワー・レベルがプログラムされていた場合、0 から、アイドル・パワーから、Soak Power 1 から Soak Power 2 レベルまでパワー・レベルを Rise Time 2 の時間を費やして、線形的に上昇ることができます。デフォルト値は 0%です。このパラメータが Maximum Power より大きい値に設定された場合、Maximum Power が優先します。

#### Soak Time 2...... 00:00~99:59 min:s

このパラメータは、Cygnus 2 がパワー・レベルを Soak Power 2 に保持する時間を設定します。 デフォルト値は 00:00 です。

#### Auto Soak 2 ...... Yes (1), No (0)

Auto Soak 2 オプションは、Yes (1)に設定されて有効になっている場合、Deposit 状態中の平 均パワー設定を計算します。この平均パワーは Soak Power 2 でプログラムされた値に置き換 わるので、次にこの材料が実行されると、Soak Power 2 のレベルが Auto Soak 2 の値になりま す。このようにして、Soak Power 2 の値は、目的のデポジション・レートを達成するために 必要なパワー・レベルにほぼ一致します。このパワーは、Time Power Averaging Time パラメ ータ (セクション 5.1.7 参照) に基づいて定義された期間中の平均値です。デフォルト値は、 No (0)です。

#### Dep After Pre-dep ...... Yes (1), No (0)

最後のソークの後の状態を選択します。標準的なプロセッシングでは、デポジションです。 特別な場合に、No (0)、すなわち「Non-deposit(デポジションなし)」を選択します。この状 態では、レートは制御されますが、膜厚は増加せず、ソース・シャッター・リレイはアクテ ィブではありません。デフォルトは、Deposit について Yes (1)です。

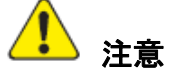

センサーは、非デポジション制御状態に移行するときにソース・シャッターが閉じた 状態でレートをモニターできる位置に配置されている必要があります。

図 5-8 ソース・パワー・レベルのプロファイル

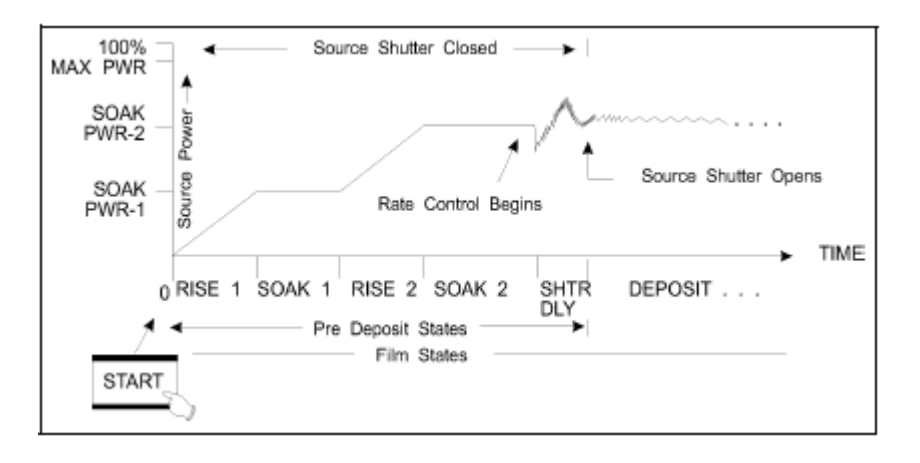

Delay Option ......None (0), Shutter (1), Control (2), Both (3)

デフォルト値は、None (0) です。

Shutter (1): ソース・シャッター・リレイは通常状態を保ちますが、クリスタル・シャッ ター・リレイはアクティブです。トランスファー・センサー(ソース・シャッターが閉じた 状態でソース・フラックスをサンプリングするように配置されている必要があります)は、 クローズド・ループ制御を行います。レート制御は、Cygnus 2 が Deposit 状態(ソース・シ ャッターを開き、サブストレートを十分に制御されたレートの蒸着物フラックスに露出させ ます)に移行する前に、5 秒間、指定した Shutter Delay Accuracy 以内、すなわち、目的のデ ポジション・レートの 0.5 Å/s 以内である必要があります。60 秒以内に要求されたレート制 御精度が得られない場合、プロセスは停止します。

**Control (2)**: 制御ディレイは、Control Delay Time にプログラムされた時間中、ソース制御 パワーに関する Deposit 制御ループを中止します。Control Delay 中、ソース・シャッターと センサー・シャッターは起動されます。

Both (3): Cygnus 2 はまず、シャッター・ディレイ状態になり、次に制御ディレイ状態になります。

#### Control Delay Time ...... 00:00~55:59

これは、Cygnus 2 が Control Delay 状態で保持される時間です。このパラメータは、Delay オ プションが Control または Both に選択されている場合のみ表示されます。デフォルト値は 00:00 です。

#### Shutter Delay Accuracy......1~99%

ソース・シャッターが開く前の5秒間にレートがセットポイントにどのくらい近くなければ いけないかを指定します。このパラメータは、Delay オプションが Shutter または Both に選 択されている場合のみ表示されます。デフォルト値は5です。

#### 5.1.6 Post Deposit のパラメータ

#### Feed Ramp (フィード・ランプ) 状態

次の 3 つのパラメータは、ワイヤー・フィード中、パワー・レベルを保持するために与えられる Feed Ramp を定義します。最終膜厚に到達後、Cygnus 2 は指定時間中、Feed Ramp 状態になりま す。制御電圧は、Deposit 状態の最終時のパワー・レベルから Feed Power Level まで上昇されます。 Feed Power は、Feed Time が終わるまで一定に保持されます。Feed Time の最後に、Cygnus 2 は Idle Ramp 状態になります。ソース・シャッターとセンサー・シャッターはアクティブではありませ ん。

#### Feed Power ...... 0.0~99.99%

これは、Feed Ramp に影響を及ぼす3つのパラメータの1つです。この値は、ワイヤー・フィード中、ソースが保持される制御電圧パワーのレベルを決定します。デフォルト値は0です。このパラメータが Maximum Power より大きい値に設定された場合、Maximum Power が優先します。

#### Feed Ramp Time...... 00:00~99:59 min:s

これは、ソース・パワーをデポジションの最後のパワー・レベルから Feed Power レベルまで 線形的に上昇させるための時間です。Feed 状態は、Feed Ramp Time 中、アクティブです。デ フォルト値は 00:00 です。

#### Feed Time ...... 00:00~99:59 min:s

これは、ソース・パワーを Feed Power に保持する時間です。Feed Time 中、Feed 状態がアクティブです。デフォルト値は 00:00 です。

#### Idle Ramp (アイドル・ランプ) 状態

次の2つのパラメータは、Deposit 状態または Feed 状態後のソース・パワー・レベルを決定する ために設けられた Idle Ramp を定義します。制御電圧を Deposit 状態(Feed Power が設定されてい れば、Feed Power 状態)の最後のパワー・レベルから Idle Power レベルまで上昇します。制御電圧 は、Cygnus 2 が STOP 状態になるか、または次の材料が指定したソースを用いて開始されるか、 ターレット・ソースが回転されるまで、Idle Power レベルに保持されます。

#### 

この値は、Deposit フェーズ後(Feed フェーズが設定されていれば、Feed フェーズ後)にソ ースが保持されるパワー・レベルです。Idle Power は通常、Soak Power 1 と同じです。デフ オルト値は、0%です。このパラメータが Maximum Power より大きい値に設定された場合、 Maximum Power が優先します。パワー・レベルは、るつぼの切り替えが行われる前にゼロに 設定されます。

#### Idle Ramp Time ...... 00:00~99:59 min:s

これは、ソース・パワーを Deposit (Feed Power が設定されていれば、Feed Power)の最後の パワー・レベルから Idle Power レベルまで線形的に上昇させる時間です。デフォルト値は 00:00 です。

# 5.1.7 Deposit ページのパラメータ

#### 図 5-9 Material Deposit ページ

| -                     | Material Number                              | .1             |              |                               |                |           |
|-----------------------|----------------------------------------------|----------------|--------------|-------------------------------|----------------|-----------|
| Overview<br>Source    | Rato<br>Time Limit                           | 1.234<br>99:59 | Å/a<br>NR:55 | Ramp 1 Rato<br>Start Ramp 1   | 2.345<br>0.123 | Å/s<br>kå |
| Sensor                | Rate Filter Time                             | Ten            | 8<br>NG      | Ramp 1 Time                   | 00:30          | mn : \$1  |
| Pre/Post              | Ion Assist Deposit<br>On Final Thickness Nor | No<br>DopCnt1  |              | Ramp 2 Rate<br>Start Ramp 2   | 0.234          | Å/s<br>kÅ |
| Deposit               |                                              |                |              | Ramp 2 Tine                   | 00:30          | 111 : 53  |
| Lib A-Hf<br>Lib Hf-Sc | Final Thickness<br>Thickness Limit           | 1.234<br>0.500 | kå<br>kå     | RateWatcher<br>Option<br>Time | No<br>00:00    | 10000     |
| Lib Sc-Z              |                                              |                |              | mound                         | *              |           |
| lateria               | 1 1                                          | Carosee        | 1 Open -     | 4                             | Crystal<br>2   | Foil      |

#### Material Number ...... 1~6

この番号を変更して、別の材料を編集または作成します。

# Rate.....0.000~999.9Å/s (デフォルト設定=0.000)

注: Rate=0.000 は、制御中の材料を post-Deposit 状態に移行します。

これは、DEPOSIT 状態および NON-DEPOSIT CONTROL 状態中に制御されるデポジションが 制御されるレートを指定します。このレートは、以下に基づいて計算されます。

- この材料について入力された密度とZレシオに基づいて、使用中のセンサーにより取得 されたレート情報
- この材料に使用されるセンサーに達するフラックス分布における相対差すべてを修正 するツーリング係数

これは、Time Limit がトリガーされるデポジション・タイムです。このデポジション・タイムの積算は Deposit 状態の開始時に開始されます。Time Limit は、起動されると、Idle 状態の開始時までアクティブなままになります。デフォルト値は 00:00 です。

# Rate Filter Time ....... One Tenth (0), Four Tenth (1), One (2), Four (3), Ten(4), Twenty (5), Thirty (6) (単位:秒)

このパラメータは、Rate DAC 出力電圧を生成するために使用される測定生レートにボックス カー・フィルターを適用するために使用されます。

Rate Filter Time を使用して、分解能を拡張することができます。ソースの時間定数が長い場合、レートを長時間の定数と見なすことができます。平均化することで、レート・ノイズを低減する機会が得られます。ノイズ源に応じて、平均化は以下の場合にレート分解能を改善することができます。

- ノイズがクリスタルの周波数分解能に限定されている場合:1秒間の膜厚変化が10分の 1秒間の膜厚変化に対する10倍の膜厚変化を規定します。1秒間の平均間隔が、10倍の のレート分解能を改善します。
- センサー・ノイズがランダムであり、そのためにレート・ノイズの RMS 低減が平均ポイント数の平方根により与えられる場合(例えば、10 ポイント平均はノイズ低減係数 3.1を提供します)

適切な Rate Filter Time 値の選択は、ソースの特性に応じて決定されます。デフォルトは One Tenth (1/10) です。

# Time Power Averaging Time......0~30 min. (デフォルト設定=0)

このパラメータ値は、Time Power と Auto Soak 2 用に使用する平均レートと平均パワーの計算に使用する時間を決定します。

Averaging Time パラメータは、Time Power 状態中および Non-Deposit Hold 状態中にクリスタ ルが不具合である場合に適用される平均レートと平均パワーを計算するときに使用する時 間を決定します。Averaging Time パラメータが0であると、直近の0.5 秒間を除く2.5 秒間の 平均値が平均値用の時間となります。

平均化するための1分間分のデーターがあったとしても、平均値用の時間に達していない場合、Abbreviated Average メッセージが表示されます。

Averaging Time が>0 に設定されていて、制御が開始されてから1分間以内にクリスタルの不 具合が発生した場合、ステータス・メッセージ No または Neg Average が表示され、Stop 状 態になります。このエラーは、Averaging Time が0に設定された状態で、最初の2.5秒間にク リスタルの不具合が発生した場合にも表示されます。(シリアル通信についても平均レート と平均パワーを取得し、設定するためのコマンドがあります。)

#### Ion Assist Deposit.....No (0), Yes (1)

Yes (1)が選択されていて、Deposit 状態が入力されている場合、このロジック条件を真(True) に設定します。デフォルトは No (0) です。

# On Final Thickness..... Continue (0), Post-Dep (1), NonDepContl (2)

Final Thickness(最終膜厚)に到達した後に移行する状態を選択します。標準的なプロセッシングでは、Post-Deposit (1)になり、これがデフォルト設定です。特別な場合には、NonDep(posit)Cont(rol) (2)が適切なこともあります。この状態において、レートは制御されますが、膜厚は増加せず、ソース・シャッター・リレイはアクティブではありません。Continue (0)を選択すると、最終膜厚に到達したことは無視しますが、ロジック条件は真のままです。

# 1 注意

# センサーは、非デポジション制御状態に移行するときにソース・シャッターが閉じた 状態でレートをモニターできる位置に配置されている必要があります。

#### Final Thickness ...... 00~999.99 kÅ

これは、Deposit 状態の最後をトリガーする膜厚設定です。0.000 k Å の場合、デポジション状態をスキップします。ソース・シャッター・リレイとセンサー・シャッター・リレイは、その通常状態に戻り、材料は Ramp または Feed Ramp 状態に移行します。デフォルト値は。0.000 k Å です。セクション 5.2.1 参照。

#### 

これは、Thickness Limit Logic 状態が真に設定される膜厚を設定します。この膜厚は Deposit 状態に入った後に堆積し始めます。この状態は、Thickness Limit に到達した後も Idle 状態の が開始するまでそのまま保持されます。デフォルト値は 0.000 kÅです。

#### Ramp 1 Rate...... 0.000~999.9 Å/s

Rate Ramp 1 は、材料のデポジション中にレートを変更できるようにする機能です。集合レートは、元のレート設定値から Ramp 1 Time 期間を費やして New Rate 1 へ線形的に上昇します。高い値または低い値へ上昇させることができます。デフォルト値は 0.0 です。

#### Start Ramp 1 ..... 0.000~999.9 kÅ

この値は、Rate Ramp を開始する膜厚を設定します。Start Ramp 2 が 0 以外である場合、この 膜厚値は、Start Ramp 2 の膜厚値よりも低くなければいけません。0 である場合、この機能は 無効になります。デフォルト値は 0 です。

#### Ramp 1 Time ...... 00:00~99:59 min:s

この値は、New Rate 1 へ元のレートから上昇するのに費やす時間を決定します。デフォルト 値は 00:00 です。

#### Ramp 2 Rate...... 0.000~999.9 Å/s

Ramp 2 Rate は、材料をデポジション中に集合レートの変更を有効にするための機能です。 集合レートは、Ramp 2 Rate 期間を費やして元の Ramp 1 Rate の設定値から New Rate 2 へ線形 的に上昇します。高い値または低い値へ上昇させることができます。デフォルト値は 0.0 で す。

#### Start Ramp 2 ...... 0.000~999.9 kÅ

この値は、Ramp 2 Rate を開始する膜厚を決定します。0 である場合、この機能は無効になり ます。Start Ramp 2 の膜厚値は、Start Ramp 1 の膜厚値よりも大きくなければいけません。ま た、Ramp 1 Rate の終了時まで Ramp 2 Rate を開始することはできません。Ramp 1 Rate の間 に、膜厚が Start Ramp 2 の値を超えると、Ramp 1 Rate の終了と共に Ramp 2 Rate が開始しま す。デフォルト値は 0 です。

#### Ramp 2 Time...... 00:00~99:59 min:s

この値は、集合レートを New Rate 1 から New Rate 2 へ線形的に上昇させるときに費やされる 時間です。デフォルト値は 00:00 です。

# 5.2 Material パラメータの特殊特性

#### 5.2.1 Skip Deposit

Final Thickness が 0.000 kÅに設定されていると、Cygnus 2 は Deposit 状態をスキップします。状態プロセッシングは、pre-Deposit 状態から post-Deposit へ直接移行します。

# 5.2.2 RateWatcher<sup>TM</sup> Sample and Hold 機能

RateWatcher Time と RateWatcher Accuracy の 2 つのパラメータは、Sample and Hold 機能を定義し ます。RateWatcher Option で Yes に選択して、この機能が有効な状態である場合、この機能はセン サー・シャッターを自動的に開いて、デポジション・ソースにセンサーを露出して、定期的にデ ポジション・レートをサンプリングします。パワーが、実際のレートが目的レートに設定される ように調節されます。次にセンサー・シャッターが自動的に閉じ、パワーは調節したレベルに保 持されます。熱安定化のために、シャッターが開き、測定を実施するまでの間に 5 秒間のディレ イが生じます。この間、Cygnus 2 のメッセージ・エリアには DELAY と表示されます。

RateWatcher Sample フェーズは、測定したデポジション・レートを用いてソース・パワーを制御 します。デポジション・レートが RateWatcher Accuracy パラメータの条件を満たすと、RateWatcher Acceptance Window Time がスタートします。デポジション・レートが RateWatcher Accuracy の条 件を満たさなかった場合、RateWatcher Acceptance Time Interval がゼロにリセットされます。

Acceptance Window Time 中に、デポジション・レートが RateWatcher Accuracy の条件を満たすと、 センサー・シャッターが閉じ、RateWatcher は RateWatcher Time 中、Hold (ホールド) フェーズに 入ります。

最後に、Hold Time が経過すると、RateWatcher は 5 秒間の Delay(ディレイ)フェーズに入りま す。ディレイ・フェーズ中、クリスタルはデポジションに露出されますが、積算レートと持続パ ワーは、前のホールド・フェーズの積算レートと持続パワーになります。このディレイ・フェー ズにより、再び RateWatcher Sample フェーズに入る前に、デポジションに合わせてクリスタルを 熱的に安定させることができます。

RateWatcher Acceptance Window Time(すなわち、レートがホールドに入る前にアキュラシー範囲 になくてはならない時間の長さ)は、以下のように計算されます。

| Time Power<br>平均時間 | レート・<br>フィルター時間 | RateWatcher<br>Acceptance<br>Window Time | 使用したレートとパワー平均値                                     |
|--------------------|-----------------|------------------------------------------|----------------------------------------------------|
| 0分                 | <10 秒           | 5 秒                                      | 2.5 秒の平均値から 0.5 秒の平均値を引く                           |
| 0分                 | 10 秒            | 10 秒                                     | 2.5 秒の平均値から 0.5 秒の平均値を引く                           |
| 1分                 | 任意              | 60 秒                                     | 2.5 秒の平均値から 0.5 秒の平均値を引く                           |
| >1分                | 任意              | 平均時間*60秒                                 | Average Time の1分間の平均値の平均<br>(Time Power に関する) — 1分 |

#### RateWatcher Option..... No (0), Yes (1)

デフォルトは No (0)で、このとき、この機能は無効になり、Time と Accuracy パラメータの フィールドがグレーで表示されます。

#### RateWatcher Time...... 00:00~99:59 min:s

RateWatcher Time は、1 つのサンプリングと次のサンプリングとの時間間隔を決定します。この間、クリスタル・シャッター・ディレイは通常状態になります。値の範囲は、00:00~99:59 (分:秒)です。デフォルトは 00:00 で、この機能は無効になります。

Rate Ramp 中、サンプル&ホールド機能はアクティブではなく、クリスタル・シャッターは 開き、レートはクリスタルにより制御されます。

#### RateWatcher Accuracy......1~99%

レートのサンプリング時間中、デポジション・レートはクリスタルにより測定され、ソース・ パワー制御はアクティブです。レートが目標精度に連続して5秒間保たれると、シャッター は閉じ、Deposit 状態は Hold に戻ります。最低精度は1%か0.1Å/sの大きい方です。値の範 囲は1~99%です。デフォルト値は5%です。

# 第6章 ゼネラル・パラメータ

# 6.1 General セットアップの概要

Cygnus 2 では、コントローラーがシステムのレベル操作に対応する方法を定義する一連のトップ・レベルのパラメータを変更することができます。一部のパラメータは、Cygnus 2 により自動的に増やされます。

ゼネラル・セットアップを開始するには、カーソルを Main Menu 画面の見出し General に合わせて、MENUを押します。これにより、General Directory 画面(図 6-1 参照)が表示されます。Main Menu 画面に戻るときは、MENUを押します。

# 6.2 General 画面の Process ページ

#### 図 6-1 General/Process 画面

| 2/06/2011   | 47-37                        |     |                 |              |
|-------------|------------------------------|-----|-----------------|--------------|
| General     |                              |     | Carousel Open 4 | Crystal Fail |
| udio/Visual |                              |     |                 |              |
| Lock        |                              |     |                 |              |
| Test        |                              |     |                 |              |
| Date/Time   |                              |     |                 |              |
| Message     |                              |     |                 |              |
| Comm        |                              |     |                 |              |
| DACs        | Thickness Eq                 | 3   | ð               |              |
| Process     | Thickness Eq<br>Thickness Eq | 1 2 | 0               |              |

入力するパラメータを選択するには、ボックス・カーソルをパラメータ名の後にある目的の値に 移動させます。新しい値は、フロント・パネルで Enter キーを押すことにより入力されます。Clear キーを押すと値が消去されます。

#### Thickness Equation1,2,3 ...... 0~654321

3 つある膜厚に関する等式をそれぞれ指定したソースの膜厚合計に設定することができます。 1 つの等式において1つソースを使用できるのは1回だけですが、3つの等式すべてにおい て使用することができます。例えば、12はソース1とソース2の膜厚を合計することを意味 しますが、1234は最初の4つのソースを合計します。膜厚に関する等式は、ロジック・ステ ートメントにおいて使用するように構築されています。デフォルト値は0です。

# 6.3 DAC ページパラメータ

すべての DAC について、極性とフル・スケール電圧を設定することができます(図 6-2 参照)。 カーソルを DAC に移動します。TOGL キーで、極性(+または-)を選択します。数字キーで、 0.1~10.0 V の範囲からフル・スケール電圧を入力します。これらのパラメータは、プロセス実行 中にアップデートすることはできません。デフォルトは-10.0 です。

| General      |       |        | Carossel | Open 4 |    |      |    | Crystal<br>2 | Fail |
|--------------|-------|--------|----------|--------|----|------|----|--------------|------|
| ludio/Visual |       |        |          |        |    |      |    |              |      |
| Lock         | 540 0 | - 10.0 |          |        |    | - 10 |    |              |      |
| Test         | DAC R | . 10.0 |          | DAC    | ** | . 10 |    |              |      |
| Date/Time    | DAC 5 | - 10.0 |          | DAC    | 11 | - 10 | .0 |              |      |
| nessage      | DAC 4 | - 10.0 |          | DAC    | 10 | - 10 | .0 |              |      |
|              | DAC 3 | - 10.0 |          | DAC    | 9  | - 10 | .0 |              |      |
| Comm         | DAC 2 | - 10.0 |          | DAC    | 8  | - 18 | .0 |              |      |
| DACs         | DAC 1 | - 10.0 |          | DAC    | 7  | - 10 | .0 |              |      |
| Process      |       |        |          |        |    |      |    |              |      |

# 図 6-2 General 画面の DACs ページ

# **6.4 COMM** ページパラメータ

図 6-3 General Comm 画面

| 02/06/2011   | 09:38                  |                 |                   |
|--------------|------------------------|-----------------|-------------------|
| General      |                        | Carousel Open 4 | Crystal Fail<br>2 |
| ludio/Visual |                        |                 |                   |
| Lock         |                        |                 |                   |
| Test         | Net Mask               | 255.255. 0, 0   |                   |
| Date/Time    | Ethernet<br>IP Address | 10.211. 72.107  |                   |
| llessage     | Protocol               | Standard        |                   |
| Comm         | RS-232<br>Baud Rate    | 115.2k          |                   |
| DACs         | Datalog Xtal Info      | No              |                   |
| Process      |                        |                 |                   |

**Datalog Xtal Info** Yes (1), No (0)

このパラメータは、標準データーログ情報に加えてクリスタル使用履歴を出力するかどうあ かを設定します。デフォルトは No です。

#### <u>RS-232</u>

デフォルトは115,200です。TOGLキーで、目的のレートを選択します。

#### Protocol..... Standard (0), Dlog Page (1), Dlog Comma (2)

Standard を用いると、外部ホストからのコマンドを受信し、期待応答を送信することができ ます。Dlog Page と Dlog Comma を用いた場合、Cygnus 2 から外部装置に対する一方通行の送 信が可能です。Dlog Comma フォーマットにより、データーログ文字列をスプレッドシート・ プログラムにインポートすることができます。Dlog Page フォーマットは、テキストのみとし て使用するように設計されています。キャリッジ・リターン(d13、hOD)とライン・フィー ド (d10、hOA) が、データーの各行の末尾に挿入されます。Dlog 情報は、デポジションの 最後にソース・シャッターが閉じたとき、またはデポジション中の停止後または中止後に送 信されます。デフォルトは、Standard (0)です。

#### イサーネット・オプションがインストールされている場合、次のパラメータが表示されます。

#### IP Address.....nnn.nnn.nnn

上下矢印キーで、アドレス内をスクロールし、数字キーを使用して、目的のアドレスを入力 します。デフォルト・アドレスは、10.211.72.203 です。

#### Net Mask.....nnn.nnn.nnn

ネット・マスクは、先行するいくつかのビットが1に設定され、その後がすべて0である数 字です。デフォルトのネット・マスクは255.255.0.0です。

| 255      | 0.255    | 0.0      | 0.0      |
|----------|----------|----------|----------|
| 11111111 | 11111111 | 00000000 | 00000000 |

#### Test RS-232 ファンクション・キー

パラメータ・エリアにカーソルを置くと、F1 ファンクション・キーを押して、Test RS-232 機能を実施することができます。ループバック・コネクター760-406-P1をリア・パネルにあ る RS-232 コネクターに接続し、F1を押します。「RS-232 Test Failed (RS-232 テスト失敗)」 または「RS-232 Test Passed (RS-232 テスト成功)」というメッセージが表示されます。ルー プバック・コネクターが入手できない場合は、ピン2とピン3をジャンパーして、テストを 行います。メッセージ「RS-232 Test Failed (RS-232 テスト失敗)」が表示された場合は、INFICON のサービス部門へご連絡ください。

# 6.5 MESSAGE ページのセットアップ

ユーザーは、19 文字のメッセージ 10 個をフロント・パネルまたは通信から作成することができ ます。ASCII 文字として、スペース文字 h20 から h7E までのすべての文字を使うことができます。 これらのメッセージは、ロジック・ステートメントの制御に基づいて ON/OFF されます。メッセ ージ・エリアにはメッセージを 4 つまで表示させることができます。新しいメッセージが、既存 のメッセージに(最も古いものから順に)置き換わります。Cygnus 2 のステータス・メッセージ は優先され、ユーザー・メッセージに置き換わります。

10あるメッセージの1つにカーソルを移動します。次に、携帯電話形式の英数字キーを使用して、 文字を入力します。スペースには0を使用します。0を2回押すと、数字の0になります。メッ セージを編集するときは、そのメッセージにカーソルを合わせて、数字キーのどれかを押します。

| 02/06/2011 08 | :51 |        |   |                   |
|---------------|-----|--------|---|-------------------|
| General       |     |        |   | Crystal Fail<br>2 |
| Audio/Visual  |     |        |   |                   |
| Look          | 5   | <br>10 |   | <br>-             |
| Test          | 4   | 9      | 5 |                   |
| Date/Time     | 3   |        |   |                   |
| llessage      |     |        |   |                   |
| Conn          | 2   | 7      |   |                   |
| DACa          | 1   | 6      | - |                   |
| Process       |     |        |   |                   |

#### 図 6-4 General 画面 Message ページ

# **6.6 DATE/TIME** のセットアップ

# 図 6-5 General 画面 Data/Time ページ

| Year<br>System Time | 2011<br>08:55                       |                                                     |
|---------------------|-------------------------------------|-----------------------------------------------------|
| aya can Time        | 00.50                               |                                                     |
|                     | Day<br>Nonth<br>Year<br>System Time | Day 22<br>Nonth 2<br>Year 2011<br>System Time 08:56 |

# Data Format ...... MM/DD/YYYY, DD/MM/YYYY

デフォルトはMM/DD/YYYYです。DD/MM/YYYを選択する際は、TOGLキーを使用します。

#### Calendar

System Time ...... HH:MM

6.7 TEST ページのセットアップ

図 6-6 General 画面 Test ページ

| 3.                                                                              | 81 <sub>i/s</sub>                  | 0.030 <sub>kå</sub> | 0.00*           | READY |
|---------------------------------------------------------------------------------|------------------------------------|---------------------|-----------------|-------|
| Process<br>DACs<br>Comm<br>Hessage<br>Date/Time<br>Fost<br>Look<br>Audio/Visua1 | Test<br>Time Compre<br>Advanced Te | saod<br>st (        | On<br>No<br>DTT |       |
| General                                                                         | 12:31 T                            | est                 |                 |       |
|                                                                                 |                                    |                     |                 |       |

Test ...... On (1), Off (0)

TOGL キーを押して、目的の選択肢にカーソルを合わせます。デフォルトは Off です。Cygnus 2 には、実際の運転をシミュレートするソフトウエア制御のテスト・モードが備わっています。Test Mode の目的は、基本操作の確認と代表的な操作を技術者に対して実際に見せることです。Test が On であるとき、「Test」という文字が表示されます。

Test Mode 運転中に表示されるレートは、次の等式[1]に示されるように決定されます。

表示レート = 
$$\frac{40}{\operatorname{gr}(\operatorname{gm/cc})} \times \frac{\mathcal{Y} - \mathcal{Y}\mathcal{Y}\mathcal{Y}(\%)}{100\%}$$
Å/sec [1]

Test Mode 中、リレイ、入力、ソース、レコーダー出力は通常通り運転されますが、Advanced Test が On に設定されている場合を除いて、クリスタルの不具合は無視されます。

#### Time Compressed ...... Yes (1), No (0)

Test Mode にあるとき、この機能を用いて、実際のプロセス実行時間を短縮することができます。これは、プロセス時間が長い場合に有効です。Yesを選択すると、実行時間が10分の1になります。デフォルトは Noです。

#### Advanced Test ..... On (1), Off (0)

On に設定されている場合、Cygnus 2 はクリスタルの不具合に対応して、バックアップ・センサーのクリスタル・ポジションに切り替わります。Advanced Test が On である場合、「A Test」という文字が表示されます。デフォルト値は Off です。

- 6.8 LOCK ページのセットアップ
  - 図 6-7 General 画面の Lock Code ページ

| DACs<br>Com<br>Hossage<br>Date/Time<br>Test<br>Lock | Program Lock Code<br>File Access Code | XXXX<br>XXXX |              |
|-----------------------------------------------------|---------------------------------------|--------------|--------------|
| iud 10/V1sus 1                                      |                                       | <u> </u>     | Crystal Fail |

#### Program Lock Code ...... 1~9999

ロック・コードの設定は、Program Lock Code に移動して、4 桁までの希望するコードを入力 して行います。ロック・コードが必要ない場合は、入力する必要はありません。ロック・コ ードは、装置を一度 OFF にしてから、再度 ON にすると有効になります。プログラム・ロッ クが設定されている場合、「L Lock」という文字が表示されます。デフォルト値は0です。

- 注: ロック・コードがすでにプログラムされていた場合、そのコードが Main Menu 画面 においても入力される必要があります。そのとき、カーソルを Main Menu オプショ ン・エリアの右下にある Lock Code XXXX の XXXX に位置させて入力します。Main Menu 画面でロック・コードを入力した後は、General/Lock ページの Program Lock Code に0を入力するとロック・コードをクリアすることができます。ロック・コードはま た、装置を ON したときに CLEAR を押してもクリアすることができますが、ロック・ コードがプログラムされていなかった場合は、この操作により、すべてのパラメータ がそれぞれのデフォルト値にリセットされます。
- **注**: プログラム・ロック・コードは USB メモリーに保存したり、USB メモリー上で検索 したりすることはできません。

#### File Access Code...... 1~9999

プログラム・ロック・コードがロックされている場合、File Access Code により、USB メモリ ーからのコンフィグレーション・ファイルの検索が可能になります。この機能を使用すると、 プログラム・ロック・コードを解除しなくても、USB メモリーから Cygnus 2 にプロセス・ レシピを入力することができます。プログラム・ロック・コードがある場合、File Access Code が有効になっていないと、USB メモリーからの検索を行うことはできません。このパラメー タは、ロック・コードがない場合やアクセス・コードが0に設定されている場合、有効では ありません。デフォルト値は0です。

装置を ON したときに Clear を押すと、パラメータがクリアされたときに(ロック・コード がクリアされたときではありません)File Access Code はクリアされます。File Access Code を USB メモリーに保存したり、USB コードから検索したりすることはできません。

# 6.9 AUDIO/VISUAL ページのセットアップ

| Genera                                                |                                   |             | Grystal Fail |
|-------------------------------------------------------|-----------------------------------|-------------|--------------|
| DACs<br>Cours<br>Message<br>Date/Time<br>Test<br>Lock | Audio Feedback<br>LCD Dinner Tine | No<br>O min |              |

図 6-8 General 画面 Audio/Visual ページ

Audio Feedback ...... Yes (1), No (0)

デフォルトは No です。Yes を選択すると、Audio Feedback が起動され、キーボード操作時に 操作音が鳴ります。

#### LCD Dimmer Time...... 0~99 min.

画面のライフを延長するためにバックライトをOFFにするまでの時間を決定します。デフォルトは0で、この場合、ディマー機能は無効です。

- 注: プロセスの実行中は、バックライトが点灯します。バックライトが消灯するのは、最後にキーを押してからREADY またはIDLE 状態にある時間とプロセス終了時からの経過時間が LCD Dimmer Time の設定時間を超過したときだけです。
- **注**: 既にアクティブであったキーは画面が減光されてもアクティブなままです。アクティ ブなキーを押すと、そのキーの機能を実行し、画面は元の明るさに戻ります。

# 第7章 デジタル I/O

# 7.1 デジタル I/O 画面について

Main Menu 画面上でカーソルを Digital I/O に移動して、Menu を押すと Digital I/O 画面が選択 されます。ボード1の I/O マップ表示を図 7-3 に示します。入力時、カーソルは最後に参照 した出力または入力番号上に表示されます。

# 7.2 All Input ページ

# 図 7-1 All Input 画面

| Inputs      |                  | isarousei oper |                  | 2             |
|-------------|------------------|----------------|------------------|---------------|
|             | 14               | Carousel One   | 28               | Canada 1 East |
|             | 13               |                | 27               |               |
|             | 12               |                | 26               |               |
|             | 11               |                | 25               |               |
| 170 Bd 3    | 10               |                | 23               |               |
|             | 8                |                | 22               |               |
| I/0 Bd 2    | 7                |                | 21               |               |
|             | 6                |                | 20               |               |
| I/0 Ed 1    | 5                |                | 19               |               |
| and success | 4                |                | 10               |               |
| All Output  | 3                |                | 17               |               |
| All Input   | 2                |                | 15               |               |
|             |                  |                |                  |               |
|             | Board 1<br>Input |                | Board 2<br>Input |               |

システム診断を容易にするため、Cygnus 2 またはユーザーが割り当てたすべての入力名が表示されます。アクティブな入力が濃い文字色で表示されます。

# 7.3 All Output ページ

# 図 7-2 All Output ページ

|                                                             | Board 1<br>Relay Output                                                                      | Board 2<br>Relay Output                     | Board 3<br>Relay Output                      | Board 3<br>TTL Output                                                            |
|-------------------------------------------------------------|----------------------------------------------------------------------------------------------|---------------------------------------------|----------------------------------------------|----------------------------------------------------------------------------------|
| All Input<br>All Output<br>I/O Bd 1<br>I/O Bd 2<br>I/O Bd 3 | 1 Ximl Switch 2<br>2 Ximl Switch 3<br>3 Ximl Switch 4<br>4 Ximl Switch 5<br>5<br>6<br>7<br>8 | 9<br>10<br>11<br>12<br>13<br>14<br>15<br>16 | 17<br>18<br>19<br>20<br>21<br>22<br>23<br>24 | 25<br>26<br>27<br>28<br>29<br>30<br>31<br>32<br>33<br>34<br>35<br>36<br>37<br>28 |
| Outputs                                                     |                                                                                              | Carousel Open                               | n 4                                          | Gryatal Fail<br>2                                                                |

システム診断を容易にするため、Cygnus 2 またはユーザーが割り当てた出力名がすべて表示されます。

# 7.4 I/O ボード画面

図 7-3 I/O マップの「ボード1」ページ

|                                                             | Relay<br>Namo                                                                  | Output<br>Type                         | Namo                                                               | . Input           |
|-------------------------------------------------------------|--------------------------------------------------------------------------------|----------------------------------------|--------------------------------------------------------------------|-------------------|
| All Input<br>All Output<br>I/O Ed 1<br>I/O Ed 2<br>I/O Ed 3 | 1 Xtal Switch 2<br>2 Xtal Switch 3<br>3<br>4 Xtal Switch 5<br>5<br>6<br>7<br>8 | NO<br>NO<br>NO<br>NO<br>NO<br>NO<br>NO | 1<br>2<br>4<br>5<br>6<br>7<br>8<br>9<br>10<br>11<br>12<br>13<br>14 |                   |
| /0 Boa                                                      | rd 1                                                                           |                                        |                                                                    | Crystal Fail<br>2 |

入力または出力に、Cygnus 2 が自動的に名前を割り当てていない限り、ユーザーは、長さ 15 文 字までの名前を入力することができます。Cygnus 2 が割り当てた名前を変更することはできませ ん。ユーザー名を入力または変更するには、カーソルを目的の行に移動して、携帯電話形式のキ ーボードを使って、名前を付けます。

# 7.4.1 出力タイプ

Output Type (出力タイプ) は、ノーマリー・オープン (NO) またはノーマリー・クローズド (NC) として定義されます。リレイおよび TTL の出力タイプについては、カーソルを出力部分に合わせて、TOGL キー、Enter キーを順に押すと変更することができます。

# 第8章 ロジック・ステートメントのセットアップ

# 8.1 ロジック・ステートメント概要

Cygnus 2 のプログラム可能なロジック機能により、オペレーターの介入なしに1つのプロセスまたは一連のプロセスの実行を制御する外部からのデジタル入力に応答することができます。ロジック・ステートメントをプログラムすることで、この機能をカスタマイズすることができます。

ロジック・ステートメントは、IF 部分と THEN 部分から構成されます。IF 部分は、テーブル から選択された1つ以上の条件イベントによって構成されます。このような IF イベントは、 外部入力または内部のシステム条件、あるいはその両方の組み合わせに基づきます。THEN 部分は同様に、別のテーブルから選択された1つ以上のアクションによって構成されます。 イベント文字列が真であると判断された場合、関連アクションが左から右へ順に実行されま す。ロジック・ステートメントの状態は、Logic Overview 画面とロジック・ステートメント・ グループの各ページに示されます。ロジック・ステートメントの IF 部分が真である場合、ロ ジック・ステートメントの色が緑色になります。また、3 つの星印(\*\*\*)が表示されます。 表示内容が、ロジック・ステートメント1から番号順に評価されます。

- プログラミングには、メイン・メニューの見出し Logic にカーソルを合わせて、MENU を押してアクセスします。
- 入力またはユーザーが指定したロジック条件を満たすことにより、単一または複数のア クションをトリガーすることができます。
- Cygnus 2の起動時と入力または入力が使用されるステートメントの移行が実行されると きのみ、その入力は処理されます。
- イベントの定義には、単一または複数の複合定義条件が使用されます。
- グループ化演算子(カッコ)に加え、論理演算子、AND、OR、NOT(ネゲート:否定) を使用することで、条件付けを厳密に定義することができます。別の演算子 ON は特に、 一定のイベントを結び付けます。
- タイマーやカウンターを使用して、即座にアクションを実行したり、定義可能な一定時間のディレイを持たせたりすることもできます。
- 各ロジック・ステートメントは、測定サイクル 100 ms ごとに評価されますが、コンフィ グレーション・ファイルのロード中、評価は中断されます。
- 材料の各ロジック・ステートメントへの入力は排他的にすることも、包含的にすることもできます。
- ロジック・ステートメントのコンポーネントは、特定の状態、特定のプログラム可能な 制限時間、プログラム可能な膜厚限界、さまざまなエラー条件間の伝達または入力です。
- ユーザー定義のメッセージを表示させることができます。

- I/O マップ画面上で入力および出力に名前を付けることができます。さらに、この画面 上で、出力をノーマリー・オープン(ON)またはノーマリー・クローズド(NC)とし て定義することができます。
- Statement ### Event を用いて、ロジック・ステートメントを連結することができます。

このような機能により、他のインテリジェント装置を追加しなくても、ある程度複雑な真空 処理プラントを制御することができます。

標準では、TTL 入力が 14 点、リレイ出力が 8 点です。オプションの I/O カードを使用すると、 TTL 入力を 14 点、リレイ出力 8 点を追加することができます。オプションの I/O カードを 2 枚使用すると、さらに TTL 入力を 14 点、リレイ出力 8 点を追加することができます。

Cygnus 2 は、100 までのロジック・ステートメントを持つことができます。

#### 8.2 ロジック・ステートメントの編集

ロジック・ステートメントを編集または作成するには、すべての材料が Ready、Idle または Stop状態になければいけません。ロジックのセットアップは、メイン・メニューの見出しLogic にカーソルを合わせて、MENUを押して開始します。これにより、Logic 画面(図 8-1 参照) が表示されます。MENUを押すと Main Menu 画面に戻ります。Logic 画面が表示されるとき は、最後に参照したロジック・ステートメント上へにカーソルが表示されます。

#### 図 8-1 Logic Overview ページ

| -0.0                                                                                                    |
|----------------------------------------------------------------------------------------------------|
| Overview<br>.ogic 1-4<br>.ogic 5-8<br>.ogic 9-12<br>.ogic 13-16<br>.ogic 17-20<br>.ogic 21-24<br>.ogic 25-28<br>.ogic 29-32<br>.ogic 33-36 |

真であるロジック・ステートメントは、表示が緑色になり、星印が3つ\*\*\*表示されます。

#### 8.2.1 ロジック・ステートメント・グループ

4 つ1 組になっているロジック・ステートメントを見るには、カーソルを画面左側のそのグループに移動します。そのグループにある個々のステートメントを編集するには、カーソルをそのステートメントの番号に移動して、F1 Edit を押します(図 8-3 参照)。

#### 図 8-2 「Logic 1~4」ページ

| Logic 25-28<br>Logic 29-32<br>Logic 33-36 | 4 IF<br>THEN          | Crystal Fail |
|-------------------------------------------|-----------------------|--------------|
| Logic 17-28 3 IF<br>Logic 21-24 THEN      |                       |              |
| Logic 13-16                               | THEN Extern Out On 8  |              |
| Logic 5-8<br>2 IF Pre-Deposit             |                       |              |
| Overview                                  | 1 IF External Input 1 |              |

Logic Overview 画面において、目的のステートメント番号にカーソルを合わせて、F1 Select を押ことでも、ロジック・ステートメントの編集を行うことができます。図 8-2 参照。

#### 8.2.2 ロジック・ステートメントの編集

#### 図 8-3 ロジック・イベント IF の選択

| THEN Start            | 1                                                                                                    |               |                 |                 |
|-----------------------|----------------------------------------------------------------------------------------------------|---------------|-----------------|-----------------|
|                       |                                                                                                    |               |                 |                 |
|                       |                                                                                                    | Events        |                 |                 |
| Pre-Deposit           | Deposit                                                                                                    |               | Statement       | External Input  |
| In Deposit            | Rate Ramp 1                                                                                                    |               | Computer Cntrl  |                 |
| Post-Deposit          | Rate Ramp 2                                                                                                    |               | Test            | Ion Assist Dep  |
| Non-Deposit           | Time Power                                                                                                    | Material      |                 | The Manager and |
| Carl State Associated | Non-Dep Control                                                                                                    |               |                 |                 |
| Ready                 | Non-Dep Hold                                                                                                    |               | Stop            |                 |
| Crucible Switch       | Feed Ramp                                                                                                    |               | Xtal Fail       |                 |
|                       | Feed                                                                                                    |               | Xtal Switching  |                 |
| Pre-Cond Rise         | Idle Ramp                                                                                                    | Material End  |                 |                 |
| Pre-Cond Soak         | Idle                                                                                                    |               | Nax Power       | Rate < 0.1      |
| Rise 1                |                                                                                                    |               | Nin Power       | Rate Dev Err    |
| Soak 1                | Thick Limit                                                                                                    | Timer HH:NN   | Nanua 1         | Xtal Life >     |
| Rise 2                | Final Thick                                                                                                    | Timer Seconds | Auto-Z Fail     | Xtal Activity   |
| Soak 2                | Thick Sum                                                                                                    | Count Limit   | Cruc Swoh Fail  | 10              |
| Shutter Delay         | Time Limit                                                                                                    |               | Shttr Dly Error | Parenthesis     |
| anda Chad             |                                                                                                    | T             |                 | Crystal Fail    |
| Logic Stat            | tement 1                                                                                                    |               |                 | 2               |
|                       |                                                                                                    |               |                 | -               |
|                       |                                                                                                    |               |                 |                 |
| 2/22/2011 12:01       | ř.                                                                                                    |               |                 |                 |
|                       | and the second second s | -             | THE COLORAD     | 2017-02-02-024  |
| Event/                | Deleta                                                                                                    | 6 ·           | Cancel          | Save A          |

図 8-4 ロジック・アクション THEN の選択

| IF External Inpu | it 1                            |                                   |                                   |                                   |
|------------------|---------------------------------|-----------------------------------|-----------------------------------|-----------------------------------|
| THEN Start       | 1                               |                                   |                                   |                                   |
|                  |                                 | Actions                           |                                   |                                   |
| Extern Out On    | Switch Xtal                     | Clear Counter                     | Hessage On                        | Xtl Fl Inhb On                    |
| Extern Out Off   | Zero Thickness<br>Zero Dep Time | Increment Count                   | Nessage Off                       | Xtl Fl Inhb Off                   |
|                  | Trig Fal Thick                  | Start Timer                       | PreCond S/H On<br>PreCond S/H Off | RVS Inhibit On<br>RVS Inhibit Off |
| Start            | Start Deposit                   |                                   | Soak 1 Hold On                    |                                   |
| Stop             | Continue Dep                    | Clock Hold Un<br>Clock Hold Off   | Soak 2 Hold On                    | RWS Init Off                      |
| Reset            | Go to Non-Dep<br>Go to Post-Dep | Start Inhbt On<br>Stort Inhbt Off | Soak 2 Hold Off                   |                                   |
| Lonic Sta        | tement 1                        |                                   |                                   | Crystal Fail                      |
| 02/22/2011 12:0  | 7                               |                                   |                                   | 2                                 |
| Event/<br>Action | Delete<br>Elemen                | t C                               | Cance 1<br>hanges                 | Save &<br>Exit                    |

ロジックの編集中は、選択メニュー・エリアが画面から消去されて、画面全体をステートメント の編集に使うことができるようになります。1 つのステートメントが編集用に表示されます。画 面下部は、Event リストまたは Action リストの表示に使用されます。カーソルが IF 部分にある ときは、イベントが表示され、カーソルが THEN 部分にあるときは、アクションが表示されます。 カーソルは最初の IF 項目上にあります。

カーソルが画面上部にあるとき、以下のファンクション・キーがアクティブです。

- EVENT/Action キーを使用して、カーソルを画面下部へ移動し、イベントまたはアクション を選択します。カーソルが画面上部で位置していたリストのイベントか、アクションにカー ソルが移動します。イベントまたはアクション・ステートメントがハイライト表示されて、 どのエレメントについて編集を行うかを示します。
- Delete Element キーを使用して、ステートメントからカーソルを合わせたエレメントを削除 します。
- Cancel Changes キーを使用して、編集前の状態にステートメントを戻します。
- Save & Exit キーを用いて、ステートメントを保存し、Select メニューのある 4 つのステート メントがある画面を表示させます。

カーソルが画面下部 (Event リストまたは Action リスト)にあるとき、以下のファンクション・ キーがアクティブになります。

- **IF/THEN (F1)** キーは、カーソルを **IF/THEN** ステートメントに戻します。そのとき、カー ソルはロジック・ステートメントにおいてハイライト表示されたエレメントに戻ります。
- Replace (F2) キーは、選択した Action/Event でハイライト表示されたエレメントを上書きします。ハイライト表示は、ステートメントの次のエレメントに移動します。
- Insert (F3) キーは、選択したアクションまたはイベントをハイライト表示されたエレメントの前に挿入し、プログラムされたエレメントを右側へ移動させます。ステートメント内の挿入されたエレメントはハイライト表示されたままになります。ステートメントがいっぱいになると、フル・ステートメント・エラー・メッセージが表示されます。
- Negate (F4) キーは、ステートメント内のハイライト表示されたイベントを無効にします。 アクションを無効にすることはできません。

カッコを追加、または、削除するには、Event リストにあるカーソルを使用して、イベントのカ ッコを選択します。Insert または Replace を押すと、(図 8-5 参照)、ステートメントにおいてハイ ライト表示されたイベントの前または後ろにカッコが追加されます。カッコがすでにある場合、 Insert は逆に作用して、カッコを削除します。

#### 図 8-5 Logic Statement 画面

| THEN Extorn Out                 | On 8                                                             | Actions                                                                              |                                                                                           |                                                    |
|---------------------------------|------------------------------------------------------------------|--------------------------------------------------------------------------------------|-------------------------------------------------------------------------------------------|----------------------------------------------------|
| Extern Out On<br>Extern Out Off | Switch Xtal<br>Zero Thickness<br>Zero Dep Time<br>Trig Fnl Thick | Clear Counter<br>Increment Count<br>Start Timer                                      | Nessage On<br>Nessage Off<br>PreCond S/H On                                               | Xt1 F1 Inhb On<br>Xt1 F1 Inhb Of<br>RNS Inhibit On |
| Start<br>Stop<br>Reset          | Start Deposit<br>Continue Dep<br>Ge to Non-Dep<br>Go to Post-Dep | Cancel Timer<br>Clock Hold Om<br>Clock Hold Off<br>Start Inhbt Om<br>Start Inhbt Off | PreCond S/H Off<br>Soak 1 Hold On<br>Soak 1 Hold Off<br>Soak 2 Hold On<br>Soak 2 Hold Off | RNS Inhibit Of<br>RNS Initiate G<br>RNS Init Off   |
| Logic Sta                       | tement 2                                                         |                                                                                      |                                                                                           | Crystal Fail<br>2                                  |

Event ページの下半分にカーソルを置いて、F4を押すと、上記に示した上部の3項目に加えて。 Negate 機能が実行されます。

カーソルをイベントまたはアクションから移動すると、次のエレメントは必要に応じて数値フィ ールドになります。

イベントとイベントの間には、コネクタ・フィールドが必要です。TOGL キーを使用して、ステ ートメントのコネクターを選択します。

#### 8.2.3 AND/OR と ON ロジック・コネクター

ccc により指定されたコネクター上にカーソルがある場合、TOGL キーを押すと、論理 AND と論理 OR 間の ccc を起動します。

材料、材料、ソースに固有のイベントについて、追加の演算子を選択することができます。これ は ON 演算子で、ここで TOGL キーを押すと AND、OR、ON の間で切り替わります。

#### 8.2.3.1 ON 演算子

ON 演算子は、複数材料のアプリケーション用に設計されていて、イベントを特定の材料、材料 またはソースにリンクします。

ON コネクターの後に続くことができるイベントは、Layer ###、Material ###、Source ###だけです。 これらの2入力の1つに関連付けることができるイベントのみが ON 演算子の前にくることがで きます。それには、以下が含まれます: すべての状態、Pre-deposit、Deposit、Post-Deposit、Non-Deposit、 Final Thickness、Thick Limit、Time Limit、Material、Material End、Crystal Fail、Crystal Switching、 Max Power、Min Power、Backup Sensor In Use、Crucible Switch Fail、Rate <0.1、Auto-Z Fail、Ion-Assist Rate Deviation Error。

ステートメント内で2つの ON を連続して使用することはできません。A ON B ON C は認められません。A ON B と C ON D は認められます。

ON の前にくるイベントと ON の後にくるイベントは、NOT 関数とカッコを持つことはできません。例えば、 $\sim$ A ON B または A ON $\sim$ B は認められません。A ON(B and C)と(A and B) ON C も同様に認められません。

ON コネクターは、ステートメントのどこに位置しても、常に AND または OR 演算子の上位に あります。例えば、A AND B ON C は、(A AND B) ON C ではなくて、A AND (B ON C)として評 価されます。

### 8.3 IF イベントの定義

2つ以上の材料が同時にアクティブであって、イベント条件がどの材料についても真である場合、 そのイベント条件は真であると判断されます(例えば、1番目の材料が DEPOSIT 中で、2番目の 材料が PRE-DEPOSIT 中である場合、DEPOSIT イベントも PRE-TRUE イベントも真になります。)

入力があること(または、ないこと)は、上(high)から下(low)(または下から上)への伝達 時に先端部で検出されます。上(high)状態か、下(low)状態にレベルが保持されている場合、 入力は再評価されません。

IFイベントを論理コネクターで接続することはできません。セクション 8.2.3 AND/OR と ON ロ ジック・コネクターを参照ください。IFイベントを否定することはできません。

#### AUTO-Z FAIL #

Auto-Z 不具合条件がセンサー#で発生した場合は常に、そのロジック条件が真であるように 設定します。この条件は、Auto-Z 不具合条件がクリアされるまで、真のまま保持されます。 センサー#に入力する数値範囲は 0~6 です(0 は任意のセンサー)。

#### **COMPUTER CNTRL**

シリアル通信ポートからの Set Logic Statement vvv コマンドを受信するまで、そのロジック 条件が真であるように設定します。この条件は、シリアル通信ポートからの Clear Logic Statement vvv コマンドを受信するまで、真のまま保持されます。「遠隔コマンド RG5 と RG6」 (セクション 9.4.31 RG (Remote General Action) リモート・ゼネラル・アクション) を参照 ください。

#### COUNT LIMIT XX yyy (xx は 1~20、yyy は 0~999 の値)

指定したカウンターXX(1~20)が yyy(0~999)に設定されたカウンター値に到達したと きに、そのロジック条件が真であるように設定します。この条件は、Clear Counter XX を用 いて指定カウンターをクリアするまで、真のまま保持されます。

#### **CRUC SW FAIL**

Turret Feedback 入力が指定されていて、割り当てられた時間内に受信されなかったときに、 そのロジック条件が真であるように設定します。この条件は、入力が到着するか、リセット が実行されるまで、真のまま保持されます。

#### **CRUC SWITCH**

るつぼを切り替えている間、そのロジック条件が真であるように設定します。この条件は、 ターレット・ディレイ・タイムが終了するか、ターレット入力が到着するか、リセットを行 うまで、真のまま保持されます。

#### DEPOSIT

Deposit 状態の開始時に、そのロジック条件が真であるように設定します。この条件は、Deposit 状態の終わり、または、STOP/RESET または STOP/START シーケンスが実行されるまで、真のまま保持されます。

#### EXTERNAL INPUT ## (##/1 1~28)

状態を変えるときに、アクションを起動するために使用可能なハードウエア入力を指定しま す。入力には長さ15文字までの名前を付けることができます。入力は、接点閉をコモン(GND) にして、その入力の端末をグランド(<0.8 V)へ引くか、または2 mA(TTL 負荷よりも1 低いパワー)電力シンク容量を持つ TTL/CMOS ロジックにより起動されます。

#### FEED

Feed Time の開始時に、そのロジック条件が真であるように設定します。この条件は、Feed Time の終了時まで、真のまま保持されます。この条件は、Manual 状態に移行するときと、 STOP/RESET または STOP/START シーケンスが実行されるときにクリアされます。

#### FEED RAMP

Feed Ramp の開始時に、そのロジック条件が真であるように設定します。この条件は、Feed Ramp の終了時まで、真のまま保持されます。この条件は、Manual 状態に移行するときと、 STOP/RESET または STOP/START シーケンスが実行されるときにクリアされます。

#### FINAL THICK

Deposit 状態または Manual 状態にあるときに最終膜厚が到達されたとき、あるいは最終膜厚 トリガー・アクションが起動されたときに、そのロジック条件が真であるように設定します。 この条件は、最終膜厚に到達した材料が Idle 状態に移行するまで、あるいは、Zero Thickness または STOP/RESET シーケンスが実行されるまで真のまま保持されます。

#### IDLE

Idle 状態の開始時に、そのロジック条件が真であるように設定します。この条件は、Idle 状態の終了時まで、真のまま保持されます。この条件は、Manual 状態に移行するときと、 STOP/RESET または STOP/START シーケンスが実行されるときにクリアされます。

#### IN DEPOSIT

Deposit 状態の開始時に、そのロジック条件が真であるように設定し、Time-Power と Rate Ramps を含みます。また、マニュアル・モード中で、ソース/サブストレート・シャッター 出力がアクティブである間も真です。この条件は、Post-Deposit 状態に移行するときと、STOP/RESET または STOP/START シーケンスが実行されるときにクリアされます。

#### **IDLE RAMP**

Idle Ramp の開始時に、そのロジック条件が真であるように設定します。この条件は、Idle Ramp の終了時まで、真のまま保持されます。この条件は、Manual 状態に移行するときと、 STOP/RESET または STOP/START シーケンスが実行されるときにクリアされます。

#### ION ASSIST DEP

その材料について Ion Assist Deposit が有効である場合に、Deposit 状態の開始時に、そのロジ ック条件が真であるように設定します。この条件は、Deposit 状態の終了時まで、真のまま保 持されます。この条件は、Manual 状態に移行するときと、STOP/RESET または STOP/START シーケンスが実行されるときにクリアされます。

#### **XTAL LIFE > # ##**

センサー#のライフ値##(1~99)に入力された値よりも5秒間以上、大きい場合は常に、そのロジック条件が真であるように設定します。この条件は、ライフ値が##よりも5秒間以上低くなるまで、真のまま保持されます。センサー#に入力する値の範囲は、0~6です(0は任意のセンサー用です)。

#### MANUAL

Manual 状態に移行したときに、そのロジック条件が真であるように設定します。この条件は、 Manual 状態から脱するか、STOP/RESET または STOP/START シーケンスが実行されるまで、 真のまま保持されます。

#### MATERIAL ##

Material ##が READY 状態であるときは常に、あるいは START されたときに、そのロジック 条件が真であるように設定します。この条件は、その材料がアクティブではなくなるまで、 真のまま保持されます。##値の範囲は 1~6 です。

#### MATERIAL END ##

指定した材料##が IDLE 状態になるとき、そのロジック条件が真であるように設定します。 この条件は、START または STOP ALL/RESET コマンドを受信するまで、真のまま保持され ます。数値入力範囲は 0~6 で、0 は任意の材料を意味します。

#### MAX POWER

ソースのどれかが最大パワーである間、そのロジック条件が真であるように設定します。こ の条件は、各ソースが最大パワーより小さくなるまで、真のまま保持されます。

#### **MIN POWER**

ソースのどれかが最小パワーである間、そのロジック条件が真であるように設定します。こ の条件は、各ソースが最小パワーより大きくなるまで、真のまま保持されます。

#### **NON-DEP CONTROL**

このイベントは、材料が Non-Deposit Control 状態にある場合、すなわち、ソース/サブスト レート・シャッターが閉じた状態でレート制御されている場合、真であると評価されます。 この条件は、Non-Deposit Control 状態が終了するまで、真のまま保持されます。

#### **NON-DEP HOLD**

この機能は、ソース/サブストレート・シャッターが閉じられている点と決定的なエンド・ ポイントがない点を除くと Time Power と同様です。この条件は、START コマンドを受信す るまで、または、STOP/RESET シーケンスが実行されるまで、真のまま保持されます。

#### **POST-DEPOSIT**

Feed 状態の開始時または Idle Ramp の開始時に、そのロジック条件が真であるように設定します。この条件は、Start コマンドを受信するまで、または、STOP/RESET シーケンスが実行されるまで、真のまま保持されます。

#### **PRE-CON RISE**

プリ・コンディショニング・ライズ状態の開始時に、そのロジック条件が真であるように設定します。この条件は、Pre-Cond Soak 状態、または、後続の非ゼロ状態に移行するまで、あるいは、STOP/RESET シーケンスが実行されるまで、真のまま保持されます。

#### PRE-COND SOAK

プリ・コンディショニング・ソーク状態の開始時に、そのロジック条件が真であるように設定します。この条件は、Rise 1、または、後続の非ゼロ状態に移行するまで、あるいは、 STOP/RESET シーケンスが実行されるまで、真のまま保持されます。

**注**: この状態、Pre-Cond Soak、Rise 1 および Soak 1 状態は、同じ材料が以前の材料で使用 され、かつ、非ゼロ Idle パワーを持つ場合、スキップされます。

#### **PRE-DEOPOSIT**

Ready、Source Switch または Shutter Delay、PreCond、Rise 1、Rise 2、Soak 1、Soak 2 状態の 開始時に、そのロジック条件が真であるように設定します。この条件は、Deposit 状態、Manual 状態、または、すべての Post-Deposit 状態に移行するまで、真のまま保持されます。

#### **RATE <0.1**

Deposit または Manual 状態にあるときに実際のデポジション・レートが 5 秒間以上 0.1 Å/s 未 満であるときに、この条件は、真であると評価されます。この条件は、実際のデポジション・ レートが 5 秒間以上 0.1 Å/s より大きくになるか、材料が Idle 状態に到達するか、Stop/Reset 状態なるにまで、真のまま保持されます。

#### RATE DEV ERR

Deposit状態にあるときに 60 秒間以上、実際のデポジション・レートと設定レートの差が 0.5% または 0.1Å/s より大きいか、制御ループの時間定数の 20 倍より大きいときに、そのロジック条件が真であるように設定します。この条件は、材料がデポジションを脱っするまで、真のまま保持されます。

#### **RATE RAMP 1**

レート・ランプ1の開始時に、そのロジック条件が真であるように設定します。この条件は、 レート・ランプ1の終了時まで、真のまま保持されます。また、この条件は、Manual 状態に 移行したとき、あるいは、STOP/RESET または STOP/START シーケンスが実行されたときに クリアされます。

#### **RATE RAMP 2**

レート・ランプ2の開始時に、そのロジック条件が真であるように設定します。この条件は、 レート・ランプ2の終了時まで、真のまま保持されます。また、この条件は、Manual 状態に 移行したとき、あるいは、STOP/RESET または STOP/START シーケンスが実行されたときに クリアされます。

#### READY

Cygnus 2 が Ready 状態にある限り、そのロジック条件が真であるように設定します。この条件は、Start コマンドが受信されるか、Manual 状態に移行するまで、真のまま保持されます。

#### RISE 1

ライズ・タイム1の開始時に、そのロジック条件が真であるように設定します。この条件は、 ライズ・タイム1の終了時まで、真のまま保持されます。この条件は、Manual 状態に移行し たとき、あるいは、STOP/RESET または STOP/START シーケンスが実行されたときにクリア されます。

**注**: この状態、Pre-Cond Soak、Pre-Cond Soak および Soak 1 状態は、同じ材料が以前の材料 で使用され、かつ、非ゼロ Idle パワーを持つ場合、スキップされます。

#### RISE 2

ライズ・タイム2の開始時に、そのロジック条件が真であるように設定します。この条件は、 ライズ・タイム2の終了時まで、真のまま保持されます。この条件は、Manual 状態に移行し たとき、あるいは、STOP/RESET または STOP/START シーケンスが実行されたときにクリア されます。

#### SHUTTER DELAY

シャッター・ディレイの開始時に、そのロジック条件が真であるように設定します。この条件は、シャッター・ディレイの終了時まで、真のまま保持されます。この条件は、Manual 状態に移行したとき、あるいは、STOP/RESET または STOP/START シーケンスが実行された ときにクリアされます。

#### SHTTR DLY ERROR

Shutter Delay Error 条件が発生したときに、そのロジック条件が真であるように設定します。 この条件は、START または RESET コマンドが受信されるまで、真のまま保持されます。

#### SOAK 1

Soak Time 1 の開始時に、そのロジック条件が真であるように設定します。この条件は、Soak Time 1 の終了時まで、真のまま保持されます。この条件は、Manual 状態に移行したとき、あるいは、STOP/RESET または STOP/START シーケンスが実行されたときにクリアされます。

#### SOAK 2

Soak Time 2 の開始時に、そのロジック条件が真であるように設定します。この条件は、Soak Time 2 の終了時まで、真のまま保持されます。この条件は、Manual 状態に移行したとき、あるいは、STOP/RESET または STOP/START シーケンスが実行されたときにクリアされます。

#### STATEMENT ###

このイベントは、ロジック・ステートメントの伝達を試験するために使用することが可能で、 指定されたステートメントが真になったときに、該当するアクションが実施されます。真の ステートメントについては、ステートメント番号の下にアスタリスク(\*)が3個表示されます。 数値入力範囲は、1~100またはプログラムされた最後のステートメントです。

#### STOP

Cygnus 2 が STOP 状態にある間、そのロジック条件が真であるように設定します。この条件 は、START または RESET コマンドが受信されるまで、真のまま保持されます。

#### TEST

Cygnus 2 が TEST 状態にあるとき、そのロジック条件が真であるように設定します。この条件は、START または RESET コマンドが受信されるまで、真のまま保持されます。

#### THICK LIMIT

Deposit 中に膜厚限界に到達したら、そのロジック条件が真であるように設定します。この条件は、その材料の Idle 状態に移行するまで、または、Zero Sequence または STOP/RESET シーケンスが実行されるまで、真のまま保持されます。

#### THICK SUM# ###

指定された Thickness Equation #1~3 により示される膜厚の合計が膜厚### (0~999.9)k Åに到 達したとき、そのロジック条件が真であるように設定します。

#### TIME LIMIT

Time Limit に到達したら、そのロジック条件が真であるように設定します。この条件は、Time Limit に到達した材料が Idle 状態に移行するまで、または、STOP/RESET シーケンスが実行 されるまで、真のまま保持されます。

#### TIME POWER

Time Power 状態に移行したときに、そのロジック条件が真であるように設定します。この条件は、Deposit 状態の終了時まで、真のまま保持されます。

#### TIMER HH:MM # HH:MM

指定したタイマー#(1~20)が指定した時刻 HH:MM(00:00~99:59)に到達したときに、そのロジック条件が真であるように設定します。

#### TIMER SECONDS # ###

指定したタイマー#(1~20)が指定した時刻(秒単位:0~999.9)に到達したときに、その ロジック条件が真であるように設定します。

#### **XTAL ACTIVITY** < *# ###*

センサー#の Activity 値###が、5 秒間以上、###について入力された値よりも低かった場合は 常に、そのロジック条件が真であるように設定します。この条件は、Activity 値が###よりも 高い状態が 5 秒間続くまで真のまま保持されます。Activity 値###の範囲は、1~999 です。セ ンサー#に入力する数値範囲は 0~6 です(0 は任意のセンサー)。

#### XTAL FAIL #

センサー#に Crystal Fail (クリスタルの不具合)がある間、そのロジック条件が真であるよう に設定します。マルチ・ポジション・センサーの場合、最後の利用可能なクリスタルが不具 合になると、Crystal Fail が発生します。ロジック条件は、XTAL FL INHB アクションがアク ティブであれば、偽のままです。この条件は、作動可能なセンサーが該当センサーに入力さ れるまで、真のまま保持されます。センサー#に関する入力数値範囲は、0~6(0は任意のセ ンサー)です。

#### XTAL SWITCHING #

センサー#上でクリスタルの切り替えが実行されている間、そのロジック条件が真であるように設定します。この条件は、クリスタルの切り替えが終了するまで、真のまま保持されます。センサー#に入力する数値範囲は、0~6(0は任意のセンサー)です。

# 8.4 THEN アクションの定義

**注**: 以下はラベル出力で、ON になると OFF になるまでアクティブになります。また、これは、 ロジック文字列がクリアされても真です。

START INHBT (ON/OFF) RWS INHBT (ON/OFF) SOAK 1 HOLD (ON/OFF) ## EXTERN OUT (ON/OFF) ## CLOCK HOLD (ON/OFF) XTL FL INHB (ON/OFF) RWS INITIATE (ON/OFF) SOAK 2 HOLD (ON/OFF) ## MESSAGE (ON/OFF) ## PRECOND (ON/OFF)

指定したタイマー##のアクティブな状態を解除し、ゼロにリセットします。

# CLEAR TIMER ##...... 1~20

指定したカウンター##をクリアします。

# CLOCK HOLD..... ON/OFF

この機能は、非レート制御状態にあるすべての間、状態タイマーを保持します。これらの状態には、pre-Deposit 状態(Ready、Crucible Switch、PreCond Rise、PreCond Soak、Rise 1、Soak 1、Rise 2、Soak 2)と Post-Deposit 状態である Idle Ramp が含まれます。

この機能を起動するには、状態タイマーが non-zero (0 ではない) である必要があります。 Cygnus 2 が Ready 状態にあり、CLOCK HOLD がアクティブであるときに Start コマンドが実 行されると、Cygnus 2 は、non-zero 状態時間で最初の pre-Deposit 状態に進みます。Cygnus 2 がるつぼの切り替え状態にあり、Turret Feedback Input を待機している場合、ターレット定位 置入力が起動されると、Cygnus 2 は non-zero 状態時間を持って、次の pre-Deposit 状態に進み ます。Cygnus 2 は、CLOCK HOLD アクションが OFF になるまで、状態のプロセッシングを 続行しません。

# CONTINUE DEP ##......0(任意の材料)~6

指定した Deposit 状態にある材料##を保持しますが、膜厚を 0 にしません。このアクション は、Ready、Idle、Stop、Crystal Switching、Crucible Switch 状態から実行することはできませ ん。クリスタルが不具合であると、前の状態が Non-Deposit Hold (デポジションを保持しな い)であった場合、このアクションは関連ソースを Time Power 状態にします (これ以外は認 められません)。

#### EXTERN OUT (ON/OFF) ## ...... 1~38

ハードウエア出力##を指定し、それを ON または OFF 状態にします。出力には、長さ 15 文字までの名前を付けることができます。この作業は、I/O Map 画面で行います。

# GO TO NONDEP ##......0(任意の材料)~6

指定した材料##を使用する材料を Non-Deposit Control 状態にします。このアクションは、 Ready、Idle、Stop、Crucible Switch 状態から実行することはできません。クリスタルが不具 合であると、前の状態が Time Power であった場合、このアクションはチャネルを Non-Deposit Hold 状態にします (これ以外は認められません)。

#### GO TO POST DEP ## ......0(任意の材料)~6

このアクションは指定した材料##を Feed Ramp 状態にします。Crucible Switch、Ready、Stop 状態にある場合、このアクションを実行することはできません。

#### INCREMENT COUNT ##...... 1~20

指定したカウンター##のカウントを1ずつ増加します。

#### MESSAGE(ON/OFF) ##......1~10

ユーザー定義されたメッセージ##を指定し、画面にメッセージを表示します(または表示中のメッセージを消去します。)メッセージは、画面のメッセージ・エリアに表示されます。 メッセージは、General/Message 画面で定義されます。

#### PRECOND S/H (ON/OFF) ## ......0 (任意の材料)~6

アクティブ (ON) である場合、指定した材料##が実行を一時停止し、Pre Cond S/H (Soak Hold) が OFF になるまで PreCondition パワーを維持します。Remote Comm からのコマンドと Logic からのコマンドは独立しています。

#### RESET##.....0(任意の材料)~6

このアクションは、フロント・パネルで RESET ボタンを押すことと同じです。

#### RWS INHIBIT (ON/OFF)##.....0 (任意の材料) ~6

アクティブ(ON)である場合、この機能により、指定した材料##が RateWatcher Sample 状態 に移行するのを防止します。Sample がすでにアクティブである場合は、精度条件が満足され るまでそのままの状態に保持されます。OFF の場合、RateWatcher Sample が有効になります。 Remote Comm からのコマンドと Logic からのコマンドは独立しています。

RWS INITIATE (ON)## ......0(任意の材料)~6

# RWS INIT (OFF)##......0(任意の材料)~6

アクティブ (ON) である場合、この機能により、指定した材料##が RateWatcher サンプリン グ・インターバルを開始します。OFF の場合、RateWatcher サンプリングは RateWatcher タイ ムに基づいてプログラムされたインターバルで RWS INIT が ON になるまで実行されます。 Remote Comm からのコマンドと Logic からのコマンドは独立しています。

# SOAK 1 HOLD (ON/OFF) ## ......0(任意の材料)~6

アクティブ (ON) である場合、指定された材料##は一時停止し、Soak 1 Hold が OFF になる まで、Soak Power 1 を保持します。Remote Comm からのコマンドと Logic からのコマンドは 独立しています。

#### SOAK 2 HOLD (ON/OFF) ## ...... 0 (任意の材料) ~6

アクティブ (ON) である場合、指定した材料##は一時停止し、Soak 2 Hold が OFF になるま で、Soak Power 2 を保持します。Remote Comm からのコマンドと Logic からのコマンドは独 立しています。

#### START##......0(任意の材料)~6

このアクションは、フロント・パネルで START ボタンを押すことと同じです。

#### START DEPOSIT ##......0(任意の材料)~6

この機能は、指定した材料##を Non-Deposit Control 状態から Deposit 状態に移行させ、膜厚 をゼロにするために使用します。クリスタルが不具合であると、前の状態が Non-Deposit で あった場合、Time Power へ進み、それ以外の場合、このアクションは認められません。Ready、 Idle、Stop、Crystal Switch または Crucible Switch から実施することはできません。Remote Comm からのコマンドと Logic からのコマンドは独立しています。Ready または Stop 状態にあると き、Start アクションを使用します。

#### START INHIBT (ON/OFF) ..... ON/OFF

この機能は、アクティブであるとき、材料の START を阻止ます。START DEPOSIT 機能は阻止しません。Start Inhibit が ON になると、Start Inhibit がアクティブでなくなる(OFF に設定される)まで、材料をスタートすることができません。Remote Comm からのコマンドと Logic からのコマンドは独立しています。START INHIBT は、パワー・サイクル中実行されます。

#### START TIMER ##...... 1~20

指定したタイマー##を開始します。

#### STOP ##.....0 (すべての材料) ~6

指定した材料##のソース・パワーをゼロに設定し、Start コマンドを受信するまで、そのレートと膜厚を固定します。

### SWITCH XTAL # ...... 1~6

このアクションは、示されたセンサー番号#に関する Crucible Switch 出力を起動します。マ ルチ・ポジション・センサーを使用しているときに、リストにある次のクリスタル・ポジシ ョンへ移動させます。この機能は、Sensor Set Up でマルチ・ポジション・センサーが選択さ れている場合のみ使用可能です。

# TRIG FNL THICK ## 0(任意の材料)~6

このアクションは、指定した材料#に Final Thickness をトリガーし、材料は Feed Ramp 状態または Idle Ramp 状態に進みます。このアクションは、Deposit 状態にない場合、無視されます。

#### XTL FL INHB (ON/OFF) ## ......0 (任意の材料) ~6

ON に設定されている場合、Crystal Fail ロジック・イベントが指定したセンサー番号につい てアクティブになるのを阻止します。ただし、クリスタルの切り替えや Sensor Failure アクシ ョンには影響しません。これは、クリスタルを変更するときに有効です。Remote Comm から のコマンドと Logic からのコマンドは独立しています。

#### ZERO DEP TIME ##......0(任意の材料)~6

このアクションは、デポジション中の指定した材料##に関する Material Deposit タイムを0に します。2つ以上の材料が同時にデポジションされている場合、Material Deposit タイムはす べての材料について0になります。Time Limit により出力がトリガーされている場合、出力 は、Material Time をリセットした後も、トリガーされたままになります。

ZERO THICK ##......0(任意の材料)~6

このアクションは、Operate 画面の Zero Thickness エリアにおける選択と同じです。このアクションは、STOP 状態にない場合、デポジション中の指定した材料##の累積膜厚をゼロにします。

#### 8.5 ロジック・ステートメントの使用例

Cygnus 2 のロジック・ステートメント機能により、薄膜プロセスを自動化することができます。 例えば、マニュアル操作で START を押さなくても、材料を開始することができます。その1例 を下記に示します。

#### IF : External Input 1 and Stop on Material 1

THEN : Start 1

このステートメントを入力するには、次の手順に従います。

- 1. Main Menu 画面で、材料の状態が Ready であることを確認します。Ready でなかった場合は、 STOP、RESET と順に押します。
- 2. カーソルを Logic に移動し、MENU キーを押します。
- 3. 下向き矢印キーを使って、Logic x-y 見出しの1つへ移動します。
- 4. Logic x-y 画面で、右向き矢印キーを押して、ステートメントに移動します。
- 5. 上向き/下向き矢印キーを使って、空欄のロジック・ステートメントにカーソルを移動しま す。
- 6. F1 EDIT を押します。
- 7. F1 EVENT/ACTION を押します。
- 8. カーソルを External Input に合わせます。F3 INSERT を押します。画面の左上、IFの後ろに、 External Input ###と表示されます。F1 IF/THEN を押します。
- 9. カーソルを###に合わせ、1(使用する入力)を入力します。ENTER を押します。
- 10. F1 EVENT/ACTION を押します。カーソルを Stop に移動します。
- 11. F3 INSERT を押します。IF の行に、ccc Stop と表示されます。F4 NEGATE を押します。Material を挿入し、#1 を指定し、「On」コネクターを挿入します。
- 12. F1 IF/THEN を押し、カーソルを ccc に戻します。「and」が表示されるまで TOGL キーを押し、 ENTER を押します。

- 13. カーソルを THEN の行に合わせます。F1 EVENT/ACTION を押します。
- 14. カーソルを START に合わせます。F3 INSERT を押します。Start ###と表示されます。
- 15. F1 IF/THEN を押して、カーソルを Start の後の###に合わせ、1 を入力ます(材料がスタートします)。
- 16. F4 SAVE/EXIT を押して、Logic ページに戻ります。この時点で、このロジック・ステートメントがメモリーに入力されます。
- 17. Operate 画面に戻るときは Menu を押します。

この例では、材料が Ready または Idle 状態にあり、しかも Stop 状態にはない場合のみ、材料1を スタートすることができます。
# 第9章 シリアル通信

# 9.1 シリアル通信コンフィグレーションの概要

Cygnus 2 では、制御、プログラム、データーの取り出しを遠隔操作で行うことが出来ます。これ は、シリアル通信とリモート・コントロール・コマンドにより実施されます。Cygnus 2 は、これ らのコマンドを含むメッセージに応答します。Cygnus 2 は、1 回に1 つのメッセージを受信し、 そのメッセージに基づいて作動します。また、有効な運転を実行し、かつ/または、送信元にメ ッセージを返信することで、各コマンドに応答します。シリアル通信においては、ホスト/サー バー関係が構築されます。Cygnus 2 はサーバーとして、ホストの遠隔コマンドに応答します。

## 9.2 シリアル通信コネクター及びイーサーネット・コネクタの接続

次の2つのデーター通信ハードウエア・ポートの1つを選択することができます。

- 標準装置はビット・シリアル RS-232C ポートを装備しています。
- オプションで TCP/IP ポートを追加することができます。

RS-232C ポートと TCP/IP ポートは、同時に使用することができます。

ホストとサーバーの通信装置および補完的接続は同じフォーマットである必要があります。シリ アル通信については、ボー・レートが合致し、データー・ワード・フォーマットが同じである必要 があります。

ビット・シリアル・ライン(RS-232C)の語形式は、10信号ビット(8データー・ビット、1スタ ート・ビット、1ストップ・ビット、パリティなし)で構成されています。8データー・ビットが、 1バイトの情報または ASCII 値の範囲が 0~255 である文字列を構成します。

#### 9.2.1 RS-232C シリアル・ポート

**RS-232C** シリアル通信は、Cygnus 2 バック・パネルにある業界標準の9 ピン・メス・コネクター を通じて行われます。ホスト・インターフェースの装着用に、これに対応するオス・コネクター が必要です。ホストと Cygnus 2 は、多心被覆データー・ケーブルを用いて 15mまで離すことが できます。

Cygnus 2 は DCE (データー通信機器) としてコンフィグレーションされています。

注: 予測不可能な RS-232C ハードウエア/ソフトウエアの組み合わせにより、時として、Cygnus 2 が認識しないコマンドが発生することがあります。そのため、すべての通信に自動再試行 手順が含まれている必要があります。RS-232 から送信されたコマンドが 3 秒以内に応答し ない場合、そのコマンドが再送される必要があります。

#### 9.2.2 TCP/IP イサーネット・ポート

オプションの TCP/IP インターフェースは、標準イサーネット TCP/IP プロトコルのみをサポート します。Cygnus 2 は TCP ポート番号 2101 にある TCP/IP を通じて通信します。このインターフェ ースは静的アドレス指定をサポートし、DHCP はサポートしません。設定できるイーサネット・ パラメータは、IP アドレスとネット・マスクです。

## 9.2.2.1 ネットワーク接続

ネットワークまたはハブ接続から Cygnus 2 に接続している場合、標準「ストレート」イーサネット・ケーブルが必要です。

# 9.2.2.2 PC でネットワーク・プロトコルの設定する方法

ほとんどのパーソナル・コンピューター (PC) は、IP アドレス (インターネット上でコンピュー ターを定義するアドレス) をサーバーから自動的に取得するようにコンフィグレーションされて います。

Cygnus 2 と直接通信するには、PC 上のインターネット・プロトコル (IP) をマニュアル作業でコ ンフィグレーションし、PC と Cygnus 2 の間にイサーネット・クロス・ケーブル (IPN 600-1211-P5 など)を接続する必要があります。次にインターネット・プロトコルをマニュアル作業でコンフ ィグレーションする手順を説明します。

- **注**: PC にイサーネット・ポートが1つのみである(すなわち、ネットワーク接続が1つである) 場合、直接通信用に PC を設定すると、その設定を逆にするまで、インターネットへのアク セスが行えません。
- 注:以下の手順により、ほとんどの場合、インターネットへのアクセスを阻止する2つの値(IP アドレスとサブネット・マスク)が設定されます。これらの値がすでに情報を持っている 場合、インターネット接続を復帰させるとき使用するために、この情報を別の場所に記録 する必要があります。

PC のネットワーク接続にアクセスするには、Windows ® Start (スタート) メニューまたは Control Panel (コントロール・パネル) から Network Connection (ネットワーク接続) を選択します。 29-1参照。

## 図 9-1 ネットワーク接続にアクセスする

| 🕨 Settings                  | 🚺 🕞 Control Panal                           | -                      |
|-----------------------------|---------------------------------------------|------------------------|
| 🔎 Search                    | Network Connections                         |                        |
| 🕑 Help and Support<br>🗊 Run | G Printers and Faxes Taskbar and Start Manu | Network<br>Connections |
| Shut Down                   | 3.3 in 12 Cd 9 TR                           |                        |

変更する Local Area Connection を選択して、右クリックし、Properties を選択します。図 9-2 図 9-2 参照。

# 図 9-2 Local Area Connection *P* Properties

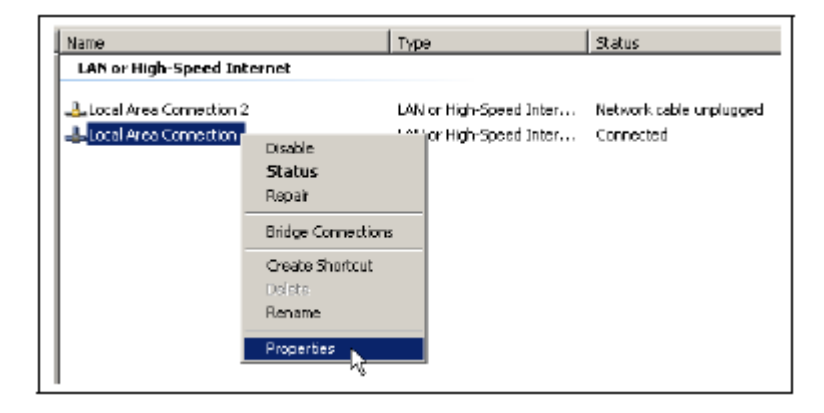

General タブ上で、Internet Protocol (TCP/IP)を選択し、Properties ボタンを押します。図 9-3 参照。

図 9-3 Internet Protocol (TCP/IP) の Properties

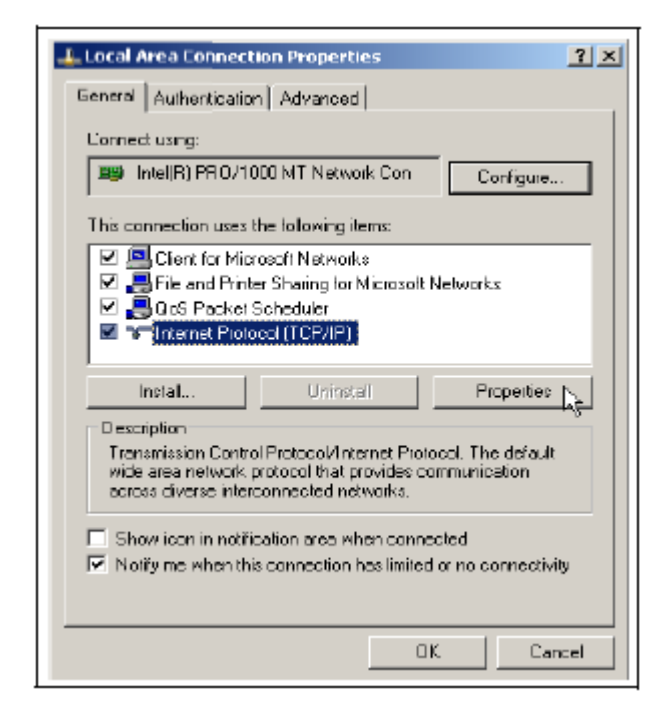

Use the following IP address を選択し、図 9-4 に示された IP address と Subnet mask を入力します。 OK を押します。このように選択すると、PC に Cygnus 2 との通信に使用される IP アドレスが割 り当てられます。Cygnus 2 は出荷時、インフィコンによって 10.211.72.203 というアドレスが割り 当てられています。PC から Cygnus 2 に直接通信するには、PC にも 10.211.72 で始まるアドレス が割り当てられている必要がありますが、10.211.72.203 を設定することはできません。図 9-4 の 例では、PC に 10.211.72.100 というアドレスを使用しています。

図 9-4 IP address と Subnet mask の入力

| You can get IP settings assigned a<br>capability. Otherwise, you need to a<br>appropriate IP settings. | utomatically it<br>isk your netw | your n<br>ork adr | etwork<br>ninistra | suppleter for | orts this<br>The |
|----------------------------------------------------------------------------------------------------|----------------------------------|-------------------|--------------------|---------------|------------------|
| C Obtain an IP address automa                                                                          | tically                          |                   |                    |               |                  |
| - 🖲 Use the following IP address:                                                                      |                                  |                   |                    |               |                  |
| JP address:                                                                                            | 10                               | . 211             | . 72               | . 10          | 0                |
| Sybnet mask:                                                                                           | 255                              | . 255             | . 0                | . 0           |                  |
| Default gateway:                                                                                       |                                  |                   | ÷.                 | 10            | -                |
| C Ottan DNS concerent/rocces                                                                           | offenderette                     |                   |                    |               |                  |
| Use the following DNS server                                                                           | addresses:                       |                   |                    |               |                  |
| Preferred DNS server:                                                                                  | -                                | ÷1                |                    | ÷.,           |                  |
| Alternate DNS server                                                                                   |                                  | •                 |                    | 1.            |                  |
|                                                                                                    |                                  |                   |                    |               | 1010-111         |

開いているダイアログすべてに対して **OK** をクリックして、ローカル・エリア・ネットワークに 関するインターネット・プロトコルセットアップを終了します。

# 9.3 メッセージ・フォーマット

標準メッセージ・プロトコルは、含まれるコマンドまたはレスポンス情報の構造体として機能します。また、ホストとサーバー間の承認基準と情報内容の検証に関するメカニズムを提供します。 Cygnus 2 は次の RS-232C プロトコルをサポートしています:標準、Dlog コンマ、Dlog ページ。 Dlog プロトコルは、Cygnus 2 からの材料・データーに関する一方向伝達のみを提供します。

ハードウエアのハンドシェーキングはサポートされていません。

シリアル通信パラメータは、General 画面の Comm ページでセットアップされます。

**注**: Source Maintenance モードと Cross Talk Calibration モードに移行すると、通信は「can not do now」、応答エラー「F」、0×46 を返信します。

TCP/IP は常に標準プロトコール・コマンド・セットを使用して作動し、RS-232 のプロトコル選択による影響を受けません。

## 9.3.1 プロトコル

キー:

<>.....カッコ内のエレメントを下記(既出の場合は、上記)に詳しく定義

() .....オプションのエレメント

|....または

x...x.....1つ以上のxが含まれます

## 9.3.1.1 コマンド・パケット (Host から Cygnus 2 へのメッセージ)

<length><message><checksum>

Message...... <Command>(<Command>...<Command>)

Checksum ...... 1 バイト。 すべてのバイトに関する Modulo 256 による合計 (サム) ですが、 レングスは含みません。 Modulo 256 は、応答を構成する ASCII コードの 値の合計に関する Modulo 256 の残余を表す 0~255 までの数値です。

**Command** = <Command Group>(<Command Sub-group> <Command ID>) (<Parameter>...<Parameter>) **Command Group** = 1 ASCII バイト。コマンドのカテゴリーを指定します。

- H Hello
- Q Query
- R Remote action
- S-Status
- U-Update

**Command Sub-group** = 1 ASCII バイト。詳細にコマンドを示すいくつかのコマンド・グループと 一緒に使用されます。

# コマンドQ および U 用の Command Sub-group

- C-Source
- G General
- I Input Name
- L-Logic
- M-Material
- N Material Name
- O Output Name
- P-Process
- S Sensor
- T Type of Output
- V User Name

コマンドRおよびSのコマンド・サブグループ:

- G General
- M Material
- S-Sensor

**Command ID** = 1 バイト。いくつかのコマンド・グループとサブグループ内における特定のコマンドを定義します。

Parameter = <Byte>|<Integer>|<Font>|<String>|

Byte=1バイト Integer=4 バイト、下位〜上位 Float = 4 バイト、ASCII 標準、単精度、下位〜上位 String = ヌル終端された一連の ASCII 文字列

### 9.3.1.2 データー・タイプ・コード

すべてのパラメータは、4 バイト・ワードとして装置内部に保存されます。データー・タイプ・ コードは、個々のパラメータが4バイト・ワードでどのように表されるか(とシリアル通信から どのように送信される必要があるか)を示します。

#### 表 9-1

| フォーマット・コード | 表示される値                    |
|------------|---------------------------|
| REAL_3F20  | X.XX または XX.X または XXX     |
| REAL_3X1   | XX.X                      |
| REAL_4F21  | XX.XX または XXX.X           |
| REAL_4F31  | X.XXX または XX.XX または XXX.X |
| REAL_4X1   | XXX.X                     |
| REAL_4X2   | XX.XX                     |
| REAL_4X3   | X.XXX                     |
| REAL_5F32  | XX.XXX または XXX.XX         |
| REAL_5X2   | XXX.XX                    |
| REAL_5X3   | XX.XXX                    |
| REAL_6F32  | XXX.XXX または XXXX.XX       |
| TIME       | MM:SS(分:秒)                |
| ENCODE     | トグル・リストの文字列を表示します。        |
| INTEGER    | 整数(小数点なし)                 |
| LOCKCODE   | XXXX                      |

REAL\_xXx, REAL\_xFx

実数は小数点を含みます。

表示される実数の精度(小数点以下の桁数)はフォーマット・コードにより決定されます。 保存される値は浮動小数点数です。

### TIME

時間は、分と秒で示されます。

時間に関するパラメータは MM:SS として表示されます。

時間は秒単位の整数として保存されます。

### ENCODE

エンコード・パラメータには、許容値に関する定義済みのリストがあります。

通常、2~5つの値が含まれます。

ユーザーがリストをトグルすると、エンコードされたテキストが画面に表示されます。 保存される値は整数です。

### INTEGER

整数は32ビット・ワードです。

整数は符号付き整数として保存されますが、現在のパラメータにはすべて、0以上の下限が あります。

### LOCKCODE

ロック・コード・パラメータは「XXXX」として表示されます。

値は整数として保存されます。

ロック解除コードは0です。

### 9.3.1.3 レスポンス・パケット (Cygnus 2 から Host へのメッセージ)

<length><CCB><Timer><Response Message><checksum>

Length...... CCB、タイマー、レスポンス・メッセージを含むバイト数。レングス・カ ウントにレングス・バイトとチェックサムは含まれません。0~65,500(2 バイト)の数値が、レスポンスの文字数を示します。この下図を表すには、 2バイト値(上位から下位の順)が必要です。伝達順序としては、下位バ イトが上位バイトに先行します。

**CBB** ..... (Condition Code Byte : 条件コード・バイト) =1 バイト・バイナリ。MSB セットはコマンド・パケット・エラーを意味します。

Timer ......1 バイト・バイナリ。0~255 の数値で、1/10 秒ごとに増加します。

Response Message...... <Command Response>...<Command Response> <a>|</a> <a>Packet Error Code></a>

**注**: コマンド応答数は、送信されたコマンド数と同じです。

コマンド・パケット・エラーを意味する CCB MSB が設定されている場合、レスポンス・メ ッセージは、シングル・パケット・レスポンス・エラーになります。

CCB MSB が解除されている場合、コマンド・パケットと有効コマンド・パケット・フォーマットが検出されます。

Checksum ……………… 1 バイト。CCB、Timer、Response Message を含む、すべてのバイトに関する Modulo 256 による合計(サム)ですが、レングスは含みません。Modulo 256 は、レスポンスを構成する ASCII コードの値の合計の Modulo 256 の 残余を表す 0~255 までの数値です。

**Command Response** ... <ACK>< Response> | < response error code>

**注:** ACK は、コマンドの肯定応答を意味する 10 進値または 16 進値の 6 による ASCII コードです。また、Response Error Code が返信されたとき、ACK は送信されません。

### Response =

 $(<\!\!Integral\!\!>\!\!|<\!\!float\!\!>\!\!|<\!\!string\!\!>\!\!|<\!\!other\!\!>\dots <\!\!Integral\!\!>\!\!|<\!\!float\!\!>\!\!|<\!\!string\!\!>\!\!|<\!\!other\!\!>)$ 

**Response Error Code**= 1バイト ASCII

A = 不正なコマンド B = 不正なパラメータ値 C = 不正な ID E = 利用できないデーター F = 現在実行不能(いくつかのコマンドでは、Cygnus2が Ready/Stopになる必要があります)。 L = レングス・エラー。L は 0 より大きく、65,500 バイト以下である必要があります。 P = 前のコマンドが失敗(複数コマンド・パケットの1つが失敗した場合、後続のコマンド は実行されず、このエラー・コードが返信されます)。

### Packet Error Code= 1 バイト ASCII

C = 無効なチェックサムF = 不正なフォーマット(コマンド・パケットのバイトが承認されたフォーマットに適合しないため、コマンドを処理することができませんでした) I = 無効なメッセージ(パケットで未承認のコマンド) M = コマンドが多すぎます(100個までしか認められません)。 O = レスポンス・レングスはレスポンス・バッファーよりも長くなります。

### 9.3.1.4 タイムアウト

コマンド・パケットの文字列間の経過時間が3秒を超えると、Cygnus2はタイムアウトします。 応答なしパケットが送信され、Cygnus2は、そのバッファーをクリアし、その後の文字列は新し いパケットの開始であると見なします。

## 9.4 通信コマンド

以下は、コマンド・パケットのコマンド部分と応答パケットの応答部分だけを取り扱います。ヘ ッダー/トレーラーは仮定されます。(定義についてはセクション 9.3.1 プロトコルを参照くだ さい。

### 一般定義

<Float> = 4 バイト。単精度 ANSII 標準小数点、下位が先にきます。

<Integer>=4バイト。符号付整数、下位が先にきます。

<String> = 可変長さ。ヌル終端の ASCII 文字列。

### 9.4.1 クエリーおよびアップデート・コマンド

クエリー・コマンドは、設定されたパラメータ値を要求するために使用されます。各パラメータ・ グループについて決まったクエリー・コマンドがあります。実際のハードウエアコンフィグレー ションによっては、該当するデーターがないことを示すエラー・コードになるクエリー・コマン ドへの応答がいくつかあります。各エラー・コードに1~3つの引数があります。

アップデート・コマンドは、特定のパラメータを新しい値または条件に変更する際に使用されま す。いくつかのパラメータについては、他のパラメータよりも先にアップデートできないように 優先順位が設定されています。パラメータ・グループごとに特定のアップデート・コマンドがあ ります。 このコマンドには、以下のようなタイプがあります。

| クエリー・コマンド | パラメータ                    | アップデート・コマ |
|-----------|--------------------------|-----------|
|           |                          | ンド        |
| QC        | Source Parameter         | UC        |
| QG        | General Parameter        | UG        |
| QI        | Input Name               | UI        |
| QL        | Logic Statement          | UL        |
| QM        | Material Parameter       | UM        |
| QN        | Material Name            | UN        |
| QO        | Output Name              | UO        |
| QP        | Process Layer Parameter  | UP        |
| QS        | Process Sensor Parameter | US        |
| QT        | Output Type              | UT        |
| QV        | User Message             | UV        |
|           |                          |           |

## 表 9-2 クエリーおよびアップデート・コマンド

# 9.4.2 ステータス・コマンド

ステータス・コマンドは、行われた特定の要求に基づいて関連情報を返信します。コマンドは、 システム・レベルまたは材料、センサー情報であるグローバル情報を決定するために与えられて います。各コマンドにステータス・コードが必要です。9.4.28SG (Status General) ステータス・ゼ ネラル から 9.4.30 SS (Status Sensor) ステータス・センサーを参照ください。

表 9-3 ステータス・コマンド

| ステータス・コマンド | パラメータ                |
|------------|----------------------|
| SG         | General System Level |
| SL         | Material Information |
| SS         | Sensor Information   |

遠隔コマンドは、任意の特定コマンドに基づいたアクションを実施します。コマンドは、システム・レベル指向 (RG コマンド、9.4.31 RG (Remote General Action) リモート・ゼネラル・アクション参照)、または、材料指向 (RL コマンド、9.4.32) のグローバル特性に作用します。各コマンドは遠隔コードを必要とし、一部のコマンドでは値が必要です。

このコマンドには、以下のようなタイプがあります。

RG = システムまたは Cygnus 2 レベル条件に影響します。

RL = 指定された材料の条件に影響します。

### 9.4.3 ハロー・コマンド

H<Command ID> 16進数フォーマットで与えられます。

レングスとチェックサムを含む H1 の 16 進数フォーマット例:0200480149

レスポンス:

表 9-4 HELLO コマンド応答

| コマンド ID         | 意味              | 応答                                        |
|-----------------|-----------------|-------------------------------------------|
| (0×01)          | ASCII 名とバージョン   | <string> = Cygnus 2Verision x.xx</string> |
| $(0 \times 02)$ | バージョン番号         | <integer><integer></integer></integer>    |
|                 | ストラクチャー・バージョン   |                                           |
|                 | 互換性バージョン        |                                           |
|                 | 範囲バージョン         |                                           |
| $(0 \times 03)$ | ファームウエア・バージョン番号 | <float></float>                           |

## 9.4.4 QG (Query General)パラメータ

**Command** = QG<Command ID>

Command ID = <Byte> 表 9-5 の Cmnd ID 参照。

**Response** = <Integer>|<Float>

**Description** = 応答のタイプは、コマンド ID によって決定されます。表 9-5 のデーター・タイプ のカラムを参照ください。

# 9.4.5 UG (Update General) パラメータ

**Command** = UG<Command ID><Parameter Value>

**Command ID** =  $\langle$ Byte> 表 9-5  $\mathcal{O}$  Cmnd ID 参照。

**Parameter Value** =<Integer>|<Float> 値のタイプは、コマンド ID によって決定されます。表 9-5 の「データー・タイプ」のカラムを参照ください。

Response = なし (ヘッダーとトレーラーのみ)

ゼネラル・パラメータには以下があります。

# 表 9-5 General パラメータ

| QG &         | 名前(単位)                | 範囲:        | データー・ | 備考           | アップデート制限       |
|--------------|-----------------------|------------|-------|--------------|----------------|
| UG           |                       | 下限/上限/     | タイプ   |              | および表示につい       |
| Cmnd         |                       | デフォル       |       |              | て              |
| ID           |                       | Ъ          |       |              |                |
| 9            | Thickness Eq 1        | 0/654321/0 | 整数    | 値は膜厚が合計さ     | 同じ番号の使用は       |
| (0×09)       |                       |            |       | れるソース数で      | 認められません。       |
| 10           | Thickness Eq 2        |            |       | す。           |                |
| (0×0a)       |                       |            |       |              |                |
| 11           | Thistory Fra 2        | -          |       |              |                |
| $(0, 0^{1})$ | Thickness Eq 3        |            |       |              |                |
| (U×00)       | Test                  | 0/1/0      | アンコード | 0.01         |                |
| 12           | Test                  | 0/1/0      | エンコート | 0 = ON       |                |
| (0×0C)       | <b>T</b> , <b>O</b> 1 | 0/1/0      |       | I = OFF      | 西 , 0月日の坦人 去   |
| 13           | Time Compressed       | 0/1/0      | エンコート | 0 = No       | Test=OFF の場合、乂 |
| (0×0d)       | (10 倍加速)              |            |       | 1 = Yes      | 子色がクレーで表       |
| 14           | Advanced Test         | 0/1/0      | エンコード | 0 = ON       | 示されます。         |
| (0×0e)       | (Crystal Fails        |            |       | 1 = OFF      |                |
|              | active)               |            |       |              |                |
| 15           | Audio Feed Back       | 0/1/0      | エンコード | 0 = No       |                |
| (0×0f)       |                       |            |       | 1 = Yes      |                |
| 16           | LCD Dimmer            | 0/99/0     | 整数    | 0=常時 ON      |                |
| (0×10)       | Time(分)               |            |       | 0 以外=OFF にな  |                |
|              |                       |            |       | るまでの時間       |                |
|              |                       |            |       | (分単位)        |                |
| 17           | Data Format           | 0/1/0      | エンコード | 0=mm/dd/yyyy |                |
| (0×11)       |                       |            |       | 1=dd/mm/yyyy |                |
| 18           | USB Datalog           | 0/2/0      | エンコード | 0 = Log OFF  |                |
| (0×12)       | Format                |            |       | 1=Page       |                |
|              |                       |            |       | 2=Comma      |                |

| QG &            | 名前(単位)            | 範囲:           | データー・            | 備考                | アップデート制    |
|-----------------|-------------------|---------------|------------------|-------------------|------------|
| UG              |                   | 下限/上限/デ       | タイプ              |                   | 限および表示に    |
| Cmnd            |                   | フォルト          |                  |                   | ついて        |
| ID              |                   |               |                  |                   |            |
| 19              | Datalog Xtal Into | 0/1/0         | エンコード            | 0 = No            |            |
| (0×13)          |                   |               |                  | 1 = Yes           |            |
| 20              | Graph Scale       | 0/2/2         | エンコード            | 0=パワー             |            |
| (0×14)          |                   |               |                  | 1=±10Å/s          |            |
|                 |                   |               |                  | 2=±20Å/s          |            |
| 21              | Graph Scan Rate   | 0/3/0         | エンコード            | 0=Auto 1=Slow     |            |
| (0×15)          |                   |               |                  | 2=Med 3=Fast      |            |
| 22              | RS-232 Baud       | 0/4/0         | エンコー             | 0=9600 1=19200    | RS-232 通信中 |
| (0×16)          | Rate              |               | F                | 2=38400 3=57600   | はアップデート    |
|                 |                   |               |                  | 4=115200          | できません。     |
| 23              | RS-232 Protocol   | 0/2/0         | エンコー             | 0=Standard 1=Dlog |            |
| (0×17)          |                   |               | F                | Page              |            |
|                 |                   |               |                  | 2=Dlog Comma      |            |
| 24              | DAC 1 Scale       | 0.1/10.0/10.0 | REA_ $3\times 1$ |                   | DAC を使用す   |
| (0×18)          |                   |               |                  |                   | る材料が実行中    |
| 25              | DAC 2 Scale       |               |                  |                   | はアップデート    |
| (0×19)          |                   |               |                  |                   | できません。     |
| 26              | DAC 3 Scale       |               |                  |                   |            |
| (0×1a)          |                   |               |                  |                   |            |
| 27              | DAC 4 Scale       |               |                  |                   |            |
| (0×1b)          |                   |               |                  |                   |            |
| 28              | DAC 5 Scale       |               |                  |                   |            |
| (0×1c)          |                   |               |                  |                   |            |
| 29              | DAC 6 Scale       |               |                  |                   |            |
| (0×1d)          |                   |               |                  |                   |            |
| 30              | DAC 7 Scale       |               |                  |                   |            |
| (0×1e)          |                   |               |                  |                   |            |
| 31              | DAC 8 Scale       |               |                  |                   |            |
| (0×1f)          |                   |               |                  |                   |            |
| 32              | DAC 9 Scale       |               |                  |                   |            |
| (0×20)          |                   |               |                  |                   |            |
| 33              | DAC 10 Scale      |               |                  |                   |            |
| (0×21)          |                   |               |                  |                   |            |
| 34              | DAC 11 Scale      |               |                  |                   |            |
| (0×22)          |                   |               |                  |                   |            |
| 35              | DAC 12 Scale      |               |                  |                   |            |
| $(0 \times 23)$ |                   |               |                  |                   |            |

# 表 9-5 General パラメータ(続き)

| QG &   | 名前(単位)          | 範囲:     | データー・ | 備考         | アップデート制  |
|--------|-----------------|---------|-------|------------|----------|
| UG     |                 | 下限/上限/デ | タイプ   |            | 限および表示に  |
| Cmnd   |                 | フォルト    |       |            | ついて      |
| ID     |                 |         |       |            |          |
| 36     | DAC 1 Polarity  | 0/1/1   | エンコー  | 0=Negative | DAC を使用す |
| (0×24) |                 |         | ド     | 1=Positive | る材料が実行中  |
| 37     | DAC 2 Polarity  |         |       |            | はアップデート  |
| (0×25) |                 |         |       |            | できません。   |
| 38     | DAC 3 Polarity  |         |       |            |          |
| (0×26) |                 |         |       |            |          |
| 39     | DAC 4 Polarity  |         |       |            |          |
| (0×27) |                 |         |       |            |          |
| 40     | DAC 5 Polarity  |         |       |            |          |
| (0×28) |                 |         |       |            |          |
| 41     | DAC 6 Polarity  |         |       |            |          |
| (0×29) |                 |         |       |            |          |
| 42     | DAC 7 Polarity  |         |       |            |          |
| (0×2a) |                 |         |       |            |          |
| 43     | DAC 8 Polarity  |         |       |            |          |
| (0×2b) |                 | -       |       |            |          |
| 44     | DAC 9 Polarity  |         |       |            |          |
| (0×2c) |                 | -       |       |            |          |
| 45     | DAC 10 Polarity |         |       |            |          |
| (0×2d) |                 | -       |       |            |          |
| 46     | DAC 11 Polarity |         |       |            |          |
| (0×2e) |                 |         |       |            |          |
| 47     | DAC 12 Polarity |         |       |            |          |
| (0×2f) |                 |         |       |            |          |

# 表 9-5 General パラメータ(続き)

9.4.6 Query Material パラメータ

Command = QM<Command ID><Material Number>

Command ID = <Byte> 表 9-6 参照

Material Number =<Byte>  $1 \sim 6$ 

**Response**=<Integer>|<Float>

応答のタイプは、コマンド ID によって決定されます。表 9-6 のデーター・タイプのカラムを参照ください。

# 9.4.7 Update Material パラメータ

Command = UM<Command ID><Material Number><Parameter Value>

Command ID = <Byte>表 9-6 参照

Material Number =<Byte>  $1 \sim 6$ 

**Parameter Value**=<Integer>|<Float> 値のタイプは、コマンド ID によって決定されます。表 9-6 データー・タイプのカラムを参照ください。

Response= なし (ヘッダーとトレーラーのみ)

# 表 9-6 Material パラメータ

| QM&    | 名前(単位)         | 範囲:         | データー・     | 備考                   | アップデート制 |
|--------|----------------|-------------|-----------|----------------------|---------|
| UM     |                | 下限/上限/      | タイプ       |                      | 限および表示に |
| Cmnd   |                | デフォルト       |           |                      | ついて     |
| ID     |                |             |           |                      |         |
| 1      | Density        | 0.1/        | REAL_5x3  |                      |         |
| (0×01) | (g/cc)         | 99.999/1.0  |           |                      |         |
| 2      | Z-Ratio        | 0.1/15.0/   |           |                      |         |
| (0×02) |                | 1.0         |           |                      |         |
| 3      | Master Tooling | 1.0/999.9/  | REAL_4x1  |                      |         |
| (0×03) | (%)            | 100.0       |           |                      |         |
| 4      | Control Loop   | 0/2/0       | エンコード     | 0=NonPID 1=PI        |         |
| (0×04) |                |             |           | 2=PID                |         |
| 5      | Process Gain   | 0.01/       | REAL_5F32 |                      |         |
| (0×05) | (Å/s/%)        | 999.99/10.0 |           |                      |         |
| 6      | Time Constant  | 0.01/       | REAL_6F32 | Control loop= NonPID |         |
| (0×06) |                | 9999.99/    |           | の場合、文字色がグレ           |         |
|        |                | 1.0         |           | ーになります。              |         |
| 7      | Dead Time      | 0.01/       | REAL_6F32 | Control loop= NonPID |         |
| (0×07) | (秒)            | 9999.99/    |           | の場合、文字色がグレ           |         |
|        |                | 1.0         |           | ーになります。              |         |

| QM &   | 名前(単位)        | 範囲:        | データー・    | 備考           | アップデート制 |
|--------|---------------|------------|----------|--------------|---------|
| UM     |               | 下限/上限/デ    | タイプ      |              | 限および表示に |
| Cmnd   |               | フォルト       |          |              | ついて     |
| ID     |               |            |          |              |         |
| 9      | Maximum Power | 0.01/      | REAL_4x2 |              |         |
| (0×09) | (%)           | 99.99/90.0 |          |              |         |
| 10     | Minimum Power | 0.00/      |          |              |         |
| (0×0a) | (%)           | 99.98/0.0  | REAL_4x2 |              |         |
| 11     | Max Power     |            |          | 0=Continue   |         |
| (0×0b) | Option        | 0/2/2      | エンコード    | 1=Post-Dep   |         |
|        |               | 0/3/3      |          | 2=Stop All   |         |
|        |               |            |          | 3=Stop Matl  |         |
| 12     | PreCond Soak  | 0.0/99.99/ | REAL_4x2 |              |         |
| (0×0c) | Power (%)     | 0.0        |          |              |         |
| 13     | PreCond Rise  |            | 時間       | 時間について:時間は   |         |
| (0×0d) | Time (秒)      | 0/5999/0   |          | mm:ss と表示されま |         |
|        | (mm:ss)       | 0/99:59/0  |          | す。最大秒数は 5999 |         |
| 14     | PreCond Soak  | 0/5999/0   | 時間       | です。これは、99:59 |         |
| (0×0e) | Time (秒)      | 0/99:59/0  |          | と表示されます。     |         |
|        | (mm:ss)       |            |          |              |         |
| 15     | Soak Power 1  | 0.0/99.99/ | REAL_4x2 |              |         |
| (0×0f) | %             | 0.0        |          |              |         |
| 16     | Rise Time 1   | 0/5999/0   | 時間       | 「時間について」参    |         |
| (0×10) | (秒)           | 0/99:59/0  |          | 照。           |         |
|        | (mm:ss)       |            |          |              |         |
| 17     | Soak Time 1   | 0/5999/0   | 時間       | 「時間について」参    |         |
| (0×11) | (秒)           | 0/99:59/0  |          | 照。           |         |
|        | (mm:ss)       |            |          |              |         |
| 18     | Soak Power 2  | 0.0/99.99/ | REAL_4x2 |              |         |
| (0×12) | %             | 0.0        |          |              |         |

# 表 9-6 Material パラメータ(続き)

| QM &           | 名前(単位)         | 範囲:         | データ       | 備考        | アップデート制限およ         |
|----------------|----------------|-------------|-----------|-----------|--------------------|
| UM             |                | 下限/上限/      | <b></b> • |           | び表示について            |
| Cmnd           |                | デフォルト       | タイプ       |           |                    |
| ID             |                |             |           |           |                    |
| 19             | Rise Time 2    |             | 時間        |           |                    |
| (0×13)         | (秒)            | 0/5999/0    |           |           |                    |
|                | (mm:ss)        | 0/99:59/0   |           | 「時間について」  |                    |
| 20             | Soak Time 2    |             | 時間        | <b></b>   |                    |
| (0×14)         | (秒)            | 0/5999/0    |           |           |                    |
|                | (mm:ss)        | 0/99:59/0   |           |           |                    |
| 21             | Auto Soak 2    | 0/1/0       | エンコ       | 0 = No    |                    |
| (0×15)         |                |             | ード        | 1 = Yes   |                    |
| 22             | Dep After      | 0/1/1       | エンコ       | 0 = No    |                    |
| (0×16)         | Pre-Dep        |             | ード        | 1 = Yes   |                    |
| 23             | Delay Option   | 0/3/0       | エンコ       | 0 = No    |                    |
| (0×17)         |                |             | ード        | 1=Shutter |                    |
|                |                |             |           | 2=Control |                    |
|                |                |             |           | 3=両方      |                    |
| 24             | Control Delay  |             | 時間        | 「時間について」  | Delay Option がコントロ |
| (0×18)         | Time           |             |           | 参照。       | ールか、両方に設定され        |
|                | (秒)            | 0/5999/0    |           |           | ていない場合、文字色が        |
|                | (mm:ss)        | 0/99:59/0   |           |           | グレーになります。          |
| 25             | Shutter Delay  | 1/99/5      | 整数        |           | Delay Option がコントロ |
| (0×19)         | Accur (%)      |             |           |           | ールか、両方に設定され        |
|                |                |             |           |           | ていない場合、文字色が        |
|                |                |             |           |           | グレーになります。          |
| 28             | Feed Power (%) | 0.0/99.99/  | REAL_4    |           |                    |
| (0×1c)         |                | 0.0         | x2        |           |                    |
| 29             | Feed Ramp Time |             | 時間        | 「時間について」  |                    |
| (0×1d)         | (秒)            | 0/5999/0    |           | 参照。       |                    |
|                | (mm:ss)        | 0/99:59/0   |           |           |                    |
| 30             | Feed Time      |             | 時間        | 「時間について」  |                    |
| $(0\times 1e)$ | (秒)            | 0/5999/0    |           | 参照。       |                    |
| (0, 10, 0)     | (mm:ss)        | 0/99:59/0   |           | > ////0   |                    |
|                | ()             |             |           |           |                    |
| 31             | Idle Power     | 0.0/99.99/  | REAL_4    |           |                    |
| (0×1f)         | (%)            | 0.0         | x 2       |           |                    |
| 32             | Idle Ramp Time |             | 時間        | 「時間について」  |                    |
| (0×20)         | (秒)            | 0/5999/0    |           | 参照。       |                    |
|                | (mm:ss)        | 0/99:59/0   |           |           |                    |
| 33             | Rate           | 0.0/999.9/0 | REAL_4    |           |                    |
| (0×21)         | (Å/s)          |             | F31       |           |                    |

表 9-6 Material パラメータ(続き)

| QM &            | 名前(単位)             | 範囲:         | データー・       | 備考                        | アップデート制     |
|-----------------|--------------------|-------------|-------------|---------------------------|-------------|
| UM              |                    | 下限/上限/デ     | タイプ         |                           | 限および表示に     |
| Cmnd            |                    | フォルト        |             |                           | ついて         |
| ID              |                    |             |             |                           |             |
| 34              | Time Limit         |             | 時間          | 「時間について」                  |             |
| (0×22)          | (秒)                | 0/5999/0    |             | 参照。                       |             |
|                 | (mm:ss)            | 0/99:59/0   |             |                           |             |
| 35              | Rate Filter Time   | 0/6/0       | エンコード       | 0=0.1 1=0.4               |             |
| (0×23)          | (秒)                |             |             | 2=1.0                     |             |
|                 |                    |             |             | 3=4.0 4=10.0              |             |
|                 |                    |             |             | 5=20.0 6=30.0             |             |
| 36              | Time Power         | 0/30/0      | 整数          |                           |             |
| (0×24)          | Avg Time (分)       |             |             |                           |             |
| 37              | Ion Assist Deposit |             |             |                           | 材料実行中は、ア    |
| (0×25)          |                    | 0/1/0       | エンコード       | 0 = No1 = Yes             | ップデートでき     |
|                 |                    |             |             |                           | ません。        |
| 38              | On Final           |             |             | 0=Continue                |             |
| (0×26)          | Thickness          | 0/2/1       | エンコード       | 1=Post-Dep                |             |
|                 |                    |             |             | 2=NonDepCont              |             |
| 39              | Ramp 1 Rate        | 0/000 0/0   | DEAL /E31   |                           |             |
| (0×27)          | (Å/s)              | 0/777.7/0   | KEAL_4151   |                           |             |
| 40              | Start Ramp 1       |             |             | Start Ramp 2 の膜厚          | が0以外である場    |
| (0×28)          | (kÅ)               | 0/999.999/0 | REAL_4F31   | 合、 値は、 Start Ramp         | 2の値より小さい    |
|                 |                    |             |             | 必要があり                     | ります。        |
| 41              | Ramp 1 Time        |             |             | 「時間について」                  |             |
| (0×29)          | (秒)                | 0/5999/0    | 時間          | 参照。                       |             |
|                 | (mm:ss)            | 0/99:59/0   |             |                           |             |
| 42              | Damp 2 Data        |             |             |                           |             |
| $(0 \times 2n)$ | $(\frac{A}{s})$    | 0/.999.9/0  | REAL_4F31   |                           |             |
| (0×2a)<br>//3   | Start Pamp 2       |             |             | 値は Start Pamp 1の          |             |
| $(0 \times 2h)$ | (kÅ)               | 0/999.999/0 | REAL_4F31   | した、Start Kamp 1 ジ<br>亜があり | はす          |
| 44              | Ramn 2 Time        |             |             | 「時間について」                  | 6 ) o       |
| $(0 \times 2c)$ | (秋)                | 0.15000.10  | 7-1- 88     | 太昭                        |             |
| (0/20)          | (12)<br>(mm·ss)    | 0/5999/0    | 時間          | 11100 Million             |             |
|                 | (1111.33)          | 0/99:59/0   |             |                           |             |
| 45              | RateWatcher        | 0/1/0       | エンコード       | 0 = No                    |             |
| (0×2d)          | Option             | 0/1/0       |             | 1 = Yes                   |             |
| 46              | RateWatcher Time   |             |             | 「時間について」                  |             |
| (0×2e)          | (秒)                | 0/5999/0    | 時間          | 参照。                       |             |
|                 | (mm:ss)            | 0/99:59/0   | - 1 I I I I |                           | RateWatcher |
| 47              |                    |             |             |                           | Option      |
| 47              | Rate Watcher       | 1/99/5      | 整数          |                           |             |
| (0×21)          | Accuracy (%)       |             |             |                           |             |

表 9-6 Material パラメータ(続き)

| QM &            | 名前(単位)           | 範囲:          | データ               | 備考                  | アップデート制            |
|-----------------|------------------|--------------|-------------------|---------------------|--------------------|
| UM              |                  | 下限/上限/デ      | <u> </u>          |                     | 限および表示に            |
| Cmnd ID         |                  | フォルト         | タイプ               |                     | ついて                |
|                 | Failure Action   | 1/4/3        | エンコー              | 1=PostDp            |                    |
| 115             |                  |              | ド                 | 2=Stop All 3=Stop   |                    |
| $(0 \times 73)$ |                  |              |                   | Matl                |                    |
| (0~73)          |                  |              |                   | 4=TimePw            |                    |
|                 |                  |              |                   |                     |                    |
| 116             | CrystalTwo       | 1.0/999.9/   | REAL_4x1          | センサー・タイブが (         | rystalTwo に設定さ     |
| (0×74)          | Tooling (%)      | 100.0        |                   | れている場合、文字色          | ロがグレーになりま          |
| (0, 1, 1)       |                  |              | -lat stat         | <i>T</i> .          |                    |
| 117             | Xtal Position    | 0/12/0       | 整数                | センサー・タイプが S         | ingle, CrystalTwo, |
| $(0 \times 75)$ | First            |              |                   | または Generic に設定     | されている場合、文          |
| (0,0)           |                  |              |                   | 字色がグレー              | になります              |
| 118             | Xtal Position    | 0/12/0       | 整数                | センサー・タイプが S         | ingle、CrystalTwo、  |
| $(0 \times 76)$ | Last             |              |                   | または Generic に設定     | されている場合、文          |
| (0/(10)         |                  |              |                   | 字色がグレーに             | なります。              |
| 101             | Quality Percent  | 0/99/0       | REAL_4x1          |                     |                    |
| 121             | (%)              |              |                   |                     |                    |
| (0×79)          |                  |              |                   |                     |                    |
| 122             | Quality Counts   | 0/99/0       |                   |                     |                    |
| $(0 \times 7a)$ | Quanty Counts    | 0/99/0       | 1E.9X             |                     |                    |
| 123             | Stability Single | 0/9999/0     | 較粉                |                     | 1~24 を除きます         |
| $(0\times7b)$   | (Hz)             | 0/////0      | 正纵                |                     |                    |
| 124             | Stability Total  | 0/9999/0     | 較数                |                     | 1~24 を除きます         |
| $(0 \times 7c)$ | (Hz)             | 0/////0      | 正纵                |                     |                    |
| (0/(70)         | Recorder Output  | 0/12/0       | 慗粉                | 0-No recorder       | ソースDACと同じ          |
| 125             | Recorder Sulput  | 0/12/0       | 12,50             |                     | であることけ認め           |
| (0×7d)          |                  |              |                   |                     | られません              |
|                 | Recorder         | 0/3/0        | エンコー              | 0=Rate, 1=Thick     | Recorder Output がの |
| 126             | Function         | 0/5/0        | ĸ                 | 2-RateDev           | に設定されている           |
| (0×7e)          | Tunetion         |              | 1                 | 3–Power             | 場合 文字色がグレ          |
|                 |                  |              |                   | J-1 0 WOI           | ーにかります             |
|                 | Recorder Range   | 0/99999/100  |                   | Recorder Output がりに | 設定されている場           |
| 127             | recorder runge   | 5,77771100   | 15.30             | 合またけレート海賊           | に設定されていろ           |
| (0×7f)          |                  |              |                   | 場合 文字色がグレ           | ~~になります            |
| 時間につい           | 」<br>いて:時間け mm・s | 」<br>sと表示され。 | 」<br>秒単位で保存       | されます。               | (-6/6/)            |
| 最大秒数に           | t 5999 です こわ     | は. 99.59 と表示 | テーム、水口            |                     |                    |
| -11/2/10        |                  |              | 1 - 1 - 2 - 1 - 0 |                     |                    |

# 表 9-6 Material パラメータ(続き)

9.4.8 QS (Query Sensor)パラメータ

Command = QS<Command ID> <Sensor Number>

Command ID = <Byte> 表 9-7 参照。

Sensor Number = <Byte> センサー番号は 1~6

**Response** = <Integer>| <Float>

値のタイプは、コマンド ID によって決定されます。表 9-7 のデーター・タイプのカラムを参照 ください。

### 9.4.9 US (Update Sensor)パラメータ

**Command :** = US<Command ID> <Sensor Number>

Command ID = <Byte> 表 9-7 参照。

Sensor Number = <Byte> センサー番号は 1~6

**Parameter Value** = <Integer>| <Float> 値のタイプは、コマンド ID によって決定されます。表 9-7 のデーター・タイプのカラムを参照ください。

Response = なし (ヘッダーとトレーラーのみ)

# 表 9-7 Sensor パラメータ

| QS &   | 名前(単位)           | 範囲:    | データ  | 備考                                | アップデート制限お             |
|--------|------------------|--------|------|-----------------------------------|-----------------------|
| US     |                  | 下限/上限/ | · •  |                                   | よび表示について              |
| Cmnd   |                  | デフォルト  | タイプ  |                                   |                       |
| ID     |                  |        |      |                                   |                       |
| 1      | (Sensor) Shutter | 0/38/0 | 整数   | 0=未定                              | 言義                    |
| (0×01) | Out(put)         |        |      | センサーが作動中は、フ                       | アップデートできませ            |
|        |                  |        |      | $\mathcal{N}_{\circ}$             |                       |
|        |                  |        |      | 他のハードウエアが出力                       | を使用している場合、            |
|        |                  |        |      | 受諾されま                             | きせん。                  |
| 2      | Sensor Type      | 0/4/0  | エンコー | 0 = Single 1=Tallow               | センサーが作動中              |
| (0×02) |                  |        | ド    | 2=XtalSix 3=Xtal12                | は、アップデートで             |
|        |                  |        |      | 4=Generic                         | きません。                 |
| 3      | (Sensor) Switch  | 0/38/0 | 整数   | 0=未定義                             | センサーが作動中              |
| (0×03) | Out(put)         |        |      |                                   | は、アップデートで             |
|        |                  |        |      | Sensor Type= Single $\mathcal{O}$ | きません。                 |
|        |                  |        |      | 場合、文字色がグレー                        | 他のハードウエアが             |
|        |                  |        |      | になります。                            | 出力を使用している             |
|        |                  |        |      |                                   | 場合、受諾されませ             |
|        |                  |        |      |                                   | $\mathcal{N}_{\circ}$ |
| 4      | Auto-Z           | 0/1/0  | エンコー | 0 = No $1 = Yes$                  |                       |
| (0×04) |                  |        | F    |                                   |                       |

| QS &   | 名前(単位)           | 範囲:         | データ      | 備考              | アップデート制限および            |
|--------|------------------|-------------|----------|-----------------|------------------------|
| US     |                  | 下限/上限/      | <u> </u> |                 | 表示について                 |
| Cmnd   |                  | デフォルト       | タイプ      |                 |                        |
| ID     |                  |             |          |                 |                        |
| 5      | # of Positions   | 1/12/1      | 整数       | Sensor Type=4 の | センサーが作動中は、アッ           |
| (0×05) |                  |             |          | 場合だけ、表示さ        | プデートできません。             |
| 6      | # of Pulses      | 1/10/1      | 整数       | れます。            |                        |
| (0×06) |                  |             |          |                 |                        |
| 7      | Pulse On (Time)  | 0.1/9.9/1   | REAL_3x1 |                 |                        |
| (0×07) | (秒)              |             |          |                 |                        |
| 8      | Pulse Off (Time) | 0.1/9.9/1   | REAL_3x1 |                 |                        |
| (0×08) | (秒)              |             |          |                 |                        |
| 9      | Recorder Output  | 0/12/0      | 整数       | 0=未定義           | ソース DAC と同じにする         |
| (0×09) |                  |             |          |                 | ことはできません。              |
| 10     | Recorder         | 0/2/0       | エンコー     | 0=Rate 1=Thick  |                        |
| (0×0a) | Function         |             | ド        | 2 = RateDev     |                        |
| 11     | Recorder Range   | 0/99999/100 | 整数       |                 | Recorder Function=Rate |
| (0×0b) |                  |             |          |                 | Deviation の場合、文字色が     |
|        |                  |             |          |                 | グレーになります。              |

表 9-7 Sensor パラメータ(続き)

# 9.4.10 QC (Query Source)パラメータ

Command = QC<Command ID> <Sensor Number>

Command ID = <Byte> 表 9-8 参照。

Sensor Number = <Byte> センサー番号は 1~6

 $\textbf{Response} = < \!\! \text{Integer} \! > \!\! | < \!\! \text{Float} \! > \!\!$ 

値のタイプは、コマンド ID によって決定されます。表 9-8 のデーター・タイプのカラムを参照 ください。

# 9.4.11 UC (Update Source)パラメータ

**Command :** = UC<Command ID> <Sensor Number>

Command ID = <Byte> 表 9-8 参照。

Sensor Number = <Byte> センサー番号は 1~6

**Parameter Value** = <Integer>| <Float> 値のタイプは、コマンド ID によって決定されます。表 9-8 のデーター・タイプのカラムを参照ください。

Response = なし (ヘッダーとトレーラーのみ)

# 表 9-8 Source パラメータ

| QC &     | 名前(単位)           | 範囲:     | データー・ | 備考                                                    | アップデート制             |
|----------|------------------|---------|-------|-------------------------------------------------------|---------------------|
| UC       |                  | 下限/上限/  | タイプ   |                                                       | 限および表示に             |
| Cmnd     |                  | デフォルト   |       |                                                       | ついて                 |
| ID       |                  |         |       |                                                       |                     |
| 1        | DAC Output       | 0/12/#  | 整数    | 0=未定義                                                 | ソース作動中は、            |
| (0×01)   |                  |         |       | Source 1, Source $2\cdots \mathcal{O}$                | アップデートで             |
|          |                  |         |       | デフォルトは、それぞ                                            | きません。               |
|          |                  |         |       | れ1、2…。                                                | DAC がレコーダ           |
|          |                  |         |       |                                                       | 一出力に設定さ             |
|          |                  |         |       |                                                       | れている場合、受            |
|          |                  |         |       |                                                       | 諾されません。             |
| 2        | (Source) Shutter | 0/38/0  | 整数    | 0=未定彰                                                 | 生<br>安 <sub>の</sub> |
| (0×02)   | Output           |         |       | ソース作動中は、アッ                                            | プデートできませ            |
|          |                  |         |       | $h_{\circ}$                                           |                     |
| 3        | Number of        | 0/5/0   | エンコード | $\begin{array}{c ccccccccccccccccccccccccccccccccccc$ |                     |
| (0×03)   | Crucible Output  | 0/38/0  | 較粉    | 5-10 4-32 5-04                                        |                     |
| (0 > 04) | Crucible Output  | 0/30/0  | 正妖    | Number of Crucibles-0                                 |                     |
| (0~04)   |                  |         |       | の場合 文字 んが グレ                                          |                     |
|          |                  |         |       | ーにかります                                                |                     |
| 5        | Turret Feedback  | 0/1/0   | エンコード | 0 = No, $1 = Yes$                                     |                     |
| (0×05)   |                  | 0, 1, 0 |       | Number of Crucibles=0                                 |                     |
| (*****)  |                  |         |       | の場合、文字色がグレ                                            |                     |
|          |                  |         |       | ーになります。                                               |                     |
| 6        | Turret Input     | 0/28/0  | 整数    | 0=未定義。                                                |                     |
| (0×06)   | -                |         |       | Turret Feedback=No、ま                                  |                     |
|          |                  |         |       | たは、Number of                                          |                     |
|          |                  |         |       | Crucibles=1 の場合、文                                     |                     |
|          |                  |         |       | 字色がグレーになり                                             |                     |
|          |                  |         |       | ます。                                                   |                     |
| 7        | Turret Delay     | 2/180/5 | 整数    | フィードバックデー                                             | ソース作動中は、            |
| (0×07)   | (秒)              |         |       | ター・タイムアウト・                                            | アップデートで             |
|          |                  |         |       | インターバルになり                                             | きません。               |
|          |                  |         |       | ます。                                                   |                     |
|          |                  |         |       | Number of Crucibles=0                                 |                     |
|          |                  |         |       | または1の場合、文字                                            |                     |
|          |                  |         |       | 色がクレーになりま                                             |                     |
|          | 1                |         |       | す。                                                    | 1                   |

# 9.4.12 QP (Query Process Material)パラメータ

Command = QP<Command ID> <Process Number> <Material Number>

Command ID = <Byte> 表 9-9 参照。

**Process Number** = <Byte> 1

Material Number = <Byte>  $1 \sim 6$ 

**Response** = <Integer>| <Float>

値のタイプは、コマンド ID によって決定されます。表 9-9 のデーター・タイプのカラムを参照 ください。

## 9.4.13 UP (Update Process Material)パラメータ

Command = UP<Command ID> <Process Number> <Material Number> < Parameter Value>

Command ID = <Byte> 表 9-9 参照。

**Process Number** = <Byte> 1

**Material Number** = <Byte> 1~6

**Parameter Value =** <**Integer**>| <**Float**> 値のタイプは、コマンド **ID** によって決定されます。表 9-9 のデーター・タイプのカラムを参照ください。

Response = なし (ヘッダーとトレーラーのみ)

### 表 9-9 Process Material パラメータ

| QC &   | 名前(単位)      | 範囲:          | データー・     | 備考 | アップデート制限  |
|--------|-------------|--------------|-----------|----|-----------|
| UP     |             | 下限/上限/デ      | タイプ       |    | および表示につい  |
| Cmnd   |             | フォルト         |           |    | て         |
| ID     |             |              |           |    |           |
| 2      | (Final      | 0.0/999.999/ | REAL_5F32 |    |           |
| (0×02) | Thickness)  | 0.0          |           |    |           |
|        | Final Thick |              |           |    |           |
|        | (kÅ)        |              |           |    |           |
| 3      | (Thickness  | 0.0/999.999/ | REAL_5F32 |    |           |
| (0×03) | Limit)      | 0.0          |           |    |           |
|        | Thick Limit |              |           |    |           |
|        | (kÅ)        |              |           |    |           |
| 4      | (Crucible)  | 1/64/1       | 整数        |    | アクティブ・プロセ |
| (0×04) | Cruc        |              |           |    | ス実行中は、アップ |
|        |             |              |           |    | デートできません。 |

9.4.14 QN (Query Material) クエリー・マテリアル・ネーム

Command = QN<Material Number>

**Command ID** =  $\langle Byte \rangle 1 \sim 6$ 

**Response** = <Material Name>

Material Name = <String>15 文字まで、ヌル終端

9.4.15 UN (Update Material Name) アップデート・マテリアル・ネーム

Command = UN<Material Number> <Material Name>

Material Number =  $\langle Byte \rangle 1 \sim 6$ 

Material Name = <String> 15 文字まで、ヌル終端

Response = なし (ヘッダーとトレーラーのみ)

9.4.16 QI (Query Input Name) クエリー・インプット・ネーム

**Command** = QI<Input Number>

**Input Number** =  $\langle Byte \rangle 1 \sim 28$ 

**Response** = <Input Name>

Input Name = <String> 15 文字まで、ヌル終端

# 9.4.17 UI (Update Input Name) インプット・ネーム

Command = UI<Input Number> <Input Name>

**Input Number** =  $\langle Byte \rangle 1 \sim 28$ 

Input Name = <String> 15 文字まで、ヌル終端

Input Name は、Cygnus 2 が READY または STOP 状態のときのみ、アップデートすることができます。

**注**: プロセスの実行中に UI の変更は行えません。UI コマンドは、定義されたハードウエア名 と同じでない限り、ハードウエア上の指定により設定されている名前を変更できません。

### 9.4.18 QO (Query Output Name) クエリー・アウトプット・ネーム

Command = QO<Output Number>

**Output Number** =  $\langle Byte \rangle 1 \sim 38$ 

**Response** = <Output Name>

Output Name = <String> 15 文字まで、ヌル終端

# 9.4.19 UO (Update Output Name) アップデート・アウトプット・ネーム

Command = UO<Output Number> <Output Name>

**Output Number** =  $\langle Byte \rangle 1 \sim 38$ 

Output Name = <String> 15 文字まで、ヌル終端

Response = なし (ヘッダーとトレーラーのみ)

Output Name は、Cygnus 2 が Ready 状態か、Stop 状態にあるときのみ、アップデートすることができます。

- 注: プロセスの実行中に UO を変更することはできません。UO コマンドは、定義されたハード ウエア名と同じでない限り、ハードウエアで指定した内容により設定されている名前を変 更できません。
- 9.4.20 QT (Query Output Type) クエリー・アウトプット・タイプ

**Command** = QT<Output Number>

**Output Number** =  $\langle Byte \rangle 1 \sim 38$ 

**Response** = <Output Type>

**Output Type** = <Byte>0 または1 (0=NO、1=NC)

9.4.21 UT (Update Output Type) アップデート・アウトプットタイプ

**Command** = UT<Output Number><Output Type>

**Output Number** =  $\langle Byte \rangle 1 \sim 38$ 

**Output Type** =  $\langle Byte \rangle 0 \pm \hbar t = 1 \quad (0 = NO, 1 = NC)$ 

**Response** = なし (ヘッダーとトレーラーのみ)

注: プロセスの実行中に UT を変更することはできません。

9.4.22 QV (Query User Message) クエリー・ユーザー・メッセージ

**Command** = QV<User Message Number>

User Message Number =  $\langle Byte \rangle 1 \sim 10$ 

**Response** = < User Message >

User Message = <String> 19 文字まで、ヌル終端

9.4.23 UV (Update User message) アップデート・ユーザー・メッセージ

Command = UV<User Message Number><User Message Name>

User Message Number =  $\langle Byte \rangle 1 \sim 10$ 

User Message # Name= <String> 19 文字まで、ヌル終端

Response = なし (ヘッダーとトレーラーのみ)

- **注**: 現在表示されているユーザー・メッセージは、メッセージ・エリアがリフレッシュされる まで、変更されません。
- 9.4.24 QL (Query Logic statement) クエリー・ロジック・ステートメント

**Command** = QL<Statement Number>

**Statement Number** =  $\langle Byte \rangle 1 \sim 100$ 

**Response** = <Length of logic element> <Set of elements>

**注**: この長さはパケットの長さとは異なるもので、「イベント/アクション」<Set of elements> に続くバイト数を示します。

応答は以下のエレメントから構成することができます。Numeric 2(数字の 2)を除くすべてのエレメントは、1バイトです。Numeric 2は4バイトの整数です。

| AND コネクター0x26                           |
|-----------------------------------------|
| Or コネクター0x7C                            |
| 左のカッコ0x28                               |
| 右のカッコ0x29                               |
| On コネクター 0x40                           |
| イベント・コード <byte>(注1参照)</byte>            |
| ネゲートされたイベント・コード <byte>(注1参照)</byte>     |
| ニューメリック 1<br>>(注 2 参照)                  |
| ニューメリック 2< <integer> (注 3 参照)</integer> |
| スペース0x20。「IF」と「THEN」を分けます               |
| アクション・コード< <byte>(注1参照)</byte>          |
| アクション・ニューメリック <byte>(注 4 参照)</byte>     |
| ターミネーターを示します                            |

注1: イベント・コードとアクション・コードの定義については、セクション 9.4.26 の Event リ ストとセクション 9.4.27 の Action リストを参照ください。イベントがネゲートされる場合、イベ ント・コードもネゲートされます。例えば、外部入力のコードが 0x41 であるとき、外部入力で はない(すなわち、入力が設定されていない)ことを示すには、そのコードは 0xBF になります。 アクション・コードをネゲートすることはできません。

**注 2**: イベント・コードがニューメリック(数値)を必要とする場合、ニューメリック1が存在します。数値の範囲は、そのコードに固有です。

**注3**: イベント・コードが2番目のニューメリック(数値)を必要とする場合、ニューメリック2が存在します。数値の範囲は、そのコードに固有です。

**注 4**: アクション・コードがニューメリック(数値)を必要とする場合、アクション・ニュー メリックが存在します。数値の範囲は、そのコードに固有です。

ロジック・エレメントの順番は、以下のとおりです:イベント・コードには、ネゲートされたイ ベント・コードも含まれます。

#### イベント・ターム

- 1 最初のタームは、「(」、スペース、またはイベント・コードです。
- 2 スペースの場合、イベントはないので、「アクション・ターム」へ進みます(下記)。
- 3 「(」の場合、次のエレメントはイベント・コードになります。
- 4 イベント・コードの場合、特定コードに数値が必要であると、数値が次にきます。
- 5 イベント・コードの後に、その数値がきて、その後は、)が来る場合も、来ない場合もあり ます。
- 6 その次はコネクターまたはスペースになります。
- 7 スペースの場合、「アクション・ターム」へ進みます。
- 8 コネクターの場合、次のイベントを開始します(上記3へ)。

最後のタームはコネクターを持つことができません。

#### <u>アクション・ターム</u>

最大5つのアクション・コードからアクション・タームが構成されます。各コードの次には、必要に応じて数値が続きます。すべてのアクションは AND 化されているので、アクションと一緒 に通過するコネクターはありません。

ロジック・ステートメントは、0x03 (EXT) で終わります。

# 9.4.25 UL (Update Logic Statement) アップデート・ロジック・ステートメント

Command = UL<Statement Number> <Length of logic element> <Set of elements>

**Statement Number** =  $\langle Byte \rangle 1 \sim 100$ 

**Length of logic element** = <Byte> 各ステートメントのロジック・エレメントのバイト数で、0x03 (EXT) ターミネーターを含みます。

Set of elements = 上記 QL の説明を参照ください。

例: IF External Input 21 かつ External Input 2 かつ External Input 8

THEN Start Timer 1 かつ Extern Out On 10

上記のレングスとチェックサムを含む 16 進コードは: 1500554C01114115264102264112264108205101410A031A

Response = なし (ヘッダーとトレーラーのみ)

プロセス実行中または Cygnus 2 の停止中は、ロジックを変更することができません。

#### 9.4.26 Cygnus 2 Event リスト

ロジック・ステートメントの IF 部に使用されるイベントです。シリアル通信の Query・コマンド とアップデート・コマンドにおいてロジック・コードが使用されます。ロジック・コードは 0x41 で開始します。それは、0x41 における ASCII コードであるロジック・ステートメントに使用され るフォーマット用コード(コネクタやカッコなど)があるからです。表 9-10 参照。

| イベント            | 最初の数     | 最小値 | 最大値 | 2番目の  | 最小値 | 最大値 | ロジック・ | ネゲートさ |
|-----------------|----------|-----|-----|-------|-----|-----|-------|-------|
|                 | 值(1Byte) |     |     | 数値    |     |     | コード   | れる    |
|                 | (XXX)    |     |     | (整数)  |     |     |       | ロジック・ |
|                 |          |     |     | (YYY) |     |     |       | ゴード   |
| カッコ             |          |     |     |       |     |     |       |       |
| External Input  | Input #  | 1   | 28  |       |     |     | 0x41  | 0xBF  |
| Pre-Deposit     |          |     |     |       |     |     | 0x42  | 0xBE  |
| In Deposit      |          |     |     |       |     |     | 0x43  | 0xBD  |
| Post-Deposit    |          |     |     |       |     |     | 0x44  | 0xBC  |
| Non Deposit     |          |     |     |       |     |     | 0x45  | 0xBB  |
| Ready           |          |     |     |       |     |     | 0x46  | 0xBA  |
| Crucible Switch |          |     |     |       |     |     | 0x47  | 0xB9  |
| PreCond Rise    |          |     |     |       |     |     | 0x48  | 0xB8  |

表 9-10 Event リスト

| イベント          | 最初の数値      | 最小值 | 最大値 | 2番目の    | 最小值 | 最大値   | ロジック・ | ネゲートさ |
|---------------|------------|-----|-----|---------|-----|-------|-------|-------|
|               | (1Byte)    |     |     | 数値      |     |       | コード   | れる    |
|               | (XXX)      |     |     | (整数)    |     |       |       | ロジック・ |
|               |            |     |     | (YYY)   |     |       |       | コード   |
| PreCond Soak  |            |     |     |         |     |       | 0x49  | 0xB7  |
| Rise 1        |            |     |     |         |     |       | 0x4A  | 0xB6  |
| Soak 1        |            |     |     |         |     |       | 0x4B  | 0xB5  |
| Rise 2        |            |     |     |         |     |       | 0x4C  | 0xB4  |
| Soak 2        |            |     |     |         |     |       | 0x4D  | 0xB3  |
| Shutter Delay |            |     |     |         |     |       | 0x4E  | 0xB2  |
| Deposit       |            |     |     |         |     |       | 0x4F  | 0xB1  |
| Rate Ramp 1   |            |     |     |         |     |       | 0x50  | 0xB0  |
| Rate Ramp 2   |            |     |     |         |     |       | 0x51  | 0xAF  |
| Manual        |            |     |     |         |     |       | 0x52  | 0xAE  |
| Time Power    |            |     |     |         |     |       | 0x53  | 0xAD  |
| Non-Dep       |            |     |     |         |     |       | 0x54  | 0xAC  |
| Control       |            |     |     |         |     |       |       |       |
| Non-Dep Hold  |            |     |     |         |     |       | 0x55  | 0xAB  |
| Feed Ramp     |            |     |     |         |     |       | 0x56  | 0xAA  |
| Feed          |            |     |     |         |     |       | 0x57  | 0xA9  |
| Idle Ramp     |            |     |     |         |     |       | 0x58  | 0xA8  |
| Idle          |            |     |     |         |     |       | 0x59  | 0xA7  |
| Stop          |            |     |     |         |     |       | 0x5A  | 0xA6  |
| Final Thick   |            |     |     |         |     |       | 0x5C  | 0xA4  |
| Thick Limit   |            |     |     |         |     |       | 0x5D  | 0xA3  |
| Thick Sum XXX | 等式#        | 1   | 3   | 膜厚      | 0   | 999.9 | 0x5E  | 0xA2  |
| 注4参照          |            |     |     | XXX.XXX |     |       |       |       |
| Time Limit    |            |     |     |         |     |       | 0x5F  | 0xA1  |
| Material XXX  | Material # | 1   | 6   |         |     |       | 0x64  | 0x9C  |
| Material End  | Material # | 1   | 6   |         |     |       | 0x66  | 0x9A  |
| XXX           | 0=任意       |     |     |         |     |       |       |       |

# 表 9-10 Event リスト (続き)

# 表 9-10 Event リスト (続き)

| イベント            | 最初の数値       | 最 | 最   | 2番目の   | 最小値   | 最大値   | ロジック・ | ネゲートさ |
|-----------------|-------------|---|-----|--------|-------|-------|-------|-------|
|                 | (1Byte)     | 小 | 大   | 数値     |       |       | コード   | れる    |
|                 | (XXX)       | 値 | 値   | (整数)   |       |       |       | ロジック・ |
|                 |             |   |     | (YYY)  |       |       |       | コード   |
| Timer Minutes   | タイマー#       | 1 | 20  | 分      | 00:00 | 99:59 | 0x69  | 0x97  |
| (注2&3参照)        |             |   |     |        |       |       |       |       |
| Timer Seconds   | タイマー#       | 1 | 20  | 1/10 秒 | 0     | 999.9 | 0x6A  | 0x96  |
| (注1参照)          |             |   |     |        |       |       |       |       |
| Count Limit     | カウンター#      | 1 | 20  | カウン    | 0     | 999   | 0x6B  | 0x95  |
|                 |             |   |     | ター値    |       |       |       |       |
| Statement       | ロジック・ス      | 1 | 100 |        |       |       | 0x6C  | 0x94  |
|                 | テートメン       |   |     |        |       |       |       |       |
|                 | <u> </u>  + |   |     |        |       |       |       |       |
| Xtal Fail       | センサー#       | 1 | 6   |        |       |       | 0x6D  | 0x93  |
|                 | 0=任意        |   |     |        |       |       |       |       |
| Xtal Switching  | センサー2       | 1 | 6   |        |       |       | 0x6E  | 0x92  |
|                 | 0=仕怠        |   |     |        |       |       |       |       |
| Max Power       |             |   |     |        |       |       | 0x6F  | 0x91  |
| Min Power       |             |   |     |        |       |       | 0x70  | 0x90  |
| 未使用             |             |   |     |        |       |       | 0x71  | 0x8F  |
| BkupSens In     |             |   |     |        |       |       | 0x72  | 0x8E  |
| Use             |             |   |     |        |       |       |       |       |
| Ion Assist Dep  |             |   |     |        |       |       | 0x73  | 0x8D  |
| Auto-Z Fail     | センサー#       | 0 | 6   |        |       |       | 0x74  | 0x8C  |
|                 | 0=任意        |   |     |        |       |       |       |       |
| Cruc Sw Fail    |             |   |     |        |       |       | 0x75  | 0x8B  |
| Rate <0.1       |             |   |     |        |       |       | 0x76  | 0x8A  |
| Shutter Error   |             |   |     |        |       |       | 0x77  | 0x89  |
| 未使用             |             |   |     |        |       |       | 0x78  | 0x88  |
| XferSens In Use |             |   |     |        |       |       | 0x79  | 0x87  |
| Xtal Life > XXX | センサー#       | 0 | 6   | % Life | 1     | 99    | 0x7A  | 0x86  |
|                 | 0=任意        |   |     |        |       |       |       |       |
| Xtal Activity > | センサー#       | 0 | 8   | アクテ    | 1     | 999   | 0x7B  | 0x85  |
| XXX             | 0=任意        |   |     | イビテ    |       |       |       |       |
|                 |             |   |     | イ      |       |       |       |       |
|                 |             |   |     |        |       |       |       |       |
| Computer Cntrl  |             |   |     |        |       |       | 0x7C  | 0x84  |

Cygnus 2 Operating Manual

表 9-10 Event リスト (続き)

| イベント                                             | 最初の数値    | 最  | 最 | 2番目の  | 最小值 | 最大値 | ロジック・ | ネゲート   |
|--------------------------------------------------|----------|----|---|-------|-----|-----|-------|--------|
|                                                  | (1Byte)  | 小  | 大 | 数値    |     |     | コード   | される    |
|                                                  | (XXX)    | 値  | 値 | (整数)  |     |     |       | ロジック・  |
|                                                  |          |    |   | (YYY) |     |     |       | コード    |
| Test                                             |          |    |   |       |     |     | 0x7D  | 0x83   |
| Auto Tune                                        |          |    |   |       |     |     | 0x7E  | 0x82   |
| Rate Deviation                                   |          |    |   |       |     |     | 0x7F  | 0x81   |
| Error                                            |          |    |   |       |     |     |       |        |
| 注1: 秒数は、シリアル通信からは 1/10 秒単位で入力し、キーボードからは整数で入力します。 |          |    |   |       |     |     |       | 人力します。 |
| 注 2: この時間はシリアル通信から整数で入力します。99時間=5940分なので、最大入力可能時 |          |    |   |       |     |     |       |        |
| 間は 99 時間 59 グ                                    | 分=5999分で | す。 |   |       |     |     |       |        |

**注3**: 最大時間(分)は59分です。00:65は無効で、01:05と入力します。

注4: Thick Sum は整数Åとして送信されます(数値に 1000 が乗じられます)。

# 9.4.27 Cygnus 2 Action リスト

ロジック・ステートメントの THEN 部において、アクションがトリガーされます。シリアル通信 のクエリー・コマンドとアップデート・コマンドにおいてロジック・コードが使用されます。数 値を必要とするいくつかのアクションは、表 9-11 に示されているように 0 を入力することです べての項目に作用します。

# 表 9-11 Action リスト

| アクション                 | 数値      | 最小値 | 最大値 | ロジック・コード |
|-----------------------|---------|-----|-----|----------|
|                       | (バイト)   |     |     |          |
| Extern Out On XXX     | 出力 #    | 1   | 38  | 0x41     |
| Extern Out Off XXX    |         |     |     | 0x42     |
| 未使用                   |         |     |     | 0x43     |
| 未使用                   | ****    |     |     | 0x44     |
| Start XXX             | 1/1 不汁井 | 1   | 6   | 0x45     |
| Reset XXX             |         |     |     | 0x46     |
| Stop XXX              |         |     |     | 0x47     |
| Zero Deposit Time XXX |         |     |     | 0x48     |
| Zero Thick XXX        |         |     |     | 0x49     |
| Trig Fnl Thick XXX    |         |     |     | 0x4A     |
| Continue Dep XXX      |         |     |     | 0x4B     |
| Start Deposit XXX     |         |     |     | 0x4C     |
| Go to NonDep XXX      |         |     |     | 0x4D     |
| Go to PostDep XXX     |         |     |     | 0x4E     |
| Increment Count XXX   | カウンター   | 1   | 20  | 0x4F     |
| Clear Counter XXX     | #       |     |     | 0x50     |
| Start Timer XXX       | タイマー#   | 1   | 20  | 0x51     |
| Cancel Timer XXX      |         |     |     | 0x52     |
| Switch Xtal XXX       | センサー#   | 1   | 8   | 0x53     |

| アクション                                      | 数値     | 最小值 | 最大値 | ロジック・コード |  |  |
|--------------------------------------------|--------|-----|-----|----------|--|--|
|                                            | (バイト)  |     |     |          |  |  |
| *PreCond S/H Off XXX                       |        |     |     | 0x54     |  |  |
| *PreCond S/H On XXX                        |        |     |     | 0x55     |  |  |
| *Soak 1 Hold Off XXX                       |        |     |     | 0x56     |  |  |
| *Soak 1 Hold On XXX                        | 材料#    | 0   | 6   | 0x57     |  |  |
| *Soak 2 Hold Off XXX                       |        |     |     | 0x58     |  |  |
| *Soak 2 Hold On XXX                        |        |     |     | 0x59     |  |  |
| *Clock Hold Off                            |        |     |     | 0x5A     |  |  |
| *Clock Hold On                             |        |     |     | 0x5B     |  |  |
| *Start Inhbt Off**                         |        |     |     | 0x5C     |  |  |
| *Start Inhbt On**                          |        |     |     | 0x5D     |  |  |
| *Xtl Fl Inhbt Off                          | センサー#  | 0   | 6   | 0x5E     |  |  |
| Xtl Fl Inhbt On                            |        |     |     | 0x5F     |  |  |
| *RWS Inhibit Off XXX                       | 材料#    | 0   | 6   | 0x60     |  |  |
| (RWS=RateWatcher Sample)                   |        |     |     |          |  |  |
| *RWS Inhibit On XXX                        |        |     |     | 0x61     |  |  |
| **RWS Initiate Off XXX                     |        |     |     | 0x62     |  |  |
| RWS Initiate On XXX                        |        |     |     | 0x63     |  |  |
| Message On XXX 注1参照                        | メッセージ# | 1   | 10  | 0x64     |  |  |
| Message Off XXX 注1参照                       |        |     |     | 0x65     |  |  |
| 注1: ユーザーが構築可能なユーザー・メッセージは 10 個あります。これらのメッセ |        |     |     |          |  |  |
| ージはロジック・アクションから表示、クリアすることができます。ユーザー・メッセ    |        |     |     |          |  |  |
| ージは、Message 画面の General ページで構築します。         |        |     |     |          |  |  |
| 注: *= Remote Comm と Logic は独立しています。        |        |     |     |          |  |  |
| **= Start Inhibit は、パワー・サイクルの間、存続します。      |        |     |     |          |  |  |

# 表 9-11 Action リスト (続き)

Cygnus 2 Operating Manual

# 9.4.28 SG (Status General)

**Command** = SG <Command ID> <Option >

Command ID = <Byte> 表 9-12 参照。

**Option** = <Byte> |<Integer>|<32 Bit Word> |<48 Bit Word>

**Parameter Value** = <Byte>...<Byte> |<Integer>...<Integer>

表 9-12 Status General コマンド

| SG Comm | 名前               | オプション | 応答中の | 返送データー                                  | 備考                |
|---------|------------------|-------|------|-----------------------------------------|-------------------|
| とID     |                  |       | バイト数 |                                         |                   |
| 0       | 該当せず             |       |      |                                         |                   |
| (0×00)  |                  |       |      |                                         |                   |
| 3       | Output status    |       | 5    | <byte><byte><byte></byte></byte></byte> | 最初のバイトの MSB       |
| (0×03)  |                  |       |      | <byte><byte></byte></byte>              | は出力1です。5番目        |
|         |                  |       |      | 各ビットが出力を表                               | のバイトの MSB は出      |
|         |                  |       |      | し、ビット・セット                               | 力 33 です。          |
|         |                  |       |      | は出力がアクティブ                               |                   |
|         |                  |       |      | であることを意味し                               |                   |
|         |                  |       |      | ます。                                     |                   |
| 4       | Input status     |       | 4    | <byte><byte><byte></byte></byte></byte> | 最初のバイトの MSB       |
| (0×04)  |                  |       |      | <byte><byte></byte></byte>              | は入力1です。4番目        |
|         |                  |       |      | 各ビットが入力を表                               | のバイトの MSB は入      |
|         |                  |       |      | し、ビット・セット                               | 力 25 です。          |
|         |                  |       |      | は入力がアクティブ                               |                   |
|         |                  |       |      | であることを意味し                               |                   |
|         |                  |       |      | ます。                                     |                   |
| 5       | Logic            |       | 13   | <byte><byte><byte></byte></byte></byte> | 最初のバイトの MSB       |
| (0×05)  | statement status |       |      | <byte><byte><byte></byte></byte></byte> | はロジック・ステート        |
|         |                  |       |      | <byte><byte><byte></byte></byte></byte> | メント1です。13番        |
|         |                  |       |      | <byte><byte><byte></byte></byte></byte> | 目のバイトの MSB は      |
|         |                  |       |      | <byte> 各ビットが</byte>                     | 入力 97 です          |
|         |                  |       |      | ロジック・ステート                               |                   |
|         |                  |       |      | メントを表し、ビッ                               |                   |
|         |                  |       |      | ト・セットはステー                               |                   |
|         |                  |       |      | トメントが真である                               |                   |
|         |                  |       |      | ことを意味します。                               |                   |
| 6       | Status           |       | 8    | <byte><byte><byte></byte></byte></byte> | Section 13.1 参照。各 |
| (0×06)  | Messages         |       |      | <byte><byte><byte></byte></byte></byte> | エラーに1ビットが         |
|         |                  |       |      | <byte><byte></byte></byte>              | 設定されます。複数ビ        |
|         |                  |       |      |                                         | ットを設定すること         |
|         |                  |       |      |                                         | ができます。            |

表 9-12 Status General コマンド (続き)

| SG Comm           | 内容                                        | オプショ                | 応答中の     | 返送データー                                         | 備考                                   |  |
|-------------------|-------------------------------------------|---------------------|----------|------------------------------------------------|--------------------------------------|--|
| とID               |                                           | ン                   | バイト数     |                                                |                                      |  |
| 7                 | Status                                    | <ステー                | 1~13 (12 | <byte> </byte>                                 | Status Message Word                  |  |
| (0×07)            | Messages                                  | タス・メ                | のDAC     | <byte> <byte></byte></byte>                    | は、ステータス・メッ                           |  |
|                   | Designators                               | ッセージ                | レコーダ     |                                                | セージの1つ(SG6                           |  |
|                   |                                           | 文字列>                | ーを有す     |                                                | コマンドにエンコー                            |  |
|                   |                                           | 8バイト                | ることが     |                                                | ドされたものとして)                           |  |
|                   |                                           |                     | できま      |                                                | に該当します。                              |  |
|                   |                                           |                     | す)       |                                                |                                      |  |
|                   | これは、返送さ                                   | れるステーク              | タス・メッセ   | ージ識別子を示します。1                                   | ビットしか設定できな                           |  |
|                   | いこと、すなわ                                   | っち、コマン              | ドごとに1つ   | のエラー識別子しか要求                                    | できないことに注意し                           |  |
|                   | てください。バ                                   | イト列を返               | 送します。聶   | し初のバイトは後続のバイ                                   | ト数です。後続のバイ                           |  |
|                   | トは要求された                                   | ステータス               | ・メッセーシ   | ジの識別子を示します。 識                                  | 別子がない場合、返送                           |  |
|                   | される最初のバ                                   | イトは0に               | なります。    |                                                | Г                                    |  |
| 9                 | Transient                                 |                     | 1        | <byte></byte>                                  | セクション 12.4 のエ                        |  |
| (0×09)            | Messages                                  |                     |          |                                                | ンコード参照。                              |  |
| 10                | Sensor Status                             |                     | 6        | <byte><byte><byte></byte></byte></byte>        | 0~5までの各センサ                           |  |
| (0×0a)            |                                           |                     |          | <byte><byte><byte></byte></byte></byte>        | ー範囲について1バ                            |  |
|                   |                                           |                     |          |                                                | 1                                    |  |
|                   | 0=正常なクリスタルでアクティブ、1=不具合のあるクリスタルでアクティブ、     |                     |          |                                                |                                      |  |
|                   | 2=クリスタルにおける測定が無効でアクティブ、3=正常なクリスタルでアクティブでは |                     |          |                                                |                                      |  |
|                   |                                           | ない、4=个              | 具合のあるク   | フリスタルでアクティフで                                   | はない                                  |  |
| 11                |                                           | 5=クリスタ              | ルにおける進   | 則正か無効でアクティンで                                   |                                      |  |
|                   | Timer Status                              | タイマー                | 1        | <byte></byte>                                  | レスホンス:0=タイマ                          |  |
| (0×0b)            |                                           | 省万<br>Jutanan       |          |                                                | ーかノクライノでは                            |  |
|                   |                                           | <integer></integer> |          |                                                | ない、                                  |  |
|                   |                                           | 1, 0,20             |          |                                                | 1=グイマニ ルククク                          |  |
| $12(0 \times 0c)$ | Timer Value                               | タイマー                | 1        | /Integer                                       | <br>広気け 1/10 秒単位                     |  |
| 12 (0×00)         | Timer value                               | 悉号                  | 7        | <meger></meger>                                | □□□□□□□□□□□□□□□□□□□□□□□□□□□□□□□□□□□□ |  |
|                   |                                           | <integer></integer> |          |                                                | (3599990×                            |  |
|                   |                                           | $1 \sim 20$         |          |                                                | 1/10 秒)                              |  |
| 13                | Counter Value                             | カウンタ                | 4        | <integer></integer>                            | 1/10 ///                             |  |
| $(b0\times 0)$    | Counter variat                            | 一番号                 |          | (integer)                                      |                                      |  |
| (0.104)           |                                           | <integer></integer> |          |                                                |                                      |  |
|                   |                                           | $1 \sim 20$         |          |                                                |                                      |  |
| 14                | Thickness Sum                             | 等式番号                | 4または     | <float>または</float>                             | 0=すべての膜厚等式                           |  |
| (0×0e)            |                                           | <integer></integer> | 12       | <float><float> <float></float></float></float> | 1~3=返送する等式の                          |  |
|                   |                                           | 0~3                 |          |                                                | 番号                                   |  |
| 15                | Get date                                  |                     | 12       | <integer><integer></integer></integer>         | 月、日、年または日、                           |  |
| (0×0f)            |                                           |                     |          | <integer></integer>                            | 月、年を示す整数(日                           |  |
|                   |                                           |                     |          |                                                | 付フォーマットのゼ                            |  |
|                   |                                           |                     |          |                                                | ネラル・パラメータに                           |  |
|                   |                                           |                     |          |                                                | よります)                                |  |

表 9-12 Status General コマンド (続き)

| SG Comm | 名前                                                      | オプション | 応答中の | 返送データー                                 | 備考        |  |
|---------|---------------------------------------------------------|-------|------|----------------------------------------|-----------|--|
| とID     |                                                         |       | バイト数 |                                        |           |  |
| 16      | Get time                                                |       | 12   | <integer><integer></integer></integer> | 時間、分、秒を示す |  |
| (0×10)  |                                                         |       |      | <integer></integer>                    | 整数        |  |
| 17      | System                                                  |       | 2    | <byte><byte></byte></byte>             | ビット       |  |
| (0×11)  | Configuration (ど                                        |       |      |                                        |           |  |
|         | のボードがある                                                 |       |      |                                        |           |  |
|         | カゝ)                                                     |       |      |                                        |           |  |
|         | 0×0001=メジャーメント・ボード1、0×0002=メジャーメント・ボード2、                |       |      |                                        |           |  |
|         | 0×0004=メジャーメント・ボード3、0×0008=メジャーメント・ボード4、                |       |      |                                        |           |  |
|         | 0×00010=I/O ボード1、0×0020=I/O ボード2、0×0040=I/O ボード3、       |       |      |                                        |           |  |
|         | 0×0080=光学 DAC ボード、0×0100=温度制御ボード1、                      |       |      |                                        |           |  |
|         | 0×0200=温度制御ボード2、0×0400=イサーネットボード、0×8000= {予備}、          |       |      |                                        |           |  |
|         | 0×10000= {予備} 、0×2000= {予備} 、0×4000= {予備} 、0×8000= {予備} |       |      |                                        |           |  |
#### 9.4.29 SL (Status Material)

**Command** = SL <Command ID> <Material>

Command ID = <Byte> 表 9-13「内容」参照。

Material= <Byte>材料番号 (0~6)

● Material=0 は、6 つの材料に関するステータスを返送します。レスポンスには、すべてのア クティブな材料が含まれます。

**Response** =表 9-13「返信データー」参照。

#### 表 9-13 Status Material

| GT      | میں بلد         |         | 1-114-11 24                             | /#*= <del>**</del>    |
|---------|-----------------|---------|-----------------------------------------|-----------------------|
| SL コマンド | 内谷              | 心谷中の    | 返送テーター                                  | 備考                    |
| ID      |                 | バイト数    |                                         |                       |
| 0       | 該当せず            |         |                                         |                       |
| (0×00)  |                 |         |                                         |                       |
| 1       | Filtered Rate   | 4または    | <float></float>                         | Å/s                   |
| (0×01)  |                 | 24      |                                         |                       |
| 2       | Displayed Rate  | 4または    | <float></float>                         | 1 秒間の平均Å/s            |
| (0×02)  |                 | 24      |                                         |                       |
| 3       | Source Power    | 4または    | <float></float>                         | %                     |
| (0×03)  | Output          | 24      |                                         |                       |
| 4       | Thickness       | 4または    | <float></float>                         | kÅ                    |
| (0×04)  |                 | 24      |                                         |                       |
| 5       | State           | 1または6   | <byte></byte>                           | セクション 3.4 のエンコード      |
| (0×05)  |                 |         |                                         | 参照。                   |
| 6       | State Time      | 4または    | <integer></integer>                     | 現在の状態の経過時間(秒単         |
| (0×06)  |                 | 24      |                                         | 位)                    |
| 7       | Active Sensor   | 1または    | <byte></byte>                           | アクティブなセンサーのバイ         |
| (0×07)  |                 | 6       |                                         | トは、6ビットの単語で、各         |
|         |                 |         |                                         | ビットがセンサーを表してい         |
|         |                 |         |                                         | ます。                   |
|         | どのビュ            | ット・セット  | も要求された材料につい                             | てアクティブです。             |
|         | ビット(            | )=センサー1 | 、ビット 1=センサー2                            | .ビット 5=センサー6          |
|         |                 |         |                                         |                       |
| 8       | Power Source    | 1または6   | <byte>または</byte>                        | 要求された材料のソース番号         |
| (0×08)  | Number          |         | <byte><byte><byte></byte></byte></byte> |                       |
|         |                 |         | <byte><byte><byte></byte></byte></byte> |                       |
| 9       | Accumulated     | 4または    | <integer></integer>                     | 「Ready」以降の経過時間(秒      |
| (0×09)  | Layer Time      | 24      |                                         | 単位)                   |
| 10      | Deposit Average | 4または    | <float></float>                         | Averaging Time パラメータに |
| (0×0a)  | Rate            | 24      |                                         | 基づく kÅ。制御状態にある        |
|         |                 |         |                                         | ときのみ利用可能です。           |

| SL コマン | 内容                 | 応答中の    | 返送データー                                  | 備考                                                                                                    |
|--------|--------------------|---------|-----------------------------------------|----------------------------------------------------------------------------------------------------|
| ドID    |                    | バイト数    |                                         |                                                                                                    |
| 11     | Deposit Average    | 4または    | <float></float>                         | Averaging Time パラメータに                                                                                                    |
| (0×0b) | Power              | 24      |                                         | 基づく%。制御状態にあると                                                                                                    |
|        |                    |         |                                         | きのみ利用可能です。                                                                                                    |
| 12     | Raw Rate           | 4または    | <float></float>                         | Å/s                                                                                                    |
| (0×0c) |                    | 24      |                                         |                                                                                                    |
| 13     | One Minute         | 8または    | <float><float></float></float>          | レートまたはパワーの1分間                                                                                                    |
| (0×0d) | Average for Rate & | 48      |                                         | 平均を実施するだけのデータ                                                                                                    |
|        | Power (レートとパ       |         |                                         | ーがない場合、「No Data Error」                                                                                                    |
|        | ワーに関する1分           |         |                                         | が返送されます。                                                                                                    |
|        | 間平均値)              |         |                                         |                                                                                                    |
| 14     | Rate Deviation /   | データ     | <integer><float></float></integer>      | 応答におけるバイト数。                                                                                                    |
| (0×0e) | power output trend | ー・ホイ    | <float></float>                         | Operate 画面クフフの平均値。                                                                                                    |
|        |                    | ントに応    |                                         | 各テーター・ホイントのフォ                                                                                                    |
|        |                    | しく変動    |                                         | ーマット。                                                                                                    |
| 15     | State hafana Stan  | しより。    | P-t-> ナキル                               | キャンション 24 のエンコード                                                                                                    |
| 15     | State before Stop  | 1まだは6   | <byte> # /2/4</byte>                    | セクション 3.4 のエンコート                                                                                                    |
| (0×01) |                    |         | <byte><byte><byte></byte></byte></byte> | 参照。てのとさ停止/中止状<br>能にない場合 [No Data Error]                                                                                                    |
|        |                    |         | <byte><byte></byte></byte>              | が返送されます。                                                                                                    |
| 16     | Data Log           | 64 または  | 複数の情報                                   | データーの順序については、                                                                                                    |
| (0×10) |                    | 384     |                                         | セクション 3.5.9 参照。                                                                                                    |
| 17     | Data Log with      | 448 また  | <データーログ+1                               | データーの順序については、                                                                                                    |
| (0×11) | Xtal History       | は2,688。 | センサーあたり 12                              | セクション 3.5.9 参照。                                                                                                    |
|        |                    |         | 個のクリスタルに関                               | Response Length=64 バイト                                                                                                    |
|        |                    |         | するクリスタル・デ                               | Data Log + 384 bytes Xtal                                                                                                    |
|        |                    |         | -4->                                    | History <sub>o</sub>                                                                                                    |
|        |                    |         |                                         | Xtal History= 32 bytes/crystal、                                                                                                    |
|        |                    |         |                                         | 6 個のセンサーにクリスタル                                                                                                    |
|        |                    |         |                                         | 12  m = 32  m = 6  m = 32  m = 32  m = |
| 18     | Cause of Stop      | 1または6   | Byte>または                                | セクション 12.3 参照。                                                                                                    |
| (0x12) |                    |         | <byte><byte><byte></byte></byte></byte> | 現在 Stop 状態ではない場合、                                                                                                    |
|        |                    |         | <byte><byte><byte></byte></byte></byte> | 「Data not available」エラーが                                                                                                    |
|        |                    |         |                                         | 返信されます。                                                                                                    |
|        |                    |         |                                         |                                                                                                    |
|        |                    |         |                                         |                                                                                                    |

# 表 9-13 Status Layer(続き)

9.4.30 SS (Status Sensor) ステータス・センサー

Command = SS <Command ID> <Sensor>

**Command ID** = <Byte>表 9-14「説明」参照。

Sensor = <Byte> センサー番号 (0~8)

センサー番号が0である場合、応答は8つのセンサーすべての値を提供します。

**Response** =表 9-14「返信データー」参照。

# 表 9-14 Status Sensor

| SS 37  | 名前            | 応答中の  | 返送データー                                  | 備考                           |
|--------|---------------|-------|-----------------------------------------|------------------------------|
| ンドロ    |               | バイト数  |                                         |                              |
| 0      | Crystal Life  | 1または6 | <byte>または</byte>                        | センサー1つにつき1バイト。               |
| (0×00) |               |       | <byte><byte><byte></byte></byte></byte> | 範囲は0~100になります。               |
|        |               |       | <byte><byte><byte></byte></byte></byte> |                              |
| 1      | Crystals      | 1または6 | <byte>または</byte>                        | センサー1つにつき1バイト。               |
| (0×01) | Remaining     |       | <byte><byte><byte></byte></byte></byte> | 範囲は0~12。CrystalTwo または       |
|        |               |       | <byte><byte><byte></byte></byte></byte> | Crystal 6、Crystal 12 センサー上の正 |
|        |               |       |                                         | 常なクリスタル数。Single センサー         |
|        |               |       |                                         | について、0 (現在のクリスタルは            |
|        |               |       |                                         | 不具合)または1(現在のクリスタ             |
|        |               |       |                                         | ルは正常)を返信します。Generic          |
|        |               |       |                                         | センサーについては、このコマンド             |
|        |               |       |                                         | は適用されず、NO_DATA が返信さ          |
|        |               |       |                                         | れます。                         |
| 2      | Crystal       | 1または6 | <byte>または</byte>                        | センサー1つにつき1バイト。               |
| (0×02) | Position      |       | <byte><byte><byte></byte></byte></byte> | 範囲は0~12。CrystalTwo または       |
|        |               |       | <byte><byte><byte></byte></byte></byte> | Crystal 6、Crystal 12 に関する現在の |
|        |               |       |                                         | クリスタル・ポジションを返信しま             |
|        |               |       |                                         | す。                           |
| 3      | Sensor Status | 1または6 | <byte>または</byte>                        | センサー1つにつき1バイト。               |
| (0×03) |               |       | <byte><byte><byte></byte></byte></byte> | Bit 1 Bit 0<br>0 0 正堂たクリスタル  |
|        |               |       | <byte><byte><byte></byte></byte></byte> | 0 1 不具合のあるクリスタル              |
|        |               |       |                                         | 1 0 クリスタルに関する無効              |
|        |               |       |                                         | 2000年                        |
|        |               |       |                                         | Bit 7 Bit 6                  |
|        |               |       |                                         | 0 0 Auto-Z Ratio             |
|        |               |       |                                         | 1 0 Material Z Ratio         |
|        |               |       |                                         | 1 1 未定義                      |
| 4      | Fundamental   | 8または  | <long>または</long>                        | センサー1つにつき1つの長い整              |
| (0×04) | Frequency     | 48    | <long><long><long></long></long></long> | 数。未変換。Hz に変換するには、            |
|        |               |       | <long><long><long></long></long></long> | 0.000873114913702011 をかけます。  |

| SS コマ  | 名前          | 応答中の   | 返送データー                                        | 備考                        |
|--------|-------------|--------|-----------------------------------------------|---------------------------|
| ンドID   |             | バイト数   |                                               |                           |
| 5      | Fundamental | 4または24 | <integer>または</integer>                        | センサー1 つにつき1つの整数。          |
| (0×05) | Activity    |        | <integer><integer></integer></integer>        | 範囲:0~999                  |
|        |             |        | <integer><integer></integer></integer>        |                           |
|        |             |        | <integer> <integer></integer></integer>       |                           |
| 6      | Current     | 4または24 | <float>または</float>                            | 現在使用中の Z レシオ              |
| (0×06) | Z-Ratio     |        | <float><float><float></float></float></float> |                           |
|        |             |        | <float><float><float></float></float></float> |                           |
| 7      | Anharmonic  | 8または48 | <long>または</long>                              | センサー1 つにつき1 つの長さ          |
| (0×07) | Frequency   |        | <long><long><long></long></long></long>       | 整数。未変換。Hz に変換するに          |
|        |             |        | <long><long><long></long></long></long>       | は、0.000873114913702011 をか |
|        |             |        |                                               | けます。                      |
| 8      | Anharmonic  | 4または24 | <integer>または</integer>                        | センサー1 つにつき1つの整数。          |
| (0×08) | Activity    |        | <integer><integer></integer></integer>        | 範囲:0~999                  |
|        |             |        | <integer><integer></integer></integer>        |                           |
|        |             |        | <integer> <integer></integer></integer>       |                           |
| 9      | New Crystal | 16または  | <long><long>または</long></long>                 | 「NEW (新しい)」クリスタル          |
| (0×09) | Frequency   | 96     | <long>×12</long>                              | 基本周波数とアンハーモニッ             |
|        |             |        |                                               | ク・クリスタル周波数を返送し            |
|        |             |        |                                               | ます。                       |
| 10     | LCQ value   | 4または24 | <float>または</float>                            | 実行中の LCQ 値を返送します          |
| (0×1a) |             |        | <float><float><float></float></float></float> | (工場診断専用です)。               |
|        |             |        | <float><float><float></float></float></float> |                           |
| 11     | 該当せず        |        |                                               |                           |
| (0×0b) |             |        |                                               |                           |
| 12     | Sensor      | 4または24 | <float>または</float>                            | kÅ                        |
| (0×0c) | Thickness   |        | <float><float><float></float></float></float> | センサー膜厚を返送します。             |
|        |             |        | <float><float><float></float></float></float> |                           |

# 表 9-14 Status Sensor(続き)

# 9.4.31 RG (Remote General Action) リモート・ゼネラル・アクション

**Command** = RG <Command ID> (<Action Value >)

**Command ID** = <Byte> 表 9-15 参照。

Action Value = <Byte>...<Byte> |<Integer>...<Integer> | <Float>...<Float>

アクション値を必要とするコマンドについては、表 9-15を参照ください。

**Response** = なし (ヘッダーとトレーラーのみ)

# 表 9-15 Remote General

| RG コマ<br>ンド ID | 意味                                                                        | アクション<br>値                                                          | 備考                                                                                            |
|----------------|---------------------------------------------------------------------------|---------------------------------------------------------------------|-----------------------------------------------------------------------------------------------|
| 1<br>(0×01)    | Stop All                                                                  |                                                                     | フロント・パネル上の同様のアクションを実施し<br>ます。                                                                 |
| 2<br>(0×02)    | Reset All                                                                 |                                                                     | フロント・パネル上の同様のアクションを実施し<br>ます。                                                                 |
| 3<br>(0×03)    | Remote Lock On                                                            |                                                                     | フロント・パネルからパラメータをアップデート<br>することはできません。<br>「R Lock」と表示されます。                                     |
| 4<br>(0×04)    | Remote Lock Off                                                           |                                                                     | RG3コマンドを取り消します。                                                                               |
| 5<br>(0×05)    | Logic Statement<br><statement number=""><br/>を真に設定する</statement>          | <byte></byte>                                                       | 範囲は 1~100 です。<br>ロジック・ステートメント・イベント「Computer<br>Control」が設定されている場合に、作動します。<br>それ以外の場合は、無視されます。 |
| 6<br>(0×06)    | Logic Statement<br><statement number=""><br/>を偽にクリアする</statement>         | <byte></byte>                                                       | 範囲は 1~100 です。<br>ロジック・ステートメント・イベント「Computer<br>Control」が設定されている場合に、作動します。<br>それ以外の場合は、無視されます。 |
| 7<br>(0×07)    | Crystal Fail Inhibit On                                                   | <byte></byte>                                                       | 「Crystal Fail」出力を常に(クリスタルに不具合<br>があっても)偽に設定します。                                               |
| 8<br>((0×08)   | Crystal Fail Inhibit<br>Off                                               | <byte></byte>                                                       | 「Crystal Fail」出力が通常の意味合いを持ちま<br>す。                                                            |
| 9<br>(0×09)    | General parameter<br>(Date Format)に応じ<br>て、日付(月、日、<br>年)または(日、月、<br>年)を設定 | <integer><br/><integer><br/><integer></integer></integer></integer> | 範囲:月=1~12<br>日=1~31<br>年=2000~2099                                                            |
| 10<br>(0×0a)   | Set time(時間、分、<br>秒)                                                      | <integer><br/><integer><br/><integer></integer></integer></integer> | 範囲:時間=0~23<br>分=0~59<br>秒=0~59                                                                |

| RGコマン            | 意味                          | アクション値                     | 備考                                 |
|------------------|-----------------------------|----------------------------|------------------------------------|
|                  | 7 0 1                       | D                          |                                    |
|                  | Zero Counter                | <byte></byte>              |                                    |
| (0×0b)           | <counter></counter>         |                            |                                    |
| 12               | Zero Timer                  | <byte></byte>              | タイマー範囲:0~20                        |
| (0×0c)           | <li><li>imer&gt;</li></li>  | D.                         |                                    |
| 13               | Start Timer                 | <byte></byte>              | タイマー範囲:0~20                        |
| (0×0d)           | <timer></timer>             |                            | 0=すべて                              |
| 14               | Cancel Timer                | <byte></byte>              | タイマー範囲:0~20                        |
| (0×0e)           | <timer></timer>             |                            | 0=すべて                              |
| 15               |                             | <byte></byte>              | Pre-Deposit または Post-Deposit においてタ |
| $(0 \times 0 f)$ | Clock Hold On               |                            | イマーを停止します。現在のパワー設定に                |
|                  |                             |                            | おいて、現在の状態を保持します。                   |
| 16               | Clock Hold Off              | <byte></byte>              | Pre-Deposit または Post-Deposit においてタ |
| (0×10)           | CIOCK HOLD OII              |                            | イマーを再始動します。                        |
| 17               | User Message on             | <byte></byte>              | メッセージ範囲・1~10                       |
| (0×11)           | <message #=""></message>    |                            |                                    |
| 18               | User Message off            | <byte></byte>              | イッセージ 範囲・1~10                      |
| (0×12)           | <message #=""></message>    | •                          | ハ リ ビ ジ 靼団 . 1 ° 10                |
| 19               | Soak Hold 1 on              | <byte></byte>              | メッセージ範囲:1~6                        |
| (0×13)           | <source/>                   | 2                          | (0=すべての材料)                         |
| 20               | Soak Hold 1 off             | <bvte></bvte>              | メッセージ範囲:1~6                        |
| (0×14)           | <source/>                   | 5                          | (0=すべての材料)                         |
| 21               | Soak Hold 2 on              | <bvte></bvte>              | メッセージ範囲:1~6                        |
| (0×15)           | <source/>                   | J                          | (0=すべての材料)                         |
| 22               | Soak Hold 2 off             | <bvte></bvte>              | メッセージ範囲:1~6                        |
| (0×16)           | <source/>                   | 5                          | (0=すべての材料)                         |
|                  |                             |                            | センサー範囲=1~6                         |
|                  |                             |                            | クリスタル範囲=0 から要求されたセンサ               |
|                  |                             |                            | ーのクリスタル数。クリスタル#=0の場                |
|                  |                             |                            | 合、「次」のクリスタルに切り替えます。現               |
|                  |                             |                            | 在実行中の Material にセンサーが使用され          |
|                  | 0 .0                        |                            | ていない場合、次のセンサーは、その次の                |
| 23               | Sensor $<$ Sensor $\# >$    | <bvte><bvte></bvte></bvte> | センサーになります。実行中の Material に          |
| (0×17)           | を <crystal #="">に</crystal> |                            | センサーが使用されている場合、次のセン                |
|                  | 切り谷え                        |                            | サーは、XL ポジションのパラメータ・シ               |
|                  |                             |                            | ーケンスにおける次のセンサーになりま                 |
|                  |                             |                            | す。実行中の Material にセンサーが使用さ          |
|                  |                             |                            | れている場合、「クリスタル#」は0である               |
|                  |                             |                            | 必要があります.そうでない場合、エラーが               |
|                  |                             |                            | 発生します。                             |

# 表 9-15 Remote General(続き)

Ē

| RG コマン<br>ド ID | 意味                                                                       | アクション値                     | 備考                                                                                                    |
|----------------|--------------------------------------------------------------------------|----------------------------|----------------------------------------------------------------------------------------------------|
| 24<br>(0×18)   | Clear Failed<br>Crystals X                                               | <byte></byte>              | 要求されたセンサーの現在のクリスタルを除いて、<br>不具合のあるクリスタルすべてをクリアします。<br>X=センサー(1~6)                                                                                                    |
| 25<br>(0×19)   |                                                                          |                            | 将来使用するために予約されています。                                                                                                    |
| 26<br>(0×1a)   | Rotate head X                                                            | <byte></byte>              | 要求されたセンサーがマルチ・クリスタル・センサ<br>ーで、そのセンサーがレディまたはアイドル、停止<br>状態にある場合、センサー・ヘッドが回転します。<br>X=センサー(1~6)                                                                                                    |
| 27             | Default all                                                              |                            | 通信パラメータを除くすべてのパラメータをデフォ<br>ルト値に設定1ます                                                                                                    |
| 29<br>(0×1d)   | Soak Hold Pre<br>Con on <material></material>                            | <byte></byte>              | バード (E)に 成 だ し よ り 。                                                                                                    |
| 30<br>(0×1e)   | Soak Hold Pre<br>Con off<br><material></material>                        | <byte></byte>              | Material 範囲は 0~6 です(0=すべての Material)                                                                                                    |
| 31<br>(0×1f)   | Start Inhibit On                                                         |                            | Start コマンドを実行不能にします。                                                                                                    |
| 32<br>(0×20)   | Start Inhibit Off                                                        |                            | Start コマンドは実行可能です。                                                                                                    |
| 33<br>(0×21)   | RateWatcher<br>Sampling Inhibit On<br><material></material>              | <byte></byte>              | デポジション状態を即座にサンプリングから移動<br>し、OFF になるまでサンプリングに戻らせません。                                                                                                    |
| 34<br>(0×22)   | RateWatcher<br>Sampling Inhibit Off<br><material></material>             | <byte></byte>              | デポジション状態を RateWatcher アルゴリズムに移<br>動させます。                                                                                                    |
| 35<br>(0×23)   | RateWatcher Sample<br>Initiate On<br><material></material>               | <byte></byte>              | デポジション状態を RateWatcher サンプリングに移<br>動させます。                                                                                                    |
| 36<br>(0×24)   | RateWatcher Sample<br>Initiate Off<br><material></material>              | <byte></byte>              | RateWatcher サンプリングを OFF にします。                                                                                                    |
| 37<br>(0×25)   | Clear Q and S counts for sensor X                                        | <byte></byte>              | 指定したセンサーX に関する Clear Q and S カウント。                                                                                                    |
| 38<br>(0×26)   | Name Material<br><material><library<br>Entry&gt;</library<br></material> | <byte><byte></byte></byte> | <ul> <li>Material entry<library entry="">(0~254)に従って材料番号<material>(1~6)に名前を付けます。</material></library></li> <li>Library entry は 0 (Ag)~254 (ZrO<sub>2</sub>)までで、番号はライブラリーにアルファベット順に掲載されています。密度とZレシオは、それに応じて変化します。</li> </ul> |

表 9-15 Remote General(続き)

# 9.4.32 RL (Remote Material Action) リモート・材料・アクション

**Command** = RL <Command ID><Material Number> (<Action Value >)

**Command ID** = <Byte>

**Material Number** =  $\langle Byte \rangle = 1 \sim 6$ 

Action Value = <Byte> |<Integer> | <Float>

アクション値を必要とするコマンドについては表 9-16を参照ください。

**Response** = なし (ヘッダーとトレーラーのみ)

# 表 9-16 Remote Material

| RL<br>コマン<br>ド ID | 意味                                | アクショ<br>ン値 | 備考                                                                                                    |
|-------------------|-----------------------------------|------------|----------------------------------------------------------------------------------------------------|
| 0<br>(0×00)       | Stop Material                     |            |                                                                                                    |
| 1<br>(0×01)       | Zero Thickness                    |            | Stop からは実行できません。                                                                                                    |
| 2<br>(0×02)       | Start Deposit                     |            | 入力時に膜厚を常に0にします。Ready、Idle、Stop、Crystal<br>Switching、Crucible Switch からこのコマンドを実行するこ<br>とはできません。正常なクリスタルがない場合、それま<br>での状態が Non-Deposit Hold であれば、このコマンドは<br>「Time Power」へ移行します(それ以外の状態にあると、<br>このコマンドは実行されません)。                 |
| 3<br>(0×03)       | Go to Non-Deposit                 |            | Ready、Stop または Crucible Switch からこのコマンドを実<br>行することはできません。正常なクリスタルがない場合、<br>それまでの状態が「Time Power」であれば、このコマン<br>ドは「Non-Deposit Hold」へ移行します(それ以外の状態<br>にあると、このコマンドは実行されません。                                                       |
| 4<br>(0×04)       | Go to Post-Deposit<br>(Feed Ramp) |            | Crucible Switch 中は実行することができません。                                                                                                    |
| 5<br>(0×05)       | Continue Deposit                  |            | Deposit へ移行しますが、Zero Thickness は実行しません。<br>Ready、Idle、Stop、Crystal Switching、Crucible Switch からこのコマンドを実行することはできません。正常なクリスタルがない場合、それまでの状態が「Non-Deposit<br>Hold」であれば、このコマンドは「Time Power」へ移行します(それ以外の状態にあると、このコマンドは実行<br>されません)。 |
| 6<br>(0×06)       | Go to Manual                      |            | <ul> <li>(ソース・シャッターのポジションは変わりません)</li> <li>Stop、Non-Deposit Hold、Crucible Switch にある場合、または正常なクリスタルがない場合、このコマンドを実行することはできません。</li> </ul>                                                                                       |

| RL<br>コマン<br>ド ID        | 意味                      | アクショ<br>ン値      | 備考                                                                                                    |
|--------------------------|-------------------------|-----------------|----------------------------------------------------------------------------------------------------|
| 7<br>(0×07)              | Set Power Level         | <float></float> | 範囲は 0~99.99 です。Manual、Time Power、Non-Deposit<br>Hold 状態においてのみ実行可能です。値が最大パワーよ<br>りも大きい、または最小パワーよりも小さい場合、値エ<br>ラーが返送されます。 |
| 8<br>((0×08)             | Open Source<br>shutter  |                 | Manual 状態にある場合のみ、実行可能です。                                                                                                |
| 9<br>(0×09)              | Close Source<br>shutter |                 | Manual 状態にある場合のみ、実行可能です。                                                                                                |
| 10<br>(0×0a)             | Set Averaged Rate       | <float></float> | 範囲は0~999.9 です。Time Power または Non-Deposit Hold<br>状態においてのみ、予測レートが使用されます。                                                 |
| 11<br>(0×0b)             | Start                   |                 |                                                                                                    |
| $\frac{12}{(0\times0c)}$ | Reset Material          |                 |                                                                                                    |

## 表 9-16 Remote Material

# 9.4.33 Cygnus 2 シリアル通信サンプル

# 9.4.33.1 General Command Packet Format

<Length(low/high), 2 byte)><Message(command))><Checksum(1 byte Hex)>

# 9.4.33.2 General Response Packet Format

<Length(low/high), 2 byte)><CCB(1 Byte, no error returns 00)><Timer(1 byte binary)><Response Message(Command Response))><Checksum(1 byte Hex)>

## 9.4.33.3 HELLO Command, ASCII name and version

```
コマンド・フォーマット: H<Command ID>
```

H1

コマンド H1: 0200480149

レスポンス: 19000017064379676E74732032205665727369F6E20302E303600D2

例:H1 コマンド

HELLO コマンド、ASCII 名とバージョン

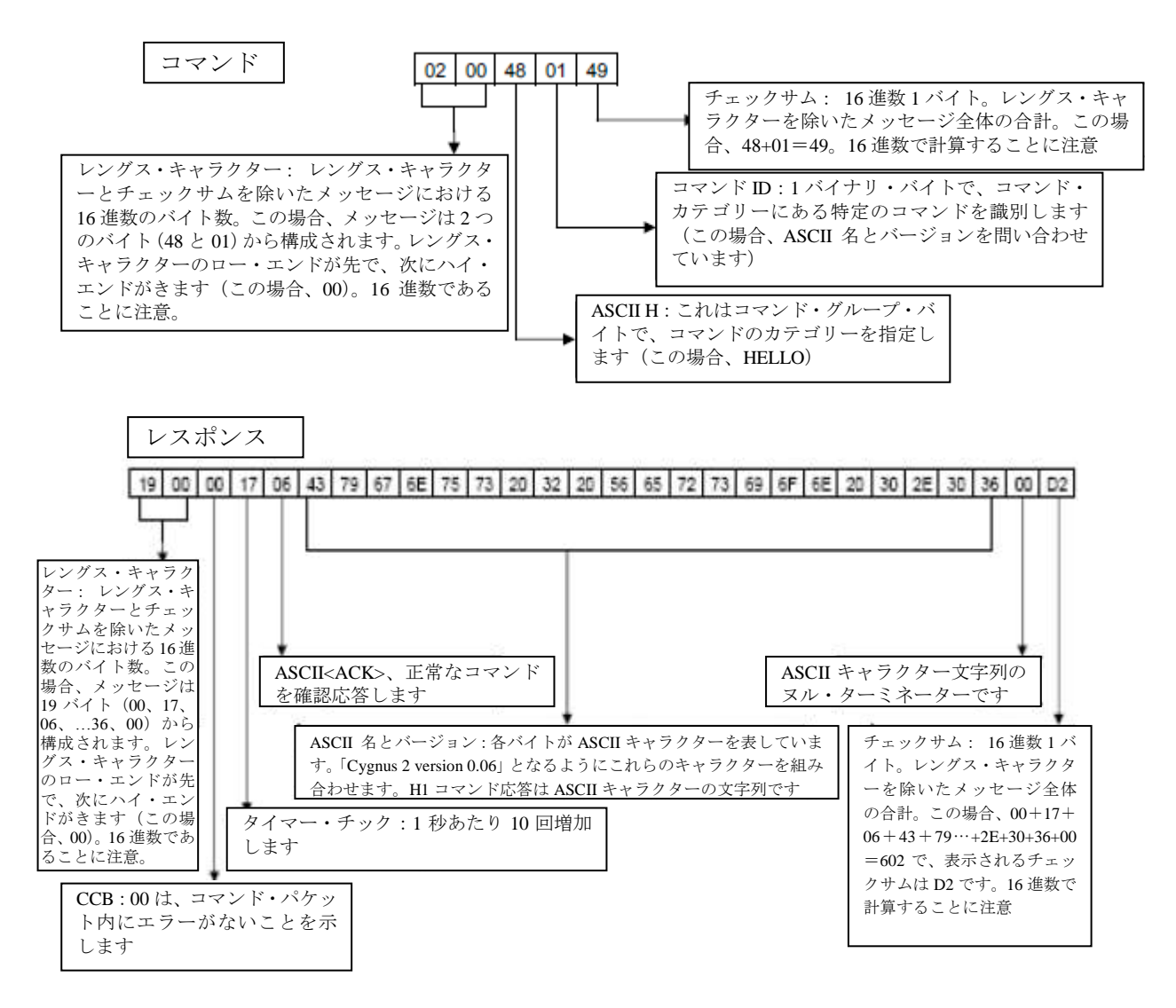

#### 9.4.33.4 Query Material Parameter, Z-ratio (2), Material 1

コマンド・フォーマット: QM<Command ID><Material Number> QM2 1 コマンド QM2 1: 0400514D0201A1 レスポンス: 070000F10648E1BA3E18

#### 9.4.33.5 Update Material Parameter, Control Loop (4), Material 1, PID (2)

コマンド・フォーマット: UM<Command ID><Material Number><Parameter Value> UM412 コマンドUM412: 0800554D04102000000A9 レスポンス: 0300000D0613

#### 9.4.33.6 Query Sensor Parameter, Shutter Output (1), Sensor 1

コマンド・フォーマット: QS<Command ID> <Sensor Number> QS11 コマンド QS11: 040051530101A6 レスポンス: 070000870600000008D

## 9.4.33.7 Update Sensor Parameter, Sensor Type (2), Sensor 1, CrystalTwo (1)

コマンド・フォーマット: US <Command ID> <Sensor Number><Parameter Value> US211 コマンドUS21: 08005553020101000000AC レスポンス: 0300002F0635

#### 9.4.33.8 Query Source Parameter, Shutter Output (2), Source 1

コマンド・フォーマット: QC<Command ID> <Source Number> QC21 コマンド QC21: 04005143020197 レスポンス: 0700003F06000000045

#### 9.4.33.9 Update Source Parameter, Number of crucibles (3), Sensor 1, 4 Crucibles (1)

コマンド・フォーマット: UC<Command ID> <Source Number><Parameter Value> UC3 1 1 コマンド UC3 1 1: 080055430301010000009D レスポンス: 03000054065A

### 9.4.33.10 Query Material Name, Material 1

コマンド・フォーマット: QN <Material Number> QN 1 コマンド QN 1: 0300514E01A0 レスポンス: 0A0000470653494C5645520022

#### 9.4.33.11 Update Material Name, Material 1, "SILVER"

コマンド・フォーマット: UN<Material Number><Material Name> UN 1 SILVER コマンド UN 1 SILVER: 0A00554E01534E0153494C5645520079 レスポンス: 030000E806EE

#### 9.4.33.12 Query Input Name, Input 1

コマンド・フォーマット:QI<Input Number> QI 1 コマンド QI 1: 03005149019B レスポンス: 060000BB0650310042

#### 9.4.33.13 Update Input Name, Input 1, "P1"

コマンド・フォーマット: UI<Input Number><Input Name> UI 1 P1 コマンド: 060055490150310020 レスポンス: 030000A306A9

### 9.4.33.14 Query Output Name, Output 1

```
コマンド・フォーマット: QO<Output Number>
QO 1
コマンド QO 1: 0300514F01A1
レスポンス: 0B0000E206534855545445520017
```

### 9.4.33.15 Update Output Name, Output 1, "SHUTTER"

```
コマンド・フォーマット: UO<Output Number><Output Name>
UO 1 SHUTTER
コマンド UO 1: 0B00554F015348555454455200D4
レスポンス: 030000E306E9
```

## 9.4.33.16 Query Output Type, Output 1

コマンド・フォーマット: QT<Output Number> QT1 コマンド QT1: 0300515401A6 レスポンス:040000BF0600C5

## 9.4.33.17 Update Output Type, Output 1, Normally Closed (1)

コマンド・フォーマット: UT< Output Number><Output Type> UT 1 1 コマンドUT 1 1 : 040055540101AB レスポンス: 030000FA0600

## 9.4.33.18 Query User Message, Message 1

```
コマンド・フォーマット: QV<User Message Number>
QV1
コマンドQV1: 0300515601A8
レスポンス: 0A0000C80648454C4C4F210063
```

# 9.4.33.19 Update User Message, Message 1, "HELLO!"

```
コマンド・フォーマット: UV<User Message Number><User Message Name>
UV 1 HELLO!
コマンド UV 1 HELLO!: 0A0055560148454C4CF210041
レスポンス: 030000CD06D3
```

## 9.4.33.20 Query Logic Statement, Statement 1

```
コマンド・フォーマット: QL<Statement Number>
QL1
コマンドQL1: 0300514C019E
レスポンス: 090000B00605410120450365
```

## 9.4.33.21 Update Logic Statement, Statement 1, "IF External Input 1 THEN Start"

コマンド・フォーマット: UL<Statement Number><Length of logic element><set of elements> UL 1 IF EXTERNAL INPUT 1 THEN START 1

コマンドUL1 IF EXTERNAL INPUT 1 THEN START 1: 0A00554C010641012045010358 レスポンス: 03000075067B

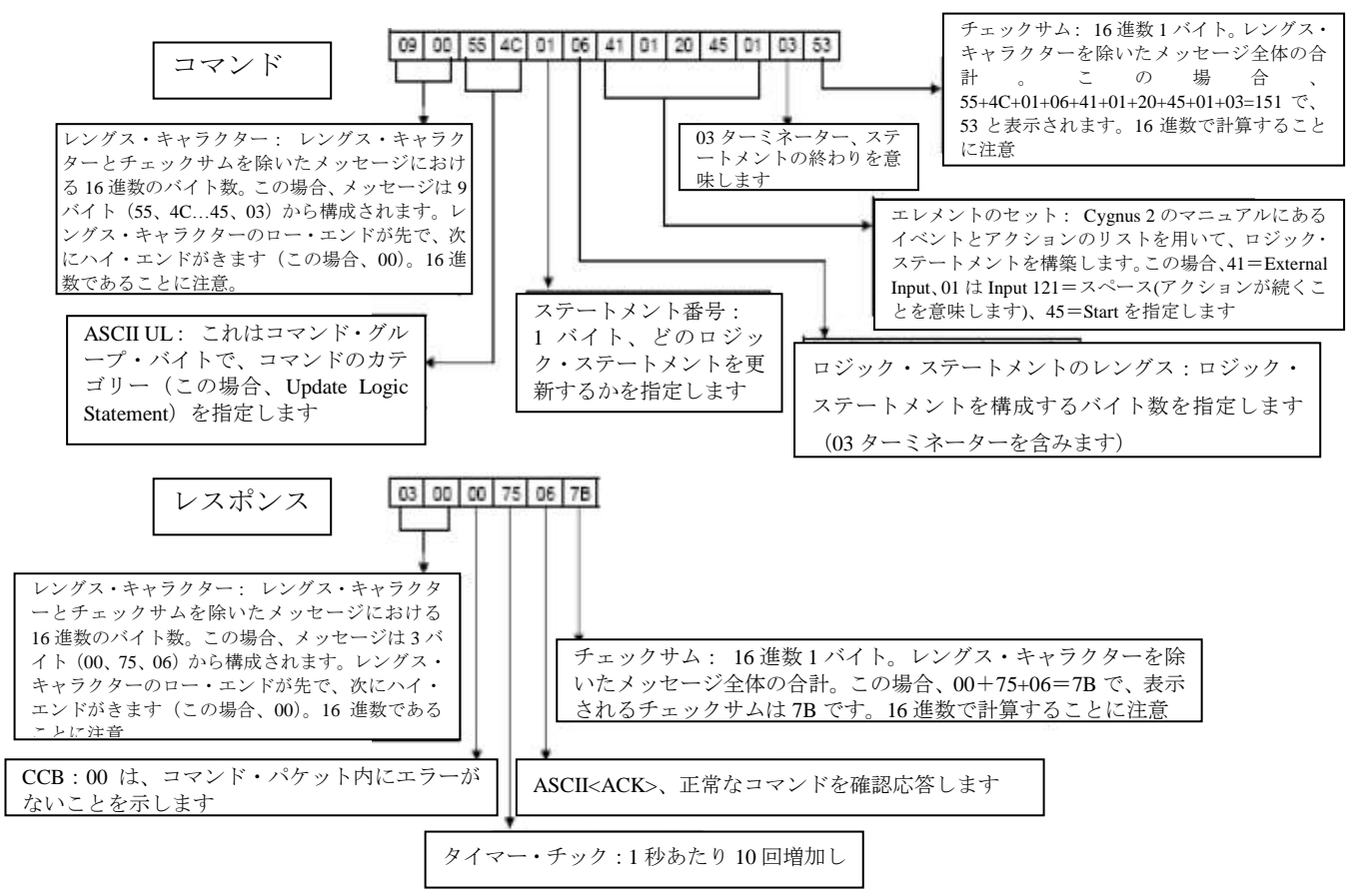

## 9.4.33.22 Status Material, Thickness (4), Material 1

コマンド・フォーマット: SL<Command ID><Material> SL4 1 コマンド SL4 1: 0400534C0401A4 レスポンス: 070000980689418C4236

#### 9.4.33.23 Status Sensor, Crystal Life (0), Sensor 1

コマンド・フォーマット: SS<Command ID><Sensor> SS0 1 コマンド SS0 1: 040053530001A7 レスポンス: 040000C10600C7

#### Status Sensor, Fundamental Frequency, Sensor 1

コマンド・フォーマット: SS<Command ID><Sensor> SS04 コマンド SS04: 040053530401AB レスポンス: 0B00005C06<u>908BFA9801000000</u>CD

Long Integer

```
90,8B,FA,98,01,00,00,00 >>10 進にコンバート>> 144,139,250,152,1,0,0,0
```

>>  $144(256^{0}) + 139(256^{1}) + 250(256^{2}) + 152(256^{3}) + 1(256^{4}) + 0(256^{5}) + 0(256^{6}) + 0(256^{7})$ 

>> 144(1) + 139(256) + 250(65536) + 152(16777216) + 1(4294967296)

>> 144 + 35584 + 16384000 + 2550136832 + 4294967296

```
>> = 6861523856 x 0.000873114913702011
```

>> = **5990898.809**Hz

## 9.4.33.24 Remote General Action, Stop All

コマンド・フォーマット: RG< Command ID>(<Action Value>) RG1 コマンド RG1: 03005247019A レスポンス: 030000D706DD

#### 9.4.33.25 Remote Material Action, Open Source Shutter (8)

コマンド・フォーマット: RL Command ID><Material Number>(<Action Value>) RL8 1 コマンド RL8 1: 0400524C0801A7 レスポンス: 0300004B0651

Cygnus 2 Operating Manual

#### 9.4.33.26 Example for Interpreting Float Responses

コマンド: SS 6 1, Status Sensor, Z-Ratio, Sensor 1

NOTE: データーは、便宜上16進数フォーマットで示されます。実データーの伝送は2進数です。

下記表記にはカンマがありますが、実データーの区切りには存在しません。

送信コマンド: 04,00,53,53,06,01,AD

レスポンス: 07,00,00,AA,06,1F,85,45,41,DA

フロート分の受信データビット:1F,85,45,41

受信フロート分データを High/Low を逆にします。: 41, 45, 85, 1F

32 ビットフロートのバイトを2進数に変更します。

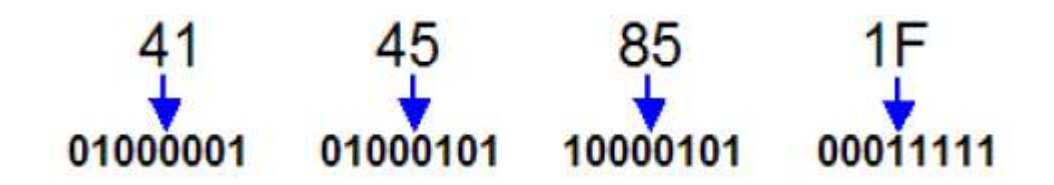

Sign (1 ビット)、Exponent(8 ビット)と Mantissa(23 ビット)のパケット中のフロートレスポンスで構成 される 32 ビットを以下の通り再編成してください。

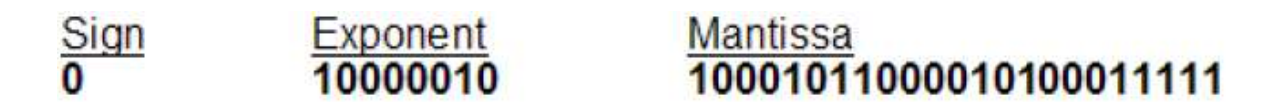

2進数の記号表記の値を書き換えます。Sign "0"は10進数ナンバーでは+を意味します。

科学用電卓等を使用し、Exponent 値"1000010"を 10 進数に変換しますと、このケースでは、10 進数の 値は 130 になります。130 から 127 を除算し、これが、指数部の数値 3 になります。(これには、Exponent の 10 進数値から、常に 127 を除算していただくことになります。)

小数点の右に Mantissa を挿入します。

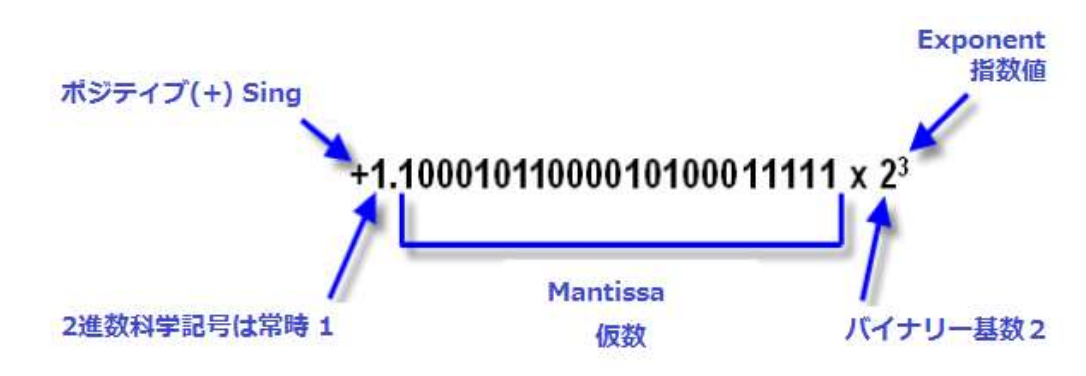

上記の"1"を"2^\*"に書き直します。

2進数と10進数に変換する。2進数の基数2の指数部に以下の各々の"1"の桁数を入れる。

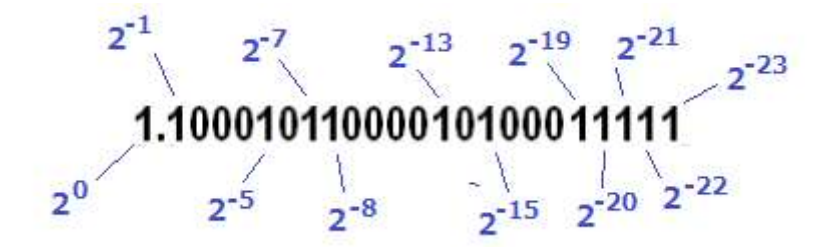

# 1.10001011000010100011111 x 2<sup>3</sup> の場合;

 $= (2^{0} + 2^{-1} + 2^{-5} + 2^{-7} + 2^{-8} + 2^{-13} + 2^{-15} + 2^{-19} + 2^{-20} + 2^{-21} + 2^{-22} + 2^{-23}) \times 2^{3}$ 

()内にそれぞれ 2<sup>3</sup>を掛けます。

 $= 2^{3} + 2^{2} + 2^{-2} + 2^{-5} + 2^{-10} + 2^{-12} + 2^{-16} + 2^{-17} + 2^{-18} + 2^{-19} + 2^{-20}$ 

= 8 + 4 + 0.25 + 0.065 + 0.03125 + 0.0009765625 + 0.000244140625 + 0.0000152587890625 + 0.00000762939453125 + 0.000003814697265625 + 0.0000019073486328125 + 0.00000095367431640625

- この場合での Sensor1 の Z-Ratio は;
  - = 12.34500026702880859375
  - = 12.345

となります。

# 第10章 メンテナンスおよびキャリブレーション手順

## 10.1 Density (密度)、Tooling (ツーリング)、Z-ratio (Z レシオ)の重要性

クオーツ・クリスタル・(水晶振動子) マイクロバランスは、振動クオーツ・クリスタル・センサ ーの表面に付加される質量を精密に測定することができます。Cygnus 2 は、この付加された材料 (Material Set-Up 画面の密度パラメータで指定されます)の密度を把握していることから、質量 情報を膜厚に変換することが可能です。非常に高い精度が必要な場合は、セクション 10.2 に概略 が説明されている密度キャリブレーションを行う必要があります。

デポジションからの材料のフローが均一ではないため、サブストレートに比較した材料の異なる センサーへのフローを考慮に入れる必要があります。この係数は Material Set-Up 画面のツーリン グ・パラメータにおいて補正されます。ツーリング係数は、セクション 10.2 にある指針に従って 実験的に確定することができます。

Cygnus 2 において、Z レシオが未知である場合、セクション 14.1.6 に概略が説明されている手順 により推定するか、通常、Auto-Z レシオを使用して Z レシオを決定することができます。

#### 10.2 密度の決定

- **注**: ほとんどのアプリケーションでは、Material Library から得られたバルク密度精度で十分で す。
- 1 クリスタルとサブストレートに同じ膜厚が蓄積されるようにサブストレート(膜厚測定用 に適切なマスキングをしたもの)をセンサーの隣に置きます。
- 2 膜材料のバルク値または概略値に密度を設定します。
- 3 Z レシオを 1.000、ツーリングを 100%に設定します。
- 4 センサーに新品のクリスタルをセットして、マニュアル制御でデポジションを短時間(1000~5000Å)実行します。
- 5 デポジション後、試験用サブストレートを取り出して、多光束干渉計または触針式表面形 状測定装置を用いて膜厚を測定します。

[1]

[2]

6 等式 [1] を用いて新しい密度を決定します。

Density(g/cm<sup>3</sup>) = 
$$D_1 \left(\frac{T_x}{T_m}\right)$$

ここで

D<sub>1</sub>=最初の密度

T<sub>x</sub>=Cygnus 2 における膜厚測定値

T<sub>m</sub>=測定した膜厚

- 7 Cygnus 2の膜厚が試験デポジションと計算した密度の入力値との間でゼロにされていない 場合、Cygnus 2を計算した密度を用いてプログラムし、表示された膜厚が測定した膜厚に 等しいことを簡単にチェックすることができます。
- 注: T<sub>x</sub>=T<sub>m</sub>にするために微調節が必要になる場合があります。

## 10.3 ツーリングの決定

- 1 試験用サブストレートをシステムのサブストレート・ホルダーにセットします。
- 2 短時間のデポジションを行い、実際の膜厚を測定します。
- 3 等式 [2] に示された関係からツーリングを計算します。

Tooling (%) = 
$$TF_i\left(\frac{T_m}{T_x}\right)$$

ここで

T<sub>m</sub>=サブストレート・ホルダーにおける実際の膜厚

T<sub>x</sub>=Cygnus 2 における膜厚測定値

TF<sub>i</sub>=最初のツーリング係数

- 4 0.1%に近くなるようにツーリング(%)を四捨五入します。
- 5 この新しい値をツーリングとしてプログラムに入力すると、計算が正しく行われれば、 $T_m$ は $T_x$ に等しくなります。
- 注: ツーリングのキャリブレーションを行う場合は、独立した蒸着を少なくとも3回は実施す ることを推奨します。ソース分布や他のシステム要因における変動がわずかな膜厚の変動 につながります。最終的なキャリブレーションには、平均ツーリング係数を使用する必要 があります。

# 10.4 実験による Z レシオの決定

**注**: Cygnus 2 では、Auto-Z レシオ関数を利用して、Z レシオを自動的に計算することができま す。Z レシオが精密な値であることが重要な場合は特に、Auto-Z が推奨されます。Auto-Z 理論については、セクション 14.1.6 を参照ください。

よく使用される材料のZ値のリストがMaterial Libraryに掲載されています。他の材料のZ値は、 次の式から計算することができます。

$$Z = \left(\frac{d_{\mathbf{q}}\mu_{\mathbf{q}}}{d_{\mathbf{f}}\mu_{\mathbf{f}}}\right)^{\frac{1}{2}}$$
[3]

$$Z = 9.378 \times 10^5 (d_f \mu_f)^{-\frac{1}{2}}$$

[4]

ここで

 $d_{f=}$ デポジション膜の密度 (g/cm<sup>3</sup>)

 $\mu_{f}$ =デポジション膜の剛性率 (dynes/cm<sup>2</sup>)

 $d_{q}= \rho \pi - \psi (\rho \cup \lambda \rho \mu)$ の密度 (2.649gm/cm<sup>3</sup>)

 $\mu_{g}$ =クオーツ (クリスタル) の剛性率 (3.32 x 10<sup>11</sup> dynes/cm<sup>2</sup>)

多くの材料に関する密度と剛性率が、さまざまなハンドブックに掲載されています。

ラボでの結果は、薄膜形態における材料のZ値は、バルク値にかなり近いことを示しています。 ただし、応力の高い生産材料の場合、薄膜のZ値は、そのバルク材料のZ値よりもわずかに低く なります。精密なキャリブレーションが必要なアプリケーションについては、以下の直接法を推 奨します。

- 1 セクション 10.2 に記載されている正しい密度を確定します。
- 2 新品のクリスタルをセットして、開始周波数 F<sub>co</sub>を記録します。この情報を入手するには、 SS 4 n コマンドを送信する必要があります(セクション 9.4.30 SS (Status Sensor) ステータ ス・センサー参照)。
- 3 試験用サブストレートに、表示された%クリスタル・ライフが約 50%になるまで、または、 特定の材料についてはクリスタル・ライフの終了に近いところまでのいずれか小さい値ま で、デポジションを行います。
- 4 デポジションを停止し、SS 4 n コマンドを使用して終了周波数 F<sub>c</sub>を記録します。
- 5 試験用サブストレートを取り外し、多光束干渉計または触針式表面形状測定装置を用いて 膜厚を測定します。

ステップ1の密度、FcoとFcを用いて、計算した膜厚を実際の膜厚に一致するように膜厚等式[5]におけるZレシオを調節します。計算した膜厚値が、実際の膜圧よりも大きかった場合は、Zレシオを大きくします。また、計算した膜厚値が、実際の膜圧よりも小さかった合は、Zレシオを小さくします。

$$T_{f} = \frac{Z_{q} \times 10^{4}}{2\pi z p} \left\{ \left(\frac{1}{F_{co}}\right) A Tan\left(zTan\left(\frac{\pi F_{co}}{F_{q}}\right)\right) - \left(\frac{1}{F_{c}}\right) A Tan\left(zTan\left(\frac{\pi F_{c}}{F_{q}}\right)\right) \right\}$$
[5]

ここで

T<sub>f</sub>= デポジションした膜厚 (kÅ)

F<sub>co</sub> = センサー・クリスタルの開始周波数(Hz)

Fc= センサー・クリスタルの最終周波数(Hz)

F<sub>q</sub>= 公称ブランク周波数=6045000 (Hz)

z= デポジション膜材料の Z レシオ

Z<sub>q</sub>= クオーツの比音響インピーダンス=8765000 (MKS 単位)

p= デポジション膜の密度 (g/cc)

マルチプル・マテリアル・デポジション(例えば2つの材料)の場合、2番目の材料に使用するZレシオは、2つの材料の相対膜厚によって決定されます。ほとんどのアプリケーションにおいて、次の3つの規則により、十分な精度が得られます。

- 材料1の膜厚が材料2に比べて厚い場合、材料1のZ値を両方の材料に使用します。
- 材料1の膜厚が材料2に比べて薄い場合、材料2のZ値を両方の材料に使用します。
- 2つの材料の膜厚が同じであった場合、材料2とそれ以降の材料のデポジションに関して、2 つのZ値の重み付け平均であるZレシオを使用します。

# 10.5 ソースのメンテナンス

Source Maintenance ページから、ソース・シャッターとセンサー・シャッターを切り替えて、選択 した材料に関連付けられたクルーシブル・インデクサーを回転させることができます。ハンドへ ルド・コントローラーを用いて、ソース・パワーをマニュアル操作で調節することができます。

装置はソースのメンテナンスを実行するためには、ReadyまたはIdle状態である必要があります。 Manual モードにある場合、ソースのメンテナンスを実行するには、Stop を起動する必要がありま す。

図 10-1 Source Maintenance ページ

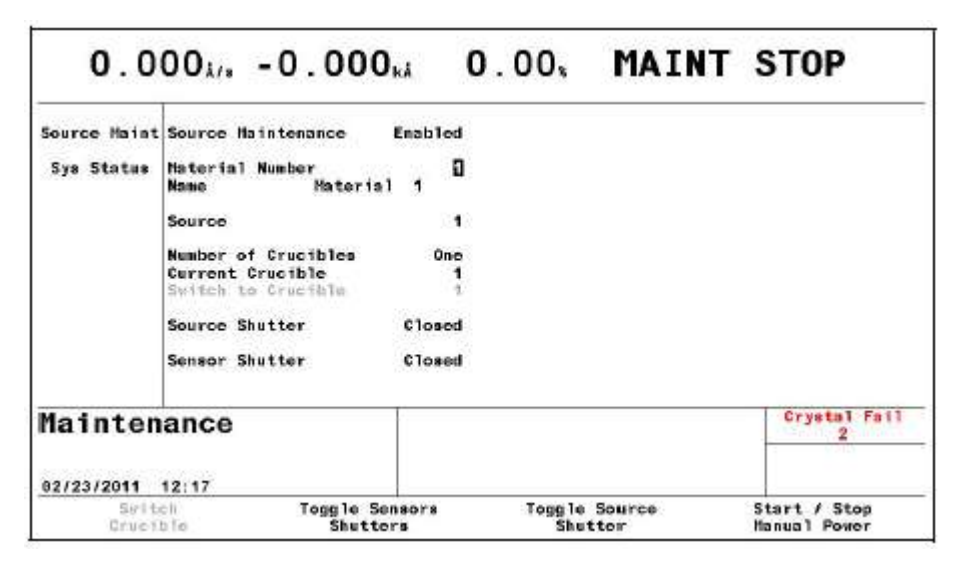

### 10.5.1 Source Maintenance パラメータ

#### SOURCE MAINTENANCE ...... Enabled/Disabled

Enable (有効に) するには、Cygnus 2 は、Ready である必要があります。また、通常運転に 戻るには Disabled (無効に) する必要があります。デフォルトは Disabled です。

#### **MATERIAL NUMBER** ...... $1 \sim 6$

Maint Stop (メンテナンス停止)中に、点検するソースまたはセンサーに関連付けられた材料 を選択します。Manual モード中、材料を変更することはできません。

## 10.5.1.1 るつぼの回転

Cygnus 2 がマルチポジション・クルーシブル・インデクサー用にコンフィグレーションされてい る場合、F1 キーを押すと、次のポジションに進みます。F1 キーを押す前に「Switch to Crucible」 パラメータをポジションの1つに設定すると、プログラムされたクルーシブル・インデクサーを 起動して、指定したポジションへ回転させます。

シングル・ポジションのるつぼに関する F1 キーの文字列はグレーになり、シングル・ポジションがアクティブではないことを示します。

## 10.5.1.2 センサーとソース・シャッターの切り替え

この材料に関連付けられたセンサー・シャッターをトグルするには、F2キーを押します。

この材料ソースのソース・シャッターをトグルするには、F3キーを押します。

# 10.5.1.3 マニュアル・パワーのスタート/ストップ

Manual モードをスタートするには、F4 を押します。マニュアル・モードになったら、オプションのハンドヘルド・コントローラーを用いて、パワーを増減します。

**注**: Source Maintenance にある間、シリアル通信を行うことはできません。

#### **10.6** System Status

### 図 10-2 System Status 画面

| Source Maint | NEASUREMENT BOARD 1 is installed<br>MEASUREMENT BOARD 2 is sol installed                                                                              | Version 1.00                                                                              |
|--------------|----------------------------------------------------------------------------------------------------|-------------------------------------------------------------------------------------------|
| Sys Statue   | MEASUREMENT BOARD 3 is not installed                                                                                                    |                                                                                           |
|              | IO BOARD 1 is installed<br>IO BOARD 2 is not installed<br>IO BOARD 3 is installed<br>DAC OPTION BOARD is installed<br>OPTION BOARD 1 is not installed | System Firmware Yersion 0.020<br>Line Frequency 60 Hz<br>USS Firmware Version 03.66 VDAPF |
|              | OPTION BOARD 2 is not installed<br>Ethernet Card is installed                                                                                         |                                                                                           |
|              | New Constants                                                                                                    | Crystal Fail                                                                              |
| Mainten      | ance                                                                                                    | 2                                                                                         |

System Status 画面には、インストールされたオプションのボードとファームウエアのバージョン が表示されます。

ユーザー・パラメータはありません。

# 第11章 カウンター&タイマー

# 11.1 カウンターとタイマーについて

Cygnus 2 には 20 個のカウンターとタイマーがあります。これらのカウンターとタイマーを用いて、ロジック・ステートメントをカスタマイズすることができます。カウンターとタイマーは、「上昇/増加」値変数です。ロジック・ステートメントから、あらゆるイベントのカウンターを増やしたり、タイマーを開始したりすることができます。したがって、これらのカウンターやタイマーを他のロジック・ステートメントからチェックし、任意のカウントまたは規定時間経過後に1つ以上のアクションを開始することができます。Counter/Timer 画面(図 11-1 参照)では、すべてのカウンターとタイマーをモニターすることに加えて、カウンター番号やタイマー番号にカーソルを合わせ、ファンクション・キーを用いて、マニュアル操作でタイマー/カウンターをゼロにすること(F1)、タイマーのスタート(F2)やタイマーのキャンセル(F3)を行うことができます。

#### 図 11-1 Counter/Timer 画面

|       | Cou      | unter | 5     |    | Ti      | ners |         |
|-------|----------|-------|-------|----|---------|------|---------|
| 1     | 888      | 11    | 888   | 1  | 00:00.0 | 11   | 00:00.0 |
| 2     | 888      | 12    | 000   | 2  | 00:00.0 | 12   | 00:00.0 |
| 3     | 888      | 13    | 000   | 3  | 00:00.0 | 13   | 00:00.0 |
| 4     | 666      | 14    | 000   | 4  | 00:00.0 | 14   | 00:00.0 |
| 5     | 000      | 15    | 000   | 5  | 00:00.0 | 15   | 00:00.0 |
| 6     | 888      | 16    | 888   | 6  | 00:00.0 | 16   | 88:88.8 |
| 7     | 666      | 17    | 000   | 7  | 00:00.0 | 17   | 00:00.0 |
| 8     | 000      | 18    | 000   | 8  | 00:00.0 | 18   | 00:00.0 |
| 9     | 666      | 19    | 000   | 9  | 00:00.0 | 19   | 00:00.0 |
| 10    | 888      | 20    | 000   | 10 | 00:00.0 | 20   | 00:00.0 |
| unt   | er/Ti    | mer   |       |    |         |      |         |
| 14/20 | 10 14:31 |       |       |    |         |      |         |
| Zer   | o Timer/ |       | Start |    | Cance 1 |      |         |
| c     | ounter   |       | Iner  |    | Iner    |      |         |

# 第12章 USB メモリー

# 12.1 USB によるファイル管理

USB メモリーからファイル管理を行うことができます。3 種類のファイル、すなわち、ユーザー がプログラムしたパラメータすべてを含むコンフィグレーション・ファイル、スクリーン・キャ プチャー・ファイル、データーログ・ファイルが使用されます。コンフィグレーション・ファイ ルについては USB メモリーに書き込むことも、USB メモリーから読み込むこともできます。デ ーターログ・ファイルとスクリーン・キャプチャーのビットマップ・ファイルは、USB メモリー に書き込むことだけが可能です。データーを損失しないようにするため、USB メモリーに書き込 むデーターログ・ファイルは 500 ファイル未満にする必要があります。Cygnus 2 には、最初の 120 ファイル (1 ページあたり 15 ファイル) と「More Files on the USB (USB には他にもファイルが あります)」というメッセージが表示されます。コンピューターには、すべてのファイルが表示 されます。

USB メモリーは他の目的のためにセットアップされていません。USB によるファイル管理では、 任意の拡張子(3文字)と8文字までのファイル名を使用することができます。

#### 12.1.1 USB メモリー

Cygnus 2 上での使用について、以下の USB 2.0 メモリーが試験済みです。

- Momorex® TravelDeive 512MB Flash Drive
- SanDisk® SDCZ2-1024-A10 1 GB Cruzer Mini Flash Drive
- Lexar<sup>®</sup> 1gb Sport Flash Drive
- Lexar 4 gb Lightning Flash Drive
- Kingston<sup>®</sup> 32 gb DataTraveler 150 Flash Drive
- 注: USBメモリーは、Cygnus 2のフロント・パネルにある USB ポートに直接接続してください。 USB 用延長ケーブルの使用はサポートされていません。

## 12.2 ディレクトリー構造

すべてのファイルは、事前に定義されたディレクトリーに書き込まれ、また、このディレクトリーから読み込まれます。3つのディレクトリーが、Cygnus 2により書き込まれた3つのタイプのファイルについて定義されます。

- Cygnus 2CONF はコンフィグレーション・ファイルを保持します。
- Cygnus 2SCRN は画面キャプチャー・ファイルを保持します。
- Cygnus 2DLOG はデーターログ・ファイルを保持します。

USB ポートに装着された USB メモリーにディレクトリーがない場合、Cygnus 2 は、最初にディ レクトリーにアクセスしようとしたときに、ディレクトリーを作成します。

# 12.3 コンフィギュレーション・ファイル

装置が Ready または Stop 状態にあるとき、Cygnus 2 のコンフィグレーションを USB ポートに装着されたに USB メモリー送信することができます。コンフィグレーション・ファイルは、デフォルト名 CYGNUS2.ISC で書き込まれます。コンフィグレーション・ファイルには、8 文字以内で名前をつけます(USB ファイルを管理するファームウエアの字数制限です)。Cygnus 2 では、コンフィグレーション・ファイルを識別するために、拡張子.ISC が使用されます。Cygnus 2は、IC/5.ISC、IC6.ISC または Cygnus.ISC コンフィグレーション・ファイルを無視または拒絶します(これらのファイルは Cygnus 2 には適合しません)。

図 12-1 コンフィグレーション・ファイル

| Config<br>Datalog<br>Screen Shot | Directory CYG2conf<br>CYGNUS2.ISC | 02/24/2011 | 15:19:06 |                   |
|----------------------------------|-----------------------------------|------------|----------|-------------------|
| JSB Sto                          | rage                              | Ĩ          |          | Crystal Fail<br>4 |
|                                  |                                   |            |          |                   |

注: コンフィグレーション・ファイルを保存するとき、すべての材料が、Stop、READY または Idle モードである必要があります。

# 12.4 データーログ・ファイル

**注**: データーの損失を防止するため、USB メモリー上のファイル数が 500 を超えないようにしてください。

USB STORAGE 画面のデーターログ・ページの USB Datalog Format パラメータが TOGL キーで Page または Comma に設定されている場合、データーログ・ファイルが USB メモリーに送信され ます。データーロギングが ON になっていて、USB メモリーがない場合、エラー・メッセージ「USB Disk Error」が表示されます。

材料に関するデーターログ・ファイルが作成されると、そのファイルは USB ポートに装着された USB メモリーの CYG2dlog ディレクトリーに送信されます。ファイル名は設定したデーター・フ ォーマットに応じて、DDMMYYC#.IDL または MMDDYYC#.IDL となります。DD=日、MM=月、 YY=年、x はプロセス番号で、yyy はラン番号です。同じ名前のファイルが既にあった場合、新 しいデーターログ情報が既存ファイルに付加されます。Cygnus 2 は、データーログ・ファイルを 識別するために拡張子.IDL を使用します。図 12-2 参照。

データーログ・データーの詳細については、セクション 3.5.9 データーログを参照ください。

| 02/18/2011             | 95 : 29                             |            | Delete   |                 |
|------------------------|-------------------------------------|------------|----------|-----------------|
| USB Sto                | rage                                | Ī          |          | <br>Crystal Fai |
| Datalog<br>Screen Shot |                                     |            |          |                 |
| Config                 | Directory CYG2dlog.<br>022411C1.IDL | 02/24/2011 | 06:29:36 |                 |

図 12-2 データーログ・ファイル

USB DATALOG FORMAT.....Logoff (0), Page (1), Comma (2)

LogOff に設定すると、データーロギングを OFF にします。TOGL キーを用いて、「Page」または「Comma」区切りのデーターログ機能を有効にし、「LogOff」でデーターログ機能を無効にします。デフォルトの設定は Logoff (0)です。

# 12.5 スクリーン・キャプチャー・ファイル

画面の BMP ファイルを USB メモリーに送信することができます。Print キーを押すと、画面の BMP ファイルが USB ポートに装着された USB メモリーの CYG2scm ディレクトリーに送信され ます。スクリーン・キャプチャーの名前は、日付のフォーマット設定に応じて DDMMYYxx.BMP か MMDDYYxx.BMP となります。ここで、DD=日、MM=月、YY=年、xx は番号で、0 から 99 まで順に大きくなり、毎日0 にリセットされます。Cygnus 2 では、スクリーン・キャプチャー・ ファイルを識別するために拡張子.BMP が使用されます。+++ というマークは、表示されている ほかにも USB メモリーにファイルがあることを意味します。上向き/下向き矢印を使用して移動 します。

個々のスクリーン・ショットは、特定ファイルにカーソルを合わせて、F3 ファンクション・キー を選択すると削除することができます。

# 図 12-3 スクリーン・キャプチャー・ファイル

| Config<br>Datalog | irectory CYG2scrn<br>02241100.BHP | 02/24/2011 | 07:56:56 |                   |
|-------------------|-----------------------------------|------------|----------|-------------------|
|                   |                                   |            |          |                   |
|                   |                                   |            |          |                   |
| JSB Stor          | age                               |            |          | Crystal Fail<br>4 |

# 第13章 トラブルシューティング、ステータスとエラー・メッセージ

## 13.1 ステータス・メッセージ

Cygnus 2 のステータス・メッセージのいくつかは、そのステータスを表す Material、Source、または、Sensor を示す識別子を持ちます。識別子とその意味は表 13-1 に示されています。複数の事象を持つメッセージがある場合、その後に複数の識別子を持った1行のメッセージとして表示されます。

いくつかのステータス・メッセージは、ステータス・メッセージ・エリアに指定エリアを持って います。これらのメッセージに関する説明は表 13-1 に示されています。

| ステータス・    | 設定される場合                    | クリアされる場合               | 画面               | シリアル通信      |
|-----------|----------------------------|------------------------|------------------|-------------|
| メッセージ     |                            |                        |                  | エンコード       |
| XTAL Fail | 現在アクティブな材料で起動された1          | 使用中のセンサーがすべて           | すべて              | 0x8000.0000 |
| XX        | つまたは複数のセンサーがクリスタ           | 良好である場合。               |                  | 0000.0000   |
|           | ルを測定できない場合。                | 使用中のセンサーが良好で           | 指定エリア            |             |
|           | X=センサー                     | ある場合、そのセンサーの           |                  |             |
|           |                            | 番号は数値リストから消去           |                  |             |
|           |                            | されます。                  |                  |             |
| Max Power | ソース・パワーが、アクティブな材料          | ソース・パワーが、アクテ           | すべて              | 0x4000.0000 |
| XX        | にプログラムされた最大パワーに到           | ィブな材料にプログラムさ           | 注: このメッ          | 0000.0000   |
|           | 達した場合は常に。                  | れた最大パワーより低い場           | セージは、 <b>真</b> で |             |
|           | X=材料番号                     | 合は常に。                  | あるときは常           |             |
|           |                            |                        | に、Cause of       |             |
|           |                            |                        | Stop エリアに        |             |
|           |                            |                        | 表示されます。          |             |
|           |                            |                        | 指定エリア            |             |
| Test      | ゼネラル・パラメータ Test が Yes に設   | ゼネラル・パラメータ             | すべて              | 0x2000.0000 |
|           | 定されている場合。                  | Advanced Test が No に設定 |                  | 0000.0000   |
|           |                            | されている場合。               | 指定エリア            |             |
| A TEST    | ゼネラル・パラメータ Advanced Test   | ゼネラル・パラメータ             | すべて              | 0x1000.0000 |
|           | が Yes に設定されている場合。          | Advanced Test が No に設定 |                  | 0000.0000   |
|           |                            | されている場合。               | 指定エリア            |             |
| R Lock    | Cygnus 2 をロックするコマンドが、シ     | Cygnus 2 のロックを解除す      | すべて              | 0x0800.0000 |
|           | リアル通信から受信された場合。            | るコマンドが、シリアル通           |                  | 0000.0000   |
|           | 注: R Lock は L Lock に優先します。 | 信から受信された場合。            | 指定エリア            |             |
| L Lock    | ロック・コードがキーボードからプロ          | Cygnus 2 のロックを解除す      | すべて              | 0x0400.0000 |
|           | グラムされていて、ロックが設定され          | るロック・コードが、キー           |                  | 0000.0000   |
|           | ていた場合。                     | ボードから入力されている           | 指定エリア            |             |
|           | 注: R Lock は L Lock に優先します。 | 場合。                    |                  |             |

## 表 13-1 ステータス・メッセージ

# 表 13-1 ステータス・メッセージ (続き)

| ステータス・メッ           | 設定される場合                                                                                                    | クリアされる場合                            | 画面     | シリアル通信      |
|--------------------|----------------------------------------------------------------------------------------------------|-------------------------------------|--------|-------------|
| セージ                |                                                                                                    |                                     |        | エンコード       |
| Min Power XX       | レート制御状態にあって、ソース・                                                                                                    | ソース・パワーがプログラ                        | すべて    | 0x0200.0000 |
|                    | パワーがプログラムされた最小パ                                                                                                    | ムされた最小パワー以上で                        |        | 0000.0000   |
|                    | ワーに到達している場合は常に。                                                                                                    | ある場合、または、Cygnus 2                   |        |             |
|                    | このメッセージは、最小パワーが                                                                                                    | がレート制御状態にない場                        |        |             |
|                    | 0.0%に設定されている場合は表示                                                                                                    | 合                                   |        |             |
|                    | されません、                                                                                                    |                                     |        |             |
|                    | X=材料                                                                                                    |                                     |        |             |
| Crystal            | マルチ・クリスタル・センサーが                                                                                                    | センサーの切り替えが次の                        | すべて    | 0x0100.0000 |
| Switch(ing ) XX    | 新品のクリスタルに切り替え中で                                                                                                    | ポジションへ到達した場                         |        | 0000.0000   |
|                    | ある場合。                                                                                                    | 合。                                  |        |             |
|                    | X=センサー                                                                                                    | Switcher Error メッセージに               |        |             |
|                    |                                                                                                    | 置き変わった場合。                           |        |             |
| Crystal Sw(itcher) | クリスタル切り替えに設定された                                                                                                    | センサーの切り替えが次の                        | すべて    | 0x0080.0000 |
| Fail XX            | 時間にクリスタル・ポジションに                                                                                                    | ポジションへ到達した場                         |        | 0000.0000   |
|                    | 到達しなかった場合。                                                                                                    | 合。                                  |        |             |
|                    | X=センサー                                                                                                    | Switcher Error メッセージに               |        |             |
|                    |                                                                                                    | 置き変わった場合                            |        |             |
| Carousel Open      | Crystal12 のカローセルが所定位置                                                                                                    | カローセルが検出された場                        | すべて    | 0x0040.0000 |
| XX                 | に検出されない場合。                                                                                                    | 合、または、センサー・タ                        |        | 0000.0000   |
|                    | X=センサー                                                                                                    | イブがCrystal12以外に設定                   |        |             |
|                    |                                                                                                    | されている場合。                            | 2-2-5  |             |
| Control Delay      | Delay オブションか Control に設定                                                                                                    | 制御アイレイか完了した場                        | すべて    | 0x0020.0000 |
| XX                 | されていて、材料か制御アイレイ                                                                                                    | 台。                                  |        | 0000.0000   |
|                    | になっている場合。                                                                                                    |                                     |        |             |
| D W L DI           |                                                                                                    |                                     | +      | 0.0000.0000 |
| RateWatcher Delay  | Rate Watcher か UN じめる場合に、<br>アクティブな単能がままたれま                                                                                                    | RateWatcher かアクティノ<br>つけない世能の担合 また  | -g ~ ( | 0x0008.0000 |
| AA                 | ノクノイノな状態が衣小されま                                                                                                    | Cはない状態の場合、また<br>は DataWatahar の出能が亦 |        | 0000.0000   |
| Ratewatcher Hold   | 9。1つの材料につき1つの状態の                                                                                                    | は、Katewatcher の状態が変<br>ル」を坦へ        |        | 0x0004.0000 |
| AA                 | $\nabla M = \frac{1}{2} \nabla f = \frac{1}{2} \nabla f = \frac{1}{2} $ |                                     |        | 0000.0000   |
| Kate watcher       |                                                                                                    |                                     |        | 000002.0000 |
| Sample AA          | Soak Hold 冬州がアクティブな担                                                                                                    | Soak Hold 冬什がアクティ                   | オベア    | 0000.0000   |
|                    |                                                                                                    | Joak Hold 未什がノノノイ                   | 9      | 0000 0000   |
| Soak Hold 1 V V    |                                                                                                    | ノてはなくなりに物口。                         |        | 0000.0000   |
|                    | Y− 材料                                                                                                    |                                     |        | 0000.0000   |
| Soak Hold 2 V V    |                                                                                                    |                                     |        | 0000.0000   |
| 50ak 11010 2 1 1   |                                                                                                    |                                     |        | 0000.0000   |

# 表 13-1 ステータス・メッセージ (続き)

| ステータス・メッ          | 設定される場合                     | クリアされる場合                    | 画面          | シリアル通信      |
|-------------------|-----------------------------|-----------------------------|-------------|-------------|
| セージ               |                             |                             |             | エンコード       |
| Abbr(eviated)     | レート制御状態にあって、クリス             | 新規材料がスタートされた                | すべて         | 0x0000.2000 |
| Average XX        | タルの不具合が1分後以降の Time          | 場合。                         |             | 0000.0000   |
|                   | Power Averaging Time パラメータに | Stop/Reset <sub>o</sub>     |             |             |
|                   | 指定された時間(分)までに発生             |                             |             |             |
|                   | した場合。レートとパワーを平均             |                             |             |             |
|                   | する時間が要求された時間より少             |                             |             |             |
|                   | なかった場合。                     |                             |             |             |
|                   | X=材料                        |                             |             |             |
| No または Neg.       | デポジション制御以外の Time            | 材料がアンロードされた場                | すべて         | 0x0000.1000 |
| Average XX        | Power を入力し、レートまたはパワ         | 合                           |             | 0000.0000   |
|                   | ーを計算し、平均を出すための十             |                             |             |             |
|                   | 分なデーターがない場合。                |                             |             |             |
|                   | X=材料                        |                             |             |             |
| Time Pwr(Power)   | Material が完了したときに、Time      | Time Power で完了した材料          | すべて         | 0x0000.0800 |
| Complete X        | Power がアクティブである場合。          | に別の材料が重なった場                 |             | 0000.0000   |
|                   | X=材料                        | 合。                          |             |             |
| Clock Hold        | クロック・ホールドが、デジタル             | クロック・ホールドが、                 | すべて         | 0x0000.0400 |
|                   | 入力、ロジック・アクションまた             | Digital Input, Logic Action |             | 0000.0000   |
|                   | はシリアル通信のコマンドから設             | またはシリアル通信のコマ                |             |             |
|                   | 定されている場合。                   | ンドからクリアされている                |             |             |
|                   |                             | 場合。                         |             |             |
| Recorder Conflict | DAC 出力がロードされた複数の材           | 競合が解決された場合。                 | すべて         | 0x0000.0008 |
|                   | 料またはセンサーにレコーダー出             |                             |             | 0000.0000   |
|                   | 力として設定されている場合。              |                             |             |             |
| Unable to Auto-Z  | アクティブなセンサーがオート Z            | センサーがアクティブでは                | すべて         | 0x0000.0004 |
| XX                | を実行できない場合。                  | ない場合、または、オート                |             | 0000.0000   |
|                   | X=センサー                      | Z を実行できる場合。セン               |             |             |
|                   |                             | サー・パラメータ Auto-Z が           |             |             |
|                   |                             | No に設定されている場合。              |             |             |
| DAC Error X       | DAC モニタリングがレコーダー用           | リセットした場合。                   | すべて         | 0x0000.0002 |
|                   | に使用される DAC にエラーを検           |                             |             | 0000.0000   |
|                   | 出した場合。X=DAC                 |                             |             |             |
| Testing XIU X     | XIU 試験が開始した場合。              | XIU 試験が終了した場合。              | Sensor Info | 0x0000.0001 |
|                   |                             |                             |             | 0000.0000   |

# 13.2 ユーザー・メッセージ

表 13-2 のメッセージは、ステータス・メッセージのサブグループです。このメッセージは、ユ ーザーが定義します。また、ユーザー・メッセージは、ロジック・アクションにより表示/クリ アされます。ユーザー・メッセージは、画面上で他のステータス・メッセージと同じエリアに表 示されます。

| ステータス・          | 設定される場合                  | クリアされる場合                  | 画面  | シリアル通信エンコ             |
|-----------------|--------------------------|---------------------------|-----|-----------------------|
| メッセージ           |                          |                           |     | ード                    |
| User Message 1  | ロジック・イベント"Message On 1"  | ロジック・イベント"Message Off 1"  | すべて | 0x0000.0000.0000.0200 |
| User Message 2  | ロジック・イベント"Message On 2"  | ロジック・イベント"Message Off 2"  | すべて | 0x0000.0000.0000.0100 |
| User Message 3  | ロジック・イベント"Message On 3"  | ロジック・イベント"Message Off 3"  | すべて | 0x0000.0000.0000.0080 |
| User Message 4  | ロジック・イベント"Message On 4"  | ロジック・イベント"Message Off 4"  | すべて | 0x0000.0000.0000.0040 |
| User Message 5  | ロジック・イベント"Message On 5"  | ロジック・イベント"Message Off 5"  | すべて | 0x0000.0000.0000.0020 |
| User Message 6  | ロジック・イベント"Message On 6"  | ロジック・イベント"Message Off 6"  | すべて | 0x0000.0000.0000.0010 |
| User Message 7  | ロジック・イベント"Message On 7"  | ロジック・イベント"Message Off 7"  | すべて | 0x0000.0000.0000.0008 |
| User Message 8  | ロジック・イベント"Message On 8"  | ロジック・イベント"Message Off 8"  | すべて | 0x0000.0000.0000.0004 |
| User Message 9  | ロジック・イベント"Message On 9"  | ロジック・イベント"Message Off 9"  | すべて | 0x0000.0000.0000.0002 |
| User Message 10 | ロジック・イベント"Message On 10" | ロジック・イベント"Message Off 10" | すべて | 0x0000.0000.0000.0001 |

## 表 13-2 ユーザー・メッセージ

# 13.3 ストップ・メッセージ

Cygnus 2 の材料が Stop 状態になると、STOP の下に停止原因メッセージが表示されます。停止原 因メッセージの一部は停止の原因となった Material、Source または Sensor を示す識別子を持って います。識別子を持つメッセージと識別子が示す内容を表 13-3 に示します。

| 停止原因メッセージ       | 設定される場合                              | クリアされる場合      | 画面  | シリアル通信 |
|-----------------|--------------------------------------|---------------|-----|--------|
|                 |                                      |               |     | エンコード  |
| Max Power X     | 材料パラメータ Max Power Option が           | Reset コマンドがキー | すべて | 1      |
|                 | Stop on Max Power に設定されていると          | ボード、デジタル入     |     |        |
|                 | きに、最大パワーに到達し、その状態を                   | 力、シリアル通信また    |     |        |
|                 | 5秒以上保っている場合。                         | はロジック・アクショ    |     |        |
|                 | X=材料                                 | ンによって受信され     |     |        |
| Crystal Fail X  | クリスタルに不具合があり、材料パラメ                   | た場合。          |     | 2      |
|                 | ータ Failure Action が Stop on Fail に設定 | 停止の原因となって     |     |        |
|                 | されている場合。                             | いる条件がクリアさ     |     |        |
|                 | X=センサー                               | れ、プロセスが再開で    |     |        |
| Hand Controller | Stop コマンドがハンドヘルド・コントロ                | きる場合、Start。   |     | 3      |
|                 | ーラーによって受信された場合。                      |               |     |        |
| Front Panel     | キーボードの STOP キーが押された場                 |               |     | 4      |
|                 | 合。                                   |               |     |        |
| Communication   | Stop コマンドがシリアル通信によって                 |               |     | 5      |
|                 | 受信された場合。                             |               |     |        |
| Crucible Fail X | Cygnus 2 が許容時間内に正常なるつぼ               |               |     | 6      |
|                 | を検出できなかった場合。                         |               |     |        |
|                 | X=ソース                                |               |     |        |
| Switcher Fail X | クリスタルの切り替えが失敗した場合。                   |               |     | 7      |
|                 | X=センサー                               |               |     |        |
| Logic Eqn #N    | Stop コマンドがロジック・ステートメン                |               |     | 8      |
|                 | ト番号#によって受信された場合。                     |               |     |        |
| Power Loss      | Cygnus 2 が電力喪失中の場合                   |               |     | 10     |
| Shutter Fail X  | Shutter Delay に割り当てられた時間に            |               |     | 13     |
|                 | 要求した材料精度に到達しなかった場                    |               |     |        |
|                 | 合。X=ソース                              |               |     |        |
| DAC Failure     | ADC による DAC 出力のモニタリングか               |               |     | 15     |
|                 | ら、出力電圧が正しくないことが判明し                   |               |     |        |
|                 | た場合。                                 |               |     |        |

表 13-3 ストップ・メッセージ

# 13.4 トランシェント・メッセージ

トランシェント・メッセージ(表 13-4 参照)は、その条件が発生すると表示されます。キーを 押すか、別のトランシェント・メッセージが表示されると、画面から消去されます。画面に複数 のトランシェント・メッセージが表示されることはありません。トランシェント・メッセージは、 すべての画面に表示されます。メッセージ・ボックスには割り当てられるのは1行です。

| トランシェント・メッセ               | 設定される場合             | クリアされる場合   | 画面  | シリアル |
|---------------------------|---------------------|------------|-----|------|
| ージ                        |                     |            |     | 通信エン |
|                           |                     |            |     | コード  |
| Locks Cleared             | 電源投入時に、ローカル・ロック、リモ  | メッセージは、キーを | すべて | 1    |
|                           | ート・ロックがクリアされている場合。  | 押すか、別のトランシ |     |      |
| Already Switching         | クリスタルを切り替える要求を受信し   | ェント・メッセージが | すべて | 2    |
|                           | たときにクリスタルがすでに切り替え   | 表示されると、画面か |     |      |
|                           | 中であった場合。            | ら消去されます。   |     |      |
| Parameter Default         | 電源投入時に、すべてのパラメータがデ  |            | すべて | 4    |
|                           | フォルト値に設定された場合。      |            |     |      |
| Process Variables Default | すべてのプロセス変数が、電源投入時に  |            | すべて | 5    |
|                           | デフォルト値に設定された場合。プロセ  |            |     |      |
|                           | ス変数には、現在のレート、膜厚、プロ  |            |     |      |
|                           | セス、材料、クリスタル、状態、電力喪  |            |     |      |
|                           | 失後にプロセスを継続するために必要   |            |     |      |
|                           | なその他の情報が含まれます。      |            |     |      |
| Manual Not Allowed        | アイドル、停止、中止状態にある場合、  |            | すべて | 6    |
|                           | または、クリスタルの不具合中に、    |            |     |      |
|                           | Manual 状態に移行できない場合。 |            |     |      |
| No Good Xtal to switch    | クリスタル・リストに正常なクリスタル  |            | すべて | 8    |
|                           | が残されていない場合。センサーがアク  |            |     |      |
|                           | ティブな材料上で使用中である場合に   |            |     |      |
|                           | 切り替えようとした場合のみ。      |            |     |      |
| No Switch Output          | クリスタルの切り替えに、切り替え出力  |            | すべて | 9    |
|                           | が定義されていない場合。        |            |     |      |
| No Switch: Single         | シングル・センサーを切り換えることが  |            | すべて | 10   |
|                           | できない場合。             |            |     |      |

## 表 13-4 トランシェント・メッセージ

# 表 13-4 トランシェント・メッセージ (続き)

| トランシェント・メッセ              | 設定される場合                            | クリアされる場合   | 画面           | シリアル |
|--------------------------|------------------------------------|------------|--------------|------|
| ージ                       |                                    |            |              | 通信エン |
|                          |                                    |            |              | コード  |
| Datalog Failure          | Cygnus 2 が、受信機器がデーターログ             | メッセージは、キーを | すべて          | 11   |
|                          | 情報を受け入れるよりも速くそのデー                  | 押すか、別のトランシ |              |      |
|                          | ターを送信している場合。データーは                  | ェント・メッセージが |              |      |
|                          | 失われます。                             | 表示されると、画面か |              |      |
| Ethernet In Use          | イーサネット・ポートがアクティブで、                 | ら消去されます。   | General      | 12   |
|                          | イーサネット・パラメータが変更でき                  |            |              |      |
|                          | ない場合。イーサネット・カードに送                  |            |              |      |
|                          | 信されたコマンドは完了しないか、イ                  |            |              |      |
|                          | ーサネット・カードは、数値の更新が                  |            |              |      |
|                          | 完了したことを示す有効メッセージを                  |            |              |      |
| -                        | 送信しません。                            |            |              |      |
| No Rotate: CrystalTwo    | CrystalTwo を回転できない場合。              |            | Sensor Info  | 13   |
| No Rotate: Layer Running | 材料が実行中にセンサーを回転できな                  |            | Sensor Info  | 14   |
|                          | い場合。                               |            |              |      |
| Invalid Equation         | 無効なロジック・ステートメントを保                  |            | Logic Edit   | 15   |
|                          | 存しようとした場合。ロジックの編集                  |            |              |      |
|                          | を終了する前に、ロジック・ステート                  |            |              |      |
|                          | メントにはコネクターと必要な数値が                  |            |              |      |
|                          | なければいけません。                         |            |              |      |
| Power Not Zero           | ソース・パワーがゼロではないときに、                 |            | Maintenance  | 16   |
|                          | ソース・メンテナンスのるつぼ切り替                  |            |              |      |
|                          | えが要求された場合。                         |            |              |      |
| RS232 Test Failed        | RS232 ループ・バック試験が不合格で               |            | General/Comm | 17   |
|                          | あった場合。                             |            |              |      |
| RS232 Test Passed        | RS232 ループ・バック試験が合格であ               |            | General/Comm | 18   |
|                          | った場合。                              |            |              |      |
| XIU Test Failed          | XIU試験が不合格であった場合。                   |            | Sensor Info/ | 19   |
|                          |                                    |            | Туре         |      |
| XIU Test Passed          | XIU試験が合格であった場合。                    |            | Sensor Info/ | 20   |
|                          |                                    |            | Туре         |      |
| No XIU Test: Switching   | クリスタルの切り替えが処理中で、XIU                |            | Maintenance  | 21   |
|                          | を試験できない場合。                         |            | 2- 2-        |      |
| Edit In Process          | 編集作業中に、メニュー・キーか押さ                  |            | すべて          | 22   |
|                          | れた場合。                              |            |              |      |
| USB Disk Error           | ノオールト条件:アイスクかない、ノ                  |            | Storage      | 23   |
|                          | オルター/ ノアイルか読み込み専用で                 |            |              |      |
|                          | める、ノアームリエノか無効、ノアー                  |            |              |      |
|                          | ムワエノ か更新されていない、 東天ノ<br>マイル粉を招迎した坦へ |            |              |      |
|                          | 「1ル数で 迫回しに 場合。<br>- ディカム また エート    |            | C.           | 24   |
| USB error: Disk Full     | アイイクか満杯な場合。                        |            | Storage      | 24   |

# 表 13-4 トランシェント・メッセージ (続き)

| トランシェント・メッセ                                                                                                    | 設定される場合                                                                                                    | クリアされる場合  | 画面                                                                                                    | シリアル通                                                                                                    |
|----------------------------------------------------------------------------------------------------|----------------------------------------------------------------------------------------------------|-----------|----------------------------------------------------------------------------------------------------|----------------------------------------------------------------------------------------------------|
| ージ                                                                                                    |                                                                                                    |           |                                                                                                    | 信エンコー                                                                                                    |
|                                                                                                    |                                                                                                    |           |                                                                                                    | ч                                                                                                    |
| USB (File Check Sum)                                                                                                    |                                                                                                    | メッセージは、キー | Storage                                                                                                    | 25                                                                                                    |
| Error: Data Corrupt                                                                                                    |                                                                                                    | を押すか、別のトラ | C C                                                                                                    |                                                                                                    |
| USB error: Bad Conf. File                                                                                                    |                                                                                                    | ンシェント・メッセ | Storage                                                                                                    | 26                                                                                                    |
| USB Datalog Fast Out                                                                                                    |                                                                                                    | ージが表示される  |                                                                                                    | 27                                                                                                    |
| Error                                                                                                    |                                                                                                    | と、画面から消去さ |                                                                                                    |                                                                                                    |
| USB Error (generic)                                                                                                    | USB インターフェース・システムのエラ                                                                                                    | れます。      | すべて                                                                                                    | 28                                                                                                    |
|                                                                                                    | ーの場合。                                                                                                    |           |                                                                                                    |                                                                                                    |
| (USB: Conf. file:) Structure                                                                                                    | 新規コンフィグレーションのため、スト                                                                                                    |           | Storage                                                                                                    | 29                                                                                                    |
| Version Change                                                                                                    | ラクチャー・バージョンが更新された場                                                                                                    |           |                                                                                                    |                                                                                                    |
|                                                                                                    | 合。                                                                                                    |           |                                                                                                    |                                                                                                    |
| USB: Parameter Value                                                                                                    | Range Check 検証手順中に、パラメータ値                                                                                                    |           | Storage                                                                                                    | 30                                                                                                    |
| Changed                                                                                                    | が調節された場合。                                                                                                    |           |                                                                                                    |                                                                                                    |
| USB Busy                                                                                                    | USB が作動中に何かキーが押された場                                                                                                    |           | すべて                                                                                                    | 31                                                                                                    |
|                                                                                                    | 合。                                                                                                    |           |                                                                                                    |                                                                                                    |
| (USB:) No Such File                                                                                                    | 存在しない、またはフォルダーが指定さ                                                                                                    |           |                                                                                                    | 32                                                                                                    |
| (Available)                                                                                                    | れていないファイルにアクセスしようと                                                                                                    |           |                                                                                                    |                                                                                                    |
|                                                                                                    | した場合。                                                                                                    |           |                                                                                                    |                                                                                                    |
| (USB: Too many files)                                                                                                    | ディレクトリーにあるファイルが多すぎ                                                                                                    |           |                                                                                                    | 33                                                                                                    |
| Archive Old Files                                                                                                    | る場合。                                                                                                    |           |                                                                                                    |                                                                                                    |
| Logic Edit In Progress                                                                                                    | ロジック編集モードで、キー(STOP、                                                                                                    |           | Logic Edit                                                                                                    | 53                                                                                                    |
|                                                                                                    | RESET、START、MENU)を押した場合。                                                                                                    |           |                                                                                                    |                                                                                                    |
| Non Paren on Empty Term                                                                                                    | エンプティ・タームにカッコをつけるこ                                                                                                    |           | Logic Edit                                                                                                    | 54                                                                                                    |
|                                                                                                    | とは認められていません。                                                                                                    |           |                                                                                                    |                                                                                                    |
| No Left Paren on Last Term                                                                                                    | 最後の単語に左側のカッコ(開)を挿入                                                                                                    |           | Logic Edit                                                                                                    | 55                                                                                                    |
|                                                                                                    | することはできません。                                                                                                    |           |                                                                                                    |                                                                                                    |
| Select an Event to Edit                                                                                                    | イベントが割り当てられていないラベル                                                                                                    |           | Logic Edit                                                                                                    | 56                                                                                                    |
|                                                                                                    | を編集しようとした場合。                                                                                                    |           |                                                                                                    |                                                                                                    |
| Select an Action to Edit                                                                                                    | アクションが割り当てられていないラベ                                                                                                    |           | Logic Edit                                                                                                    | 57                                                                                                    |
|                                                                                                    | ルを編集しようとした場合。                                                                                                    |           |                                                                                                    |                                                                                                    |
| Select an Event to Delete                                                                                                    | イベントが割り当てられていないラベル                                                                                                    |           | Logic Edit                                                                                                    | 58                                                                                                    |
|                                                                                                    | を削除しようとした場合。                                                                                                    |           |                                                                                                    |                                                                                                    |
| Select an Action to Delete                                                                                                    | アクションが割り当てられていないラベ                                                                                                    |           | Logic Edit                                                                                                    | 59                                                                                                    |
|                                                                                                    | ルを削除しようとした場合。                                                                                                    |           |                                                                                                    |                                                                                                    |
| Max Terms: Cannot insert                                                                                                    | 許容字数を超えたイベントまたはアクシ                                                                                                    |           | Logic Edit                                                                                                    | 60                                                                                                    |
|                                                                                                    | ョンで等式を入力使用とした場合。                                                                                                    |           |                                                                                                    |                                                                                                    |
| Cannot Negate Empty Term                                                                                                    | エンプティ・タームを否定しようとした                                                                                                    |           | Logic Edit                                                                                                    | 61                                                                                                    |
|                                                                                                    | 場合。                                                                                                    |           |                                                                                                    |                                                                                                    |
| Meas. Board Comm Error                                                                                                    | 測定カードとの通信が不良である場合。                                                                                                    |           | すべて                                                                                                    | 62                                                                                                    |
| No Switch: No VIII                                                                                                    | VIII が生着されておらず 切り抜きがで                                                                                                    |           | オバア                                                                                                    | 63                                                                                                    |
| The Dwitch, 110 MO                                                                                                    | きない場合.                                                                                                    |           |                                                                                                    | 05                                                                                                    |
| <ul> <li>(USB:) No Such File<br/>(Available)</li> <li>(USB: Too many files)<br/>Archive Old Files</li> <li>Logic Edit In Progress</li> <li>Non Paren on Empty Term</li> <li>No Left Paren on Last Term</li> <li>Select an Event to Edit</li> <li>Select an Action to Edit</li> <li>Select an Event to Delete</li> <li>Select an Action to Delete</li> <li>Select an Action to Delete</li> <li>Max Terms: Cannot insert</li> <li>Cannot Negate Empty Term</li> <li>Meas. Board Comm Error</li> <li>No Switch: No XIU</li> </ul> | 合。<br>存在しない、またはフォルダーが指定さ<br>れていないファイルにアクセスしようと<br>した場合。<br>ディレクトリーにあるファイルが多すぎ<br>る場合。<br>ロジック編集モードで、キー(STOP、<br>RESET、START、MENU)を押した場合。<br>エンプティ・タームにカッコをつけるこ<br>とは認められていません。<br>最後の単語に左側のカッコ(開)を挿入<br>することはできません。<br>イベントが割り当てられていないラベル<br>を編集しようとした場合。<br>アクションが割り当てられていないラベ<br>ルを編集しようとした場合。<br>アクションが割り当てられていないラベ<br>ルを削除しようとした場合。<br>アクションが割り当てられていないラベ<br>ルを削除しようとした場合。<br>許容字数を超えたイベントまたはアクシ<br>ョンで等式を入力使用とした場合。<br>エンプティ・タームを否定しようとした<br>場合。<br>測定カードとの通信が不良である場合。 |           | Logic Edit<br>Logic Edit<br>Logic Edit<br>Logic Edit<br>Logic Edit<br>Logic Edit<br>Logic Edit<br>Logic Edit<br>Logic Edit<br>Logic Edit | 31         32         33         53         54         55         56         57         58         59         60         61         62         63 |
| トランシェント・             | 設定される場合                         | クリアされる場 | 画面          | シリアル通  |
|----------------------|---------------------------------|---------|-------------|--------|
| メッセージ                |                                 | 合       |             | 信エンコー  |
|                      |                                 |         |             | ч      |
| In Crucible Switch   | るつぼの切り替え中に Source Maintenance 画 | メッセージは、 | Logic Edit  | *該当せず  |
|                      | 面で検索またはパラメータの変更をしようと            | キーを押すか、 |             |        |
|                      | した場合。                           | 別のトランシェ |             |        |
| Maintenance          | Source Maintenance が有効であるときに、   | ント・メッセー | Source      | Remote |
| Enabled              | Maintenance 画面から移動しようとした場合。     | ジが表示される | Maintenance | Commから |
|                      |                                 | と、画面から消 |             | は使用でき  |
|                      |                                 | 去されます。  |             | ません    |
| Crucible Switch      | Source Maintenance 状態にあるときに、るつぼ |         | Source      | Remote |
| Fail                 | の切り替えを行った場合。                    |         | Maintenance | Commから |
|                      |                                 |         |             | は使用でき  |
|                      |                                 |         |             | ません    |
| * Source Maintenance | e 中のシリアル通信は認められていません。           |         |             |        |
| Power Loss           | Post Power サイクル                 |         | Operate     | 69     |

#### 表 15-5 トランシェント・メッセージ (続き)

## 13.5 インプット・エラー・メッセージ

無効なパラメータの入力時にキーボード・インプット・エラー・メッセージが表示されます。このメッセージはメッセージ・ボックスのトランシェント・エラー・メッセージの行に表示されます。更新中のパラメータの文字色が別の色に変わって、インプット・エラーがあることを知らせます。このメッセージは、CLEAR キーを押すとクリアされます。保存された元の値が再表示されます。

Cygnus 2 Operating Manual

表 13-5 参照。

# 表 13-5 インプット・エラー・メッセージ

| インプット・           | 設定される場合                                                                                                    | クリアされる場合   | 画面                           |
|------------------|----------------------------------------------------------------------------------------------------|------------|------------------------------|
| エラー・             |                                                                                                    |            |                              |
| メッセージ            |                                                                                                    |            |                              |
| Value Too High   | 入力された値が、許容最大値よりも大きい場合。                                                                                                    | 各インプット・メ   | Parameter Edit $\mathcal{O}$ |
|                  |                                                                                                    | ッセージは、     | すべて                          |
| Value Too Low    | 入力された値が、許容最小値よりも小さい場合。                                                                                                    | CLEAR キーを押 | Parameter Edit $\mathcal{O}$ |
|                  |                                                                                                    | すと消去されま    | すべて                          |
| Duplicate Source | 膜厚合計について、各ソース番号を1回しか使えません。                                                                                                    | す。         | General                      |
| Invalid Mask     | 正しくないイーサネット・ネット・マスクを入力しよう                                                                                                    |            | General                      |
|                  | とした場合。                                                                                                    |            |                              |
| Incorrect Time   | 時間パラメータに 59 秒または 99 分より大きい値を入力                                                                                                    |            | Material                     |
|                  | しようとした場合。                                                                                                    |            |                              |
| Ramp 1 > Ramp    | 材料パラメータ「Ramp」に無効な値を入力した場合。                                                                                                    |            | Material                     |
| 2                | Start Ramp 2 がゼロ以外であるとき、Start Ramp 1 の膜厚                                                                                                    |            |                              |
|                  | は、Start Ramp 2 よりも小さい値である必要があります。                                                                                                    |            |                              |
| Ramp 2 < Ramp    | 材料パラメータ「Ramp」に無効な値を入力した場合。                                                                                                    |            | Material                     |
| 1                | Start Ramp 2 の膜厚は、Start Ramp 1 よりも大きい値であ                                                                                                    |            |                              |
|                  | る必要があります。                                                                                                    |            |                              |
| DAC Used         | DAC 番号が、材料のレコーダー出力またはセンサー・                                                                                                    |            | Source Parameter             |
| Material ## OR   | セットアップで定義されている場合。                                                                                                    |            |                              |
| DAC Used         |                                                                                                    |            |                              |
| Sensor           |                                                                                                    |            |                              |
| DAC Used         | DAC 悉号が、材料のレコーダー出力またけセンサー・                                                                                                    |            | Matarial Sansor              |
| DAC Used         | DAC 留ちが、材料のレゴーク 田力よたはピンサー・                                                                                                    |            | Source parameter             |
|                  | ビクトノジノ(定我されしい)る物口。                                                                                                    |            | Source parameter             |
| input in use     | クローム・ビジドア ジン よにはロンジジ・ハアードハンド                                                                                                    |            | Source parameter             |
|                  | いる シークに使用するにのにすがされたインククトを八月し                                                                                                    |            |                              |
| Output in use    | オブにした物口。                                                                                                    |            | Sansar Source                |
| Output in use    | $\Rightarrow$ $C = \frac{1}{2} + \frac{1}{2} + \frac{1}{2$ |            | parameter Logic              |
|                  | て、 アップキをけロジック・ステートメントの1つに使用す                                                                                                    |            | Fdit                         |
|                  | スために予約されています                                                                                                    |            | Luit                         |
| Invalid Lock     | $C_{vorus}^{2}$ $O_{U_{v}}^{2}$ $O_{U_{v}}^{2$                                                                                                    |            | Menu                         |
| Code             | 使用された場合                                                                                                    |            | Went                         |
| Output Used In   | ロジック・ステートメント#にプログラムされた出力を                                                                                                    |            | Source Sensor                |
| Logic Fau #      | 使用しようとした場合                                                                                                    |            | General                      |
| Reset Required   | Ready 状態にないときに、Source Maintenance を有効にし                                                                                                    |            | Source Maintenance           |
| First            | ようとした場合。                                                                                                    |            |                              |
| Material(s)      |                                                                                                    |            | USB Storage                  |
| Running          |                                                                                                    |            |                              |

## 13.6 トラブルシューティング・ガイド

Cygnus 2 が作動しなくなった場合、または、性能が低下したと思われる場合、以下の症状/原因 / 対策チャートを使用してください。

# 

Cygnus 2 のケース内にユーザーがサービス可能なコンポーネントはありません。

電源コード、入力または出力が接続されている場合、死亡事故につながる可能性の ある電圧が流れています。

すべてのメンテナンス作業は、資格を持った担当者に依頼してください。

Cygnus 2 には、過渡電流に影響を受け易い繊細な回路があります。インターフェース接続を行う場合うは必ず、電源コードを抜いてください。すべてのメンテナンス作業は、資格を持った担当者に依頼してください。

# 13.6.1 Cygnus 2 トラブルシューティング

## 表 13-6 Cygnus 2 トラブルシューティング

| 症状                         | 原因                      | 対策                      |
|----------------------------|-------------------------|-------------------------|
| 1. LED が点灯しない。             | a. ヒューズが切れた/ブレーカーが      | a. 有資格者にヒューズ/ブレーカー      |
|                            | 落ちた。                    | の交換を依頼します。              |
|                            | b. 壁面または Cygnus 2 背面から電 | b. 電源コードを接続します。         |
|                            | 気コードのプラグが外れている。         |                         |
|                            | c. 電源電圧が正しくない           | c. 有資格者に依頼して、電源電圧と      |
|                            |                         | Cygnus 2 が正しい電圧にコンフィグ   |
|                            |                         | レーションされていることを確認し        |
|                            |                         | ます。                     |
| 2. Cygnus 2 が「ロック」している。    | a. Cygnus 2 にカバーまたはバック・ | a. カバー類およびパネル類がすべて      |
|                            | パネルが装着されていない。           | 所定位置にあり、固定されているこ        |
|                            |                         | とを確認します。                |
|                            | b. 高電気ノイズ環境             | b. ノイズ・ピックアップを低減する      |
|                            |                         | ために、ケーブルの配線を見直し(高       |
|                            |                         | 導電ラインから 30cm ほど離すと      |
|                            |                         | Cygnus 2 に進入するノイズ量をかな   |
|                            |                         | り減らすことができます)、すべての       |
|                            |                         | 接地線を大きな面にショートさせ         |
|                            |                         | て、 グランド・インピーダンスを最       |
|                            |                         | 小化します。                  |
|                            | c. 接地不足または接地取り付け不良      | c. 接地が正しいことを確認し、適切      |
|                            |                         | な接地ストラップを使用し、正しい        |
|                            |                         | システム接地を確立して接地ループ        |
|                            |                         | を排除し、Cygnus 2 が正しく接地さ   |
|                            |                         | れていることを確認します。           |
| 3. 電源 OFF 時に Cygnus 2 がパラメ | a. リチウム電池が切れている。        | a. リチウム電池の通常の予測寿命は      |
| ータを保持しない(電源 ON 時にパ         |                         | 7年です。インフィコンのサービス部       |
| ラメータ喪失)                    |                         | にご連絡ください。               |
|                            | b. 電源またはプロセッサー・ボード      | b. インフィコンのサービス部にご連      |
|                            | に問題がある。                 | 絡ください。                  |
| 4. フロント・パネルのキーのいくつ         | a. キーパッドまたはキーパッド・リ      | a. インフィコンのサービス部にご連      |
| かは機能するが、残りは機能しない。          | ボンが不具合。                 | 絡ください。                  |
| 5. フロント・パネルのキーがすべて         | a. Cygnus 2 が「ロック」している。 | a. Cygnus 2 の背面にある電源スイッ |
| 機能しない。                     |                         | チで電源を OFF にして、再度 ON に   |
|                            |                         | します。上記の2.参照。            |

表 13-6 Cygnus 2 トラブルシューティング

| 症状              | 原因                                              | 対策                                                                                               |
|-----------------|-------------------------------------------------|--------------------------------------------------------------------------------------------------|
| 6. 制御電圧出力が正常    | a. 制御電圧出力へ適用した電圧によ                              | a. DAC ボードへのケーブル接続が接点に電位                                                                         |
| に機能しない。         | り DAC ボードが損傷している。                               | を持っていないことを確認し、インフィコンの                                                                            |
|                 |                                                 | サービス部にご連絡ください。                                                                                   |
|                 | b. ソース電源に認められている制御                              | b. DAC のソース出力極性とソース電源の要求                                                                         |
|                 | 電圧極性の反対になっている。                                  | 入力極性を確認します。必要に応じて、マニュ                                                                            |
|                 |                                                 | アルを参照し、Cygnus 2 を再コンフィグレーシ                                                                       |
|                 |                                                 | ョンします。                                                                                           |
|                 | c. 制御ケーブルが正しく作成されて                              | c. マニュアルを参照して、ケーブルの配線が                                                                           |
|                 | いない。                                            | 正しいことを確認します。                                                                                     |
| 7. LCD ディスプレイがぼ | a. LCD または LCD インターフェー                          | a. インフィコンのサービス部にご連絡くださ                                                                           |
| んやりしている、または、    | ス・ボードに問題がある。                                    | <i>۷</i> ۰,                                                                                      |
| 表示しない。          | b. LCD Dimmer Time が 0 ではないか、                   | b. カーソルを押して、画面をアクティブにし                                                                           |
|                 | この時間を経過している。セクション                               | ます。                                                                                              |
|                 | 6.9 参照。                                         |                                                                                                  |
| 8. レート制御不良      | a. 制御ループ・パラメータの選択が正                             | a. マニュアルの制御ループ・パラメータのセ                                                                           |
|                 | しくない。                                           | クションを参照します。                                                                                      |
|                 | b. 電子ビーム掃引周波数が、Cygnus 2                         | b. Cygnus 2 の測定周波数のマルチプルとなら                                                                      |
|                 | の測定周波数と「脈動」している。                                | ないように掃引周波数を調節します。インフィ                                                                            |
|                 |                                                 | コンのサービス部にご連絡ください。                                                                                |
| 9. クリスタル不具合メ    | a. XIU/オシレーターが接続されてい                            | a. センサー/オシレーターの接続が正しいこ                                                                           |
| ッセージが常に ON。     | ない。                                             | とを確認します。                                                                                         |
|                 | b. XIU/オシレーターの誤動作。                              | b. 可能であれば、作動する既知の XIU/オシレ                                                                        |
|                 |                                                 | ーターを疑わしい XIU/オシレーターの代わり                                                                          |
|                 |                                                 | にセットします。XIU/オンレーターか改庫して                                                                          |
|                 |                                                 | いることか分かったら、インフィコンのサービュカにごまゆくがとい                                                                  |
|                 |                                                 | 人部にこ連絡くたさい。                                                                                      |
|                 | c. $77 - FXIU - 2 XIU/3 - V - 3$                | c. オーム・メーターまたは DVM を使用して、                                                                        |
|                 | 一面または Cygnus 2 と XIU/ス シレー<br>カー 間のた ゴルに工具へがたて  | 一 通 単 化 や 純 稼 性 を デ エ ツ ク し よ 9 。                                                                |
|                 | ター间のケーノルに不具合かめる。                                | 1 ナールール カーナたけ DVD (た住田) イ                                                                        |
|                 | d. $r / / / = - y - , / - r / / $               | $a.  A = \Delta \cdot A = A = x \land a > b < M & C  (1) ほう  通電性の 約分別 な  チュッカー ます$               |
|                 | ー、または III-vacuum ケークルの电気<br>接触が不自               | 通电性や絶縁性をノエックします。                                                                                 |
|                 |                                                 | 。 カリスタルを交換します /カリスタルをセ                                                                           |
|                 | がない                                             | いたします                                                                                            |
|                 | $f \eta \eta x q \eta \cdot \pi \eta x q \eta$  | f <b>?</b> つのうち 1 つのクリスタルを取り外しま                                                                  |
|                 | $z \neq u $ $z \neq u $ $z \neq u $ $z \neq u $ | 1. 2 500 9 5 1 500 9 7 7 7 2 4 9 7 PC 2                                                          |
|                 |                                                 | <u> <u> </u> <u> </u> <u> </u> <u> </u> <u> </u> <u> </u> <u> </u> <u> </u> <u> </u> <u></u></u> |
|                 |                                                 | とを確認します。インフィコン社製のクリスタ                                                                            |
|                 |                                                 | レを使用します。                                                                                         |
|                 | h.S&O値がプログラムされた値を超                              | h. シリアル通信または Sensor Information ペー                                                               |
|                 | 過している。                                          | ジでファンクション・キーF3 を押して、S&O                                                                          |
|                 |                                                 | をクリアします。                                                                                         |

#### 13.6.2 トランスデューサー/センサーのトラブルシューティング

注: センサー・ヘッドに関する問題の多くは DVM (デジタル電圧計) で診断することができま す。フィードスルーからの短いオシレーター・ケーブルの接続を外し、センター・ピンか らグランドまでの抵抗を測定します。測定値が 1~2メガオーム未満である場合は、ソース にリークがありますので、リークを修正します。同様に、真空システムのオープン・チェ ックを行って、中心のコンダクターの導通をチェックします。フィードスルーからトラン スデューサー/接点までの測定値が 1 オームより大きい場合は、そこに問題があることを 示しています。接点のクリーニングまたは in-vacuum ケーブルの交換が必要になる場合が あります。

オプションのクリスタル・センサー・イミュレーター(760-601-G1)を用いて、より詳細 な診断を行うことができます。その使用方法と診断機能については、セクション 13.8 を参 照ください。

**注**: 詳細なトラブルシューティング・ガイドはセンサーに同梱されています。一部の事例に関 する詳細な情報については、そのマニュアルを参照ください。

| 症状               | 原因                 | 対策                 |
|------------------|--------------------|--------------------|
| 1. デポジション中の膜厚測定値 | a.応力により薄膜がクリスタル表面  | a. クリスタルを交換するか、高性能 |
| が大きくジャンプする。      | から剥がれる。            | 合金のクリスタルを使用します。当   |
|                  |                    | 社工場と相談してください。      |
|                  | b. クリスタルに当たる融解ソースか | b. デポジション前に、ソースの熱条 |
|                  | らのパーティクルまたは「スパッタ   | 件を調節します。ソースの調節中は、  |
|                  |                    | クリスタルを保護するためにシャッ   |
|                  |                    | ターを使用してください。       |
|                  | c. クリスタル・ホルダーの座面にキ | c. クリスタル・ホルダーのクリスタ |
|                  | ズまたは異物がある(クリスタルの   | ルの座面をクリーニングして、磨き   |
|                  | セッティングが正しくない)      | ます。                |
|                  | d. 材料の小片がクリスタル上に落下 | d. クリスタルの表面をチェックし、 |
|                  | した(クリスタルが上を向いたスパ   | クリーン・エアでブローします。    |
|                  | ッタリング状態である場合)      |                    |
|                  | e. 磁性材料の小片がセンサーに引き | e. センサー・カバーの開口部をチェ |
|                  | 付けられていて、クリスタルに接触   | ックして、異物を除去し、クリスタ   |
|                  | している(スパッタリング・センサ   | ルが完全に覆われるようにします。   |
|                  | ー・ヘッド)             |                    |

表 13-7 トランスデューサー/センサーのトラブルシューティング

| 症状                 | 原因                   | 対策                   |
|--------------------|----------------------|----------------------|
| 2. クリスタルが、通常の寿命に達す | a. クリスタルにパーティクルか、融   | a. デポジション前に、ソースの熱条   |
| る前なのにデポジション中、振動し   | 解ソースからのスパッターが当たっ     | 件を調節します。ソースの調節中は、    |
| なくなる。              | た。                   | クリスタルを保護するためにシャッ     |
|                    |                      | ターを使用してください。         |
|                    | b. クリスタル・ホルダー上の材料が   | b. クリスタル・ホルダーをクリーニ   |
|                    | 部分的にクリスタル・カバーの開口     | ングします。               |
|                    | 部を覆っている。             |                      |
|                    | c. 電気的短絡または開である箇所が   | c. オーム・メーターまたは DVM を |
|                    | ある。                  | 使用して、センサー・ケーブル、接     |
|                    |                      | 点スプリング、センサー内の接続線、    |
|                    |                      | フィードスルーの通電性をチェック     |
|                    |                      | します。                 |
|                    | d. 熱により誘発された電気的短絡ま   | d. 上記 c. 参照。         |
|                    | たは開である箇所のチェック。       |                      |
| 注: クリスタルの寿命は、レート、  | ソースから放射されるパワー、位置、    | 材料、残留ガスの組成などのプロセス    |
| 条件に大きく左右されます。      |                      |                      |
| 3. クリスタルが振動しないか、振動 | a. 電気接触が間欠的であるか、不十   | a. オーム・メーターまたは DVM を |
| が間欠的(真空中および空中)。    | 分(接点が酸化されている)。       | 使用して、通電性をチェックし、接     |
|                    |                      | 点をクリーニングします。         |
|                    | b. 板バネの保持力がない(セラミッ   | b. 板部分を約45度曲げます。センサ  |
|                    | ク・リテーナー、センター・インシ     | ーのマニュアルを参照ください。      |
|                    | ュレーター)。              |                      |
|                    | c. スパッタリング電源からの RF 干 | c. 接地を確認します。RF 接地に適し |
|                    | 涉。                   | たアース用ストラップを使用しま      |
|                    |                      | す。Cygnus 2の位置を変更します。 |
|                    |                      | オシレーターのケーブルが RF 電源   |
|                    |                      | コードから離れるように配線しま      |
|                    |                      | す。Cygnus 2を別の電源コードに接 |
|                    |                      | 続します。                |
|                    | d. ケーブル/オシレーターが接続さ   | d. 接続が正しいこと、プログラムさ   |
|                    | れていないか、間違ったセンサー入     | れたセンサー・パラメータについて     |
|                    | 力に接続されている。           | 入力が正しいことを確認します。      |

表 13-7 トランスデューサー/センサーのトラブルシューティング

| 症状                 | 原因                 | 対策                    |
|--------------------|--------------------|-----------------------|
| 4. クリスタルが真空中では振動する | a. クリスタルの寿命が近づいてい  | a. クリスタルを交換します。       |
| が、大気開放後は振動しない。     | た。空気に開放されると薄膜の酸化   |                       |
|                    | が生じて、薄膜の応力が増加する。   |                       |
|                    | b. クリスタル上に過剰な水蒸気が蓄 | b. ベントする前にセンサーへの冷却    |
|                    | 積した。               | 水を止め、チャンバーが開いている      |
|                    |                    | 間、温水をセンサーに流します。       |
| 5. 熱不安定性:ソースの暖機中とデ | a. 冷却水が不十分/冷却水の温度が | a. 冷却水の流量をチェックし、冷却    |
| ポジション終了時に膜厚測定値が大   | 高すぎる。              | 水の温度が 30℃未満であることを確    |
| きく変化する(通常、前者では膜厚   |                    | 認します。センサーのマニュアル参      |
| 測定値は減少し、後者では増加する)  |                    | 照。                    |
|                    | b. クリスタルの過剰な加熱入力   | b. 蒸着ソースからの放射が熱の原因    |
|                    |                    | である場合、ソースからセンサーを      |
|                    |                    | 引き離し、スパッタリング・クリス      |
|                    |                    | タルを使用し、放射シールドを取り      |
|                    |                    | 付けて、熱安定性を改善します。       |
|                    | c. クリスタルがホルダーに正しくセ | c. クリスタル・ホルダーのクリスタ    |
|                    | ットされていない。          | ルをセットする箇所をクリーニング      |
|                    |                    | または研磨します。             |
|                    | d. 高エネルギー電子束に起因するク | d. スパッタリング・センサー・ヘッ    |
|                    | リスタルの加熱            | ドを使用します。              |
|                    | e. 水配管から本体への熱伝導が不足 | e. 本体からクランピング・アセンブ    |
|                    | (XtalSix センサー)。    | リを取り外したときは必ず、新品の      |
|                    |                    | 水配管を使用します。新品の水配管      |
|                    |                    | が入手できない場合、そのときのプ      |
|                    |                    | ロセスで許容されるのであれば、冷      |
|                    |                    | 却水配管とセンサー本体の間にアル      |
|                    |                    | ミ箔を1 枚はさみます。          |
|                    | f. 熱伝導が不足(ベーカブル)   | f. クリスタル・ホルダーとセンサー    |
|                    |                    | 本体の間に Al または Au フォイル・ |
|                    |                    | ワッシャーを使用します。          |

# 表 13-7 トランスデューサー/センサーのトラブルシューティング

| 症状                         | 原因                 | 対策                     |
|----------------------------|--------------------|------------------------|
| 6. 膜厚の再現性が低い。              | a. ソースのフラックス分布が変動的 | a. 信頼性の高いサンプル蒸着物に対     |
|                            |                    | して中央になるようにセンサーを異       |
|                            |                    | 動し、溶解部の相対プール高さをが       |
|                            |                    | 一定であることを確認し、溶解部に       |
|                            |                    | 進入しないようにします。           |
|                            | b. 電子線が溶解部に当たった掃引、 | b. 掃引周波数、掃引振幅、電子線位     |
|                            | ディザーまたはポジションが最後の   | 置の設定を一定に保って、ソース分       |
|                            | デポジションから変化している     | 布を一定に保ちます。             |
|                            | c. 材料がクリスタルに付着しない  | c. クリスタル表面がクリーンである     |
|                            |                    | ことを確認し、クリスタルがフィン       |
|                            |                    | ガーに触れないようにし、中間接着       |
|                            |                    | 材料を使用します。              |
|                            | d. レートに周期的変化が見られる  | d. ソースの掃引周波数が Cygnus 2 |
|                            |                    | の測定周波数と「脈動」していない       |
|                            |                    | ことを確認します。              |
| 7. スパッタリングの終了後、膜厚が         | a. 熱接触が不足しているために、ク | a. クリスタル・ホルダーのクリスタ     |
| 大きく変化する (密度 5.00g/cc で 200 | リスタルが加熱する          | ルのシール面を洗浄または研磨しま       |
| Å以上)                       |                    | す。センサーのマニュアルを参照く       |
|                            |                    | ださい。                   |
|                            | b. 外部磁場がセンサーの磁場と干渉 | b. センサー・マグネットを外部磁場     |
|                            | している(スパッタリング・センサ   | について正しい方向に回転させま        |
|                            | —)                 | す。スパッタリング・センサーのマニ      |
|                            |                    | ュアル IPN 074-157 を参照くださ |
|                            |                    | k Vo                   |
|                            | c. センサー・マグネットにクラック | c. センサーの磁場強度をチェックし     |
|                            | が入っている、消磁されている(ス   | ます。開口部中心における最大磁場       |
|                            | パッタリング・センサー)       | が 700 ガウス以上である必要があり    |
|                            |                    | ます。                    |

# 表 13-7 トランスデューサー/センサーのトラブルシューティング

| 症状                     | 原因                     | 対策                            |
|------------------------|------------------------|-------------------------------|
| 8. XtalSix、クリスタル切り替え問題 | a. リレイがないか、間違ったリレイ     | a. リレイをプログラムします。              |
| (前進しない、または、開口部でセ       | 出力がプログラムされている          |                               |
| ンタリングされない)             | b. 空気圧供給が不足しているか、ま     | b. エア供給が 80~90 psi に調節され      |
|                        | たは、正しい作動をする圧力が不十       | ていることを確認します。                  |
|                        | 分である                   |                               |
|                        | c. カバー上に材料が堆積したため、     | c. 必要に応じて、材料堆積物をクリ            |
|                        | 操作が阻害されている             | ーングします。メンテナンスについ              |
|                        |                        | ては、XtalSix のマニュアル IPN         |
|                        |                        | 074-155 または Cygnus 2 マニュアル    |
|                        |                        | を IPN 074-398-P1 を参照してくださ     |
|                        |                        | k 'o                          |
|                        | d. アライメントが正しくない        | c. XtalSix のマニュアル IPN 074-155 |
|                        |                        | または Cygnus 2 マニュアルを IPN       |
|                        |                        | 074-398-P1 の説明に従って、再度ア        |
|                        |                        | ライメントします。                     |
|                        | e. 直径 0.025"のオリフィスが、ソレ | e. XtalSix のマニュアル IPN 074-155 |
|                        | ノイド・バルブ・アセンブリの供給       | または Cygnus 2 マニュアルを IPN       |
|                        | 側に装着されていない             | 074-398-P1 の説明に従って、オリフ        |
|                        |                        | ィスを装着します。                     |

表 13-7 トランスデューサー/センサーのトラブルシューティング

## 13.6.3 PC 通信におけるトラブルシューティング

## 表 13-8 PC 通信におけるトラブルシューティング

| 症状                     | 原因                           | 対策                          |
|------------------------|------------------------------|-----------------------------|
| 1. ホスト・コンピューターと Cygnus | a. RS-232ループバックと Test RS-232 | a. RS-232 ケーブル/ホスト・コンピュ     |
| 2 との通信が確立されない          | 診断機能を使用し、Cygnus 2 が原因        | ーターが原因である場合、原因/対            |
|                        | なのか、RS-232 ケーブル/ホスト・コ        | 策のbとcを参照ください。原因が            |
|                        | ンピューターが原因なのかを判断し             | Cygnus 2 である場合は、インフィコ       |
|                        | ます。                          | ンのサービス部門へご連絡くださ             |
|                        |                              | ₩.                          |
|                        | b. ケーブルの接続が正しくない             | b. セクション2.3.2.5 に説明されてい     |
|                        |                              | る通りに、正しく配線されているこ            |
|                        |                              | とを確認します。                    |
|                        | c. ホスト・コンピューターのボー・           | c. ホストのアプリケーション・プロ          |
|                        | レートが Cygnus 2 と一致していない       | グラムのボー・レートを確認します。           |
|                        |                              | Cygnus 2のボー・レートを確認しま        |
|                        |                              | す。                          |
|                        | d. 使用中のプロトコールが不適合            | d. Cygnus 2 のプロトコール: RA232、 |
|                        |                              | DATALOG がホストに合致すること         |
|                        |                              | を確認します                      |
| 2. エラー・コードが返信された       | セクション 9.3.1.3 参照。            | セクション 9.3.1.3 参照。           |

#### 13.7 クリスタルの交換

クリスタルの交換手順は、XtalSix を除いて、すべてのトランスデューサーについて基本的に同じです。

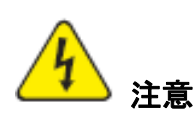

クリスタルを扱うときは、必ずナイロン製のラボ用グローブとプラスチック製のピンセットを使用してください(電極への薄膜の付着を弱めるコンタミを防止します)。

セラミック製のリテーナー・アセンブリを設置した後は、このアセンブリを回転させな いでください(クリスタル電極にキズがつき、接触不良の原因になります)。

破損する可能性があるので、セラミック製のリテーナー・アセンブリに過剰な力をかけないでください。

- **注**: 特定の材料(特に誘電体)は、クリスタル表面にしっかり付着せず、誤った測定値になる 場合があります。
- 注: SiO、Si、Ni などの一部の材料の堆積が厚くなると一般に、ガス吸着による膜応力が変化す るため、堆積物がクリスタルから剥離します。剥離が見られたら、クリスタルを交換しま す。
- 13.7.1 スタンダード・センサーとコンパクト・センサー

スタンダード・センサーとコンパクト・センサーにあるクリスタルを交換するときは、以下の手順に従います(図 13-1 参照。)

- 1. 指でクリスタル・ホルダーを持って、センサー本体から真っ直ぐに引き抜きます。
- 丁寧にホルダーからクリスタル・リテーナーを取り外します(またはクリスタル・スナッチャーを使用します。(図 13-4 参照)。
- 3. リテーナーを反転させます。クリスタルが落下します。
- 4. パターン電極が上を向くように、新品のクリスタルを装着します。
- 5. リテーナーをホルダーに押し入れて、センサー本体にホルダーを取り付けます。

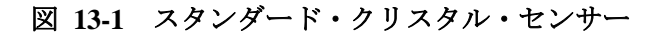

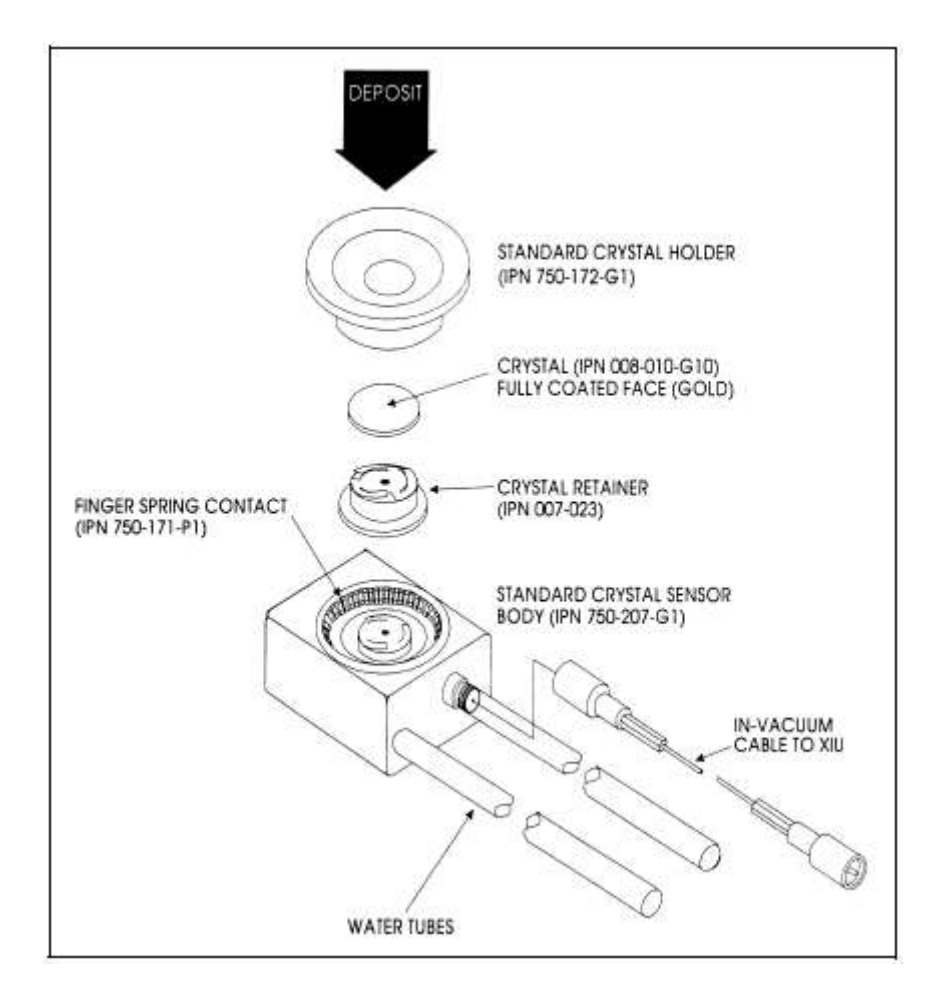

#### 13.7.2 シャッター付センサーとデュアル・センサー

スタンダード・センサーとコンパクト・センサーのクリスタル交換手順について、シャッター付 きかどうかで違いはありません(シャッターが開いているとき、シャッターはクリスタル開口部 から離れたところで旋回するためです)。

#### 13.7.3 ベーカブル・センサー

ベーカブル・センサーに関する手順も、先にカム・アセンブリを跳ね上げて、このアセンブリの ロックを解除する必要がある点を除いて、通常のクリスタルに関する手順と同じです。クリスタ ルを交換したら、ホルダーの平坦なエッジをカム機構と同一平面になるようにして、カムで所定 位置にロックします。図 13-2 参照。

#### 図 13-2 ベーカブル・クリスタル・センサー

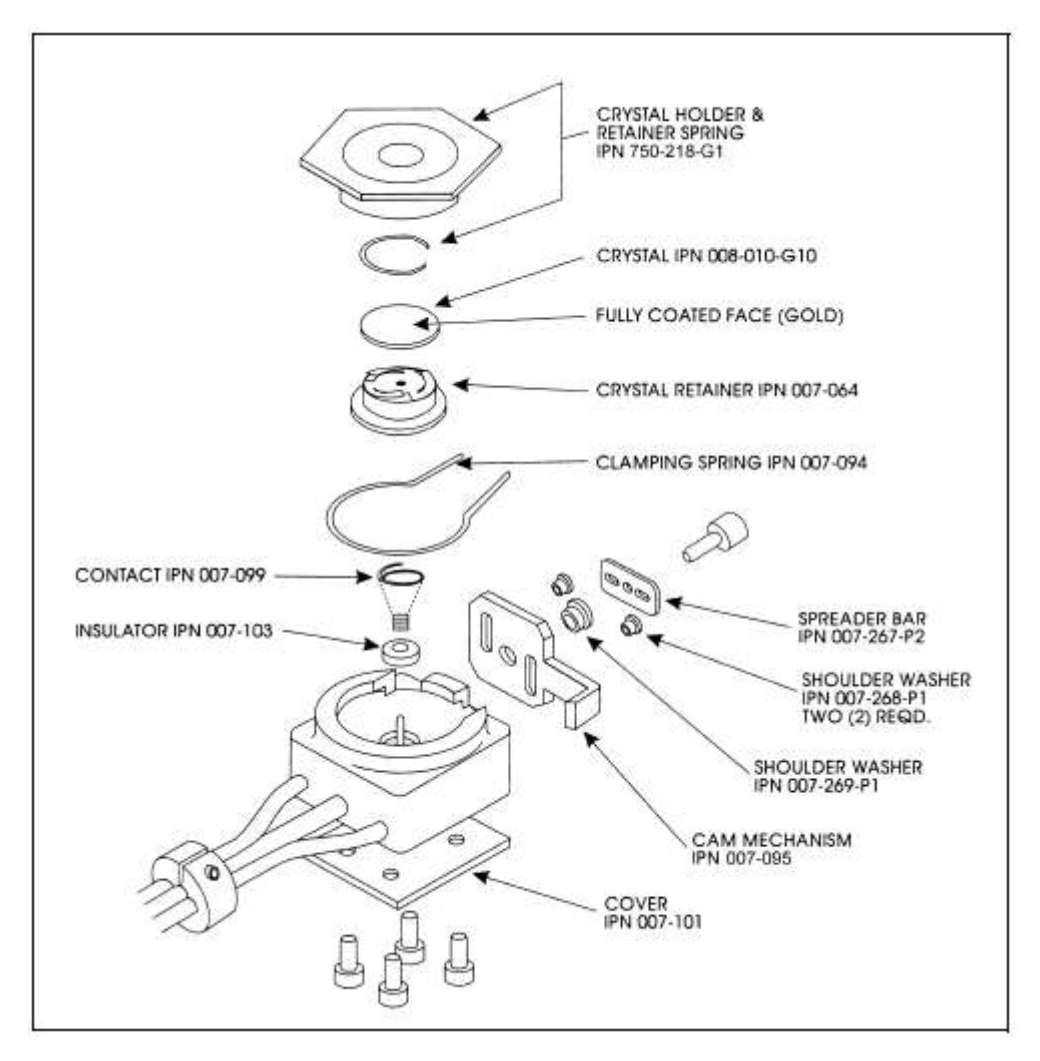

#### 13.7.4 スパッタリング・センサー

スパッタリング・センサーにあるクリスタルを交換するときは、クリスタルの交換に関する注意 事項全般を守り、以下の手順に従ってください。

- 1. 指で本体アセンブリを持って、水冷フロント部分から本体アセンブリを真っ直ぐに引き抜き ます。(このとき、必要に応じて、センサー・ケーブルを抜いてください。)図 13-3 参照。
- 2. センサーの正面からクリスタル・ホルダーを真っ直ぐに引き抜きます。
- 3. クリスタル・スナッチャーで真っ直ぐに引き抜いて、ホルダーからセラミック製リテーナー を取り外します(セクション 13.7.5 参照)。
- 4. ホルダーを反転させて、クリスタルが落下させます。
- 5. パターン電極が背面を向き、セラミック製リテーナー上の板バネに接触するように、新品の クリスタルをクリスタル・ホルダーに装着します(必ずスパッタリング専用のクリスタル (IPN 008-009-G10)を使用してください。)
- 6. セラミック製リテーナーをホルダーに押し入れて、ホルダーをセンサーのフロント・カバー に取り付けます。
- コネクターがセンサーの正面にあるノッチに合うように、背面部の位置をアライメントします。2 つの部品をカチッと嵌め合わせます。センサー・ケーブルを接続します(抜いてあった場合)。
- 図 13-3 スパッタリング・クリスタル・センサー

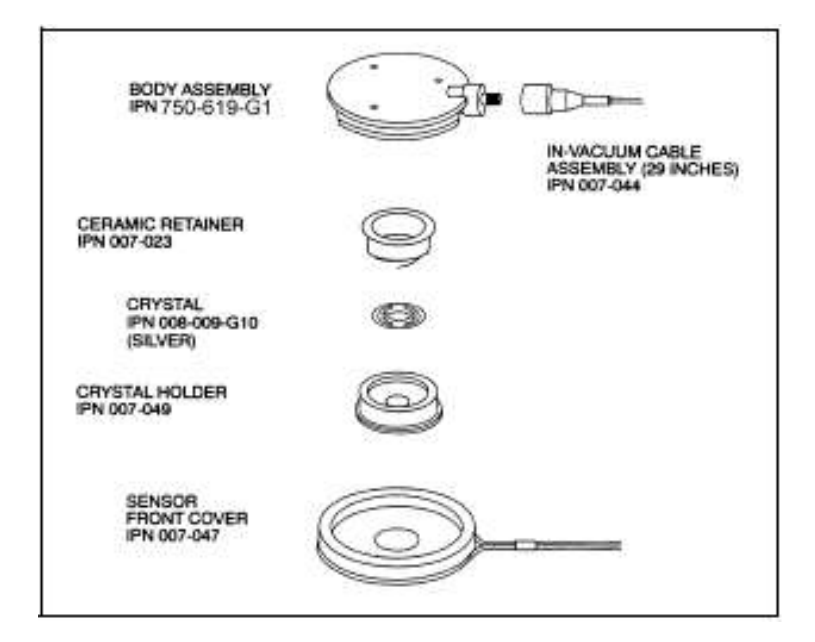

13.7.5 クリスタル・スナッチャー

センサーの付属品であるクリスタル・スナッチャーは、以下のように使用します。

- クリスタル・スナッチャーをセラミック製リテーナーに挿入し(1)、軽く押します。これで、 リテーナーがスナッチャーに固定され、リテーナーを真っ直ぐ引き抜くことができるように なります(2)。図 13-4 参照。
- 2. クリスタルを交換したら、リテーナーをホルダーに挿入します。
- 3. わずかに横に動かして、クリスタル・スナッチャーを取り外します。

(2)

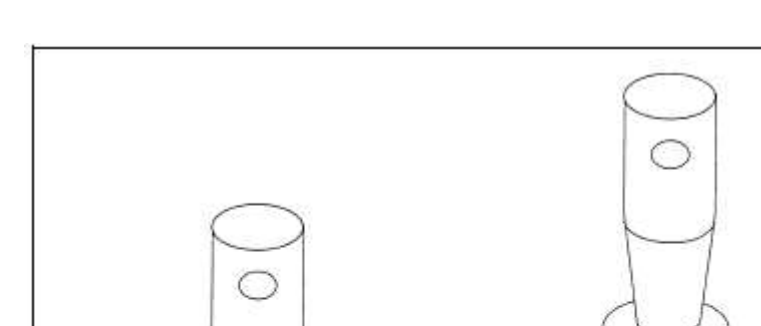

#### 図 13-4 クリスタル・スナッチャーの使い方

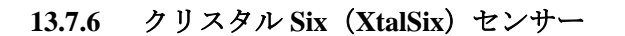

(1)

この機器に関する取り扱い方法については、Crystal Six Operating Manual (IPN 074-155) を参照ください。

### 13.8 クリスタル・センサー・イミュレーター IPN 760-601-G1 または 760-601-G2

注: クリスタル・センサー・イミュレーターIPN 760-601-G1 (廃番) は、Cygnus 2 または IC/4 での使用に適合しません。IPN 760-601-G2 は、すべての薄膜デポジション・コントローラ ーに適合します。

クリスタル・センサー・イミュレーター(オプション)は、の薄膜デポジション・コントローラ ーに接続して、デポジション・コントローラーの測定システムの問題を迅速に診断するために使 用されます。図 13-5 参照。

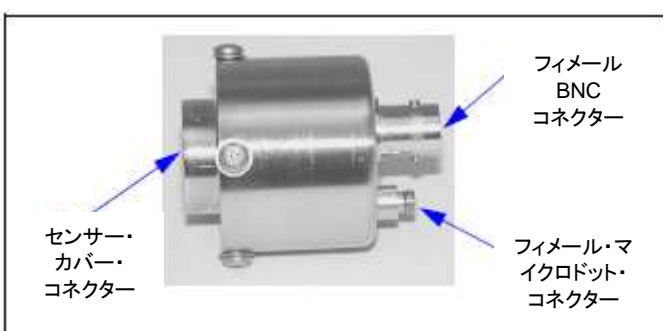

図 13-5 クリスタル・センサー・イミュレーター

クリスタル・センサー・イミュレーターは、測定システムのオシレーターからセンサー・ヘッド に至るさまざまな箇所に取り付けることができます。良品のモニター・クリスタルに既知の良好 な電気接続を提供します。エミュレーターとコントローラーを系統だった方法で使用することで、 測定システム、ケーブル、センサーの問題を迅速に隔離することができます。図 13-6 参照。

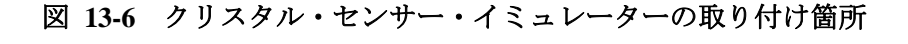

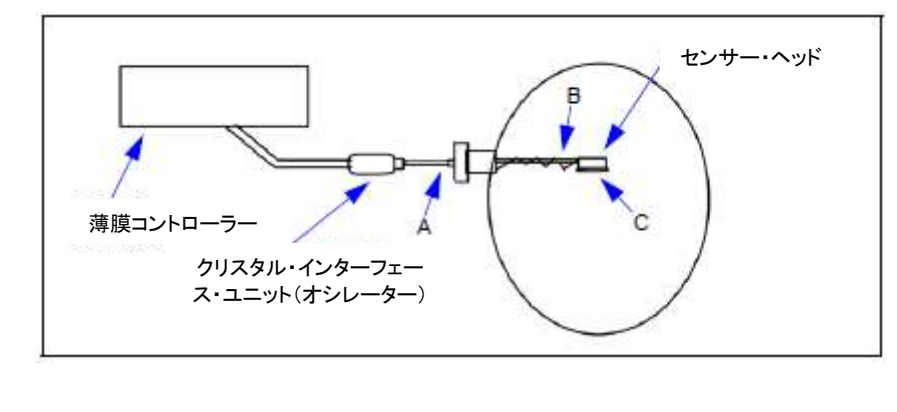

注意

この製品は診断ツールとして設計されており、真空中で使用することを目的としてい ません。プロセス中、真空システム内にクリスタル・センサー・イミュレーターを装着 したままにしないでください。

#### 13.8.1 診断手順

次の診断手順では、クリスタル・センサー・イミュレーターを用いて、クリアされない Crystal Fail メッセージを解析します。症状は、モニター・クリスタルが新品の正常なクリスタルに交換され た後もデポジション・コントローラーにより Crystal Fail メッセージが表示されるというものです。

注: デポジション・コントローラーにクリスタル・センサー・イミュレーターが装着されてい るときに Auto-Z 機能を使用しようとすると、Unable to Auto-Z メッセージが表示されます。 これは予測される現象であり、正常です。

#### 13.8.1.1 測定系の診断手順

- 1. 図 13-6 を参照して、6インチ BNC ケーブルをポイント A のフィードスルーから取り外しま す。
- 2. クリスタル・センサー・イミュレーターをポイント A の箇所で Cygnus 2 の 6 インチ BNC ケ ーブルに接続します。
  - 約5秒後に Crystal Fail メッセージが消えたら、測定システムは正常に作動しています。
     6インチ BNC ケーブルをフィードスルーに装着して、セクション 13.8.1.2 へ進みます。
  - Crystal Fail メッセージが表示されている場合は、ステップ3へ進みます。
- 3. オシレーターとイミュレーターから6インチBNCケーブルを取り外します。
- 4. 目視で 6 インチ BNC ケーブルを検査し、センター・ピンが正しく装着されていることを確認します。
- 5. オーム・メーターを使って、6インチ BNC ケーブルの電気接続を確認します。
  - センター・ピン間は通電状態(< 0.2 Ω)である必要があります。
  - センター・ピンとコネクター・シールドの間は絶縁状態(> 10 メガΩ)である必要があります。
  - コネクター・シールド間は通電状態である必要があります。

6インチ BNC ケーブルが故障していた場合、このケーブルを交換して、この手順のステップ 2から繰り返します。

 6. 6 インチ BNC ケーブルが故障していなかった場合、6 インチ BNC ケーブルをオシレーター とクリスタル・センサー・イミュレーターに接続します。Crystal Fail メッセージが消えない 場合は、インフィコンへご連絡ください-セクション 1.3 参照。

- 13.8.1.2 フィードスルー/真空同軸ケーブルの診断手順
  - 1. 図 13-6 を参照します。ポイント B で、センサー・ヘッドから In-Vacuum ケーブルを取り外 します。
  - 2. クリスタル・センサー・イミュレーターを In-Vacuum ケーブルに接続します。
    - 約5秒後に Crystal Fail メッセージが消えたら、フィードスルーと In-Vacuum ケーブルは 正常に作動しています。In-Vacuum ケーブルをセンサー・ヘッドに装着して、セクション 13.8.1.3 へ進みます。
    - Crystal Fail メッセージが表示されている場合は、ステップ3へ進みます。
  - 3. フィードスルーとイミュレーターから In-Vacuum ケーブルを取り外します。フィードスルーから 6 インチ BNC ケーブルを取り外します。
  - オーム・メーターを使って、フィードスルー上の BNC センター・ピンからフィードスルー上 のマイクロドット・センター・ピンまでの電気接続を確認します。通常、この値は 0.2Ω未 満です。
  - 5. フィードスルー上のセンター・ピンから電気グランド(フィードスルー本体)までの絶縁を 確認します。通常、この値は10メガΩより大きくなります。

フィードスルーが故障していた場合は、フィードスルーを交換し、BNC ケーブルと In-Vacuum ケーブルを取り付けて、この手順のステップ2からをもう一度実施します。故障していなかった場合は、ステップ6に進みます。

- 6. In-Vacuum ケーブル上のセンター・ピンからセンター・ピンまでの電気接続を確認します。
- 7. In-Vacuum ケーブル上のセンター・ピンが、In-Vacuum ケーブル・シールドから絶縁されていることを確認します。

In-Vacuum ケーブルが故障していた場合は、In-Vacuum ケーブルを交換し、BNC ケーブルと In-Vacuum ケーブルを取り付けて、この手順のステップ2からをもう一度実施します。故障して いなかった場合は、ステップ8に進みます。

- 8. In-Vacuum ケーブルをフィードスルーに接続します。
- 9. フィードスルーの BNC コネクターのセンター・ピンから In-Vacuum ケーブルの先バラ端末の センター・ピンまでの電気接続を確認します。
- 10. センター・ピンから電気グランド(フィードスルー本体)までの絶縁を確認します。

フィードスルー/In-Vacuum ケーブルが故障していた場合は、フィードスルーから In-Vacuum ケ ーブル接続部までの間で故障した電気接点を探します。必要に応じて、フィードスルーを修理ま たは交換します。BNC ケーブルと In-Vacuum ケーブルを取り付けて、この手順のステップ2から をもう一度実施します。故障していなかった場合は、ステップ11 に進みます。します。

- 11. 6 インチ BNC ケーブルをフィードスルーに取り付け、クリスタル・インターフェース・ユニ ット(またはオシレーター)から取り外します。
- 12. フィードスルー上のマイクロドット・コネクターのセンター・ピンから 6 インチ BNC ケー ブルの先バラ端末までの電気接続を確認します。
- 13. センター・ピンから電気グランド(フィードスルー本体)までの絶縁を確認します。

フィードスルー/6インチ BNC ケーブル・システムが故障していた場合は、フィードスルーから BNC ケーブル接続部までの間で故障した電気接点を探します。必要に応じて、フィードスルーを 修理または交換します。BNC ケーブルを XIU に、In-Vacuum ケーブルをクリスタル・ヘッドに取 り付けて、この手順のステップ 2 からをもう一度実施します。

- 13.8.1.3 センサー・ヘッドまたはモニター・クリスタルの診断手順
  - 1. センサー・ヘッドからクリスタル・カバーを取り外します。
  - 2. 図 13-5 を参照して、クリスタル・センサー・イミュレーターをポイントCでセンサー・ヘッドに取り付けます。
    - 約5秒後に Crystal Fail メッセージが消えたら、センサー・ヘッドは正常に作動しています。クリスタル・カバーをセンサー・ヘッドに装着して、セクション 13.8.1.3 へ進みます。
    - Crystal Fail メッセージが表示されている場合は、ステップ3へ進みます。
  - 3. センサー・ヘッドとフィードスルーから In-Vacuum ケーブルを取り外します。センサー・ヘッドからクリスタル・センサー・イミュレーターを取り外します。
  - 4. オーム・メーターを使って、センサー・ヘッドの電気接続を確認します。
    - センサー・ヘッド上にあるマイクロドット・コネクターのセンター・ピンの接点からセンサー・ヘッド上のフィンガー・スプリングの接点までが通電されていることを確認します。
    - マイクロドット・コネクターのセンター・ピンとセンサー・ヘッド本体間は絶縁状態に ある必要があります。

センサー・ヘッドが故障していた場合は、インフィコンにセンサー・ヘッドの修理を依頼してく ださい。セクション1.3 参照。

- 5. In-Vacuum ケーブルをセンサー・ヘッドに接続します。
  - センサー・ヘッド上のフィンガー・スプリングの接点から In-Vacuum ケーブルの先バラ端末までは通電状態(<0.2Ω)である必要があります。</li>
  - フィンガー・スプリングの接点と In-Vacuum ケーブル・シールドの間は絶縁状態 (> 10 メガΩ) である必要があります。

センサー・ヘッドまたは In-Vacuum ケーブル・システムが故障していた場合は、In-Vacuum ケー ブルからセンサー・ヘッド接続部までの間で故障した電気接点を探します。必要に応じて、セン サー・ヘッドを修理または交換します In-Vacuum ケーブルをフィードスルーに取り付けて、この 手順のステップ 2 からをもう一度実施します。 6. センサー・ヘッドとセラミック製リテーナーにある板バネと平面との角度が約 60°であることを確認します。

#### 13.8.1.4 システム診断は合格なのに Crystal Fail メッセージが表示される場合

システムが正常に作動しているのにも関わらず、Crystal Fail メッセージが表示される場合は、以下の作業を実施してください。

- 1. セラミック製リテーナー上のセンター・リベットが固定されていることを確認します。必要 に応じて、セラミック製リテーナーを交換します。
- 2. クリスタル・カバーの内側に材料が堆積していないかどうか確認します。必要に応じて、クリスタル・カバーをクリーニングするか、交換します。

センサー・ヘッドの接点、センサー・ヘッド/In-Vacuum ケーブルの接続、セラミック製リテーナーの接点を確認したら、システムを再始動します。それでも、Crystal Fail メッセージが表示される場合は、モニター・クリスタルを交換します。既知の正常な測定システムに挿入してモニター・クリスタルが正常に作動することを確認します。まだ問題が解決されない場合は、インフィコンへご連絡ください--セクション1.3 参照。

#### 13.8.2 % XTAL Life

クリスタル・センサー・イミュレーターには、基本周波数 5.5MHz のクオーツ・クリスタルが含ま れています。クリスタル・センサー・イミュレーターを接続した場合、周波数偏移が 1.5MHz であ る Cygnus 2 デポジション・コントローラーについて、% XTAL Life が約 30%と表示されます。

#### 13.8.3 センサー・カバーの接続

クリスタル・センサー・イミュレーターを使用して、インフィコンの薄膜デポジション・コント ローラーとモニター用の測定システムを検証することができます。

**注**: クリスタル・センサー・イミュレーター760-601-G1は Cygnus 2 での使用には適合しません。 薄膜デポジション・コントローラー用には、760-601-G2を使用してください。

ただし、クリスタル・センサー・イミュレーターのセンサー・カバー・コネクターは一部のセン サー・ヘッドに適合します(他のセンサー・ヘッドには適合しません)。この点については、以下 に説明されています。

#### 13.8.3.1 適合センサー・ヘッド

センサー・カバー接続は、表 13-9 に記載されたセンサー・ヘッドに敵合します。

#### 表 13-9 適合センサー・ヘッド

| センサー・ヘッド                          | パーツ・ナンバー |
|-----------------------------------|----------|
| Standard Sensor Head              | SL-A0E00 |
| Standard Sensor Head with Shutter | SL-A1E00 |
| Compact Sensor Head               | SL-B0E00 |
| Compact Sensor Head with Shutter  | SL-B1E00 |
| Dual Sensor Head                  | DL-AE00  |

#### 13.8.3.2 不適合センサー・ヘッド

クリスタル・センサー・イミュレーターのセンサー・カバー・コネクターに適合しないセンサー・ ヘッドは表 13-10 に示されています。

#### 表 13-10 不適合センサー・ヘッド

| センサー・ヘッド                                        | パーツ・ナンバー    |
|-------------------------------------------------|-------------|
| UHV Bakeable Sensor Head                        | BK-A0F      |
| UHV Bakeable Sensor Head w/Shutter (6.7~40 インチ) | BK-A1F      |
| Sputtering Sensor Head                          | 750-618-G1  |
| CrystalSix Sensor Head with position select     | 750-446-G1  |
| Crystal12 Sensor Head                           | XL12-xxxxxx |

**注**: クリスタル・センサー・イミュレーターのセンサー・カバーは、ハンダ付けされたフィン ガー・スプリングを持つ旧型のインフィコン製トランスデューサーのクリスタル・ホルダ ー開口部には適合しません。

#### 13.8.4 仕様

寸法

直径 40.13mm x 45.47mm

#### 温度範囲

 $0\sim 50^{\circ}C$ 

#### 周波数

760-601-G1: 室温で 5.5 MHz±30 ppm

760-601-G2: 室温で 5.5 MHz±1 ppm

#### 材料

304 ステンレス・スチール、ナイロン、テフロン、真鍮。一部の内部コンポーネントには、亜鉛、 スズ、鉛が含まれます。

# 第14章 測定および制御理論

#### 14.1 基礎理論

クリスタル・クオーツ・デポジション・モニター(Quartz Crystal deposition Monitor)、すなわち QCM は、クオーツ・モニター・クリスタルに付加された質量に対する圧電感度を利用します。 QCM は、この質量感度を用いて、蒸着レートと最終的な真空蒸着膜厚を制御します。精密に形 成された圧電クリスタルの面に電圧が印加されると、クリスタルはゆがみ、印加電圧に比例して 形状を変化させます。印加電圧の特定の離散周波数において、非常に鋭い電気機械的共振状態が 出現します。共振する水晶振動子に質量が付加されると、これらの共振物の周波数は低減されま す。この周波数における変化は非常に反復的で、クオーツの特定共振モードについて正確に理解 されます。この経験的に分かりやすい現象は、付着異物の原子層未満の付加を容易に検出するこ とが可能な欠くことのできない測定およびプロセス・コントロール・ツールの基本です。

1950 年代後半、Sauerbrey<sup>1、2</sup>と Lostis<sup>3</sup>によって以下のようにコート(合成物)された周波数と未 コートの周波数(それぞれ  $F_c \ge F_q$ )を持つクオーツ・クリスタルにおける変化( $DF = F_q - F_c$ ) が、付加材料( $M_f$ )による質量の変化に関係することが発見されました。

 $\frac{M_{f}}{M_{q}} = \frac{(\Delta F)}{F_{q}}$ 

[1]

ここで Mq は未コートのクオーツ・クリスタルの質量です。単純に置換することで、最初の「周 波数測定」機器で使用された方程式が導かれます。

 $T_f = \frac{K(\Delta F)}{d_f}$ 

[2]

ここで膜厚 T<sub>f</sub>は、周波数の変化に比例し(K から)、膜の密度 d<sub>f</sub>に逆比例します。定数 K=N<sub>at</sub>D<sub>q</sub>/F<sub>q</sub><sup>2</sup>、 ここで D<sub>q</sub> (=2.649 gm/cm<sup>3</sup>) は、単一クオーツ・クリスタルの密度です。N<sub>at</sub> (=166100 Hz cm) は、 AT 切断クオーツの周波数定数です。6.0 MHz を開始周波数とするクリスタルは、その表面に 1 Åのアルミニウム (密度 2.77 gm/cm<sup>3</sup>) が付加されたとき、その周波数が 2.27 Hz 減少します。こ のように、クリスタルの周波数変化を精密に測定して、硬質吸着層の膜厚を推測します。この効 果を定量的に知ることにより、真空システムにおいてサブストレートにどのくらいの材料が蒸着 されているのかを測定する手段(このことを理解する以前には便利でもなく、現実的でもなかっ た測定方法) が提供されます。

<sup>&</sup>lt;sup>1</sup> G.Z. Sauerbrey, Phys. Verhand.<u>8</u>,193(1957)

<sup>&</sup>lt;sup>2</sup> G.Z. Sauerbrey, Z. Phys. Verhand. <u>155</u>,206(1959)

<sup>&</sup>lt;sup>3</sup> P. Lostis, Rev. Opt. <u>38</u>,1 (1959)

#### 14.1.1 モニター・クリスタル

周辺の電子機器がどれだけ進化しても、蒸着モニターの基本装置となるのはクオーツ・クリスタ ルです。図 14-1 に示されたクオーツ・クリスタルは周波数応答スペクトルを持っていて、これ は図 14-2 に図として示されています。縦座標は特定周波数における応答の大きさ、すなわちク リスタルの電流の流れを示します。

#### 図 14-1 クオーツ共振装置

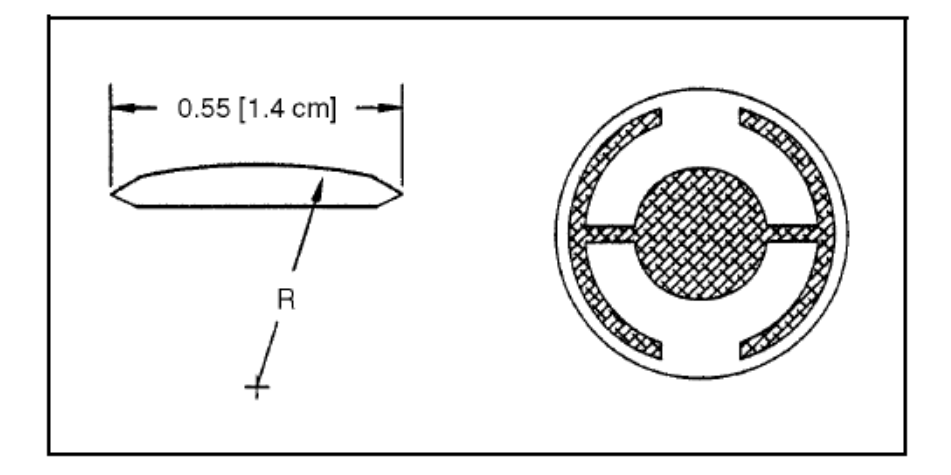

最低周波数応答は、主に基本周波数と呼ばれる「厚みすべり」モードです。厚みすべりモードの 特徴的な動作は、主要モニター・クリスタルの面に平行に行われる変移です。言い換えると、そ の面は図 14-3 に示されているように変移波腹です。周波数がわずかに高い位置にある応答はア ンハーモニックと呼ばれ、厚みすべりモードと膜厚ねじれモードが組み合されたものです。基本 周波数の約3倍における応答は、3次クウェジ・ハーモニックと呼ばれます。また、クウェジ・ ハーモニックに関連する周波数よりわずかに高い一連のアンハーモニックもあります。

図 14-1 にあるモニター・クリスタルの概略図は、最初に使用された完全電極化平面に平行な面 を持つ四角形クリスタルからのいくつかの重大な改善効果を表しています。最初の改善は円形ク リスタルを用いることでした。これは対称性を大幅に高め、許容振動モード数を減らしました。 2 つ目の改善は、クリスタルの1つの面の輪郭を描き、励起電極のサイズを小さくすることでし た。これらの改善には音響エネルギーをトラップする効果があります。電極の直径を小さくする ことは、中心部への励起を制限します。輪郭を描くことにより、進行音波のエネルギーがクリス タルの先端に到達する前に、このエネルギーを消散させます。エネルギーは、他に新しく発せら れた波長と干渉する可能性がある中心部に反射されません。基本的には、小さなクリスタルが無 限大であるかのように動作するように見えます。クリスタルの中心部に限定される振動があるこ とから、クリスタルの外縁をホルダーに固定することは実用的であり、しかも、不要な影響を及 ぼしません。輪郭を描くことも、一般的に不要なアンハーモニック・モードの応答強度を低減し ます。したがって、オシレーターが不要な振動を維持する可能性が大幅に低減されます。

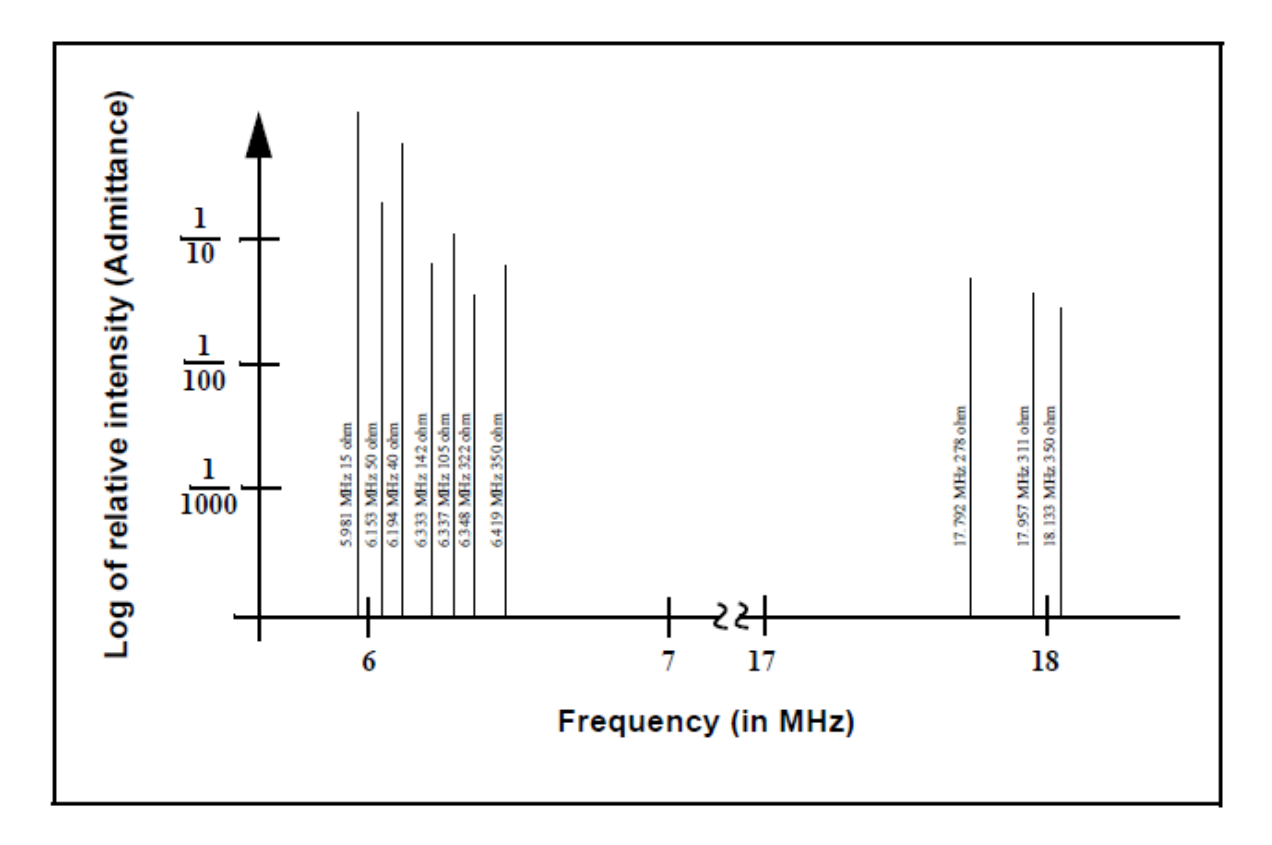

接着層を使うことで、電極—クオーツ結合を改善し、膜応力が上昇したことに起因する電極とク オーツとの間の微小断裂により生じる「レートスパイク」を低減します。この微小断裂は、蒸着 膜の一部を未接着のままにするので、その部分は一緒に共振にすることができません。この接着 していない部分は検出されることがないため、間違った膜厚が推定されることになります。

「AT」共振器は通常、蒸着モニタリング用に選択されます。それは、室温では、温度変化によっ て非常に小さな周波数変化を示すようになることがあるからです。現在、付加質量(負の)によ る周波数を分離する方法はなく、クリスタルまたは膜由来の応力に関する温度勾配に起因する周 波数変化さえも分離する方法はありません。このような温度に誘発される変化を最小化すること が非常に重要です。質量における微細な変化を正確に測定することができるのは、この方法だけ です。

#### 図 14-3 厚みすべり偏移

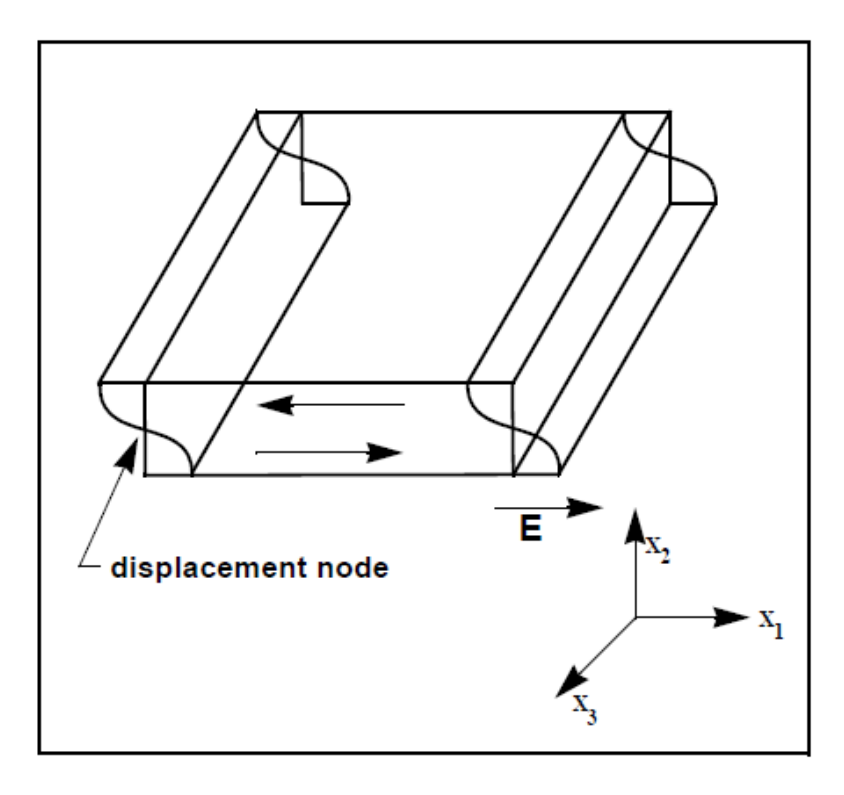

#### 14.1.2 周期測定技術

方程式[2]を用いた測定機器は非常に有効でしたが、精度が大きく限定されていることが分かりました。 通常、DFの精度は 0.02 Fq 未満でした。1961 年、次のことが Behrndt<sup>4</sup>によって確認されました。

| $M_{f} (T_{c} - T_{q}) (\Delta F)$ |    |                  |     |
|------------------------------------|----|------------------|-----|
| $\overline{M_q}$ –                 | Tq | - F <sub>c</sub> | [3] |

ここで、T<sub>c</sub>とT<sub>q</sub>は、それぞれ薄膜(合成物)を伴ったクリスタルの共振周期とベア・クリスタル の共振周期です。時間測定手法は次の2つの要素から生まれました。1つは、デジタル時間測定 の実施で、もう1つはクリスタルの膜厚 I<sub>q</sub>と共振周期 T<sub>q</sub> = 1/F<sub>q</sub>との比例に関する数学的に厳密な 公式です。電子工学的には周期測定法は、2 番目のオシレーター、すなわち蒸着に影響されず、 通常モニター・クリスタルよりもかなり高い周波数にある基準オシレーターを使います。この基 準オシレーターは、モニター・クリスタルの共振期間を測定するために使用される短時間の高精 度時間間隔を生成するために使用されます。これは、2 台のパルス積算器を使用して実施されま す。1 台目は、モニター・クリスタルの固定サイクル数 m を積算するために使用されます。2 台 目も同時に ON にされて、1 台目のカウント数が m になるまで基準オシレーターからのサイクル を積算します。基準オシレーターの周波数は安定していて、既知の数値であるため、m カウント は $\pm 2/F_r$ (ここで、F<sub>r</sub>は基準オシレーターの周波数)に等しい精度として知られています。モニタ ー・クリスタルの期間は (n/F<sub>r</sub>)/m(ここで n は2 台目の積算器におけるカウント数)です。測

<sup>&</sup>lt;sup>4</sup> K.H. Behmdt, J. Vac. Sci. Technol. <u>8</u>, 622 (1961)

定精度は基準クロックとゲート・タイム(mの大きさにより設定されます)の長さにより決定されます。このうちの1つまたは両方が増加すると測定精度が改善したことになります。

高周波数基準オシレーターを持つことは、高速測定、低蒸着レート、低密度材料に関して重要で す。これらはすべて、測定間における微細な、質量に誘発された周波数変化を分解するために高 度な時間精度を必要とします。測定間におけるモニター・クリスタルの周波数の変化が微細であ る場合、すなわち、測定精度と同じ大きさである場合、高品質なレート・コントロールを確立す ることはできません。測定の不確かさは、より多くのノイズをコントロール・ループにもたらし ますが、これは長い時間定数によってしか解消することができません。時間定数が長いと、レー ト誤差の補正が非常に遅くなり、要求レートからの逸脱がかなり長時間になります。このような 逸脱は、一部のシンプルな膜では重要ではないこともありますが、光学フィルターや低蒸着レー トにおける非常に薄層化された超格子などの重要な膜の生産における許容不可能な誤差の原因 となります。多くの場合、層間の再現性が1~2%を超えると、このよう膜の要求特性は失われる 可能性があります。最終的には、基準オシレーターの実際の安定性と周波数により従来の測定機 器の測定精度が制限されます。

#### 14.1.3 Zマッチ技術

Miller と Bolef<sup>5</sup>の一次元連続音響オシレーターとして共振クオーツと蒸着膜を厳格に扱う基礎的 な業績を学んだ後、1972 年、Lu と Lewis<sup>6</sup>は、単純化 Z-match<sup>™</sup> 方程式を開発しました。同じ頃、 電子工学で起こっていた進化、つまりマイクロプロセッサーは、「リアル・タイム」で Z-match 方程式を解くことを現実のものとしました。今日販売されている蒸着プロセスコントローラほと んどは、等式 [4] に示した共振クオーツおよび膜システムの音響特性を考慮に入れたこの先進 的な方程式を利用しています。

$$T_{f} = \left(\frac{N_{at}d_{q}}{\pi d_{f}F_{c}Z}\right) \arctan\left(Z \tan\left[\frac{\pi (F_{q} - F_{c})}{F_{q}}\right]\right)$$
[4]

ここで、Z=  $(d_q u_q/d_t u_f)^{1/2}$ は音響インピーダンス比で、 $u_q \ge u_f$ は、それぞれクオーツと膜のすべ り係数です。最後に、タイム・フレームにおいてプロセス制御に実用的な、理論的に正しい結果 を出すことができる周波数—膜厚変換に関する基本的な理解がありました。これを成し遂げるた めに、新たなレベルの精度で必要となるのは、ユーザーが蒸着中の膜に関する追加材料パラメー タZを入力することだけでした。この等式は多くの材料について試験され、 $F_f = 0.4F_q$ に等しい周 波数の変化に有効であることが確認されています。等式[2]は 0.02F<sub>q</sub>にのみ有効で、等式[3] は 0.05 F<sub>q</sub>以下についてのみ有効であることに留意してください。

#### 14.1.4 アクティブ・オシレーター

今日までに開発された計測装置はすべて、通常図 14-4 に概略を示したタイプのアクティブ・オシレーター回路を利用して成り立っています。この回路はアクティブにクリスタルを共振状態に保つため、どのようなタイプの期間や周波数測定も行うことができます。このタイプの回路において、増幅器により与えられたゲインと同じ時間、すなわちクリスタルと回路における損失を相

<sup>&</sup>lt;sup>5</sup> J.G. Miller and D.I. Bolef, J. Appl.Phys. 39, 5815, 4589 (1968)

<sup>&</sup>lt;sup>6</sup> C. Lu and O. Lewsi, J Appl. Phys. 43, 4385 (1972)

殺して、クリスタルが要求された位相シフトを行うことができるだけの時間、発振は維持されま す。基本的な水晶オシレーターの安定性は、図 14-5 に示した直列共振点近くのクリスタルの周 波数における微細な変化に関する位相の急速な変化から生まれます。

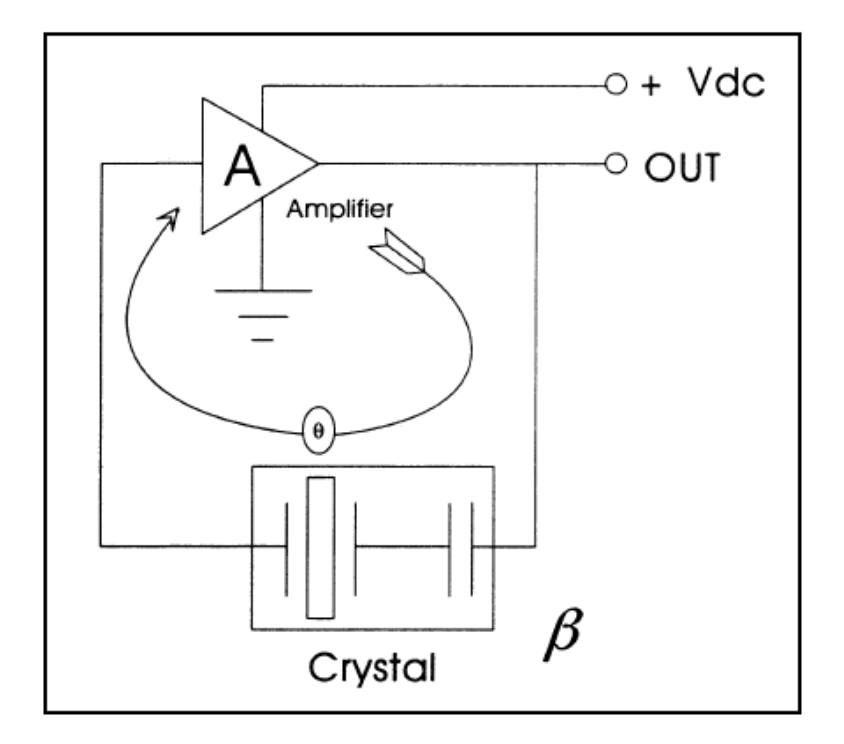

図 14-4 アクティブなオシレーター回路

アクティブ・オシレーターの回路は、直列共振点において作動できるよう、クリスタルが0度の 位相シフトを生む必要があるように設計されています。発振に要する位相シフトを維持するため に非常に微細な周波数変化が必要であることから、長期間および短期間の周波数安定性は、水晶 オシレーターの性質によって決定されます。温度や経年劣化、短期間のノイズ誘発位相ジッター に起因する電気コンポーネントの数値における長期間の変化があっても、周波数の安定性はクオ ーツ・クリスタルにより与えられます。

クリスタルに質量が付加されると、その電気特性が変化します。図 14-6 は、図 14-5 に大きな負 荷をかけたクリスタルの応答を重ねたものです。クリスタルは図 14-5 に示された急な傾斜を示 していません。位相傾斜が急ではないため、オシレーター回路のノイズが、新しいクリスタルに より生成されるだろう周波数シフトよりも大きい周波数シフトへ変換します。極端な場合、基本 的な位相/周波数の形状は維持されず、クリスタルは 90 度すべてに渡って位相シフトを提供す ることができません。

インピーダンス | Z | も極めて高い値まで上昇しているのが分かります。このようなとき、オシ レーターにとっては、しばしばアンハーモニックの周波数の1つで共振する方が有利です。この 状態はときどき短期間であり、オシレーターは基本周波数モードとアンハーモニック・モードの 間で切り替わるか、アンハーモニックにおいて発振し続けることもあります。この状態はモー ド・ホッピングとして知られていて、厄介なレート・ノイズに加えて、見かけの周波数変更のた めに、膜の偽りの終端(false termination)を発生させることがあります。コントローラーがこの ような状態において頻繁に作動し続けることに注意することが重要です。実際に、発振を維持し ている基本周波数とアンハーモニックとの周波数の差に等しい量だけ、膜厚が突然明らかに薄く なることを除いて、この現象の発生を識別する方法がありません。

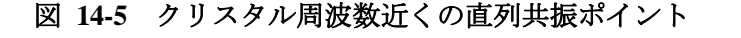

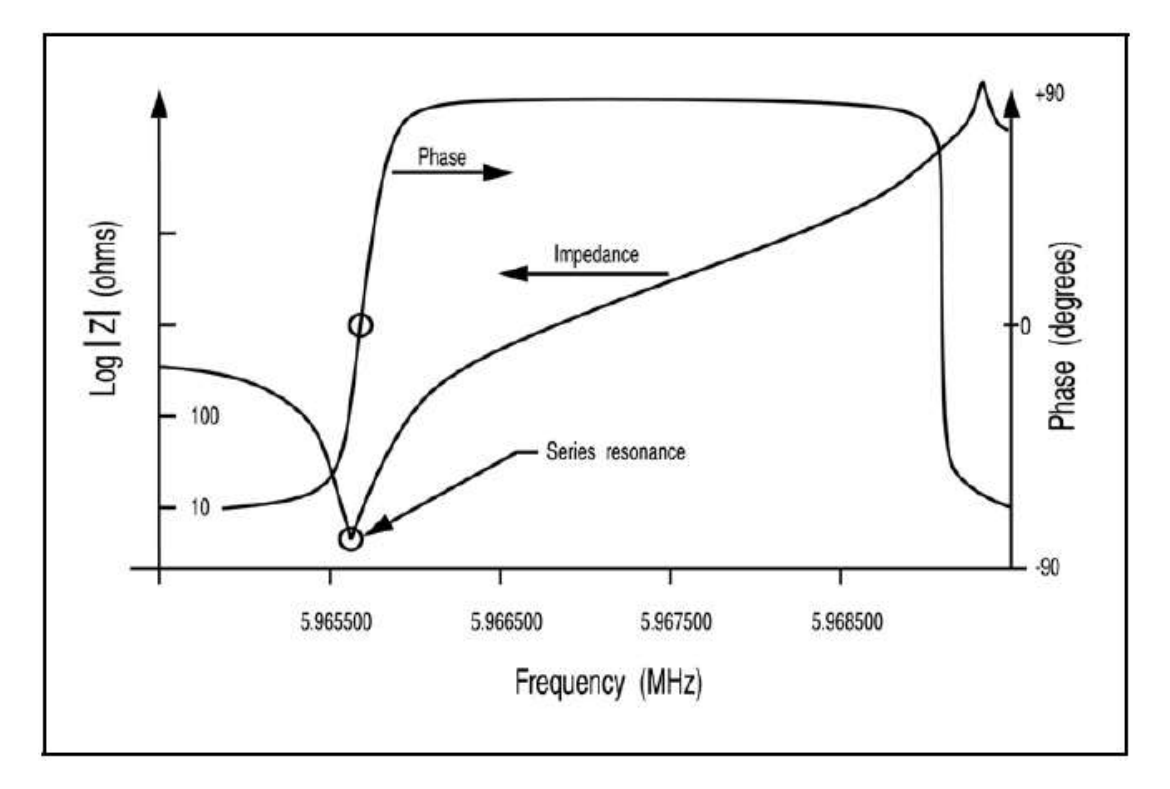

<sup>14.1.5</sup> モードロック・オシレーター

インフィコンは、「アクティブ・オシレーター」とその限界をなくす新しい技術を生み出しまし た。この新しいシステムは印加周波数に対するクリスタルの応答を常に試験して、共振周波数を 測定するだけでなく、クリスタルが要求モードで振動していることも確認します。この新しいシ ステムはモード・ホッピングからも、このホッピングから生じる不正確な結果からも実質的な影 響を受けることがありません。また、このシステムは高速かつ正確です。1 秒間に 10 回の速さで、 0.005 Hz 未満までクリスタルの周波数を測定します。このシステムは、特定のクリスタル・モー ドを識別して測定することができるため、これらのモードの追加情報の内容を活用する新しい機 能を提供することができます。この新しい「インテリジェント」測定システムは、クオーツ・ク リスタルの位相/周波数特性を利用して、共振周波数を測定します。このシステムは、特定周波 数について合成された正弦波をクリスタルに印加し、信号の印加電圧とクリスタルを通過する電 流との位相差を測定することにより作動します。直列共振において、この位相差はちょうど0度 になり、クリスタルは純抵抗のように作用します。印加電圧とクリスタルからの戻り電流を分離 し、位相比較器の出力を監視することにより、印加周波数がクリスタルの共振点よりも高いか、 低いかを確定することができます。クリスタルのインピーダンスは、基本周波数を大きく下回る 周波数においては容量性ですが、共振よりもわずかに高い周波数においては本質的に誘導性です。 この情報は、クリスタルの共振周波数が不明な場合に有効です。位相比較器の出力が変化するま で、周波数を急速に掃引して、共振イベントをマークすることができます。AT クリスタルに関し ては、遭遇する中で最低の周波数イベントが基本周波数であることが分かっています。周波数が

わずかに高いイベントはアンハーモニックです。この情報は初期化の場合だけでなく、稀に測定 器が基本周波数を見失う事例においても有用です。クリスタルの周波数スペクトルが決定される と、測定器は変動する共振周波数を追跡し、後続の膜厚変換用に周波数を測定し、その値を定期 的に提供します。

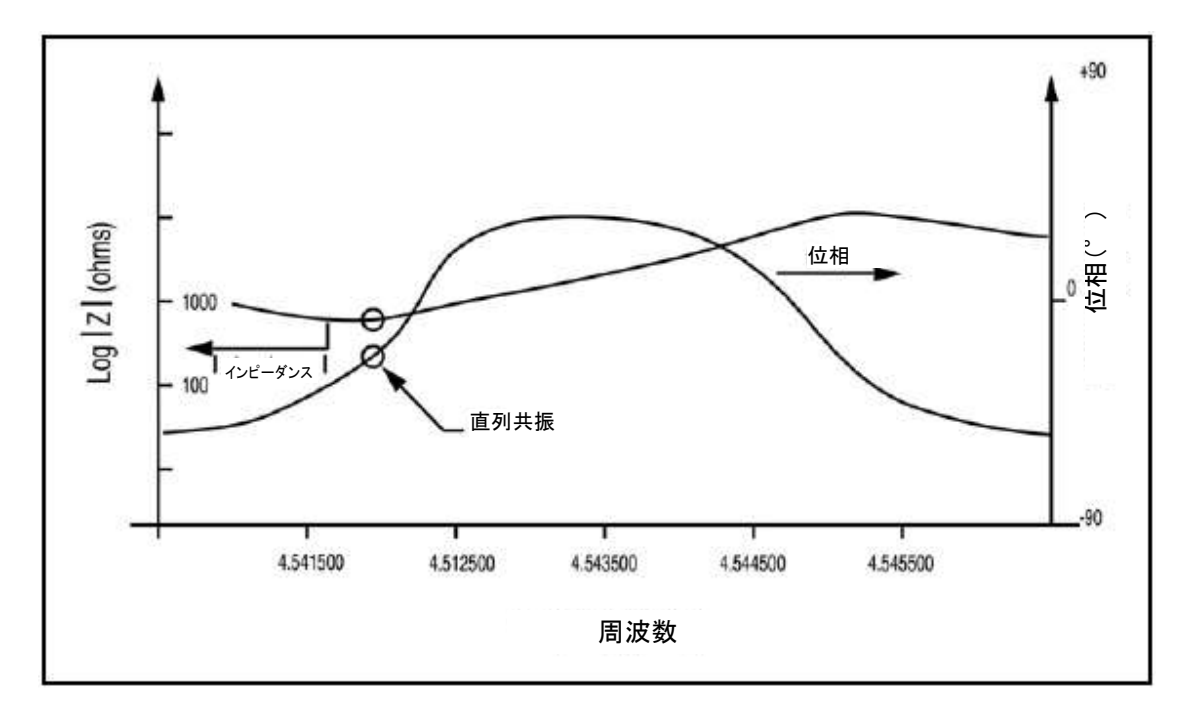

図 14-6 高負荷クリスタル

「インテリジェント」測定システムを使用することで、従来のアクティブ・オシレーターの発生 に比べて、モード・ホッピング、測定レート、測定精度からの制限を受けないという一連の決定 的な利点が得られます。また、この技術により、アクティブ・オシレーターを用いた手法では考 えもしなかった高度な機能を実施することができます。この新技術において基本周波数を掃引し、 特定することが可能な特性と同じ特性を利用して、アンハーモニックやクウェジ・ハーモニック など他の発振モードを特定することができます。測定器は基本周波数モードを継続的に追跡する だけではなく、1つのモードと複数のモードを交互に追跡することができます。この複数モード の追跡は、同じ結晶の2つのモードの場合、10 Hz という速さで実施することができます。

#### 14.1.6 オートZ理論

14-5 ページにある等式 [4] を利用する際の問題の1つは、音響インピーダンスが分かっていな ければならないという点です。蒸着材料の材料定数に関する情報が不完全であったり、わずかで あったりすると、精度について妥協せざるをえない場合が出てきます。

バルク材料のZレシオと蒸着された薄膜のZレシオとがしばしば異なります。薄膜は特にプロセス・パラメータに影響を受けやすいものですが、スパッタリング環境においてはさらに受けやすくなります。このため、バルク材料に利用できる値が適切ではない場合があります。

- 新種材料の Z レシオは、合金も含めて、多くの場合、不明であるか、容易に手に入れることができないかです。
- 常に同じクリスタル・センサーを使用して、複数の材料膜の材料厚を精密に測定する必要がありますが、多層光学コーティングと高温超電導体の製造においては特にそうです。複数材料からなるレイヤーの合成物に関する有効なZレシオは不明です。

このような場合、唯一の拠り所は、Z レシオが単一であると仮定すること(すなわち、複合媒質 における波動伝播の実態を無視すること)です。この虚偽の前提は、膜厚およびレート予測に誤 差をもたらします。この誤差の大きさは、膜厚と単一であると仮定した値からの真の Z レシオの ずれ量によって決まります。

1989 年、A. Wajid は ModeLock オシレーターに出会いました<sup>7</sup>。Wajid は、基本周波数とアンハー モニックの1つとの間に関係があるのではないか、そして、その関係は Benes<sup>8</sup>が気付いた基本周 波数と第3クウェジ・ハーモニックとの関係に似た関係ではないかと考えました。基本周波数と アンハーモニックの周波数は良く似ていて、長いケーブルに関する静電容量問題を解決します。 Wajid は、Wilson が 1974 年に発表した論文<sup>9</sup>と Tiersten と Smythe が 1979 年に発表した論文<sup>10</sup>との 間に要求される関係を明らかにするために必要となる考え方を見い出しました。

クリスタルの輪郭を描くこと、すなわち球形に1つの面を与えることは、さまざまなモードを明 確に分離し、1つのモードから別のモードへとエネルギーが移行するのを防止する効果がありま す。識別するためによく行われるのは、基本周波数にモード [100]、最低周波数のアンハーモニ ックに [102]、次に微細な周波数のアンハーモニックに [120] を割り当てることです。モード 割り当ての 3 つの指数は、クリスタルの 3 つの軸に沿った波動の位相反転数を示しています。 Wilson、そして Tiersten と Smythe による上述の論文はモード特性を調査し、曲率半径のさまざま な特性を基本周波数に応じてアンハーモニックの配置に関連づけたものです。

材料がクリスタルの1面に蒸着されるにつれて、共振スペクトル全体が低い周波数に移行します。 上述の3つのモードを観察すると、質量感度がわずかに異なっていて、そのために周波数もわず かに変動します。この差が、材料のZレシオを推定するために使用されます。モード方程式とモ ード [100] およびモード [102] について、観察された周波数を使用して、2つの弾性定数 C<sub>66</sub> と C<sub>55</sub>を計算することができます。この弾性定数は2つともせん断(すべり)運動に関連します。 Wajid 理論における重要な要素は次の方程式です。

$$\frac{(C_{55}/C_{66})_{\text{coated}}}{(C_{55}/C_{66})_{\text{uncoated}}} \sim \frac{1}{(1+MZ)}$$
[5]

ここで、M は気中質量密度(単位面積当たりの水晶質量に対する膜質量の比)で、Z は Z レシオ です。MZ の組み合わせが Lu-Lewis の方程式 [4] にも見られることは幸運な偶然で、これを用 いて、以下の方程式から有効な Z レシオの推定値を導くことができます。

<sup>&</sup>lt;sup>7</sup> 米国特許 N0.5,117,192 (May 26, 1992) 国際特許出願中

<sup>&</sup>lt;sup>8</sup> E. Bene, J, Appl. Phys. 56(3), 608-626 81984)

<sup>&</sup>lt;sup>9</sup> C.J. Wilson, J. Phys. d7, 2449 (1974)

<sup>&</sup>lt;sup>10</sup> H.F. Tiersten and R.C. Smyte, J. Acoust. Soc. Am., 65(6), 1455 (1979)

$$tan\left(MZ\pi\frac{F_c}{F_q}\right) + Ztan\left(\pi\frac{F_c}{F_q}\right) = 0$$

[7]

[6]

または

$$Z = -\frac{\tan\left(MZ\pi\frac{F_{c}}{F_{q}}\right)}{\tan\left(\pi\frac{F_{c}}{F_{q}}\right)}$$

ここで、 $F_q \ge F_c$ は基本周波数モード(モード[100])における未コートおよびコート済みのクリ スタル周波数を示します。関係する数学関数の多値的性質から、このようにして導かれた Z レシ オの値が常に正の一定量であるとは限りません。しかし、M は推定された Z と測定した周波数の 変化量によりただ 1 つの値に決定されるため、これは大きな問題ではありません。したがって、 M を知ることにより、膜厚と蒸着レートが計算されます<sup>11</sup>。

この手法の限界に注意する必要があります。Z レシオの予測値が 2 つのモードの周波数の変化に より決定されるため、クリスタルにおける過剰な機械応力または熱応力に起因する擬似変化が誤 差を生みます。

言うまでもなく、同じ状況下において Z-match<sup>™</sup> 手法によっても同様の誤差が発生します。しか し、クリスタルのアクティブエリアに関するモード [102]の振幅分布は非対称であり、モード [100]の振幅分布は対称であるため、自動 Z レシオ予測はいくらか誤差が出やすくなります。

私たちの経験では、クリスタル上で膜により誘発される応力の影響が最も有害です。反応蒸着や スパッタリングプロセスなど環境にガスが存在する場合は、常にこの影響が最も顕著です。この ような事例において、バルク Z レシオが既知である場合、自動的に決定された Auto-Z レシオの 代わりにバルク値を使用することをお勧めします。Co-deposition と連続層の場合、自動 Z レシオ 推定は、大幅に優れています。

#### 14.1.7 コントロール・ループ理論

測定器の測定レートは進化していますが、その精度と信頼性は、この改善された情報を改善され たプロセス制御に変換する手段なしでは完成しなかったと考えられます。蒸着プロセスの場合、 このことは蒸着レートを要求レートにできるだけ近い状態に維持することを意味します。コント ロール・ループの目的は、測定システムから情報フローを取得し、特定の蒸着ソースの特性に適 したパワー補正を行うことです。正しく作動している場合、制御システムは制御されたパラメー タにおける微細な誤差を、操作されたパラメータであるパワーにおける適切な補正値に変換しま す。コントローラーは、迅速かつ正確に測定し、微細な変化に適切に反応できることから、プロ セスがセットポイントから大幅に逸脱しないようにします。

誤差を動作に変換するために最も多く選択されるコントローラーのモデルは PLD と呼ばれます。

<sup>11</sup> 米国特許 No. 5, 5,112,642 (May 12, 1992)国際特許出願中

PID の P (proportional) は比例、I (integral) は整数、D (derivative action) は微分動作を意味しま す。このモデルのある側面は、さらに詳細に調査されます。蒸着ソースの反応性は、コントロー ラーの設定を特定の値にして、外乱へのシステムの応答を繰り返し観察することにより見つける ことができます。応答を観察した後、コントローラーの改善されたパラメータが推定され、十分 な制御が得られるまで、この推定を繰り返します。コントロールは、最終的に最適化された状態 にあるとき、本質的にコントローラ・モデルのパラメータを蒸着ソースの特性に一致させます。

コントローラーの蒸着ソースに対する調節は、安定するまでに数分間かかるということもあり、 非常に面倒で、ストレスのたまる作業です。満足のいく結果を得るまでに数時間かかることもあ ります。多くの場合、あるレートについて選択されたパラメータが、他のレートについては十分 なものではありません。装置が自分自身を最適化できれば理想的です。インフィコンの Cygnus 2 は、この最適化が可能です。オペレーター始動の初期設定において使用するモードにおいて、 Cygnus 2 はソースの特性を測定します。低速ソースは、大幅なデッド・タイムを有することによ り特性化され、高速ソースはデッド・タイムがないことで特性化されます。

低速ソースの場合、Cygnus 2 は PID モデルを使用して、最適なソース制御パラメータを計算します。

調節に使用するデーターのタイプにより、最適なソース制御パラメータを計算する手法を分類す ることができます。その手法は基本的に以下の3つのカテゴリーに分かれます。

- クローズド・ループ手法
- オープン・ループ手法
- 周波数応答手法

これらのカテゴリーの中では、オープン・ループ手法が優れていると考えられます。オープン・ ループ手法は、必要な実験データーを得るのが容易であり、この手法を使用すると試行錯誤をな くす(その大部分を)ことができるからです。

インフィコンの Auto-Control-Tune は、プロセスをそのステップ応答の属性から特性化します。 Auto-Control-Tune がパワーのステップ変更を実行した後、その結果生じるレート変化が平滑化され、保管されます。重要な応答特性はに図 14-7 示すように決定されます。

一般に、すべてのプロセスを正確に特性化することは不可能です。従って、いくつかの近似式を 適用する必要があります。最も一般的なのは、プロセスの動的特性を一次遅れとデットタイムを 足したもので示すことができると仮定することです。このモデルに関するラプラス変換(s磁区 への変換)は次のように近似値を求めます。

# $\frac{\text{Output}}{\text{Input}} = \frac{\text{K}_{\text{p}} \exp(-\text{Ls})}{\text{T}_{1}\text{s} + 1}$

[8]

3 つのパラメータは、プロセス応答曲線から決定されます。ここで、定常ゲインが $K_p$ 、デッド・ タイムが L、時間定数が T<sub>1</sub>です。図 14-7 に示されているように、システム応答から必要なパラ メータを抽出するいくつかの手法が提案されています。すなわち、移行の 63.2%における 1 点近 似【one point fit】 (時間定数 1 つ)、2 点指数関数的近似【two point exponential fit】、加重最小二 乗法指数関数的近似【weighted least-square-exponential fit】です。前述の情報から、プロセスは、 コントローラーのアルゴリズムがカスタマイズできるように十分に特性化されます。

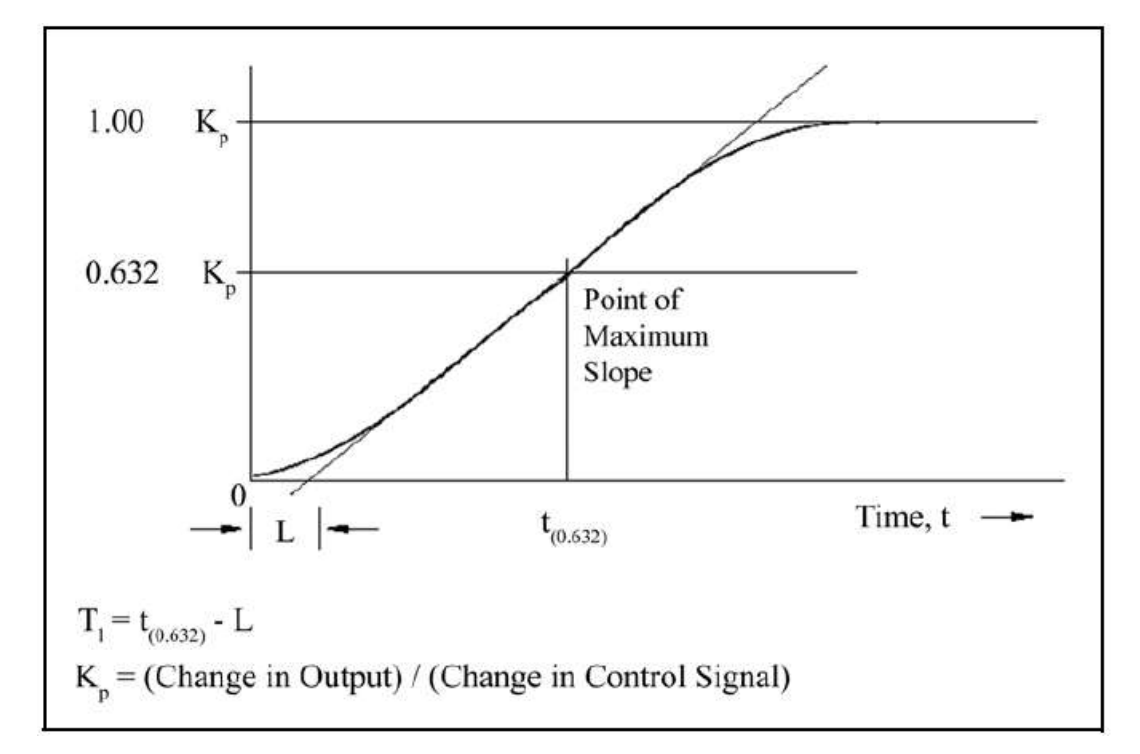

図 14-7 オープンループステップ変化へのプロセス応答(t= 0において、コントロール信号が増加)

広く使用されているコントローラ・モデルは PID タイプで、等式 [9] にラプラス形式で示されています。

$$M(s) = K_{c} \left(1 + \frac{1}{T_{i}s} + T_{d}s\right) Es$$

[9]

### ここで

- M(s) = 操作された変数またはパワー
- K<sub>c</sub> = コントローラーのゲイン(比例項)
- T<sub>i</sub>= 積分時間
- T<sub>d</sub> = 微分時間
- E(s) = プロセスエラー

図 14-8 は、コントローラーのアルゴリズムとデッド・タイムを加えた一次遅れを有するプロセスを示します。プロセス・ブロックは、暗に測定機器と最終コントロール要素(ここでは蒸着電源)の力学を含んでいます。R(s)は、レートのセットポイントを示します。フィードバック機構は測定された蒸着レートC(s)とレート設定値R(s)との差から生成される誤差です。

図 14-8 PID コントローラーのブロック図

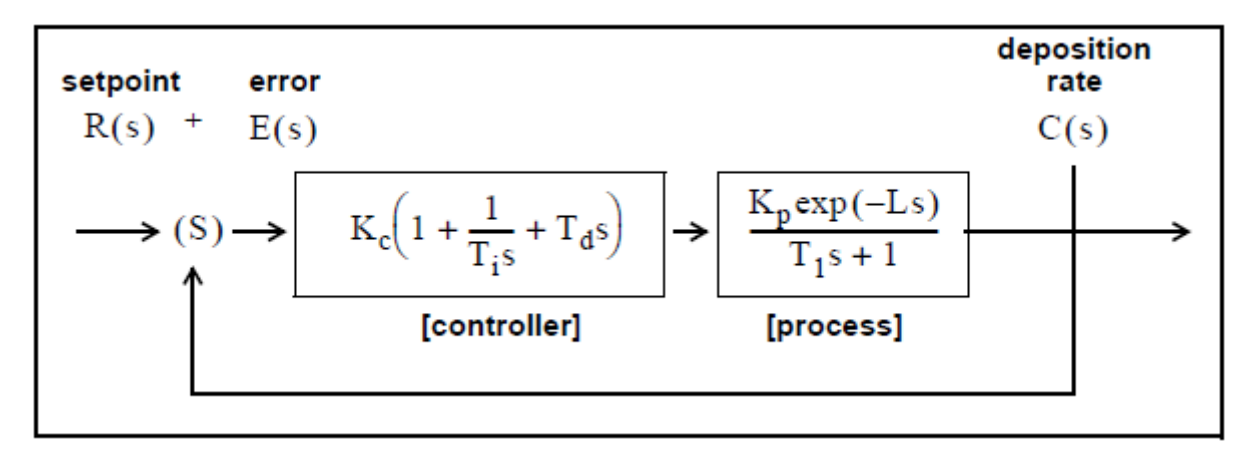

制御システムを使用する際のキーポイントは、適切な K<sub>c</sub>、T<sub>d</sub>、T<sub>i</sub>を選択することです。最適な制 御は、下記に示すいくつかの数学的定義の存在からも分かるように、多少主観的な数量です。

ISE (Integral of the squared error)は、制御システムの性能に関して広く提案される評価基準です。

次のように記述することができます。

 $ISE = \int e^2(t) dt$ 

[10]

ここで、誤差=e=セットポイントから測定レートを引いた値。ISE 法は小さい誤差には比較的影響を受けにくく、大きな誤差はこの結果である積分値に多大な影響を与えます。その結果、制御システムの性能の評価基準として ISE を使用すると、遅くに生じた小さい誤差がほとんど積分値 に反映されないため、その結果の応答には短いオーバーシュートと長いセトリング時間が伴います。

制御システムの性能の評価基準として、IAE (Integral of the Absolute Value of the error) がよく打ち 出されています。

 $IAE = \int |e(t)| dt$ 

[11]

この評価基準は、小さい誤差については ISE よりも反応しやすく、大きい誤差については ISE よりも反応しにくくなります。

Graham と Lathrop<sup>12</sup>は、もう 1 つの制御システムの性能の評価基準のとして、ITAE (Integral of Time Multiplied by the Absolute Error) を導入しました。

ITAE =  $\int t |e(t)| dt$ 

[12]

<sup>&</sup>lt;sup>12</sup> Graham, D., and Lathrop, R.C., "The Synthesis of Optimum Transient Response: Criteria and Standard Forms, Transactions IEEE," vol.72 pt. II, November 1953
ITAE は、初期の、避けられないところがある誤差に反応しにくく、後期に発生する誤差すべてに 強く重み付けします。ITAE により定義される最適な応答は、結果として、他の評価基準に比べて 短い総応答時間と長いオーバーシュートを示します。一般に、デポジション・プロセス制御には、 この評価基準が最も有効であると考えられています。

インフィコンの Auto-Control-Tune は、システム応答のオープン・ループ測定に基づいています。 制御信号のステップ変化から、システムの応答特性が計算されます。応答特性の実験的決定は 2 種類の 2 点曲線適合により実行されます。この決定は任意のデポジション・レートにおいては、 迅速に、しかし精度は少し低く行われ(すなわち、Quick Tune)、目的のレート・セットポイント 近くにおいては、迅速性は低くなっても、精度は高く行われます(すなわち、Complete Tune)。 プロセス応答特性は、システム・ポジションに依存するため(すなわち、この議論におけるデポ ジション・レート)、プロセス応答はシステムの目的の作動位置において測定することが最適で す。このようにして測定されたプロセス情報(すなわち、プロセス・ゲイン  $K_p$ 、時間定数  $T_1$ 、 デッド・タイム L)を使用して、特定システムの最高適合 PID 制御ループ・パラメータを生成し ます。

デポジション・コントローラーの性能評価として最もよく条件を満たしているのは、ITAEです。 オーバーシュートがありますが、その応答は迅速で、セトリング時間は短いです。上述の積分値 による性能評価について、関連誤差を最小化するためにコントローラーのチューニング関係が開 発されています。マニュアル操作により入力されたか、または、実験的に決定されたプロセス応 答係数、すなわち、理想 PID コントローラー係数を、以下に示すように容易に計算することがで きます。

| $K_{c} = (1.36/K_{p})(L/T_{1})^{-0.94/}$ | [13] |
|------------------------------------------|------|
| $T_{i} = (1.19T_{1})(L/T_{1})^{0.738}$   | [14] |

| $T_{d} = (0.381T_{1})(L/T_{1})^{0.995} $ [15] | 5] |
|-----------------------------------------------|----|
|-----------------------------------------------|----|

低速のシステムについて、コントローラーのワイドアップを防止するため(ワインドアップは、 システムが変化した信号に応答する前の制御信号の急速な増加です)、操作された変数(制御電 圧)の変化と変化の間の時間が延長されます。このようにしてシステムは、それまでのコントロ ーラーの設定変更に応答できるようになり、高度なコントローラー設定を使用することができま す。2 つ目の利点は、制御に用いられるデーターが、単独のレート測定値ではなく、複数の測定 値から構成されていることから、クオーツ・クリスタルの質量を統合する性質を利用して、プロ セス・ノイズへの耐性が高くなることです。

迅速に応答し(短時間一定)、測定可能なデッド・タイムがないか、ほとんどないプロセス・シ ステムの場合、PID コントローラーはよくデポジション・プロセス・ノイズに関する問題を抱え ます(ビーム・スイープ、fast thermal shorts to melt to crucibles など)。このような状況において、 正常に使用される制御アルゴリズムは、統合/リセット・タイプのコントローラーです。このタ イプのコントローラーは常に、誤差を統合し、システムを誤差のないものにしようとします。こ の手法は、デッド・タイムがないか、あってもわずかである場合に十分に機能します。この手法 が測定可能な遅れやデッド・タイムのあるプロセスにおいて使用された場合、システムが応答す る前に、制御ループが制御信号を過剰に補正することから、制御ループが変動しやすくなります。 Auto-Control-Tune は、ステップ応答の測定中に、これらの高速の応答システムの特性を検出しま す。この情報は PID 以外の制御アルゴリズムに関するコントローラーのゲイン係数を計算すると きに使用されます。